# MedPro 系统

# 操作手册

| 文件状态:  | 文件标识: |  |
|--------|-------|--|
| [√] 草稿 | 当前版本: |  |
| []正式发布 | 作 者:  |  |
| []正在修改 | 完成日期: |  |

## 版本历史

| 版本/状态      | 作者  | 参与者 | 截止日期       | 修改项 |
|------------|-----|-----|------------|-----|
| MedPro 初版  | 沈慧玉 |     | 2021.08.11 |     |
| MedProV1.0 | 沈慧玉 |     | 2022.06.20 |     |
|            |     |     |            |     |

| 日 | 쏰 |
|---|---|
| Ħ | X |

| 1 | 系:   | 统访问地址5         |
|---|------|----------------|
| 2 | 系    | 统功能描述5         |
|   | 2.1  | 工厂建模5          |
|   | 2.2  | 设备/工装治具建模15    |
|   | 2.3  | 制程建模           |
|   | 2.4  | 产品管理           |
|   | 2.5  | 文档管理           |
|   | 2.6  | 工单管理           |
|   | 2.7  | 批次管理           |
|   | 2.8  | 生产管理103        |
|   | 2.9  | 数据采集114        |
|   | 2.10 | 原因维护120        |
|   | 2.11 | 设备管理/工装治具管理125 |
|   | 2.12 | 报废建模130        |
|   | 2.13 | 不良品报废130       |
|   | 2.14 | 标签建模133        |
|   | 2.15 | 工单批次138        |
|   | 2.16 | 工艺参数建模140      |
|   | 2.17 | 电子签名模块148      |
|   | 2.18 | 人员资质模块154      |
|   | 2.19 | 品质建模模块163      |

| 2.20 | 品质管理16         | ;9 |
|------|----------------|----|
| 2.21 | 工作日历模块17       | '0 |
| 2.22 | 包装管理17         | '5 |
| 2.23 | JserQuery 模块17 | '8 |
| 2.24 | eDHR           | 31 |
| 2.25 | 线边仓管理18        | 31 |
| 2.26 | 保养计划18         | 37 |
| 2.27 | 用户模块19         | 96 |

## 1 系统访问地址

网站地址信息:

用户名:

登录密码:

备注: 根据实际场景进行调整

## 2 系统功能描述

## 2.1 工厂建模

## 2.1.1 公司建模

在工厂建模模块中,找到【公司建模】模块,点击【添加】创建 公司信息。

| GGCTMedPro    | <b>三 (7)</b>                            |           |             | 💼 簡体中文 🗸 | 🔺 🤵 admin |
|---------------|-----------------------------------------|-----------|-------------|----------|-----------|
| ₽ 工作台         | <ul> <li>工作台×</li> <li>公司課編×</li> </ul> |           |             |          |           |
|               | 「日 田 日<br>時間 100 + 100年                 | ◆<br>建模追溯 |             |          |           |
| 公司建模          | · · · · · · · · · · · · · · · · · · ·   | •公司名称     | 描述          |          |           |
| 工厂建模          | 公司名称:                                   | 1         | 36.E        |          |           |
| 车间建模          | 3                                       |           |             |          |           |
| 线体建模          | 214143                                  |           |             |          |           |
| <b>月</b> 设备建模 | 23                                      | 「工厂信息     |             |          | v         |
| ▲ 到限建模        | acifag                                  | 工厂名称      | Mid         |          |           |
|               | afasf                                   |           |             |          |           |
| Q7 广油管理       | fasta                                   |           |             |          |           |
| 曰 文档管理        | naosa                                   |           | TO A ROLLER |          |           |
|               | < 1 2 3 >                               | -         |             | 0        |           |
| Ristin.       | 10 务/页 / 豌至 页                           | 操作记录      |             |          | ^         |

在公司名称输入文字,根据需求添加描述信息。带"\*"的为必 填项。

工厂信息栏目中展示的是公司下面的工厂信息,在工厂模块中进

行绑定。

如果需要修改公司信息,则在左侧列表中选中公司信息,右侧列 表中会展示出企业的详细信息,可在直接进行信息的修改,修改完成 后点击【保存】按钮即可。

| GactmedPro  | 里 收起                                        | 📁 简俳中文 🗸 🛛 🤤 admin |
|-------------|---------------------------------------------|--------------------|
| © Tree      | <ul> <li>■ 工作台×</li> <li>● 公司建模×</li> </ul> |                    |
| 息工厂建模 ·     | 十 100 目<br>添加 単線 短期 磁磁道用                    |                    |
| 公司建模        | 「「「「「」」」「「」」」「「」」」「「」」」「「」」」「」」」「」」」「」      |                    |
| 工厂建模        | <u>公司依頼</u> 1 (1)                           |                    |
| 车间建模        | 1 将原有的内容删除,编辑新的内容                           |                    |
| 线体建模        | 214141                                      |                    |
| යි ලබළළ 🚽 🚽 | 23 11 信息                                    | ×                  |
| & 制程建模 ·    | adtag 工厂名称 編述<br>afasf                      |                    |
| 60 产品管理 ·   | fasta 🔗                                     |                    |
| 目 文档管理 🚽    | fdsafa ut time                              |                    |
|             | 03053                                       |                    |

如果需要删除公司信息,则在左侧列表中选中公司信息,点击【删除】按钮,系统会提示【是否确认删除】,点击【确定】,公司信息删除成功,点击【取消】按钮,则放弃删除,回到详细页面。

| GarmedPro      |                   |                   |                    | 📫 简体中文 🗸 🔹 🔍 adr |
|----------------|-------------------|-------------------|--------------------|------------------|
| 學工作台<br>圓 工厂建模 |                   | ⑦ 習告信息<br>是否做认删除? | 10:55 <b>40:31</b> | 2                |
| 公司建築           | ane of the second | •公司名称             | mit                |                  |
| 工厂建模           | 公司名称              | :                 |                    |                  |
| 车间建模           |                   |                   |                    |                  |
| 线体建模           | 214141            |                   |                    |                  |
| 月 设备建模         | 23                | 「工厂信息             |                    |                  |
| ③ 制程建模         | adfag             | 工厂名称              | 描述                 |                  |
| @ 产品管理         | tasta             |                   |                    |                  |
| 日 文档管理         | fdsafa            |                   |                    |                  |
|                |                   |                   |                    |                  |

系统提供公司信息复制功能,能够快速创建公司信息。选中左侧 公司列表信息,点击【复制】按钮,页面弹出复制信息,根据需求修 改公司名称,点击【保存】即可。

| 3 databatan<br>Antalan<br>+ 15 m T 16 M | 公司合称<br>(1997年) | 気向台な。<br>Copy_of_振動電力会部<br>税額需求修改合称<br>取時 成在 |
|-----------------------------------------|-----------------|----------------------------------------------|
| an interest                             | • 公约E版          | Re:                                          |
|                                         | 548072          | Reminer + Roomstoor Thraimit, 222            |
| B-CRU                                   | *Ires           |                                              |
|                                         | 11.98           | HLL.                                         |
|                                         | 新建新江            |                                              |
|                                         |                 |                                              |
|                                         | ₩ 第/日記録         |                                              |

## 公司下面的所有信息都会被复制下来。

| S MARCE              |                |                                    | 0 Riteira - 0 0 🔮 |
|----------------------|----------------|------------------------------------|-------------------|
| 公司建筑                 |                |                                    |                   |
| + 510 0 910 0 92     |                |                                    | O attr            |
| PALSTN.              | 2018年          | flict                              |                   |
| 公司告释 :               | Copy.ol.层海刺流分型 | 质原确定5-20位于中国COX给办COX品,主要包括口属主产,增生等 |                   |
| Copy.or.filemont/igi |                |                                    |                   |
| 回来和社分部<br>委员会在       | * Irae         |                                    |                   |
|                      | 17.88          | 12F                                |                   |
|                      |                | N 2003                             |                   |
|                      | W IN/SIGN      |                                    |                   |

备注:公司名称不能重复

## 2.1.2 工厂建模

在工厂建模模块中,找到【工厂建模】模块,点击【添加】创建 工厂信息。

| GGCTIMEdPro   | a cas            |                 | 💼 简称中文 🗸 💧 🥥 admin |
|---------------|------------------|-----------------|--------------------|
| 受工作会          | * 工作台 × * 公司建模 × | • 工厂建模 8        |                    |
| 即工厂研模         | + 面 司            | ◆<br>建假追溯       | の服務の保存             |
| 公司建模          | 清险入使要有意          | *工厂名称 西述        |                    |
| エア建模          | 工厂名称             | Lxh-factory Wid |                    |
| 车间建模          | Lxh-factory      |                 |                    |
| 线体建模          | -BIL             |                 |                    |
| <b>遇 设备建模</b> | 机龙医疗富阳工厂         | 「通用信息           | v                  |
| ▲ 制程建模        | ~                | 公司<br>fdsafa ~  |                    |
| <b>6</b> 产品管理 | 5                |                 |                    |
| □ 文档管理        | 4                | 车间信息            | ~                  |
|               |                  | 7 / 199         |                    |

在文本框中输入相关信息内容,带"\*"的为必填项

在通用信息里面的看可绑定公司信息,绑定之后,可以在【公司 建模】模块里面看到对应的工厂信息。

| GGCTMedPro                                   | 這 收起                                              |                    |
|----------------------------------------------|---------------------------------------------------|--------------------|
| ፼ ⊤作台                                        | ●工作台 × ●公司建模 × ●工厂建模 ×                            |                    |
| ▲ 二 山 山<br>風 工 厂 建模 ^                        | + 面 <b>同</b><br>添加 删除 复制 建模追溯                     |                    |
| 公司建模                                         | 请能入搜索内容。<br>□ □ □ □ □ □ □ □ □ □ □ □ □ □ □ □ □ □ □ | <u>e</u>           |
| 工厂建模                                         | エ厂名称 キ 公司                                         |                    |
| 车间建模                                         | Lxh-factory dsafa                                 | •                  |
| 线体建模                                         | -91/                                              | <b>9</b>           |
| 占 设备建模 · · · · · · · · · · · · · · · · · · · | 凯龙医疗富阳工厂 1<br>21414                               | 1                  |
| ③ 制程建模                                       | 23                                                | 斯述                 |
| ❸ 产品管理 🛛 🗸                                   | adtag<br>afasf                                    |                    |
| 曰 文档管理 ~                                     | fasfa<br>fdsaf                                    | a 42条/显示1-2条 < 1 > |
| □ 丁曲野次 →<br>■ 当前在线用户数:1                      | < 1 > gagsa                                       | 页 至絕               |

在车间信息模块和设备信息模块能够看到该工厂下面绑定的车间信息和设备信息,对应的绑定操作在【车间建模】模块和【设备建模】模块,在工厂建模模块中只能进行查看。

| GGCTIMedPro              |   | 查 收起       |          |                           |          |                      |             |             |   | 💼 简体中文 🗸 |
|--------------------------|---|------------|----------|---------------------------|----------|----------------------|-------------|-------------|---|----------|
| -154                     |   | • 工作台 >    | < · 公    | 司建模 ×                     | •1/#     | i模×                  |             |             |   |          |
| 」「建模                     | ~ | 十<br>添加    | 面<br>删除  | <b>日</b><br><sup>复制</sup> | ◆<br>建模追 | •<br>] 溯             |             |             |   |          |
| 司建模                      |   | 请给入搜索      | 内容。      |                           |          |                      |             |             |   |          |
| リー建模                     |   | 工厂名称       |          | -                         | 4        | 车间信息                 |             |             |   |          |
| 间建模                      |   | Lxh-factor | у        |                           |          | 车间名称                 | 描述          |             |   |          |
| 体建模                      |   | 一号工厂       |          |                           |          | lxh-2号车间<br>lxh-1号车间 |             |             |   |          |
| <b>}备建模</b>              |   | 凯龙医疗富      | 阳工厂      |                           | - 11     | 当前1                  | 页/共1页,共2条/显 | 际1-2条 < 1 > |   |          |
| 胆建模                      |   |            |          |                           | 1        |                      |             | M至 页        |   |          |
| 「品管理                     |   |            |          |                           | E        | 1.0-年/全由             |             |             | 1 |          |
| (档管理                     |   |            |          |                           |          | NEX BUT IN ACL       |             |             |   |          |
| ■ 曲 坤 / ヶ<br>- 前在线用户数: 1 |   |            | < 1      |                           |          | 设备名称                 | 描述          |             |   |          |
| 寻航                       |   | 10 条/1     | 页 ~ 」 跳3 | ē                         | 页        |                      | P           |             |   |          |

如果要修改工厂信息,在左侧列表中选中工厂数据,右侧会展示出详细信息,可直接进行修改,修改完成后点击【保存】即可。

| GermedPro      |     | 三 收起                                               |             |      |  |  |  |
|----------------|-----|----------------------------------------------------|-------------|------|--|--|--|
| 早工作台           |     | • 工作台 × • 公司建模 × • エバ                              | 建模 ×        |      |  |  |  |
| <u> 乱 工厂建模</u> | ~   | + 面 <b>司</b> · · · · · · · · · · · · · · · · · · · | ◆<br>現道 溯   |      |  |  |  |
| 公司建模           |     | 调输入搜查内容。 Q                                         | +工厂名称       | 描述   |  |  |  |
| 工厂建模           |     | 工厂名称                                               | Lxh-factory | 测试   |  |  |  |
| 车间建模           |     | Lxh-factory                                        | 删除后进行编辑     | - di |  |  |  |
| 线体建模           |     | 一号工厂                                               |             |      |  |  |  |
| 息 设备建模         |     | 凯龙医疗富阳工厂                                           | 通用信息        |      |  |  |  |
| ③ 制程建模         |     |                                                    | idsafa ∨    |      |  |  |  |
| 60 产品管理        |     |                                                    |             |      |  |  |  |
| 曰 文档管理         |     |                                                    | 车间信息        |      |  |  |  |
| ▶ 工業業          |     |                                                    | 车间名称        | 描述   |  |  |  |
| 👗 当前在线用户数:1    |     | < 1 >                                              | lxh-2号车间    |      |  |  |  |
| abore the      | 223 | 10条/页 🗸 跳至 页                                       |             |      |  |  |  |

如果需要删除工厂建模信息,则在左侧列表中选中工厂信息,点击【删除】按钮,系统会提示【是否确认删除】,点击【确定】,工厂信息删除成功,点击【取消】按钮,则放弃删除,回到详细页面。

| GGCTMedPro |   | 三 收起                                    |          |                                           |      | • |
|------------|---|-----------------------------------------|----------|-------------------------------------------|------|---|
| 「工作台       |   | * 工作台 * * 2                             | 2司建模 × 💽 | <ul> <li>警告信息</li> <li>是否确认删除?</li> </ul> |      |   |
| 1工厂建模      |   | 十 面 一 一 一 一 一 一 一 一 一 一 一 一 一 一 一 一 一 一 | 日期       |                                           | 取消   |   |
| 公司建模       |   | mary annual                             | 0        | •工厂名称                                     | 描述   |   |
| 工厂建模       |   | 工厂名称                                    |          | Lxh-factory                               | Bir. |   |
| 车间建模       |   | Lxh-factory                             |          |                                           |      |   |
| 线体建模       | 5 | -51/                                    |          | -                                         |      |   |
| 设备建模       |   | 凯龙医宁富阳工厂                                |          | 1 適用信息                                    |      |   |
| )制程建模      |   |                                         |          | 公司<br>fdsafa                              |      |   |

系统提供工厂信息复制功能,能够快速创建工厂信息。选中左侧 工厂列表信息,点击【复制】按钮,页面弹出复制信息,根据需求修 改工厂名称,点击保存即可。

| Gacanotha                       | <b>苯 收出</b>                                                          |                               |       | ×                                               | - Bi |
|---------------------------------|----------------------------------------------------------------------|-------------------------------|-------|-------------------------------------------------|------|
| 工作台<br>工厂 酸模 ~<br>公司就模<br>工厂 就模 | · 100 · • 00028 ·<br>+ 0 0<br>00 08 08<br>10<br>10<br>10<br>10<br>10 | ・ <b>江戸谷存</b><br>「「山戸谷市」<br>「 |       | *虹粉杂杯<br>Copy_of_Luh-factory<br>根据需要修改名称<br>和31 |      |
| 生间建筑                            | Lah-factory                                                          |                               |       |                                                 |      |
| 线体赢幅                            | -915                                                                 | 1.0                           |       |                                                 |      |
| 290000 ·                        | THE PARTY                                                            | 1 ARIAS                       |       |                                                 |      |
| 167920284 -                     |                                                                      | fenafe                        |       |                                                 |      |
| 产品管理                            |                                                                      |                               |       |                                                 |      |
| 文化管理                            |                                                                      | 1 \$448                       |       |                                                 |      |
| 工學能次                            |                                                                      | AUGER                         | iii.t |                                                 |      |
| 工业管理                            |                                                                      | bih-215年10                    |       |                                                 |      |
|                                 |                                                                      | 1.4. * E3.******              |       |                                                 |      |

备注: 工厂名称不能重复

## 2.1.3 车间建模

在工厂建模模块中,找到【车间建模】模块,点击【添加】创建 车间信息。

| CarmedPro                | ≣ Kolic               |                     | 🧧 簡体中文 🗸 🛛 🏩 admin |
|--------------------------|-----------------------|---------------------|--------------------|
| 受工作台                     | • 工作台 × • 公司建模 ×      | * 工厂建模 × ● 车间建模 ×   |                    |
| 血 エデ建模 へ                 | + 面 日<br>添加 樹塗 复制     | <b>◆</b><br>建模追測    | 2<br>戦新 (新存        |
| 公司建模                     | 油输入增量内容               | * 车间名称 描述           |                    |
| 工厂建模                     | 车间名称 :                | Ixh-1号年间 描述         |                    |
| 车间建模                     | bsh-1号车间              |                     |                    |
|                          | Ixh-2 <del>可</del> 车间 |                     |                    |
| 息 设备建模 🛛 🗸 🗸             | 一号车(ii)               | ● 基础的2 置            | ^                  |
| ◎ 制程建模 ~                 | 超零年间                  | 工厂名称<br>Lxh-factory |                    |
| <b>&amp;</b> 产品管理 ~      | 清洗车间                  |                     |                    |
| □ 文档管理 ~                 | 裝架车间                  | 1 時期時代直線            | ×                  |
| □ 〒 単井沙 ~<br>▲ 名和方式田白教 1 | 総代在间                  | 3500 ·              |                    |
| timetria and             | 10条/页 / 藏至            | 10年11月 10月          |                    |

在文本框中输入相关信息内容,带"\*"的为必填项

在通用信息里面的看可绑定工程信息,绑定之后,可以在【工厂 建模】模块里面看到对应的车间信息。

| GGCTMedPro |   | 這 收起                                                               |                     | 🥫 简体中 |
|------------|---|--------------------------------------------------------------------|---------------------|-------|
| C作台        |   | • 工作台 × • 公司建模 × • 工厂                                              | - 建模 ×              |       |
| □厂建模       | ~ | 十         面         回           添加         删除         复制         建 | ◆ 換追溯               |       |
| 2司建模       |   | 请输入搜索内容。 Q                                                         | * <b>车间名称</b> 描述    |       |
| 口厂建模       |   | 车间名称                                                               | Ixh-1号年间 福述         |       |
| 印建模        |   | lxh-1号车间                                                           |                     | 1.    |
| 脉体建模       |   | lxh-2号车间                                                           |                     |       |
| 2备建模       |   | 一号车间                                                               | 「基础記書               |       |
| 明程建模       |   | 总成车间                                                               | Lich-factory        |       |
| ■品管理       |   | 清洗车间                                                               |                     |       |
| て档管理       |   | 装架车间                                                               | Lxh-factory<br>一号工厂 |       |
| 「苗州次       |   | 除气车间                                                               | 凯龙医疗富阳工厂            |       |
| 当前在线用户数:1  |   |                                                                    | 物理位置 操作             |       |
| 导航         |   | 10条/页 / 跳至 页                                                       |                     |       |

在设备信息模块能够看到该车间下面绑定的设备信息,对应的绑 定操作【设备建模】模块,在车间建模模块中只能进行查看。

| GarmedPro     |    | <b>國 收起</b>                |                 | 🗰 简体中文 🗸 🛛 🌻 admin |
|---------------|----|----------------------------|-----------------|--------------------|
| 回 T在台         |    | ・工作台 × ・公司鍵模 × ・ユ          | 厂 鐵模 × • 平间跟随 × |                    |
| ■ 工厂建模        | ~  | + <b>節 司</b><br>添加 期除 夏朝 長 | ◆<br>●模語演       |                    |
| 公司建模          |    | · 请加入坚定内容。                 | E.              |                    |
| 工厂建模          |    | 车间名称                       | 相无数层            |                    |
| 车间建模          |    | bch-1号车间                   |                 |                    |
| 线体建模          |    | lxh-2号车间                   |                 |                    |
| <b>月</b> 设备建模 |    | 一号车间                       | 设备信息            | Ŷ                  |
| <b>企 制程建模</b> |    | 封歌车间<br>应成车间               | 设备名称 描述         |                    |
| & 产品管理        |    | 清洗车间                       |                 |                    |
| 図 文档管理        |    | 装束车间                       | 等无数用            |                    |
|               |    | 於气车间<br>< 1 >              |                 |                    |
| 也注意到          | ¥. | 10条/页 / 跳至 页               | ↓操作记录           | ~                  |

如果要修改车间信息,在左侧列表中选中车间数据,右侧会展示出详细信息,可直接进行修改,修改完成后点击【保存】即可。

| GamedPro        | 湮 牧紀                             | 😑 简体中文 🗸 🌲 🥠 admin |
|-----------------|----------------------------------|--------------------|
| 12 工作台          | ・工作台 × ・公司建模 × ・工厂建模 × ・ 年间建築 ×  |                    |
| 回工「建模 ^         | + 面 日<br>300 制線 短利 建树油洞          |                    |
| 公司建模            | 请能入理您内容。                         |                    |
| 工厂建模            | <b>车间名称</b> bith-1号车间 10.6       |                    |
| 车间建模            | Ixh-1号车间在对应的文本框/下拉框中直接进行编辑       |                    |
| 线体建模            | lsh-2号车间                         |                    |
| 년 19월 11월 - · · |                                  | ~                  |
| ▲ 制程建模 ~        | 20年4月 エノ名称<br>总成年间 Lih-factory · |                    |
| ✿ 产品管理 →        | 清洗车间                             |                    |
| 日 文档管理 👘        | 領架主间 · 明细信意                      | ~                  |
|                 | 除有车间                             |                    |

在物理位置模块中增加车间与物理位置的关联关系。点击【添加】 按钮,在物理位置信息列表中会展示出物理位置选择下拉框,数据来 源于【物理位置建模】模块。

| GarmedPro | 臺 收錄                                                                                                    | 简体中文 🗸 |                | 🕋 admin   |
|-----------|----------------------------------------------------------------------------------------------------|--------|----------------|-----------|
| PT TAC    | * 工作台 × * 公司建模 × * * 工厂建模 × ・ キョ同建模 ×                                                                                                    |        |                |           |
|           | + 面 日                                                                                                    |        | <b>2</b><br>刷新 | ₽<br>6819 |
| 公司建模      | REASERS.                                                                                                    |        |                |           |
| 工厂建模      | 车间名称 - 日期独独家                                                                                                    |        |                | 0         |
| 车间建模      | txh-1号车间                                                                                                    |        |                |           |
| 线体建模      | ixh-2粤车间                                                                                                    |        |                |           |
| 月 设备建模    |                                                                                                    |        |                |           |
| ◎ 料程建模 ~  | 品版年間<br>出南第1页決1页、总共1条 上一页 1 下一页 5 >                                                                                                    |        |                |           |
| 分产品管理 →   | <u>机定</u> 以<br>清洗车间                                                                                                    |        |                |           |
| □ 文档管理    | 装定车间 <b>试器信息</b>                                                                                                    |        |                | Ý         |
|           | 2015年1日<br>2015年1日<br>2015年11日<br>2015年11日<br>2015年111日<br>2015年1111111111111111 |        |                |           |

已经创建好的物理位置关联关系能够被删除。

如果需要删除车间建模信息,则在左侧列表中选中车间信息,点击【删除】按钮,系统会提示【是否确认删除】,点击【确定】,车间信息删除成功,点击【取消】按钮,则放弃删除,回到详细页面。

| GermedPro     | ŧ | 三 收起               | 1     |                   |       | 💼 南体中文 🔹 💧 |
|---------------|---|--------------------|-------|-------------------|-------|------------|
| 國 工作台         |   | • 工作台 × •          | 公司建模ו | ⑦ 警告信息<br>是否确认服务? |       |            |
|               |   | + 🛍<br>182.00 1958 |       |                   | 取消 希定 |            |
| 公司建模          |   |                    | 9     | * 车间各称            | 催迷    |            |
| 工厂建模          |   | 车间名称               |       | ixh-1号车间          |       |            |
| 年间建築          |   | lxh-1号车间           |       |                   |       |            |
| 线体建模          |   | lxh-2号车间           |       |                   |       |            |
| <b>月 设备建模</b> |   | 一号车间               |       | 基础起置              |       |            |
|               |   | 封要年间               |       | 丁二名称              |       |            |
| ④ 制程建模        |   | 总成车间               |       | Lxh-factory       |       |            |
| ❸ 产品管理        |   | 清洗车间               |       |                   |       |            |

系统提供车间信息复制功能,能够快速创建车间信息。选中左侧 车间列表信息,点击【复制】按钮,页面弹出复制信息,根据需求修 改车间名称,点击保存即可。

| GocriveroPro | ≡ «dc                          | 調整            | · · · · · · · · · · · · · · · · · · · |
|--------------|--------------------------------|---------------|---------------------------------------|
| 受工作会         | * I (F) (2 * * 50 (100 (10 * * | *#同名称         | <<br>短刻名称                             |
| Bitrake ~    | + 10 B<br>300 MB 20M           | 1.11.5100.00  | Copy.of_luh-1写年间                      |
| 公司建制         | Malacon.                       |               | 1025 6×70                             |
| IT BR        | AMER :                         |               |                                       |
| AT FREE ID.  | 1419-140-000                   |               | 2                                     |
| 式体建度         | bh-2时并间                        |               |                                       |
| a oran -     | -9110                          | TORT          |                                       |
| & STERR      | 总成年间                           | Lub-factery - |                                       |
| ⊕ #####      | 清洗车司                           |               |                                       |
| 日 文档管理       | BRAN                           | 1100020       |                                       |
| 日工単数次        | MPCP HI                        | (Ith)         |                                       |

备注: 车间名称不能重复

2.1.4 线体建模

在工厂建模模块中,找到【线体建模】模块,维护线体信息。点击【添加】创建新的线体信息。

| GCTMEOPYO                                    | 莲 收起                                                                                                    | 💼 简体中文 🗸 🔗 admin |
|----------------------------------------------|----------------------------------------------------------------------------------------------------|------------------|
| 學工作台                                         | ● 工作台 × ● 公司建模 × ● 工厂建模 × ● 车间建模 × ● ・ 体体建模 ×                                                                                                    |                  |
| 回工厂建模 ^                                      | + 111 <b>司 今</b><br>清加 明時 氣制 建铁造剂                                                                                                    |                  |
| 公司建模                                         | · 商和入留意內容                                                                                                    |                  |
| 工厂建模                                         | 蜡库名称 : Luh-1号线 描述                                                                                                    |                  |
| 车间建模                                         | Lxh-1号辑                                                                                                    |                  |
| 线体建模                                         | Lxh-2号线                                                                                                    | <u>^</u>         |
| J 设备建模 🚽 👻                                   | T.II                                                                                                    |                  |
| ◎ 制程建模 👋                                     | bch-1号车间 >                                                                                                    |                  |
| ✿ 产品管理 ~                                     |                                                                                                    |                  |
| 日 文档管理 ~ ~ ~ ~ ~ ~ ~ ~ ~ ~ ~ ~ ~ ~ ~ ~ ~ ~ ~ | 1 操作记录                                                                                                    | ^                |
| BTMW                                         | and the second second se |                  |

在线体名称输入文字,根据需求添加描述信息。同时能够设置线体与车间的绑定关系。

带"\*"的为必填项。

如果需要修改线体信息,则在左侧列表中选中且线体信息,右侧 列表中会展示出线体的详细信息,可在直接进行信息的修改。

如果需要删除线体信息,则在左侧列表中选中车间信息,点击【删除】按钮,系统会提示【是否确认删除】,点击【确定】,线体信息删除成功,点击【取消】按钮,则放弃删除,回到详细页面。

| GGCTANES        | Pro | 当 收起                                                                                                    |                                              | 💼 简体中文 🗸 🔺 |
|-----------------|-----|----------------------------------------------------------------------------------------------------|----------------------------------------------|------------|
| 回 工作台<br>画 工厂建模 |     | <ul> <li>工作台×</li> <li>公司建模×</li> <li>+</li> <li>(1)</li> <li>(1)<th>⑦ 警告信息<br/>是否确认删除?<br/>取得 概定</th><th>2</th></li></ul> | ⑦ 警告信息<br>是否确认删除?<br>取得 概定                   | 2          |
| 公司建模            |     | ar fastis                                                                                                    | ·线体名称 描述                                     |            |
| 工厂建模            |     | 城体名称 :                                                                                                    | Luh-1号统 ···································· |            |
| 车间建模            |     | Loh-1号线                                                                                                    |                                              |            |
| 根林建模            |     | Luh-2号线                                                                                                    | 1.000                                        |            |
| 月 设备建模          |     |                                                                                                    |                                              |            |
| ⑥ 制程建模          |     |                                                                                                    | 年间<br>[bth-1号车间]                             |            |
| @ 产品管理          |     |                                                                                                    |                                              |            |
| 曰 文档管理          |     |                                                                                                    | 操作记录                                         |            |
|                 |     |                                                                                                    |                                              |            |

系统提供线体信息复制功能,能够快速创建线体信息。选中左侧 线体列表信息,点击【复制】按钮,页面弹出复制信息,根据需求修 改车间名称,点击保存即可。

| GarmedPe         | 画 收出          | 意味                                      | ×                |
|------------------|---------------|-----------------------------------------|------------------|
| <b>型工作台</b>      | • I作台 * • 公司田 | ◎ × • • • • • • • • • • • • • • • • • • | 。短期名称            |
| 直工厂建度            |               |                                         | Copy_of_Lxh-15tg |
| 公司重要             |               |                                         | 根据需求修改名称         |
| 工厂编辑             | 13/4819       |                                         |                  |
| 车间建模             | Lith 1985     |                                         |                  |
| Alicheology      | Loh-2/5(5     |                                         |                  |
| a see a          | × .           | 1 Million                               |                  |
| <u>ه هايونيو</u> | ÷.            | iah-1型东的                                |                  |
| @ 产品管理           | 8°            |                                         |                  |
| 同 文档管理           | 4 - C         | 1.限作记录                                  |                  |
| 目 工单批次           | × .           |                                         |                  |
| 10 工印管理          | ÷             |                                         |                  |

备注:线体名称不能重复

## 2.2 设备/工装治具建模

以设备建模举例说明。

## 2.2.1 设备家族/工装治具家族

在设备家族建模模块中,找到【设备家族建模】模块,点击【添 加】创建设备家族信息。

| GactimedPro                                                                                                    | · · · · · · · · · · · · · · · · · · ·                                                                        | 💼 简体中文 🖌 🌻 admin |
|----------------------------------------------------------------------------------------------------|----------------------------------------------------------------------------------------------------|------------------|
| <ul> <li>受工作台</li> <li>直工「世様</li> <li>引 公前提校</li> <li>役前要求</li> <li>2019年5月</li> </ul>                                                                                                    | <ul> <li>工作白×</li> <li>公司建模×</li> <li>工厂建模×</li> <li>4. (1) (2) (2) (2) (2) (2) (2) (2) (2) (2) (2</li></ul> |                  |
| <ul> <li>◆ (1) ● (2) ● (2) ●</li></ul> | Luh 设备A类<br>新试机家族                                                                                            | ~                |

在设备家族名称输入文字,根据需求添加描述信息。

带"\*"的为必填项。

如果需要修改设备家族信息,则在左侧列表中选中且设备家族信息,右侧列表中会展示出设备家族的详细信息,可在直接进行信息的修改。

| GactimedPro | 三 收起                                                 | 😐 简体 |
|-------------|------------------------------------------------------|------|
|             | ● 工作台 × ● 公司建模 × ● 工厂建模 × ● 车间建模 × ● 线体建模 × ● 设备家族 × |      |
| ▲ 工厂建模 ~    | 十     面     ◆       添加     删除     反則     建板追溯        |      |
| J 设备建模      | 读输入建造内容*设备家族名称 #述                                    |      |
| 设备家族        | <b>设备家族名称</b>                                        |      |
| 设备组建模       | 23423423 删除文本框中的文字进行修改操作                             |      |
| 物理位置建模      | Lxh-设备A英<br>alertin +zts 操作记录                        |      |
| 设备建模        | (REAL-O-FERMINE)                                     |      |
| 设备类型        |                                                      |      |

如果需要删除设备家族信息,则在左侧列表中选中设备家族信息, 点击【删除】按钮,系统会提示【是否确认删除】,点击【确定】, 设备家族信息删除成功,点击【取消】按钮,则放弃删除,回到详细 页面。

|                   | 臺 收起         |                |                 |       |  |
|-------------------|--------------|----------------|-----------------|-------|--|
| ♀ 工作 <del>台</del> | • 工作台 × • 公  | 司建模 × •        | 警告信息<br>是否确认删除? | ×     |  |
| <u> 乱 工厂建模</u>    | + 面<br>添加 删除 | <b>日</b><br>安利 |                 | 取消 痛定 |  |
| 息 设备建模            | 请输入搜索内容      | 0              | *设备家族名称         | 描述    |  |
| 设备家族              | 设备家族名称       |                | 23423423        |       |  |
| 设备组建模             | 23423423     |                |                 |       |  |
| 物理位置建模            | Lxh-设备A类     |                |                 |       |  |
| 设备建模              | 测试机家族        |                | ┃ 操作记录          |       |  |
| 设备类型              |              |                |                 |       |  |

系统提供设备家族信息复制功能,能够快速创建设备家族信息。 选中左侧设备家族信息,点击【复制】按钮,页面弹出复制信息,根 据需求修改设备家族名称,点击保存即可。

| Gaarmadro     | -11 MR                   | <b>期</b> 料   | ×                       | - 20461 - A |
|---------------|--------------------------|--------------|-------------------------|-------------|
| <b>受工作</b> 会  | · Inc. · · · · · · · · · | *疫戰%訴我有      | * 1216 SP               |             |
| 胞工厂論例         | + 0 0                    | Lin wearant. | Copy_of_Lixth+ig(\$6A98 |             |
| 四 设备建筑        | PAIRSON 1                |              | 根趨需要进行省職修改 1977         |             |
| 102.00 WOR    | 1218 823 E 10 -          |              |                         |             |
| 设备组建物         | Lahilipisam              |              |                         |             |
| 物制的加速制度       | BRUMB                    | Literin      |                         |             |
| 设备建筑          |                          | 1 MITTER     |                         |             |
| 0640          |                          |              |                         |             |
| DERSITE       |                          |              |                         |             |
| 设备状态期因        |                          |              |                         |             |
| 保养原因          |                          |              |                         |             |
| 970111        |                          |              |                         |             |
| 1244103431743 |                          |              |                         |             |

设备家族下面的所有信息都会被复制下来

备注: 设备家族名称不能重复

#### 2.2.2 设备组建模

在设备组建模模块中,找到【设备组建模】模块,点击【添加】 创建设备组信息。

| GammedPro                | ⊒ KUR                                                                | 🤠 副体中文 🔹 🏩 admin |
|--------------------------|----------------------------------------------------------------------|------------------|
| 甲工作台                     | <ul> <li>・工作台× *公司建模× *工厂建模× *年间建模× *线体建模× *设备家族× ・设备面接模×</li> </ul> |                  |
| 自 工厂建模 →<br>目 设备建模 -     | +<br>序和<br>部输入搜索内容                                                   |                  |
| 设备家族<br>设备组建模            | 2811年2日本                                                             |                  |
| 物理位置建模<br>设备建模           | Luh A换设备 【 喇擦信息<br>海洗设备 【 喇擦信息                                       | v                |
| 设备关型<br>设备状态代码<br>设备状态原因 | - Q条 操作                                                              |                  |
| 设备状态原因                   | Market Market                                                        |                  |

在设备组名称输入文字,根据需求添加描述信息。

带"\*"的为必填项。

在设备组建模模块中能够添加设备信息,点击【添加】按钮,在 列表中展示出设备选择框,在选择框内选择自己需要的设备信息即可, 如果添加错误,可进行删除。

| GCTIMEdPro        | 调 收起                                           | 🥃 巅体中文 🗸 🌲 admin                        |
|-------------------|------------------------------------------------|-----------------------------------------|
| ፼ 工作 <del>台</del> | ●工作台 × = 公司建模 × ●工厂建模 × ● 车间建模 × ● 线体建模 ×      | • 设备家族 × • 设备组建模 ×                      |
| 自工「建模 -           | + 面 <b>『                                  </b> | 2<br>Niti                               |
| 月 设备建模 个          | · 後藤山名称 描述                                     |                                         |
| 设备家族              | 设备编名称 0 1 设备组                                  | <b>x</b>                                |
| 设备组建模             | 1                                              |                                         |
| 物理位置建模            | Lin-A类设备CNC刀具                                  | ~                                       |
| 设备建模              | 清虎设备                                           |                                         |
| 设备类型              | · · · · · · · · · · · · · · · · · · ·          |                                         |
| 设备状态代码            |                                                | 「「「「「」」「「」」「「」」「」」「「」」「」」「」」「」」「」」「」」「」 |
| 设备状态原因            | 当前第1页;共1页,总共1条,上一页 1 下                         | 一页 5 ~                                  |
| 但美质田              | 斯至 页                                           |                                         |

如果需要修改设备组信息,则在左侧列表中选中且设备组信息, 右侧列表中会展示出设备组的详细信息,可在直接进行信息的修改, 修改完成后点击【保存】按钮即可。

| GamedPro   | 三 收拾                                                                                                    | 🧰 随体中文 🗸 🛛 🌻 admir |
|------------|----------------------------------------------------------------------------------------------------|--------------------|
| 2.1作台      | ◎工作台× ◎公司建模× ◎工厂建模× ◎车间建模× ◎线体建模× ◎没备家选× ● 设备错建模×                                                                                                    |                    |
| 11.工厂建模 。  | + □□ □ ◆<br>添加 到除 電利 建树脂剂                                                                                                    |                    |
| 9 设备建模 🔹 🔹 | · 设备组合称                                                                                                    |                    |
| 设备家族       | <b>设备组名存</b> しまた しょうしょう しょうしょう しょう |                    |
| 设备组建模      | 1                                                                                                    |                    |
| 物理位置建模     | Lxh-A类设备CNC刀具                                                                                                    |                    |
| 设备建模       | 清洗设备                                                                                                    |                    |
| 设备类型       |                                                                                                    |                    |
| 设备状态代码     | *没有 投作 · · · · · · · · · · · · · · · · · ·                                                                                                    |                    |
| 设备状态原因     | 当前第1页供1页。总共1条上一页1下一页 5 ~                                                                                                    |                    |

如果需要删除设备组信息,则在左侧列表中选中设备组信息,点击【删除】按钮,系统会提示【是否确认删除】,点击【确定】,设备组信息删除成功,点击【取消】按钮,则放弃删除,回到详细页面。

| GSCTMedPro | <b>蒲 收起</b>    |     |                  |       |             | 💼 简体中 |
|------------|----------------|-----|------------------|-------|-------------|-------|
| 工作台        | • 工作台 × • 公司建模 | × - | 警告信息     是否确认删除? |       | × • 设备组建栅 × |       |
| エ厂建模 〜     | 十 面 首 汤加 别除 製制 |     | -                | 取消 确定 |             |       |
| 设备建模 个     | 明治人力 医克雷二      | Q   | *设备组名称           | 描述    |             |       |
| 设备家族       | 设备组合称          | \$  | 1                | 设备组A  |             |       |
| 设备组建模      |                |     |                  |       |             |       |
| 物理位置建模     | Lxh-A类设备CNC刀具  |     |                  |       |             |       |
| 设备建模       | 清洗设备           |     | 明細信息             |       |             |       |
| 设备类型       |                |     | 源加               |       |             |       |
| 设备状态代码     |                |     | *设备              |       | 操作          |       |
|            |                |     |                  |       | 删除          |       |

系统提供设备组信息复制功能,能够快速创建设备组信息。选中 左侧设备组信息,点击【复制】按钮,页面弹出复制信息,根据需求 修改设备组名称,点击保存即可。

| <i>Ç</i> camet?ro | <b>莱 秋</b> 城                            | 复制      |                                                       | ×       |
|-------------------|-----------------------------------------|---------|-------------------------------------------------------|---------|
| 甲工作台              | · 100 · · · · · · · · · · · · · · · · · | *设备组名称  | · 疑別名称<br>Conv. of J                                  |         |
| A IL BR           | 7010 BS10 # 5231                        |         | copy_u_                                               |         |
| - #180 B          |                                         |         |                                                       | R0A 077 |
| 设备家族              | 设备组名称                                   | -       |                                                       |         |
| 104/036           |                                         |         |                                                       |         |
| 物理位置建模            | Lin-A选设备CNC刀具                           |         |                                                       |         |
| 设备建模              | 流法投资                                    | 1.明细信息: |                                                       |         |
| 设备类型              |                                         | 蒲田      |                                                       |         |
| 设备状态代码            |                                         | * 1216  | 關作                                                    |         |
| 设备状态原因            |                                         | - 500   | V 00#                                                 |         |
|                   |                                         | 当病語主页供主 | 迈·意邦条·比一页 1 下一页 5 · · · · · · · · · · · · · · · · · · | R.      |
| 保养原因              |                                         |         |                                                       |         |
| 使关注明              |                                         |         |                                                       |         |

设备家族下面的所有信息都会被复制下来

备注: 设备家族名称不能重复

## 2.2.3 设备建模/工装治具信息

在【设备建模】模块中找到【设备建模】,点击【添加】按钮 创建新的设备信息。

| GGCTMOOPYO   | 三 收起                |                  |                     |                   | 体中文 🔺 ( 🤶 admin |
|--------------|---------------------|------------------|---------------------|-------------------|-----------------|
| <b>空</b> 工作台 | < • 公司建模 × • 工厂建模 × | ●车间建模 × ● 线体建模 × | *设备家族 × *设备组建模      | × * 应用配置 × * SOP配 | 留关系 × ●设备建模 × … |
| □工厂建模 ✓      | +<br>/ \$200        |                  |                     |                   |                 |
| J 设备建模 个     |                     | •设备名称            | 描述                  |                   |                 |
| 设备家族         | 设备名称 🔹              | 2510             | 描述                  |                   |                 |
| 设备组建模        | 0007全自动超声波清洗机       |                  | -                   |                   |                 |
| 物理位置建模       | 0015真空除气炉           |                  |                     |                   |                 |
| 设备建模         | xh-CNC1             | 1 通用信息           |                     |                   | ~               |
| 设备类型         | 设备1号                |                  | <b>年间</b><br>年间 ~ ) | 0倍来函 ▽            | 设备类型<br>设备类型    |
| 设备状态代码       |                     | 培训需求组            | 物理位置                | 设备人员组             | 设备负责人           |
| 设备状态原因       |                     |                  | - NURBER AND        | titel(act)        | 710             |
| 12.05.00 TH  |                     | 文档集              | 序列号                 | 资产编号              | 设备状态代码          |
| 当前在线用户数:1    | < 1 >               | 文唱覧 ×            | 序列列                 | 音产编号              | · 回答状态代码        |

在创建设备信息的时候,能够绑定工厂、车间、设备家族以及设备类型信息,信息填写完成后,点击【保存】即可,带"\*"的为必填项。

如果需要修改设备信息,则在左侧列表中选择需要修改的设备信息,在右侧进行修改,修改完成后,点击【保存】按钮即可。

| * 公司                                              | ]建模 ×                             | •工厂建模 ×    | *车间建模 ×                                                                                      | *线体建模 ×                      | ·设备家族 ×                         | *设备组建模 × | *应用配置 ×                               | * SOP配置关系 ×                                                                            | * 设备建模 ×                                                                                                    |         |
|---------------------------------------------------|-----------------------------------|------------|----------------------------------------------------------------------------------------------|------------------------------|---------------------------------|----------|---------------------------------------|----------------------------------------------------------------------------------------|----------------------------------------------------------------------------------------------------|---------|
| 十<br>添加                                           |                                   | ◆<br>建模追溯  | 同復制                                                                                          |                              |                                 |          |                                       |                                                                                        | C<br>刷新                                                                                                    | E       |
| 南流入图                                              | 原内理                               | 0          | +设备名称                                                                                        | 8                            | 描述                              |          |                                       |                                                                                        |                                                                                                    |         |
| 设备名称                                              |                                   | ÷          | 0007全自                                                                                       | 动超声波清洗机                      | 描述                              |          |                                       |                                                                                        |                                                                                                    |         |
| 0007全自                                            | 动超声波清淡                            | <b>た</b> れ |                                                                                              |                              |                                 |          |                                       |                                                                                        |                                                                                                    |         |
|                                                   | All contract of the second second |            |                                                                                              |                              |                                 |          |                                       | k                                                                                      |                                                                                                    |         |
| 001389                                            | en VA                             | _          |                                                                                              |                              |                                 |          |                                       |                                                                                        |                                                                                                    |         |
| <del>0013ᇘ오</del><br>lxh-CNC1                     | the Late                          |            | 一通用信息                                                                                        |                              |                                 |          |                                       |                                                                                        | 10                                                                                                    | ~       |
| oons교오<br>lxh-CNC1<br>lxh-CNC2                    | the Late                          | _          | 「通用信息                                                                                        | À                            | 车间                              |          | 设备家族                                  | 设备类                                                                                    | 1                                                                                                    | 0       |
| 0015真空(<br>lxh-CNC1<br>lxh-CNC2<br>设备1号           | an "Ca"                           | _          | ● 適用信息<br>エ厂<br>記龙医疗                                                                         | 富阳エバー・シー                     | 车间<br>清洗车间                      | ~        | 设备家族<br>设备家族                          | し 後番 英<br>・<br>・<br>・<br>、<br>、<br>、<br>、<br>、<br>、<br>、<br>、<br>、<br>、<br>、<br>、<br>、 | 21<br>1 172                                                                                                    | a<br>av |
| 0015真空<br>lxh-CNC1<br>lxh-CNC2<br>设备1号            | 10 LAT                            |            | ▲通用信息<br>エ厂<br>記龙医疗<br>培训需求组                                                                 | 高阳工厂 →                       | 车间<br>清洪车间<br>物理位置              | ×        | 设备家族<br>(                             | 设备类<br>                                                                                | 2<br>1型<br>大人                                                                                                    | ~       |
| 0015真空(<br>lxh-CNC1<br>lxh-CNC2<br>设备1号           | 57. LA*                           | _          | ▲ 通用信息<br>工厂<br>割尤医疗<br>培训需求组<br>培训需求组                                                       | <b>富阳エア 〜</b><br>1<br>29 〜   | 车间<br>清洗车间<br>物理位置<br>三楼        | v j      | 设备家族<br>役括家族<br>设备人员组<br>坦枳単元         | - 设备关<br>()<br>()<br>()<br>()<br>()<br>()<br>()<br>()<br>()<br>()<br>()<br>()<br>()    | 2<br>理<br>::人                                                                                                    | ~       |
| <del>0013真空</del><br>lxh-CNC1<br>lxh-CNC2<br>设备1号 | ANT LA                            | _          | <ul> <li>道用信息</li> <li>工厂</li> <li>乳龙医疗</li> <li>培训需求组</li> <li>培训需求</li> <li>文档集</li> </ul> | <b>富阳工厂 ~</b><br>1<br>20 ~ ~ | 车间<br>清洗车间<br>物理位置<br>三楼<br>序列号 | ~  <br>~ | 设备家族<br>设备家族<br>设备人员组<br>组织举元<br>资产编号 |                                                                                        | 2<br>2<br>2<br>2<br>2<br>2<br>2<br>3<br>1<br>7<br>3<br>3<br>1<br>7<br>3<br>3<br>1<br>7<br>3<br>3<br>3<br>3<br>3<br>3<br>3<br>3<br>3 | v<br>v  |

如果需要删除设备信息,则在左侧列表中选择需要删除的设备信息,在点击【删除】按钮,系统会提示【是否需要删除】,点击【确定】,设备数据删除成功,点击【取消】按钮,则放弃删除,回到详

细页面。

| GGGTMEdPro                                  | <b>国 收起</b>        | -                |            |                 | 🛑 苘体中  |
|---------------------------------------------|--------------------|------------------|------------|-----------------|--------|
| <b>型</b> 工作台                                | * *公司结榜 * * 工厂由模 * | 警告信息     是否确认删除? |            | 组建模 × 。应用配置 × 。 | SOP配置关 |
| ① 工厂建模 ···································· | + 節 ◆              |                  | 取消 御定      |                 |        |
| J 设备建模 个                                    | anterno            | *设备名称            | 描述         | -               |        |
| 设备家族                                        |                    | 0007全自动超声波清洗机    |            |                 |        |
| 设备组建模                                       | 0007全自动超声波清洗机      |                  |            |                 |        |
| 物理位置建模                                      | 0015萬空除气炉          |                  |            |                 |        |
| 设备建模                                        | Ixh-CNC1           | ■通用信息            |            |                 |        |
| 设备类型                                        | ixh-CNC2<br>设备1号   | エア<br>記を思行論明エア ッ | 车间<br>清洗车间 | 设备家族<br>        | ~      |
| 设备状态代码                                      |                    | 40:0000-0140     | OWNERS OF  | 1032 1 5510     | 1      |

系统提供设备信息的复制功能,在左侧列表中现选中设备信息, 点击【复制】按钮,更改设备名称,点击【保存】即可,设备下有已 经设置好的内容会同步被复制到新的设备信息里面。

| GeennedPro |   | 复制                        |       |        | x                            | 简体中文 🗸  |
|------------|---|---------------------------|-------|--------|------------------------------|---------|
| 罕 工作台      |   | ●设备名称                     |       |        | • 質制名称                       | P配置关系 × |
| 創 工厂建模     |   | CAN'T TELEVISION ADDRIVES |       |        | Copy_010007±Elinashacimitest |         |
| JI 设备建模    | ~ |                           |       |        | 取消保存                         |         |
| 设备家族       |   | 设备名称                      |       | natats |                              |         |
| 设备组建模      |   | 0007全自动超声波清洗机             |       |        |                              |         |
| 物理位置建模     |   | 0015真空险气炉                 |       |        |                              | -       |
| (6名建模      |   | lxh-CNC1                  | 【適用信意 |        |                              |         |
|            |   | lxh-CNC2                  | IT.   | 车间     | 设备家族                         | 设备类型    |

2.2.4 设备类型/工装治具类型

在【设备建模】模块中找到【设备类型】子模块,创建新的设备 类型信息,点击【添加】按钮,页面展示出设备类型信息维护页面, 根据需求进行输入,带"\*"号的为必填项,维护完成后,点击【保 存】即可。

| GacamedPro         | 重 收载频边栏                                                                                                    |                  |            | 💼 简终中文 🔹 🌼 shy   |
|--------------------|----------------------------------------------------------------------------------------------------|------------------|------------|------------------|
| 學工作台<br>圓工厂建模 ∽    | <ul> <li>I作台×</li> <li>・设备失型×</li> <li>+</li> <li>一</li> <li>一</li> <li>一</li> <li>一</li> <li>一</li> <li>一</li> <li>一</li> <li>一</li> <li>一</li> <li>一</li> <li>一</li> <li>一</li> <li>一</li> <li>一</li> <li>一</li> <li>一</li> <li>二</li> <li>二</li> <l< th=""><th><b>◆</b><br/>建模追溯</th><th></th><th>3<br/>800 800 800</th></l<></ul> | <b>◆</b><br>建模追溯 |            | 3<br>800 800 800 |
| 月 设备建模 ^           | 10.28858. Q                                                                                                    | 设备类型名称           | 描述         |                  |
| 设备家族               | 设备类型名称                                                                                                    | BEICH            | 设备关型       |                  |
| 设备恒建模              | Mistel                                                                                                    |                  |            |                  |
| 物理位置进模<br>设备建模     |                                                                                                    | 【基础配置            |            |                  |
| 设备类型               |                                                                                                    | 病加               |            |                  |
| 设备状态代码             |                                                                                                    | *设备故障分类          | *故障道修项目    | 操作               |
| 设备状态原因             |                                                                                                    |                  | 0          |                  |
| 22美丽田<br>- 当前在线用户数 | < 1 >                                                                                                    | 1                | 12.7-10.00 |                  |

如果想要修改设备类型信息,则在左侧列表中选中需要修改的设备类型信息,在右侧页面会展示出其详细信息,修改信息之后,点击【保存】。

| GacTimedPro         | 這 收起舰边栏                                | 💼 简体中文 🔹  🤤 shy |
|---------------------|----------------------------------------|-----------------|
| 受工作台                | • 工作台 × • 设备类型 ×                       |                 |
| 且 工厂建模 ·            | + 西 自 �                                | こ期新保存           |
| 月 设备建模 ,            | 项的人员面内容。 · 设备类型名称 · 描述                 |                 |
| 设备家族                | 198 世型名称 副试机 设备关型                      |                 |
| 设备组建模               | With                                   |                 |
| 物理位置建模              |                                        |                 |
| 设备建模                | 基础配置                                   | ~               |
| 设备类型                | ~~~~~~~~~~~~~~~~~~~~~~~~~~~~~~~~~~~~~~ |                 |
| 设备状态代码              | *设备故障分类 *故障维修项目                        | 操作              |
| 设备状态原因              | 9                                      |                 |
| 但林庙田<br>4 当前在线用户数:4 | (1) >                                  |                 |
| 快速带机 🗸              | 10条/页 小 跳延 页                           |                 |

如果想要删除设备类型信息,则在左侧列表中国选中需要删除的 设备类型信息,点击【删除】按钮,系统会提示【是否需要删除】, 点击【确定】,该数据删除成功,点击【取消】,页面返回至该数据 的详细页面。

| GGCTIMedPro    |     | 三 收起侧边栏                                  |    |                     |         |
|----------------|-----|------------------------------------------|----|---------------------|---------|
| 🖾 工作台          |     | <ul> <li>工作台×</li> <li>・設备类型×</li> </ul> |    | (2) 警告信息<br>是李确认删除? |         |
| <u> 且 工厂建模</u> |     | 十 面 目<br>添加 删除 复制                        |    | L                   | 取消 确定   |
| 月 设备建模         | ~ I | 新加入2000 GL                               | Q  | ▶设备类型名称             | 描述      |
| 设备家族           |     | 设备类型名称                                   | ġ. | 测试机                 | 设备类型    |
| 设备组建模          |     | SHELETHIL                                |    |                     |         |
| 物理位置建模         |     |                                          |    |                     |         |
| 设备建模           |     |                                          |    | 基础配置                |         |
| 设备类型           |     |                                          |    | 添加                  |         |
| 设备状态代码         |     |                                          |    | 。设备故障分类             | *故障维修项目 |

系统提供【复制】功能,能够快速创建新的设备类型信息。在左 侧列表中选中需要被复制的设备类型信息,点击【复制】按钮,修改 名称,点击【保存】即可。

| GOCTIMOGPIO |        | <b>開設</b> 相告 |                                                                                 | SH .               |                  | ×              |
|-------------|--------|--------------|---------------------------------------------------------------------------------|--------------------|------------------|----------------|
| T在会         | *I86   | × •6         | 福美豐 ×                                                                           | - 设备学型实际           | · 1911/2 52      | _              |
| 1.7 建模 -    | +      |              | ()<br>()<br>()<br>()<br>()<br>()<br>()<br>()<br>()<br>()<br>()<br>()<br>()<br>( | etc.               | Copy_of_测试机      |                |
| 全部建模 个      |        |              |                                                                                 | -                  | 2034 (M          | <del>6</del> . |
| 我偏家族        | 0827   | 80           | _                                                                               | -                  |                  |                |
| 28/90世代     | PERMIT |              |                                                                                 |                    |                  |                |
| 8理位重建模      |        |              |                                                                                 | I waana            |                  |                |
| <b>父治逮横</b> |        |              |                                                                                 |                    |                  |                |
| 夏蘭美世        |        |              |                                                                                 | LILL.              | 11000-0010-00    |                |
| 是每状态代码      |        |              |                                                                                 | - fit Burniders in | + PO2PHERS BALLS |                |
| 日原本状态原因     |        |              |                                                                                 |                    |                  |                |
|             |        |              |                                                                                 |                    |                  |                |

在设备类型中,可以绑定设备故障分类以及故障维修项目,用于 在 PDA 端提交设备故障信息的时候, 根据设备类型选择出该类型下 的故障分类和维修项目信息。

点击【添加】按钮,维护设备类型与设备故障分类、故障维修项 目的关联关系。

| 下添加  | 面删除  | 自复制 | ◆<br>建模追溯 |      |      |                         | C<br>刷新 保 |
|------|------|-----|-----------|------|------|-------------------------|-----------|
| 青输入热 | 國內容。 |     | •设备类      | 型名称  | 描述   |                         |           |
| 设备类型 | 名称   |     | :影响之机     | 1    | 设备类型 |                         |           |
| 测试机  |      |     |           |      |      |                         |           |
|      |      |     | · 运动      | 故障分类 |      | * 故障推荐项目                | 操作        |
|      |      |     | 128       | 故障分类 | ×    | Ý.                      | 删除        |
|      |      |     |           |      |      |                         |           |
|      |      |     |           |      |      | 1页/1页, 共1条上一页 1 下一页 5 🗸 | 跳至        |

备注:一个设备故障分类可以对应多个故障维修项目。

## 2.2.5 设备状态代码/工装治具状态

在【设备建模】模块中找到【设备状态代码】子模块,创建新的 设备状态代码信息,点击【添加】按钮,页面展示出设备状态代码信 息维护页面,根据需求进行输入,带"\*"号的为必填项,维护完成 后,点击【保存】即可。

| GamedPro   | ≡ 收起和边栏                    |                       | 💼 箢体中文 🗸 🔹 🤶 shy |
|------------|----------------------------|-----------------------|------------------|
| 學 工作台      | • 工作台 × • 设备类型 × • 8       | materia ×             |                  |
| 图 工厂建模 ·   | + 100 BN<br>2000 BNA 525 1 | <b>◆</b><br>#\$218.38 |                  |
| 月 设备建模 🔷 🔨 | antenna.                   | •设备状态代码名称 描述          |                  |
| 设备家族       | 设备状态代码名称 :                 | 通行状态                  |                  |
| 设备组建模      | 進行中                        |                       |                  |
| 物理位置建模     |                            | ↓凝础信息                 | ~                |
| 设备建模       |                            | *可利用性 设备状况            |                  |
| 设备类型       |                            | 高用 少 生产时间 少           |                  |
| 设备状态代码     |                            | 操作记录                  |                  |

如果想要修改设备状态代码信息,则在左侧列表中选中需要修改 的设备状态代码,在右侧页面会展示出其详细信息,修改信息之后, 点击【保存】。

| GamedPro                  | 這 收起规边栏                                                     | 💼 簧体中文 🗸 |          | 💭 shy |
|---------------------------|-------------------------------------------------------------|----------|----------|-------|
| B TRA                     | <ul> <li>・工作台×</li> <li>・设备类型×</li> <li>・设备状态代码×</li> </ul> |          |          |       |
| ▲ 工厂建模 ~                  | + <b>値  一</b><br>認知  1000  1000 1000 1000 1000 1000 1000 1  |          | 2<br>80% | 日朝    |
| <b>月</b> 设备建模 ~           | ·波赫入兰南内容- · 设备状态代码名称 斯达                                     |          |          |       |
| 设备家族                      | <b>设备状态代码名称</b> 运行中 运行状态                                    |          |          |       |
| 设备组建模                     | <b>通行中</b> 选中对应数据之后,在对应内容文本框中直接进行数据的修改                      |          |          |       |
| 物理位置建模                    |                                                             |          |          | ×     |
| 设备建模                      | - 10 Million<br>- 17年1日日                                    |          |          |       |
| 设备类型                      | 日用・・生产的间・                                                   |          |          |       |
| 设备状态代码                    |                                                             |          |          |       |
| 设备状态原因                    | 1 操作记录                                                      |          |          | ~     |
| (2 美 ) 田田<br>- 当前存場田白教: 4 |                                                             |          |          |       |

如果想要删除设备状态代码信息,则在左侧列表中选中需要删除 的设备状态代码信息,点击【删除】按钮,系统会提示【是否需要删 除】,点击【确定】,该数据删除成功,点击【取消】,页面返回至 该数据的详细页面。

| GGCTIMedPro    | 這 <b>收起例边</b> 標    |                  |                                                                                                    |
|----------------|--------------------|------------------|----------------------------------------------------------------------------------------------------|
| 空 工作台          | • 工作台 × • 设备类型 × • | 警告信息     是否确认删除? |                                                                                                    |
| ① 工厂建模 ~       | 十 西 司              |                  | 取消 确定                                                                                                    |
| <b>月设备建模</b> ^ | BREARING THE CO    | 设备状态代码名称         | 描述                                                                                                    |
| 设备家族           | 设备状态代码名称           | 运行中              | 运行状态                                                                                                    |
| 设备组建模          | 运行中                |                  |                                                                                                    |
| 物理位置建模         |                    |                  |                                                                                                    |
| 设备建模           |                    | 基础信息             |                                                                                                    |
| 20-52 半7月      |                    | •可利用性            | 设备状况                                                                                                    |
| <b>收留完里</b>    |                    | EH V             | (The line of the line of the l |
| 设备状态代码         |                    |                  |                                                                                                    |
| 1084半水雨田       |                    | 操作记录             |                                                                                                    |

系统提供【复制】功能,能够快速创建新的设备状态代码信息。 在左侧列表中选中需要被复制的设备状态代码信息,点击【复制】按 钮,修改名称,点击【保存】即可。

| GarmedPro     | E 6020624        |               |          | ×           |    |
|---------------|------------------|---------------|----------|-------------|----|
| 學工作會          | • 10日 • • ☆&夫田 • | • 设备状态代码实验    |          | *29888      |    |
|               | + 0 5            |               |          | Copy_of 运行中 |    |
| <b>温 设备继续</b> | 2010 105 125     | 4             |          | 根据需求进行修改    |    |
| 设备家族          | RENALBER         |               |          |             |    |
| 设备组建模         | 18170            |               |          |             | j. |
| 地积空影影响        |                  | 1 strategy    |          |             |    |
| 设备建模          |                  | a meaning.    | (122)222 |             |    |
| 使發展單          |                  | and a state a | a Bealth |             |    |
| 设备状态代码        |                  |               |          |             |    |
| 沒發狀準原因        |                  | NALESS NO. 1  |          |             |    |
| 很齐原因          |                  |               |          |             |    |
| TO SERVICE    |                  |               |          |             |    |

### 2.2.6 设备状态原因/状态切换原因

在【设备建模】模块中找到【设备状态原因】子模块,创建新的 设备状态原因信息,点击【添加】按钮,页面展示出设备状态原因信 息维护页面,根据需求进行输入,带"\*"号的为必填项,维护完成 后,点击【保存】即可。

| GarmedPro            | 亘 收越               |            |    | 🥫 简体中文 🗸 🔹 🤶 | admin |
|----------------------|--------------------|------------|----|--------------|-------|
| <b>受工作台</b>          | * 工作台 × ・ 设备状态原因 × |            |    |              |       |
| 自工厂建模 ~              | <b>一</b><br>満加     |            |    | 同新           | 保存    |
| 人 對政務政權              | 请张人展面内容。           | 设备状态原因名称   | 描述 |              |       |
| 设备家族                 | 设备状态原因名称 。         | 设备状态研究省中   | 相述 |              |       |
| 设备组建模                | 设备零件损坏             |            |    |              |       |
| 物理位置建模               |                    | I Makana   |    | -2713        |       |
| 设备建模                 |                    | I INTERCAR |    |              |       |
| 设备类型                 |                    |            |    |              |       |
| 设备状态代码               |                    |            |    |              |       |
| 设备状态原因               |                    |            |    |              |       |
| /是兼眉田<br>畫 当前在线用户数:1 | < 1 >              |            |    |              |       |
| 1000 million (1000)  | 10.各/市 兼英 市        |            |    |              |       |

如果想要修改设备状态原因信息,则在左侧列表中选中需要修改 的设备状态原因,在右侧页面会展示出其详细信息,修改信息之后, 点击【保存】。

| GarmedPro | <b>莲 收</b> 絕             | 📁 简体中文 🗸 🌲 🥋 admin |
|-----------|--------------------------|--------------------|
| PT作台      | * 工作台 ×   • 进發状态原因 ×     |                    |
| ▲ 1.F建模   | + 面 目 ◆<br>和加 副除 型线 副校治務 |                    |
| Ja 设备建模 、 | きは、255歳                  |                    |
| 设备家族      | 设备状态原因名称                 |                    |
| 设备组建模     | 设备零件损坏                   |                    |
| 物理位置建模    | L MAR 275                |                    |
| 设备建模      | I SATE-KUSK              | 0                  |
| 设备类型      |                          |                    |
| 设备状态代码    |                          |                    |
| 设备状态原因    |                          |                    |
|           |                          |                    |

如果想要删除设备状态原因信息,则在左侧列表中选中需要删除 的设备状态原因信息,点击【删除】按钮,系统会提示【是否需要删 除】,点击【确定】,该数据删除成功,点击【取消】,页面返回至 该数据的详细页面。

| GGGTMedPro   | 6 F. | 蓮 收起               |                   |        |  |
|--------------|------|--------------------|-------------------|--------|--|
| 1工作台         |      | • 工作台 × • 设备状态原因 × | ③ 警告信息<br>是否确认删除? |        |  |
| 1工厂建模        |      | 十 面 司<br>添加 與給 契制  |                   | 取消 确定  |  |
| ] 设备建模       |      | 请输入数 内容0           | *设备状态原因名称         | 描述     |  |
| 设备家族         |      | 设备状态原语名称           | 设备零件损坏            | 设备状态原因 |  |
| 设备组建模        |      | 設備提件相称             |                   |        |  |
| 物理位置建模       |      | 10.0               |                   |        |  |
| 设备建模         |      |                    | ┃操作记录             |        |  |
| 设备类型         |      |                    |                   |        |  |
| 设备状态代码       |      |                    |                   |        |  |
|              |      |                    |                   |        |  |
| 103 66 85 85 |      |                    |                   |        |  |

系统提供【复制】功能,能够快速创建新的设备状态原因信息。 在左侧列表中选中需要被复制的设备状态原因信息,点击【复制】按 钮,修改名称,点击【保存】即可。

| Garmodiro | ₫ <b>₩</b> 起                                                                                                   | 夏制         | - ×-           |
|-----------|----------------------------------------------------------------------------------------------------|------------|----------------|
|           | *I## * * * # # # # # # # # # # # # # # #                                                                       | * 设备状态原因名称 | 4 复制名称         |
| - 84111   |                                                                                                    | 服務部門指導     | Copy_of 设备率件抵坏 |
|           |                                                                                                    |            | 8778           |
| 设备家族      | and and a second second second second second second second second second second second second second second se |            |                |
| 设备组建制     | R.B.R.M.                                                                                                    |            |                |
| 管理位置建模    | · · ·                                                                                                    |            |                |
| 设备建模      |                                                                                                    | T BATTICAR |                |
| 设备类型      |                                                                                                    |            |                |
| 设备状态代码    |                                                                                                    |            |                |
|           |                                                                                                    |            |                |
| 保养原因      |                                                                                                    |            |                |
| 保养计划      |                                                                                                    |            |                |

#### 2.2.7 物理位置建模

物理位置建模用来定义设备或者车间的地理位置信息。点击【添加】创建新的物理位置信息。

| GermedPro | 逕 收起                                                                                                    | ≢ 简体中文 🗸 🔶 🎧 admin                    |
|-----------|----------------------------------------------------------------------------------------------------|---------------------------------------|
|           | <ul> <li>工作台×</li> <li>・设备状态原因×</li> <li>・保养原因×</li> <li>・保养计划×</li> <li>・设备故障分类×</li> <li>・物理位置</li> </ul> | ante ×                                |
| 物理位置建模    | +                                                                                                    | e 📄                                   |
| 设备建模      | 7530                                                                                                    | · · · · · · · · · · · · · · · · · · · |
| 设备类型      | · · · · · · · · · · · · · · · · · · ·                                                                       |                                       |
| 设备状态代码    | <b>物理位置列表</b> ・ 相理位置右称 指定                                                                                   |                                       |
| 设备状态原因    | 一模                                                                                                    |                                       |
| 保养原因      | 三夜 一路作记录                                                                                                    | ~                                     |
| 保养计划      |                                                                                                    |                                       |
| 设备故障分类    |                                                                                                    |                                       |
| 故障維修项目    |                                                                                                    |                                       |
| 故曉维修设置    |                                                                                                    |                                       |

在物理位置名称输入文字,根据需求添加描述信息。

带"\*"的为必填项。

如果需要修改物理位置信息,则在左侧列表中选中物理位置信息, 右侧列表中会展示出物理位置的详细信息,可在直接进行信息的修改。

| GGGTMedPro | · · · · · · · · · · · · · · · · · · ·                                                                    | 🗰 简体中文 🗸 🔮 admin |
|------------|----------------------------------------------------------------------------------------------------|------------------|
|            | エ作台 ×      ・ 设备状态原因 ×      ・ 保养原因 ×      ・ 保养原因 ×      ・ 保养原因 ×      ・ 保养研究 ×      ・ 役备故障分类 ×      ・ 物理的 | 2世建模 ×           |
| 物理位冒建模     | + = = >                                                                                                  | 3 B              |
| 设备建模       | 添加 删除 复制 建铁造湖                                                                                            | 利益 保存            |
| 设备类型       | 1日本人はまりは、 9 物理位置名称 描述                                                                                    |                  |
| 设备状态代码     | 物理位置列表                                                                                                   |                  |
| 设备状态原因     | -#                                                                                                    | <i>k</i>         |
| 保养原因       | · · · · · · · · · · · · · · · · · · ·                                                                    | ×                |
| 呆养计划       |                                                                                                    |                  |
| 设备故障分类     |                                                                                                    |                  |
|            |                                                                                                    |                  |

如果需要删除物理位置信息,则在左侧列表中选中物理位置信息, 点击【删除】按钮,系统会提示【是否确认删除】,点击【确定】, 物理位置信息删除成功,点击【取消】按钮,则放弃删除,回到详细 页面。

| GoormedPro |                    |          |        | ≢ 苘体中文 🗸 💄 |
|------------|--------------------|----------|--------|------------|
|            | • 工作台 × • 设备状态原因   | × ② 警告信息 | 5甲位置建模 | ×          |
| 物理位置建模     | +                  | 是合埔以出席(  |        | 0          |
| 设备建模       | 1612日 #1111年 1521月 |          | 取消     | RIR        |
| 设备类型       | awap Na.           | • 物理位置名称 | 描述     |            |
| 设备状态代码     | 物理位置列表             | ÷ -12    |        |            |
| 设备状态原因     |                    |          |        |            |
| 保养原因       | 三楼                 | 操作记录     |        |            |
| 保养计划       |                    |          |        |            |
| 设备故障分类     |                    |          |        |            |
|            |                    |          |        |            |

系统提供物理位置信息复制功能,能够快速创建物理位置信息。 选中左侧物理位置信息,点击【复制】按钮,页面弹出复制信息,根 据需求修改物理位置名称,点击保存即可。

| GermadPro  |            |             | X         |  |           |     |  |
|------------|------------|-------------|-----------|--|-----------|-----|--|
|            | · Ifis ×   | * TRACTINGS |           |  |           |     |  |
| THE COMMON | + =        | 0           | - 200 AB  |  | Copy_ofth |     |  |
| 设备建模       | 2010 MIN   | 22.91       |           |  |           |     |  |
| 设备类型       |            |             |           |  | 4839      | 687 |  |
| 设备状态代码     | 1010101099 |             |           |  |           |     |  |
| 设备状态原因     | -10        |             |           |  |           |     |  |
| 保养原因       | 三楼         |             | I striage |  |           |     |  |
| 保养计划       |            |             |           |  |           |     |  |
| 设备故障分类     |            |             |           |  |           |     |  |
|            |            |             |           |  |           |     |  |

物理位置下面的所有信息都会被复制下来

备注: 物理位置名称不能重复

2.2.8 设备状态模式

设备状态模式用于定义设备状态之间的切换关系。

点击【添加】按钮, 创建新的设备状态模式信息。

| GarmedPro   | <b>運 收起</b>          |                |                      | 一 简体中文 >   | 🔺 🌔 admin |
|-------------|----------------------|----------------|----------------------|------------|-----------|
| ① 原因维护 · _  | ● 工作台 × ● 设备状态原因 × ● | 保养原因 × ●保养计划 × | *设备故障分类 × * 物理位置建模 > | • 设备状态模式 × |           |
| ○ 通知模块      | +                    |                |                      |            |           |
| Lo 设备管理 🔷 📙 |                      |                |                      |            |           |
| 设备数据采集      | 设备状态模式名称 :           | 世俗状态极大名称       | Hind.                |            |           |
| 设备状态切换      | /                    | 1              |                      |            |           |
| 保养计划激活      | 智无数据                 |                |                      |            | 1         |
| 设备保养        |                      | 基础配置           |                      |            | ~         |
| 设备审计日志      |                      | at a state     |                      |            |           |
| 设备状态模式      |                      | 状态来源           | 指向状态                 |            | 操作        |
| 设备故障列表      |                      |                |                      |            |           |
|             |                      |                | 11元2214              |            |           |
| 当前在线用户数:1   |                      |                |                      |            |           |

在基础配置栏目中,定义设备状态的指向。状态来源指的是设备 当前的状态,指向状态指的是设置设备当前状态下能够切换的状态。 点击【添加】按钮,创建新的设备状态指向关系。

灬山 【你//P 】 1文 证, <sup>1</sup>11 天初 [11] 区 田 / 八 心 18 [16]

指向状态支持多选。

| GCTMedPro | 1043                 |                       |                              |                  |
|-----------|----------------------|-----------------------|------------------------------|------------------|
| ) 原因维护    | • 工作台 × • 设备状态原因 ×   | • 保养原因 × • 保养计划 × • † | 设备故障分类 × ●物理位置建模 × ●投备状态模式 > |                  |
| )通知模块     | +                    |                       |                              |                  |
| 0 设备管理    |                      | - 尚容才大描示文章            | 勝氏                           |                  |
| 设备数据采集    | 设备扩充模式复杂             | 设备切换状态                | ing.                         |                  |
| 设备状态切换    | K III A D IN L C III |                       |                              |                  |
| 保养计划激活    | 智夫政惩                 |                       | 2                            |                  |
| 设备保养      |                      | 【基础配置                 |                              |                  |
| 设备审计日志    |                      | 765.801               |                              |                  |
| 设备状态模式    | 2                    | 状态来源                  | 握向状态                         | 最作               |
| 设备故障列表    |                      | 设备转送代码                |                              | El\$             |
| 9 标签建模    |                      |                       | 当前第1页;共1页;总共1条上一页            | 1 下一页 5 / 期至 0 月 |

带"\*"的为必填项。

如果需要修改设备状态模式信息,则在左侧列表中选中设备状态模式信息,右侧列表中会展示出设备状态模式的详细信息,可在直接进行信息的修改。

| GamedPro          | 3 收起      | 1         |              |                             | •                          | 简体中文 🗸 🔗 admin |
|-------------------|-----------|-----------|--------------|-----------------------------|----------------------------|----------------|
| 3 原因维护            | * 工作台     | • ¥ • 19  | 备状态膜因        | ● 保养原因 × ● 保养计划 × ● 设备故障    | 公義 × ● 物理位置建模 × ● 设备状态模式 × | ]              |
| 0通知模块             | +<br>添加   | ₩<br>Bitk | 日気制          | ◆<br>違根追溯                   |                            |                |
| lo 设备管理           | URED X 10 |           | Laurentingen | In an all the second second | ma                         |                |
| 设备数据采集            | 设备状态      | 模式名称      |              | 设备切换状态                      | 面透                         | /              |
| 设备状态切换            | 设备切换      | 秋志        |              |                             |                            |                |
| 保养计划激活            |           |           |              |                             |                            | 1              |
| 设备保养              |           |           |              | 第581年基                      |                            | /              |
| 设备审计日志            |           |           |              | 1610                        | 1                          |                |
| 设备状态模式            |           |           |              | 状态来源                        | 描向状态                       | 操作             |
| NO.44 (MERCENSING |           |           |              | 维修中                         | → 运行中×                     | 超離             |
| 设备3月49日表          |           |           |              |                             | 当前来(以来)以,总共1条 上一口          |                |
| 9 标签建模            |           |           |              | 1 Marza                     |                            |                |
| 当前在缓用户数           |           | S 1       |              | SRIPHCSR                    |                            |                |

如果需要删除设备状态模式信息,则在左侧列表中选中设备状态 模式信息,点击【删除】按钮,系统会提示【是否确认删除】,点击 【确定】,设备状态模式信息删除成功,点击【取消】按钮,则放弃 删除,回到详细页面。

| GermedPro | 查 收起               |                   |                       |
|-----------|--------------------|-------------------|-----------------------|
| ① 原因维护    | • 工作台 × • 设备状态原因 × | ? 警告信息<br>是否确认删除? | 7理位篮建模 × 【 • 设备状态模式 × |
| ◎ 通知模块    | 十節一部               | 取消 確定             |                       |
| Do 设备管理   | maximizer of       | · 治在将大概学会改善描述     |                       |
| 设备数据采集    | 设备状态模式名称           |                   |                       |
| 设备状态切换    | 设备切换状态             |                   |                       |
| 保养计划激活    |                    |                   |                       |
| 设备保养      |                    | 基础泥置              |                       |
| 设备审计日志    |                    | 「菠加」              |                       |
| 设备状态模式    |                    | 状态来道              | 指向状态                  |
| 设备故障列表    |                    | Timuk-h,          | →55第1市(#1市 0#18       |
| ● 与英律措    |                    |                   |                       |

系统提供设备状态模式信息复制功能,能够快速创建设备状态模

式信息。选中左侧设备状态模式信息,点击【复制】按钮,页面弹出 复制信息,根据需求修改设备状态模式名称,点击保存即可。

| Сстменто                     | - #. #XE                                     | STM .      | ×                                                                                                    | 🕿 R(\$+\$) - 🗍 🦚             |
|------------------------------|----------------------------------------------|------------|----------------------------------------------------------------------------------------------------|------------------------------|
| 出却 ・<br>成長 ・<br>位理 ・<br>改興平集 | · Ific · · · · · · · · · · · · · · · · · · · | + 副晶状态模式名称 | Copy of galanette                                                                                                    | 2<br>88                      |
| ersender<br>Grannes          | CHCRMS                                       |            |                                                                                                    |                              |
| 95                           |                                              | 1 anatem   |                                                                                                    |                              |
| mit Ba                       |                                              | an         |                                                                                                    |                              |
| an sign                      |                                              | 17.7+28    | THE PARTY OF                                                                                                    | H                            |
| 法如举列家                        |                                              | Lines.     | and the surgery of the surgery surgery of the surgery surgery s | 11 T. BAIR 1- B 1 T-B 5 - BE |
|                              |                                              | listica    |                                                                                                    |                              |
| izika 👘                      |                                              |            |                                                                                                    |                              |
|                              |                                              |            |                                                                                                    |                              |

设备状态模式下面的所有信息都会被复制下来

备注:设备状态模式名称不能重复

#### 2.2.9 设备故障分类

设备故障分类用于定义设备故障的类型信息。应用于设备类型模块,与故障维修项目相关联。

| GGTMedPro        |   | i cende                                                        |       |            |      | 📕 简体中文 🗸 |           | 🥋 shy |
|------------------|---|----------------------------------------------------------------|-------|------------|------|----------|-----------|-------|
| 设备状态代码<br>设备状态原因 |   | <ul> <li>工作台×</li> <li>・ 设施型</li> <li>+</li> <li>添加</li> </ul> | 爾分类 × |            |      |          | C<br>8155 | 877   |
| 保养原因             |   | 清洁入苏家西南                                                        | 0     | - 设备故障分类名称 | 描述   |          |           |       |
| 保养计划             |   | 设备故障分类                                                         |       | · 依据书(0年分明 | 1058 |          |           |       |
| 设备故障分类           |   | 零件故障                                                           |       |            |      |          |           |       |
| 故障维修项目<br>故障维修设置 |   |                                                                |       | 操作记录       |      |          |           | ^     |
| ô 制程建模           |   |                                                                |       |            |      |          |           |       |
| Ø 产品管理           | - |                                                                |       |            |      |          |           |       |

点击【添加】按钮, 创建新的设备故障分类信息。

在设备故障分类名称中输入文字,根据需求添加描述信息。带"\*"

的为必填项。

如果需要修改设备故障分类信息,则在左侧列表中选中设备故障分类信息,右侧列表中会展示出设备故障分类的详细信息,可在直接进行信息的修改,修改完成后点击【保存】按钮即可。

| GGTMedPro      | 三 收起的      | 國社    |           |                  | 👛 简体中文 🗸 |     | 🧟 shy   | 制成                         |
|----------------|------------|-------|-----------|------------------|----------|-----|---------|----------------------------|
| 设备扩大代码         | • 工作台      | × .   | 箭战隊分类 ×   |                  |          |     | _       |                            |
| 设备状态原因         | +<br>10200 |       | ◆<br>建模追溯 | <b>6</b><br>2010 |          | の影響 | 日<br>保存 | 41<br>11<br>21<br>23<br>24 |
| 保养原因           | www.m      | 未达:第一 | Q         | •设备故障分类名称 描述     |          |     | -       | 2                          |
| 保养计划           | 设备故障       | 分类    | -         | 零件故親             |          |     |         | 4 111<br>1<br>1            |
| 设备故障分类         | 零件故障       |       |           |                  |          |     |         | 2<br>2<br>2                |
| 故障维修项目         |            |       |           | 18623            |          |     | 0       | 2)<br>6)<br>2)             |
| <b>北朝神修设</b> 署 |            |       |           |                  |          |     |         | 47<br>8                    |

如果需要删除设备故障分类信息,则在左侧列表中选中设备故障 分类信息,点击【删除】按钮,系统会提示【是否确认删除】,点击 【确定】,设备故障分类信息删除成功,点击【取消】按钮,则放弃 删除,回到详细页面。

| GGGTMedPro  | 這 收起侧边栏                                 |           |                  |       |  |  |
|-------------|-----------------------------------------|-----------|------------------|-------|--|--|
| 边条带太伊风      | • 工作台 × • 设                             | 省故障分类 ×   | 警告信息     是否确认删除? | 取消 確定 |  |  |
| 设备状态原因      | 十 面 一 一 一 一 一 一 一 一 一 一 一 一 一 一 一 一 一 一 | ◆<br>建模追溯 |                  |       |  |  |
| 保养原因        |                                         | Q         | *设备故障分类名称        | 描述    |  |  |
| 保养计划        | -:DSthings                              | ٥         | 零件故障             |       |  |  |
| 设备故障分类      | 零件故障                                    |           |                  |       |  |  |
| 故障维修项目      |                                         |           | 操作记录             |       |  |  |
| 故障维修设置      |                                         |           |                  |       |  |  |
| A mentality |                                         |           |                  |       |  |  |

系统提供设备故障分类复制功能,能够快速创建设备故障分类。 选中左侧设备故障分类列表信息,点击【复制】按钮,页面弹出复制 信息,根据需求修改设备故障分类名称,点击【保存】即可。

| Gamedia       | ř. | _ = 46886  | (D))   |              |           | 121       |              | ×    |
|---------------|----|------------|--------|--------------|-----------|-----------|--------------|------|
| 設新採業代码        |    | * I##      | × • #2 | Managerica × |           | *设备放陶分类名称 | - 銀粉名称       |      |
| 25948.dombs   |    | +<br>3740  | EE RS  |              | 21        | 4/1113    | Copy of 零件故意 | _    |
| <b>677.00</b> |    |            |        | 1            | - iR MANR |           | 1056         | (RI) |
| 00751130      | ſ  | AR SERVICE | -      |              | 零件故論      |           | L            |      |
| ERBANDESSY00  |    | 零件故障       |        |              |           |           |              |      |
| 故障增加所目        | 1  |            |        | -            | 1 which   |           |              |      |
| 从中的机能带        |    |            |        |              |           |           |              |      |
| a anazzera    |    |            |        |              |           |           |              |      |
| 8 产品管理        |    |            |        |              |           |           |              |      |
| 3 文档管理        |    |            |        |              |           |           |              |      |
| 9 I Milliok   |    |            |        |              |           |           |              |      |
| ) 工单管理        |    |            |        |              |           |           |              |      |
| 止服次管理         |    |            |        |              |           |           |              |      |
| a derettain   |    |            |        |              |           |           |              |      |

#### 2.2.10 设备维修项目

设备维修项目用于定义设备在发生故障时维修的项目信息。应用 于设备类型模块,与设备故障分类相关联。

| GarmedPro                                  | □ 收起则边栏                                                                                                    |                                                                                                    | 🧱 简体中文 🗸 🔷 🤗 shy |
|--------------------------------------------|----------------------------------------------------------------------------------------------------|----------------------------------------------------------------------------------------------------|------------------|
| 设备状态代码<br>设备状态原因<br>保养原因<br>保养计划<br>设备故障分类 | <ul> <li>・工作台×</li> <li>・设备款簿分表</li> <li>+</li> <li>・</li> <li>・</li></ul> | ×         ・読録総体項目 ×           ・読録総体項目 ×            ・読録地球目名称            ・読録            ・読録            ・読録 | 2<br>RH 2<br>277 |
| 战障维修项目<br>故障维修设置                           |                                                                                                    | Religing to                                                                                              | ~                |
| ③ 制理建模                                     |                                                                                                    |                                                                                                    |                  |
| ✿ 产品管理                                     | 4                                                                                                    |                                                                                                    |                  |
|                                            | 1 M M                                                                                                    |                                                                                                    |                  |

点击【添加】按钮, 创建新的设备维修项目信息。

在设备维修项目名称中输入文字,根据需求添加描述信息。带"\*" 的为必填项。

如果需要修改设备维修项目信息,则在左侧列表中选中设备维修项目信息,右侧列表中会展示出设备维修项目的详细信息,可在直接进行信息的修改,修改完成后点击【保存】按钮即可。

| GannedPro        | 运 收起倒边栏            |                | 🗯 陶体中文 🗸 👘 shy |
|------------------|--------------------|----------------|----------------|
| in the section   | • 工作台 × • 设备故障分类 × | • 故障確停項目 ×     |                |
| <b>反面状态</b> 代码   | + • •              | ð              | 2              |
| 设备状态原因           | 添加 删除 建模追溯         | 复制             | R.337 9677     |
| 保养原因             | 200A22545- Q       | *故障維持项目名称 福送   |                |
| 保养计划             | 故障維修项目             | <b>零件堆修</b> 语证 |                |
| 设备故障分类           | 零件維修               |                |                |
| 故障维持项目           |                    | 排作记录           | ^              |
| 故障维修设置           |                    |                |                |
| ◎ 制程建模           |                    |                |                |
| <b>00 产品管理</b> ~ |                    |                |                |

如果需要删除设备维修项目信息,则在左侧列表中选中设备维修项目信息,点击【删除】按钮,系统会提示【是否确认删除】,点击 【确定】,设备维修项目信息删除成功,点击【取消】按钮,则放弃 删除,回到详细页面。

| GGCTIMedPro      | 查 收起侧边栏                                                                                                    |          |                   |       |  |
|------------------|----------------------------------------------------------------------------------------------------|----------|-------------------|-------|--|
| 设备状态代码<br>设备状态原因 | <ul> <li>工作台×</li> <li>・近</li> <li>・</li> <li>・&lt;</li></ul> | 2番故障分类 × | ? 警告信息<br>是否确认删除? | 取消 确定 |  |
| 保养原因             | 调输入搜索内容。                                                                                                    | Q        | +故障维修项目名称         | 描述    |  |
| 保养计划             | 故障维修项目                                                                                                    | •        | 零件维修              | 描述    |  |
| 设备故障分类           | 零件维修                                                                                                    |          |                   |       |  |
| 故障维修项目           |                                                                                                    |          | 操作记录              |       |  |
| 故障维修设置           |                                                                                                    |          |                   |       |  |
| 》制程建模            | 4                                                                                                    |          |                   |       |  |

系统提供设备维修项目复制功能,能够快速创建设备维修项目信息。选中左侧设备维修项目列表信息,点击【复制】按钮,页面弹出 复制信息,根据需求修改设备维修项目名称,点击【保存】即可。

| ContradPro               | - E | 80,49 | 助臣         |          |                                                                                             | X X            |  |              |  |
|--------------------------|-----|-------|------------|----------|---------------------------------------------------------------------------------------------|----------------|--|--------------|--|
| a ele Malian             |     | in e  | × • 19     | Same A x | • 7050-3142 (411)                                                                           | *故障继修项目名称      |  | * 复制名称       |  |
| 1999-01-00<br>646-680-00 | -   | -     | 10<br>1002 |          | 1<br>1<br>1<br>1<br>1<br>1<br>1<br>1<br>1<br>1<br>1<br>1<br>1<br>1<br>1<br>1<br>1<br>1<br>1 | and the second |  | Copy of 写件谁想 |  |
| 和原因                      | 1   |       |            | -        | -故職遺傳                                                                                       |                |  | 取消 (水)       |  |
| FEERI                    | 827 | 記録(使工 | 181        |          | 零件推想                                                                                        |                |  |              |  |
| 8故時分类                    | -   |       |            |          |                                                                                             |                |  |              |  |
| 0404040[7]               |     |       |            |          | 1 1011128                                                                                   |                |  |              |  |
| 9年4月1日                   |     |       |            |          |                                                                                             |                |  |              |  |
| 经建位                      |     |       |            |          |                                                                                             |                |  |              |  |
| 記録理                      |     |       |            |          |                                                                                             |                |  |              |  |
| 1997                     |     |       |            |          |                                                                                             |                |  |              |  |

### 2.2.11 故障维修设置

故障维修设置模块展示了设备故障维修的流程,定义了每一个阶段的响应时间以及不同响应时间对应的通知人和通知方式。

在维修申请通知设置栏目中,选择维修申请通知的方式,方式分 为系统消息和钉钉,可以同时进行配置,设置完成后点击【保存】即 可。

| GarmedPro  | 5 | 蓮 收起频边栏         | _                |           |           | 📕 简体中文 🗸 | 🔹 🌻 shy |
|------------|---|-----------------|------------------|-----------|-----------|----------|---------|
|            |   | • 工作台 × • 设备故障分 | 炎 × ) • 故障遺憾项目 × | 故即维持设置 ×  |           |          |         |
| 设备状态代码     |   | 流程说明:           |                  |           |           |          |         |
| 设备状态原因     |   | ① 开始            | 2 操作员发起申请        | 3 维修工响应申请 | ④ 维修工现场维修 | 5 维修结果确认 | 6 结束    |
| 保养原因       |   | 一种使用测量和设置       | 1                |           |           |          | ~       |
| 保养计划       |   |                 |                  |           |           |          |         |
| 设备故障分类     |   |                 |                  |           |           |          |         |
| 故障维修项目     |   | 峭应时长设置          |                  | -         |           |          | Ŷ       |
| 故職組修设置     |   | \$60AD          |                  |           |           |          |         |
| ৩ গালকার্জ | 4 | * 纳应时长设置        | 通知降色             |           | 通知方式      |          | 操作      |
|            |   |                 |                  |           |           |          |         |
| @ 广品管理     |   |                 |                  |           |           |          |         |
| □ 文档管理     | Ŷ |                 |                  | 省天政援      |           |          |         |
| -<br>      |   |                 |                  |           |           |          |         |
| 快速导航       | × |                 |                  |           |           |          | 保存      |

在响应时长设置栏目中,设置维修申请发起之后,维修工需要在 多长时间内进行响应,如果在规定时间内未响应的话,需要以系统消 息或者钉钉的方式通知到对应的负责人。
点击【添加】按钮,设置响应时长,可以按照小时或者分钟来进行设置。设置通知的角色以及通知的方式。

对于已经存在的设置,点击【删除】按钮,能够删除该数据。

如果需求要修改配置的话,则在编辑现有数据信息。

| GGTMedPro                                   | 三 收起原边栏                                                                                                    |                  |                 | 4              | ■ 简体中文 × 🔹 | 🤶 shy       |
|---------------------------------------------|----------------------------------------------------------------------------------------------------|------------------|-----------------|----------------|------------|-------------|
|                                             | •Iff6 × •i8                                                                                                    | 备故障分类 × * * 故障道修 | 项目 × • 故障道修设置 × |                |            |             |
| 设备状态代码                                      | 流程说明:                                                                                                    |                  |                 |                |            |             |
| 设备状态原因                                      | ① 开始                                                                                                    | 2 操作员发起          | 起申请 🕘 维修工响应申请   | ④ 维修工现场维修 5 单  | 修结果确认      | <b>6</b> 结束 |
| 保养原因                                        | — 系统消息 — 钉                                                                                                    | ¥J               |                 |                |            |             |
| 保养计划                                        | 【顺应时长设置                                                                                                    |                  |                 |                |            | -           |
| 设备故障分类                                      | 1850                                                                                                    |                  |                 |                |            |             |
| 故障维修项目                                      | 《前应时长设堂                                                                                                    |                  | 通知角色            | 通知方式           | 接你         | -           |
| 故障維修设置                                      | 诸能入时间                                                                                                    | 2940 Q           | 和由              | 2 系统消息 🗌 钉钉    | 創除         |             |
| ③制程建模 ~                                     | 1. Contraction of the second second s | 分钟               |                 | 1页1页, 共1条上一页 1 | 下一页 5 🗸 跳至 | 页           |
| ● 产品管理 ~                                    | 60/dsm31/2010                                                                                                    | 小时               |                 |                |            |             |
| 曰 文档管理 ~                                    | THIS REPORT OF ME                                                                                                    |                  |                 |                |            | ×           |
|                                             | 3 <b>6</b> .00                                                                                                    |                  |                 |                | ~-         | _           |
| <ul> <li>当前在线用户数:5</li> <li>快速時航</li> </ul> |                                                                                                    |                  |                 |                |            | 保存          |

以上信息在设置完成后,点击【保存】按钮即可。

维修时长设置定义的是维修工需要在规定时间内完成维修工作, 如果超时则需要通知到对应的负责人。

在维修时长设置栏目中,点击【添加】按钮,维护维修时长信息, 可按照分钟或者小时来进行设置,设置通知角色以及通知方式信息。

对于已经存在的设置,点击【删除】按钮,能够删除该数据。

如果需求要修改配置的话,则在编辑现有数据信息。

以上信息在设置完成后,点击【保存】按钮即可。

| GarmedPro | 三 收起          |               |                      | 🎽 資体中文 🕯                      | 🗸 🐥 🔫 admin    |
|-----------|---------------|---------------|----------------------|-------------------------------|----------------|
|           | • 工作台 × • 设备状 | 态原因 × 《保养原因   | × ・保养计划 × ・设备故障分类 ×  | • 總陽維修设置 × • 物理位置建模 × • 设备    | 状态模式 ×         |
| 设备状态代码    | 流程说明:         |               |                      |                               |                |
| 设备状态原因    | ① 开始          | 2 操作员发起       | 申请 🔢 继修工响应申请 🚽       | ④ 维修工现场维修 5 维修结果研究            | 6) 👘 🐻 结束      |
| 保养原因      |               |               |                      |                               |                |
| 伊莱汗创      | *响应时长设置       |               | 通知角色                 | 遥知方式                          | 操作             |
| 1891-1140 | 4             | ))1위 🔍        | Admin × 操作工 × 生产主任 × | 🛃 系统消息 🗌 钉钉                   | <b>把除</b>      |
| 设备故障分类    |               |               |                      | 当前第1页/共1页,总共1条上一页 1 下一页       | 5 - 跳至 页       |
| 故障维修项目    | 19            |               |                      |                               |                |
| 故障維修设置    | 维修时长设置        |               |                      |                               | ~              |
| ③ 制程建模 ~  | iititi        |               |                      |                               |                |
| A 1000    | *维修时长设置       | -             | 通知角色                 | 通知方式                          | 操作             |
| @ /~曲高建   | 1011年人月15日    | 919 V         | 88                   | 🛃 系统消息 🥅 钉钉                   | 110            |
| □ 文档管理    |               | HARREN COLUMN |                      | 当前第1页/共1页 前共1条 上一页 1 下一页      | <b>5 款箱</b> 百  |
| 当前在线用户数:1 |               |               |                      | CHEMIC AND AND AND A THE TANK |                |
| telent.   |               |               |                      |                               | R <del>T</del> |

2.3 制程建模

2.3.1 批次等级建模

在【制程建模】模块中,找到【批次等级建模】模块,点击【添 加】创建批次等级信息。

| Medpro       | II KARAKUNI          | ⊜Mskvix ~ 0 © 🤶 admin |
|--------------|----------------------|-----------------------|
| Same         | (6(b) <u>8007598</u> |                       |
| OTHE         | + 8:0                | Gratter El tate.      |
| B1/788 -     |                      |                       |
| aonan 🧹      |                      |                       |
| a 10406245 - | 和2000年1              |                       |
| 82750        | 1011                 | 4                     |
| 丁序理道         | 101 単位 101           | 11开《                  |
| 1280         |                      |                       |
| THERE        |                      |                       |
| @####        |                      |                       |
| 43文档期期 ~     |                      |                       |
| 四王華管理        |                      |                       |

在批次等级名称中输入文字,根据需求添加描述信息。带"\*" 的为必填项。

如果需要修改批次等级信息,则在左侧列表中选中批次等级信息, 右侧列表中会展示出批次等级的详细信息,可在直接进行信息的修改, 修改完成后点击【保存】按钮即可。

| Medpro    | · · · · · · · · · · · · · · · · · · ·                                                                                                    | 🕲 (1991) 🖓 🖉 👔 admin       |
|-----------|----------------------------------------------------------------------------------------------------|----------------------------|
| outres.   | 角色 ————————————————————————————————————                                                                                                    |                            |
| 01#s      | + iston 10 mmb (D see                                                                                                    | С явя 🗵 <del>сел</del> а 🗠 |
| BIFBB -   |                                                                                                    | 91                         |
| aiga建植 -  | 100×12346 3                                                                                                    |                            |
| & 147210. | LOT .                                                                                                    |                            |
| 362784R   | LOTI                                                                                                    | ÷                          |
| 1/4816    | un antication and a second second se | 31H 4                      |
| LIZARM    |                                                                                                    |                            |
| 10382     |                                                                                                    |                            |

如果需要删除批次等级信息,则在左侧列表中选中批次等级信息, 点击【删除】按钮,系统会提示【是否确认删除】,点击【确定】, 批次等级信息删除成功,点击【取消】按钮,则放弃删除,回到详细 页面。

| Medpro            | ar wannaar           |                   | O MARTE Y 🛛 O 🖉 som |
|-------------------|----------------------|-------------------|---------------------|
| tories.           | AD                   | ③ 發告信息<br>原因與以出除? |                     |
| 0188              | + 1020 0 8100 0 9000 | 20.4 Car          | G MAR B (HAT        |
| n triag           |                      |                   |                     |
| d scheme -        | Call Call Call       | - 11.7540 EX      |                     |
| e mane            |                      |                   |                     |
| EDXIEG:           | Law.                 |                   |                     |
| .1194208          |                      | N BOTOR           | tm.«                |
| TZM               |                      |                   |                     |
| 10082             |                      |                   |                     |
| 9/-2512           |                      |                   |                     |
| 77 53 <b>5</b> 80 |                      |                   |                     |
| 7-1534Z           |                      |                   |                     |
|                   |                      |                   |                     |

系统提供批次等级复制功能,能够快速创建批次等级。选中左侧 批次等级列表信息,点击【复制】按钮,页面弹出复制信息,根据需 求修改批次等级名称,点击【保存】即可。

| Medpro     |      |                       | 1            |              |  |
|------------|------|-----------------------|--------------|--------------|--|
| Alter".    |      | NE <u>105560</u> RE#2 | * #.7990,880 | - 114580     |  |
| 01m        |      | + #201 0 100 0 100    |              | Copy.or.Luis |  |
| 0.071000   | 1    |                       |              | 808 844      |  |
|            | - 24 | BRANKENS 0            | 1000         |              |  |
| 6-1107219) |      | ACERSN :              |              |              |  |
| RECORD     |      | mi - Cl               |              |              |  |
| 119405     |      | 501.)                 | N (RISIN)    |              |  |
| (I.BRH)    |      | ×.                    |              |              |  |
| Enting     |      |                       |              |              |  |
| @#920038   | 141  |                       |              |              |  |
| 一部体验       |      |                       |              |              |  |
| -1000 E    |      |                       |              |              |  |
| P150010    |      |                       |              |              |  |
| THREE      |      |                       |              |              |  |
|            |      |                       |              |              |  |

2.3.2 工序建模

在【制程建模】模块中,找到【工序建模】模块,点击【添加】 创建工序信息。

| Medpro       | B READE      |            |        | 🛛 🗱 🕸 0 🔍 🕲 🤹 admin |
|--------------|--------------|------------|--------|---------------------|
| SURPL. V     | 然色 社会等政 反量单位 | 工序定版       |        |                     |
| OInt         | + 2011       |            |        | G Rep 20 Acr        |
| DIF##        |              |            |        |                     |
| -            | initAmport.  | Takh       | wif.   |                     |
| 8 10 10 10 A | 工学名称 :       | Local and  |        |                     |
| IBASE        | 092          |            |        | -                   |
| LIFER        | OP1          | ◆ 基化反应     |        | 758 <b>V</b>        |
| 工艺和IR        | TCRSC        | 筆间设置       | 推示等级   | 對次該臺灣醫學因知           |
| Inwe         | test         | 4/0        | × 8000 | - 1078.800.000 v    |
| 928EB        |              | 1000 534   |        |                     |
| 产品来收         |              |            |        |                     |
| Pand         |              | B 1845-073 |        | ापत ब               |
| rame         |              |            |        |                     |
|              |              |            |        |                     |

在工序名称中输入文字,根据需求添加【描述】信息、【车间设置】信息、【批次等级】信息、【批次数量调整原因组】以及【是否进站】。带"\*"的为必填项。

如果需要修改工序信息,则在左侧列表中选中工序信息,右侧列 表中会展示出工序的详细信息,可在直接进行信息的修改,修改完成 后点击【保存】按钮即可。

| Medpro      | ≅ 6010601°                |            |                                                                                                    | 🗢 Sakketroz 🗸 🔱 🕘 admin |
|-------------|---------------------------|------------|----------------------------------------------------------------------------------------------------|-------------------------|
| sectors.    | 角色 批次等级 运業单位              | 工序建模       |                                                                                                    |                         |
| OINE        | + 1510 (11 0010) (2) 2011 |            |                                                                                                    | G RIM                   |
| BIL BH      |                           |            |                                                                                                    |                         |
| a waster    | 100.00 min.               | * 工序名称     | 識述                                                                                                    |                         |
| & MEZENI    |                           | CP2        | in the second second se |                         |
| 此內等限        | GP2                       |            |                                                                                                    |                         |
| 王序建制        | OP                        | ₩ 接动击:圈    |                                                                                                    | ∋ių ¥                   |
| TERM        | TCBSC                     | 年的設置       | 化均衡级                                                                                                    | 能次數量減整原因相               |
| TANK        | test                      | ium,       | ~ 82289                                                                                                    | ·                       |
| 9/2 to 1999 | 2                         | 10 X 10 1  |                                                                                                    |                         |
| (CBAK       |                           | - seionime |                                                                                                    |                         |

如果需要删除工序信息,则在左侧列表中选中工序信息,点击【删除】按钮,系统会提示【是否确认删除】,点击【确定】,工序信息

删除成功,点击【取消】按钮,则放弃删除,回到详细页面。

| Medpro          | en orașmele               |                                                           | B 7647 - 0 0 😭         |
|-----------------|---------------------------|-----------------------------------------------------------|------------------------|
| \$2001. v       | 100 UT\$4 READ            | <ul> <li>         · · · · · · · · · · · · · · ·</li></ul> |                        |
| .CINH           | + 2021 (2) 1000 (2) 20 20 | () H ()                                                   | C RM 🙂 W               |
| 8117#Ø -        |                           |                                                           |                        |
| auara           | 201.04.00. C              | • 工序会核                                                    | 58.2 ·                 |
| at BORESTAN -   | 2020                      | 045                                                       |                        |
| 382X191N        |                           |                                                           |                        |
| 1/1010          |                           | ¥ 842.5                                                   | 74                     |
| THAT            | i idii:                   | <b>石田設置</b>                                               | 我次語樂 我次說臺灣整個回回         |
| INNER           |                           |                                                           | 11.272-96 - 私次广致景调整资源增 |
| <b>9</b> 户品思想 ~ |                           |                                                           |                        |
| 1710600         |                           | C ALLER .                                                 |                        |
| /78892E         |                           | ■ 操作记录                                                    |                        |
| /* 533210       |                           |                                                           |                        |

系统提供工序复制功能,能够快速创建工序。选中左侧工序列表 信息,点击【复制】按钮,页面弹出复制信息,根据需求修改工序名 称,点击【保存】即可。

| Medoro                                                                                                    |                                                                                                    |            |             |               |
|----------------------------------------------------------------------------------------------------|----------------------------------------------------------------------------------------------------|------------|-------------|---------------|
| particular in the second                                                                                                    | AD SUDE ABO                                                                                                    | 100 - 工作名称 | ~ 無利包約      |               |
| 5701-6                                                                                                    | - 20 C (1) 540                                                                                                    | 1.92       | Copy_of_O12 |               |
| 111 MI                                                                                                    |                                                                                                    |            | 12/m        |               |
| a de la calegaria de la calegaria de | and all and a second second se | -          | 1.000       |               |
| a wetozel                                                                                                    | 1                                                                                                    | 1 Mar      |             |               |
| HUTTER                                                                                                    |                                                                                                    |            |             |               |
| 11/21                                                                                                    | OP)                                                                                                    | W MARCH    |             |               |
| 1157610                                                                                                    | THE CONTRACT OF CONTRACT OF CONTRACT.                                                                                                    | THAT       | 1.784       | 化力出展活动等无效     |
| Trick                                                                                                    | 100                                                                                                    |            |             | - ILSP MERICA |
| NABER :                                                                                                    | *                                                                                                    | - Hereit   |             |               |
| **ESTR                                                                                                    |                                                                                                    | 60000      |             |               |
| ring                                                                                                    |                                                                                                    |            |             |               |
| 70286                                                                                                    |                                                                                                    |            |             |               |
|                                                                                                    |                                                                                                    |            |             |               |

2.3.3 工艺建模

在【制程建模】模块中找到【工艺建模】,点击【添加】按钮, 创建新的工艺信息。

| Medpro       | = cases          |                  |      | ● 104992 × | 0 🕸 🤶 admin |
|--------------|------------------|------------------|------|------------|-------------|
| things.      | 南色 乱次等級 皮重学      | 位 工序座楼 12244     |      |            |             |
| 01/10        | + 800            |                  |      | G          | 85 885      |
| аілаж        | 4                |                  |      |            |             |
| <b>引设张辉相</b> | des genes.       | • 128#           | 描述   |            |             |
| 6 1473818 g  | 工艺名称 :           | STOP -           | 1962 |            |             |
| 827564       | - SPEC2          | 12201 1000       |      |            |             |
| 19484        | SPEC2.1(#)       | # 정석改憲           |      |            | 天治 🛡        |
| 1224         | + SPEC1          | +1.#             | 设备相  | 文档编        |             |
| 工作编辑         | + TCZZ           | 2.9              |      | (中) 文档集    |             |
| @F538#       | + TC85           | wite the same of |      | 斯分为批决      |             |
| "mares"      | + TC5Z           |                  |      |            |             |
| 7-6488       | + TCSP           | B (6/073)        |      |            | 177.4       |
|              |                  |                  |      |            |             |
|              | く 1 > 10条/页 > 載業 | <u>م</u>         |      |            |             |

根据需求输入【工艺名称】、【版本】、【是否设置为默认】、 【工序】、【设备组】、【文档集】、【验证物料消耗】、【数据采 集】-采集点和采集模板信息、【拆分为批次】、【按照类别拆分】, 带"\*"的为必填项,点击【保存】按钮即可。

【数据采集】复选框被选中之后,页面会展示出数据采集点配置 模块,点击【添加】按钮,创建新的数据采集信息(选择数据采集点 和数据采集模板信息,同一个节点只能配置一次)。配置之后会在对 应的节点进行数据采集工作。

| Medpro           |              |             |        | @ WRIDE ~ 0  | 8 🧕 admin     |
|------------------|--------------|-------------|--------|--------------|---------------|
| SENING V         | 角色 批次驾驶 皮量单位 | 工作課題 工艺年度   |        |              |               |
| OTES             | + 35310      |             |        | <b>〇 編新</b>  | 21 (MFF       |
| Biram -          |              | 1 al manual |        |              |               |
|                  | 200.193.50%. | Q - 1/%     | 成集组    | 文档集          |               |
|                  | 工艺名称 :       | 119.        |        | 52303B       |               |
| HURZER           | - SPEC2      | 修证物料编辑      | 🛃 数级采集 | 板分为组织        |               |
| 口內總統             | SPEC2: 1 (*) | 按其前进行诉分     |        |              |               |
| 工艺建築             | + SPEC1      | 章 数进印度作     |        |              | 7/11 <b>V</b> |
| LONE             | + TC22       | ište        |        |              |               |
| 97688 <b>3</b> • | + TCBS       |             |        |              |               |
| Plask            | + TOSZ-      | 教徒米第/T 教徒米第 | 欄後     | 귀문           |               |
| P SHIELD         | + TCSP       | 进站          | 0      | - I N205 #34 | ÷             |
| - 10 Real        |              |             |        |              |               |

【验证物料消耗】在配置之后,会在该节点出站的时候验证是否 需要做物料分发。 【拆分为批次】在配置后,在不良品报废的时候会验证是否能够将报废品拆分为新的批次。

【按类别进行拆分】在配置之后,在不良品能够拆分为批次的情况下能够按照相同类别组合拆分为批次。

| 查 收起搬动栏    |                                          |        | ● 简体中文 ◇ ○ 總 |  |  |  |  |
|------------|------------------------------------------|--------|--------------|--|--|--|--|
| 角色 批次等级 底量 | 单位 工序建模 工艺建模                             |        |              |  |  |  |  |
| + 滅加       |                                          |        | C: Rider     |  |  |  |  |
| 诸镇入搜索内容。   | · 工艺名称                                   | 描述     |              |  |  |  |  |
|            | 工艺名称                                     | tillit |              |  |  |  |  |
| 工艺名称 🗯     | 工艺版本 是否设为默                               | λ      |              |  |  |  |  |
| - SPEC2    |                                          |        |              |  |  |  |  |
| SPEC2:1    | 举 基础改重                                   |        |              |  |  |  |  |
| + SPEC1    | * 工序                                     | 设备组    | 文档集          |  |  |  |  |
| + TCZZ     | -I#                                      | いた数组   | 東洋文 マ        |  |  |  |  |
| + TCBS     | 验证物料调耗                                   | ☑ 数据采集 | □ 拆分为批次      |  |  |  |  |
| + TCGZ     | 按类别进行拆分                                  |        |              |  |  |  |  |
| + TCSP     |                                          |        |              |  |  |  |  |
|            | ♥ 数据采集点                                  |        |              |  |  |  |  |
|            | 3 <b>5</b> 7,0                           |        |              |  |  |  |  |
|            | 10 III III III III III III III III III I |        |              |  |  |  |  |

工艺信息存在版本概念,且区分是默认版本还是非默认版本,勾选【是否设置为默认】复选框,设置为默认版本。

| Medpro         |   | 三 收起的过程          |      |                          |        |           | ● 商体中文 | < 0   | 0 ( |
|----------------|---|------------------|------|--------------------------|--------|-----------|--------|-------|-----|
| 快速得低           |   | 角白 影次建设          | 度量单位 | 工作建筑                     | 四連編    |           |        |       |     |
| ØINE           |   | + itāti          |      |                          |        |           |        | G-88% |     |
| BIJINK         | × |                  |      |                          |        |           |        |       |     |
| 國政制度           |   | 2010.0.2012.0.00 | a.   | <ul> <li>IZ名称</li> </ul> |        | 描述        |        |       |     |
| 各中形建成          | ~ | 工艺名称 🗄           |      | 12250                    | 是否设为职认 | INLE      |        |       |     |
| 把次当级           |   | - SPEC2          |      |                          |        |           |        |       |     |
| 工序建模           |   | SPEC211          |      | ◎ 長田田田                   |        |           |        |       |     |
| 1222(0)        |   | + SPEC1          |      | + 工序                     |        | 设备祖       | 文档集    |       |     |
| 工作编程           |   | + TCZZ           |      | 18                       |        | 10,00,001 | S21286 |       |     |
| ● <b>广品</b> 管理 |   | + TORS           |      | 一脸正树料调制                  |        | 🛃 数据平準    | 师分为批次  |       |     |
| 产品素族           |   | + TOGZ           |      |                          | â      |           |        |       |     |
| 7925 <b>9</b>  |   | + TCSP           |      | ¥ 数据采集点                  |        |           |        |       |     |
| 产品建物           |   |                  |      | 25.11                    |        |           |        |       |     |

创建的第一个版本,系统会自动设置为默认版本。

如果要在该工艺下面添加新的版本信息,则需要选中该工艺,点击【创建版本】按钮,输入相关信息,点击【保存】即可。

| Medpro    | E QRADE Ø BAN                              | nt v O O 🙊 admin |
|-----------|--------------------------------------------|------------------|
| 2900      | 949. 私2099-00 正常開闢 <u>1738-00</u>          | _                |
| OTES      | + 1500 + 242663 (3 50) (2 50) (2 50)       | G 885            |
| атгаж -   |                                            |                  |
| - #5%8#   | 11240 EE                                   |                  |
| 6109298 · | 596C2 MILE                                 |                  |
| ALCOSTR.  | - SKQ                                      |                  |
| 1196296   | SHEEL -                                    | 285₹             |
| 1296      | + 59601 *工术 说發唱 文档集                        |                  |
| TURNE     | + TC22 · · · · · · · · · · · · · · · · · · |                  |
| ●产品管理 →   | + TCBS 脸亚的叫叫和 数级平集 🛃 新分为绝次                 |                  |
| 7.00KB    | + TCSZ SEXEBBERT/MG)                       |                  |
| 产品展開      | + TCSP B Selecter                          |                  |
| 产品建物      | - 389.400                                  | 147 4            |
| 7*#B0M    |                                            |                  |

或者通过【版本复制】功能创建,选中工艺信息,点击【版本复制】,修改对应的名称,点击【确定】即可。和【创建版本】不同的 是,【版本复制】会将选中的工艺信息下的内容一并复制,所以需要 根据自己的需求进行调整。

| Medpro         | ≣ weber                |                          |           | 🗢 1564 que 🗸 🗸 🖉 🥥 admin |
|----------------|------------------------|--------------------------|-----------|--------------------------|
| VERNE. V       | 用色 机次型板 皮量单位           | 1749# 1749#              |           |                          |
| <b>G</b> 王作台   | + 1510 + 050505. @ 510 | (1) (23.384) (1) (20.00  |           | G MB B M#                |
| Пт/1040 👻      |                        |                          |           |                          |
| 18120618HB 👻   | ana America.           | <ul> <li>IZ名称</li> </ul> | 描述        |                          |
| a sueveela 🔹 🔺 | 工艺名称 ()                | SPEC2                    | Hand .    |                          |
| 1822/5/92      |                        |                          |           | 4                        |
| 119896         | SPECE 1 🗟              | 本 基础的第                   |           | 258 <b>V</b>             |
| LZ推續           | + SPECT                | *15                      | 设备组       | 文陆集                      |
| THINK          | + TCZZ                 | 092                      | 2 22 24 V | 2358 V                   |
| ensitize •     | + TCBS                 | 验证期料通用                   | - 数据平奥    | ₩ 新分为起来                  |
| .≓RI€VE        | + T032                 | 指需兼规行拆分                  |           |                          |
| <b>∻m</b> αtα  | + TCSP                 | ■ 接行记录                   |           | 10日 《                    |
| 产品建築           |                        |                          |           |                          |

在创建新的工艺信息时,也可以通过复制去实现。选中工艺信息, 点击【复制】按钮即可。复制出的工艺信息会独立存在。

| Medoro        | 12 K010K0111                                                                                                    | The second second second second second second second second second second second second second second second se |                        | -8384(c+ 1-0) 🜻 |
|---------------|----------------------------------------------------------------------------------------------------|----------------------------------------------------------------------------------------------------|------------------------|-----------------|
| anal.         | AB 1000 8845 18                                                                                                    | * 1889                                                                                                    | oputation and a second |                 |
| 0100          | +)m +2mi 700 Es                                                                                                    | 11                                                                                                    | Coput.1                | 10-100 (1.0     |
| - <b>WEAK</b> |                                                                                                    |                                                                                                    |                        |                 |
| alianat -     | and the second second s | -                                                                                                    | 10.4 GZA               |                 |
| - 1999 -      | 1849-1                                                                                                    |                                                                                                    |                        |                 |
| EXCENT.       | - 105                                                                                                    |                                                                                                    |                        |                 |
| 1,000         |                                                                                                    | * Artest                                                                                                    |                        |                 |
| 17234         | 4 1960                                                                                                    | * 328 C                                                                                                    | ipam.                  | (719)N          |
| 11 HTMB       | • 822                                                                                                    | 010 T                                                                                                    |                        |                 |
| *//2008 -     | 4 738                                                                                                    | Milmion                                                                                                    | RETR                   | a Roman         |
| P0.08         |                                                                                                    | seased/me                                                                                                    |                        |                 |
| ration        | (4 )step                                                                                                    | = Kryce                                                                                                    |                        |                 |
| 070000        |                                                                                                    |                                                                                                    |                        |                 |
| inglation -   |                                                                                                    |                                                                                                    |                        |                 |
|               |                                                                                                    |                                                                                                    |                        |                 |
| 19122010      |                                                                                                    |                                                                                                    |                        |                 |

如果需要修改已经创建好的工艺信息,选中左侧列表中的工艺信息,在右侧会展示出详细信息,编辑需求修改的内容,点击保存即可。

| Medpro       | T RADING       |                                                                                                    |        | 🗢 2005544 2 × 🛈 🙁 🧟 actimin |
|--------------|----------------|----------------------------------------------------------------------------------------------------|--------|-----------------------------|
| 0005. y      | 角色 我次等级 医最单位   | 工作建模 工艺建模                                                                                                    |        |                             |
| OINS         | + izta         |                                                                                                    |        | G- 1185                     |
| Атган 🗸      |                |                                                                                                    |        |                             |
| 通貨物理用        | angenetaria. Q | ・工艺名称                                                                                                    | 續送     |                             |
| a nizeri -   | 工艺名称 :         | 1266                                                                                                    | 2012   |                             |
| 11.7734      | - SPEC2        |                                                                                                    |        |                             |
| THE          | SPECE: 1       | 半 移動設置                                                                                                    |        | ±                           |
| 122018       | + SPEC1        | • I#                                                                                                    | 0440   | 文155 <b>年</b>               |
| LITION       | + TCZZ         | 100 ~                                                                                                    | 124523 | v 2018 v                    |
| 976888 ·     | + TCBS         | 验证物料需耗                                                                                                    | 2 数据平角 | 拆分为很次                       |
| <b>#GK</b> K | + TOSZ         | 被判察研行师句                                                                                                    |        |                             |
| 产品基型         | + TCSP         | ♥ 財産采集点                                                                                                    |        | 316 <b>V</b>                |
| 1-1001B      |                |                                                                                                    |        |                             |
| /*5880M      |                | Reserved and the second second s |        |                             |
| minato       | (1) 10条页。 載量 页 | 救援采集点 救援采集機械                                                                                                    |        | <b>現</b> 行                  |

在删除工艺信息时候,需要注意删除的是默认版本还是非默认版 本。选中默认版本的工艺信息,点击【删除】按钮,会将整个工艺信 息全都删除,包含下面的其他子版本。选中非默认版本,点击【删除 版本】按钮,只会将当前选中的版本信息删除。

2.3.4 工作流程

在【制程建模】模块中找到【工作流程】,点击【添加】按钮, 创建新的工作流程信息。

| Medpro         | 三 <b>收起制边</b> 栏        |                | 🛛 ####X V D 🕲 🤶 M |
|----------------|------------------------|----------------|-------------------|
| (3)查查查查        | 不良感慨度 批次列表 不良感性        | R 滚 一 滚 废 分    | 文档集 工艺建模 工作旅程 "   |
| OTHE           | + 波加 + 创建数本 ① 10193545 |                | G MAR             |
| <b>山口 神機</b>   | 44                     | - Thinking Mit |                   |
| るに設定する         | Alexandre C            | TCBSCW001      |                   |
| 多和程建模          | ^IfiRSR :              | 86 二二百法大章议     |                   |
| 能次等级           | + ContainerFlow        |                |                   |
| I.INEE         | - TCBSCW001            | 《新經信息          | 关闭♥               |
| 工艺建植           | TCBSCW001:BB           | 0              | IZ                |
| 工作编辑           | TCBSCW001: AA 🧭        |                | and a line state  |
| <b>\$</b> 产品描述 | ×                      |                |                   |
| <b>田文料館</b> 理  | ×                      |                | 工艺名称              |
| 日工师管理          |                        |                | + SPECT           |
| 」し批次管理         | ▲ 1 > 10条/页 単星 页       |                | + SPECZ           |

根据需求输入【工作流程名称】、【版本】、【是否设置为默认】, 带"\*"的为必填项,点击【保存】按钮即可。

在制程信息的模块里面,将工艺节点选中且直接拖拽至旁边的空 白区域,将鼠标移动至节点上,当剪头变为"+"的时候,能够拖拽 出线,并能够链接至其他节点。

| iro    | = <b>60080</b> 00 |               |                    |          |         |              |         |           |     |        |        | e mi     | Mit 0 🔿 🧯 | ant. |
|--------|-------------------|---------------|--------------------|----------|---------|--------------|---------|-----------|-----|--------|--------|----------|-----------|------|
|        | 工/連続              | 在低用户          | 不良的新历              | 0.079199 | 干伤的后来水泡 | <b>延度</b> 9美 | HUS-WD1 | 8034-9.m. | 文稿集 | 12,00% | 1/1/10 |          |           |      |
|        | + 3(3)            | + Bablict     | T #Petit           |          |         |              |         |           |     |        |        |          | O RM LIN  | ŧŦ.  |
| 3      |                   |               | e.                 | 88       | 经回应为    | RUA.         |         |           |     |        |        |          |           | 1    |
| *      | 工作语名和             | K ±           |                    | < 19258  |         |              |         |           |     |        |        |          | xa        | ×    |
|        | + ContainerF      | Row           |                    | 0        |         |              |         |           |     |        |        | SI       |           |      |
|        | - HERSCHOO        | 19<br>20- 880 |                    |          |         |              |         |           |     |        |        | 000.1004 | a. a      | - 1  |
|        | TERSEWER          | M AA 🔛        |                    | œ-       | 0       | M/2011       | 128     |           |     |        |        |          | IZER      |      |
| ¥.     |                   |               |                    |          |         |              | -       |           |     |        |        | 14       | SPECT     |      |
|        |                   |               |                    |          |         |              |         |           |     |        |        | ÷        | 59962     | 1    |
| 2<br>2 |                   |               |                    |          |         |              |         |           |     |        |        |          | 1015      |      |
|        |                   |               |                    |          |         |              |         |           |     |        |        | +        | KXZ       |      |
|        |                   |               |                    |          |         |              |         |           |     |        |        | ÷.       | 1039      | . 1  |
|        |                   |               |                    |          |         |              |         |           |     |        |        | +        | 1C2Z      | . 1  |
|        |                   |               |                    |          |         |              |         |           |     |        |        |          |           |      |
|        | 1                 | 10 款/页        | 11 <del>2</del> 11 |          | _       |              |         |           |     |        |        |          |           | _    |

工作流程信息存在版本概念,且区分是默认版本还是非默认版本,勾选【是否设置为默认】复选框,设置为默认版本。

| Medpro        |   | 三 收起触动栏         |      |           |       |        | ◎ 商体中文 ~ | 0 0      |   |
|---------------|---|-----------------|------|-----------|-------|--------|----------|----------|---|
| 928965        |   | 角色 批次建版         | 皮量单位 | 工序建模 工艺建築 |       |        |          |          |   |
| ØIffe         |   | + iztn          |      |           |       |        |          | C+ 88\$5 | E |
| B II B B      | ~ |                 |      |           |       |        |          |          |   |
| apana         | ~ | 2010/12/2014/02 | 0    | + I艺名称    |       | 描述     |          |          |   |
| 8 \$F222.00   | ~ | 工艺名称 💠          |      | 1284      | 首促为职认 |        |          |          |   |
| 提次当级          |   | - SPEC2         |      | _         | _     |        |          |          |   |
| 工序建模          |   | SPEC2I 1 (2)    |      | ◎ 茶研算:圖   |       |        |          |          |   |
| 工艺編曲          |   | + SPEC1         |      | + 工序      |       | 设备组    | 文档集      |          |   |
| 工作编程          |   | + TCZZ          |      | 18        |       | 659641 | 2128     |          |   |
| 中产品管理         | ÷ | + TCBS          |      | 验证相相调制    |       | 🔄 数撰采編 | 拆分为批次    |          |   |
| 产品本族          |   | + TOGZ          |      | 按其相差行所分   |       |        |          |          |   |
| <b>∕~</b> ₩## |   | + TCSP          |      | ◎ 討概采集点   |       |        |          |          |   |
| 产品建模          |   |                 |      | 25310     |       |        |          |          |   |

创建的第一个版本,系统会自动设置为默认版本。

如果要在该工作流程下面添加新的版本信息,则需要选中该工作流程,点击【创建版本】按钮,输入相关信息,点击【保存】即可。

| Medpro   |   | 至 收拾版加出          |            |          |            |       |      |     | mikeles        | (v o e 🧟  |
|----------|---|------------------|------------|----------|------------|-------|------|-----|----------------|-----------|
| Dittem_  |   | 不良品很度            | 批次列表       | 不良品版废列表  | 报废分类       | 和我想因  | 数据采集 | 文档集 | 工艺建筑           | 工作网络      |
| ØIIIB    |   | + 添加             | + 的建版本     | @ 369554 |            |       |      |     |                | C- 회위 🛛 🕅 |
| ALL 1998 | * | 1000 1 1000-0.00 | 1          |          | 88 . 5     | 西设为默认 |      | 1   | /              |           |
| 通貨管理模    | Ť | WHICH BUTTE      | /          |          | ~          |       | /    | -   |                |           |
| 由制料理模    | ^ | 工作元名称            |            | 4        | 的程信心       |       |      |     |                | 关词月       |
| 批次等级     |   | + ContailerFlow  | N          |          | a          |       |      | л   | Z              |           |
| 1.152810 |   | - Tybscwcot      |            |          |            |       |      |     |                |           |
| 工艺建模     |   | TCRSCW001        | 88         |          |            |       |      |     | many rank-ora- | 8         |
| 工作商程     |   | ECBSCW001:       | AA 😔       |          | O<br>SPECT | SPIC  |      |     |                | 工艺名称      |
| @7"届管理   |   |                  |            |          |            |       |      | 2   | +              | SPEC1     |
| 日文档道理    |   |                  |            |          |            |       |      |     | •              | SPEC2     |
| 臣王申管理    |   |                  |            |          |            |       |      |     | +              | 1CBS      |
| 包批次管理    | ^ | 5 1 2            | 10条/页 🗸 雌語 | 至 页      |            |       |      |     |                |           |

如果需要修改已经创建好的工作流程信息,选中左侧列表中的工作流程信息,在右侧会展示出详细信息,编辑需求修改的内容,点击保存即可。

| Medpro       | 国 教起 <b>我</b> 的把                                                                                                    |               |          | ◎ 簡体中文 × 0 ⑧ 🤵 2yi |
|--------------|----------------------------------------------------------------------------------------------------|---------------|----------|--------------------|
| MERGIN.      | 不自品接度 此次列表 不良品级废外                                                                                                    | 11表 报应公美 经废存因 | 数据采集 文档集 | 工艺建模 工作规程 …        |
| OTHE         | + 莽加 + 创建版本 目 1881                                                                                                    |               |          | C 2886 19 (201     |
| BILLEM       | The second data prove the second of the data of the second of the second | 7.1           |          |                    |
| 建设需要接        | INNA TRANSIT                                                                                                    | * 工作旅客和       | 1816     |                    |
| @##5###      | 工作流名称:                                                                                                    | TCBSCW001     | 100.5    |                    |
| 眼次等級         | + ContainerFlow                                                                                                    | 1             |          |                    |
| 丁玲建楼         | - TCBSCW001                                                                                                    | 《 制理信息        |          | 美河 ▼               |
| 工艺建模         | TCBSCW001: BB                                                                                                    |               |          |                    |
| 工作编程         | TCBSCW001: AA                                                                                                    |               |          | 12                 |
| ⊗/?忌兹哩       |                                                                                                    |               |          | unia Antonia 🔍     |
| e XPSter     |                                                                                                    |               |          | 128 <mark>8</mark> |
| DI单管理 ·      |                                                                                                    | O TESP        | O tooz   | + SPEC*            |
| <b>Ш毗次管理</b> |                                                                                                    |               |          | + CD277            |

在删除工作流程信息时候,需要注意删除的是默认版本还是非默 认版本。选中默认版本的工作流程信息,点击【删除】按钮,会将整 个工作流程信息全都删除,包含下面的其他子版本。选中非默认版本, 点击【删除版本】按钮,只会将当前选中的版本信息删除。

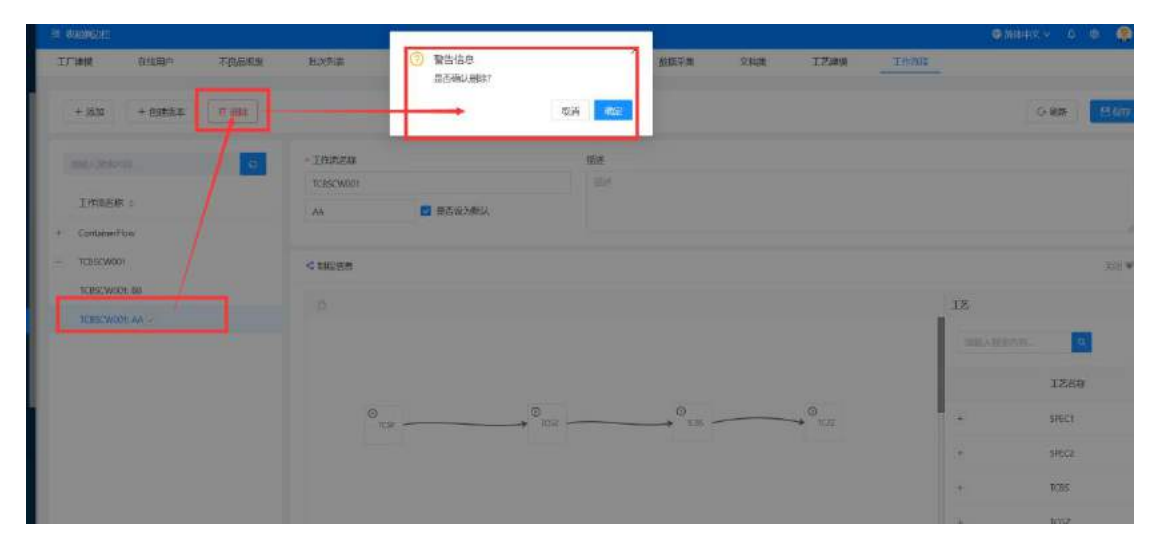

## 2.3.5 时间窗设置

在时间窗设置模块中,定义了两个站点之间的操作所需要的最大 时间和最小时间。

点击【添加】按钮, 创建新的时间窗规则。

| GammedPro  | 空 收起测试栏 👘 前体中文 🗸                          | r 🔺  sh       | Y |
|------------|-------------------------------------------|---------------|---|
| ◎ 制程建模 ^   | * I作台 × · · 时间面设置 ×                       |               |   |
| 批次等级       | IZ                                        |               |   |
| 工序建模       | <b>2</b> ( <i>h</i> )                     |               |   |
| 工艺建模       |                                           | 18.00 RL服用块   | k |
| 工作流程       | ● 已送程 0 项                                 | C I E         |   |
| 时间窗设置      | 序。 I 工艺 字 事务 字 To 工艺 字 事务 字 最小时间 字 最大时间 字 | 操作            |   |
| ❸ 产品管理     |                                           |               |   |
| 日 文档管理 ~   | (p-r)                                     |               |   |
| 目 工单批次 ~   | 97.835                                    |               |   |
| D 工单管理 · · |                                           |               | ð |
| 回 批次管理     |                                           |               |   |
|            |                                           | - Million     |   |
| GarmedPro  | x mw                                      | TREMPHY X. V. |   |
| 》朝程建模 ~    | •IB: 工艺 v v <b>·</b> •事务: 事务 v            |               |   |
| 批次等级       | То                                        |               |   |
| 工序建模       | •12: IZ V V •#3: #5 V                     |               |   |
| 工艺建模       | 最小时间: 时 分 秒 极 因 分 秒                       | - (A)         | 1 |
| 工作流程       |                                           |               | 1 |
|            |                                           | 19) 二 編       | H |
| 5 产品管理     |                                           |               |   |
| 1 文档管理     |                                           |               |   |

选择对应的工艺节点,配置节点对应的事务类型(进站、出站)。 根据需求设置这两个工艺点之间的最大时间、最小时间,系统可以精 确到秒的设置。在上述信息设置完成之后,点击【保存】按钮即可。

针对已经创建的时间窗规则,点击【修改】按钮,对其进行数据的变更。

点击【删除】按钮,能够将该数据删除。

选中数据信息的复选框,在点击【批量删除】按钮,能够批量删除已经存在的时间窗规则。

| GGGTMedPro | 至 收起解放栏                    | 🛑 简体中文 🗸 🛛 🤤 shy                    |
|------------|----------------------------|-------------------------------------|
| )制程建模 ^    | * 工作台 × ● 時間留設置 ×          |                                     |
| 批次等级       | 1631:35                    |                                     |
| 工序建模       |                            |                                     |
| 工艺建模       |                            | ※加 批量預修                             |
| 工作流程       | • 已逃祥 0 项                  | CI≡                                 |
| 时间撤运置      | 序                          | 最小时间 : 最大时间 : 操作                    |
| )产品管理 ~    | 1 A类针管1.0 进站 TO A类针管1.0 出站 | 01:00:00 修改 胚胎                      |
| 3 文档管理     |                            | 共1条 < <mark>1</mark> > 10条/页 √ 耕至 页 |

## 2.4 产品管理

2.4.1 产品家族

在【产品管理】模块中,找到【产品家族】模块,点击【添加】 创建产品家族信息。

| Medpro    | 三 收记服的栏      |                 |                                                                                                    |      | 🗢 🕅 🗰 🗘 🗸 🖉 🔊 🖉 ayi |
|-----------|--------------|-----------------|----------------------------------------------------------------------------------------------------|------|---------------------|
| OBUR. U   | 能次列表 不贵品服废利表 | 指度分类 报废海因       | 数据采集 交档集                                                                                                    | 工艺建模 | 工作流程 产品发展 …         |
| ØINS      | + išt0       |                 |                                                                                                    |      | G-78% 🖸 1000        |
| B.L/ HK ~ | 4            |                 |                                                                                                    |      |                     |
| alesate   | · 由和本理家内容。   | 19 7 mar 200    | 描述                                                                                                    |      |                     |
| 6 142216  | 产品家委名称:      | (1,1000.0-0,00) | and a second second sec |      |                     |
| ●产品管理 ^   | TCBRONJ      |                 |                                                                                                    |      |                     |
| 2588 ×    | TCB #262     | ◎ 基础配置          |                                                                                                    |      | 关闭 ♥                |
| 产品类型      | TCB3CER1     | Intern          |                                                                                                    |      |                     |
| 产后建模      | (Conjuk      | IAM V           |                                                                                                    |      |                     |
| 746200    |              |                 |                                                                                                    |      |                     |
| 原题中位      |              | ₩ 過生记录          |                                                                                                    |      | 17 <b>7</b> 4       |
| 10102038  |              |                 |                                                                                                    |      |                     |

在产品家族名称中输入文字,根据需求添加描述信息以及绑定工 作流程信息,带"\*"的为必填项。

如果需要修产品家族信息,则在左侧列表中选中产品家族信息, 右侧列表中会展示出产品家族的详细信息,可在直接进行信息的修改, 修改完成后点击【保存】按钮即可。

| Medpro               | 三 《日報20日                                                                                                    |           |          |        | ● 第844文 | v 0 ♦    | 🧟 गर्न |
|----------------------|----------------------------------------------------------------------------------------------------|-----------|----------|--------|---------|----------|--------|
| REDIC. V.            | 就次列表 不良品质成列表                                                                                                    | 报报分类 指皮病因 | 数把平单 文档的 | t 工艺建善 | 工作地理    | 产型素数     |        |
|                      | + 深山 前 100 日 100 日 100 |           |          |        | 0       | ) REF [3 | 保存     |
| 回1)18時 ~<br>410年8月 ~ | 网络人民资料的                                                                                                    | Q *产品家族名称 | 描述       |        |         |          |        |
| 8 10225 ·            | 产品发展分前:                                                                                                    | TC59家族3   |          |        |         |          |        |
|                      | 1. mg/de3                                                                                                    | 8 東京祝田    |          |        |         |          | ×30. • |
| 产品类型                 | TCB/g08-1                                                                                                    | 工作成       |          |        |         |          |        |
| <b>∱≣ком</b>         |                                                                                                    |           |          |        |         |          |        |
| 皮盖单位                 |                                                                                                    | ◎ 操作记录    |          |        |         |          | 13开 ◀  |

如果需要删除产品家族名称信息,则在左侧列表中选中产品家族 信息,点击【删除】按钮,系统会提示【是否确认删除】,点击【确 定】,产品家族信息删除成功,点击【取消】按钮,则放弃删除,回 到详细页面。

| Medpr          |   |          | -                 |           | S 10/44 2 V D S 🧶 5 |
|----------------|---|----------|-------------------|-----------|---------------------|
|                | ~ |          | 管告信息<br>量石器(UBBR) | X         |                     |
| 0.17.64        |   |          |                   | SCHE WENE | O MR CHAN           |
| 公司随时           |   |          |                   | HELE.     |                     |
| 1000460        |   |          | X.1(6053          |           |                     |
| formation of   |   | 1.000    |                   |           |                     |
| <b>出设新建</b> 度  |   | Keime    | · Mainim          |           | 美的学                 |
| 的制作的思想         |   | 100BBK/  | Term              |           |                     |
| ● <i>产品</i> 性理 |   | 1021835/ |                   |           |                     |
| 21000          |   |          |                   |           |                     |
| 产品类型           |   |          | 名 第5日の後           |           | 11# 4               |
| 712200         |   |          |                   |           |                     |

系统提供产品家族复制功能,能够快速创建产品家族。选中左侧 产品家族列表信息,点击【复制】按钮,页面弹出复制信息,根据需 求修改产品家族名称,点击【保存】即可。

| ≘ (element:              |                |                 |                |
|--------------------------|----------------|-----------------|----------------|
| 1.5212 <u>riter</u>      | - 竹串著著作者       | * 置制名称          |                |
| + 2522 1 1 1000 10 19 10 | 7008183        | Copy_of_TCB家/病3 |                |
|                          | * <del>7</del> | Roje            | 9 <del>7</del> |
| 1280                     | TCRBORG        |                 |                |
| 1.07.02                  | * 原始印度         |                 |                |
| TERET                    | Inh            |                 |                |
|                          |                |                 |                |
|                          | V MPICR        |                 |                |
|                          |                |                 |                |
|                          |                |                 |                |

2.4.2 产品类型

在【产品管理】模块中,找到【产品类型】模块,点击【添加】 创建产品类型信息。

| Medpro te Galeta D2 → 0          | 🔍 🧔 zyl |
|----------------------------------|---------|
| 年间建筑 产品发生 <u>产品发生</u>            |         |
| OTINE AND CHART                  | BRA     |
|                                  |         |
| 公司総裁 (時代人が定分すの) マーマー * 产品検控名称 領法 |         |
| 「工」「建築」 产品支払約約:                  |         |
| 9.400 M / 1566                   | ¥       |
| · 18月日子                          | 1177 ≪  |
| ▲報題標<br>→                        |         |
| の产品管理 へ                          |         |
| 产品发展                             |         |
| 产品类和                             |         |
|                                  |         |

在产品类型名称中输入文字,根据需求添加描述信息,带"\*" 的为必填项。

如果需要修改产品类型信息,则在左侧列表中选中产品类型信息, 右侧列表中会展示出产品类型的详细信息,可在直接进行信息的修改, 修改完成后点击【保存】按钮即可。

| Medpro         | 国 600%的242                                                                                                    |          |      | 🛛 1004412 v 🛛 🔹 🌔 af |
|----------------|----------------------------------------------------------------------------------------------------|----------|------|----------------------|
| RANK.          | 车间建模 产品家族 产品类型                                                                                                    | -        |      |                      |
| GIME           | + 35/0 2 1914 (0 1941                                                                                                    |          |      | G 18/47 19/42#       |
| 自工/ 建铁         | and investigation in the second second | 1        |      |                      |
| 公司建模           | awaeana. c                                                                                                    | * 产品类型名称 | 描述   |                      |
| 337 ###        | 产品类型名称 :                                                                                                    | 成品       | 1005 |                      |
| 在中国制度          | 48                                                                                                    |          |      |                      |
| d comente -    | 半成品                                                                                                    | ≥ 操作记录   |      | गम ब                 |
| 6. 168202195 - |                                                                                                    |          |      |                      |
| 举产品管理 ·        |                                                                                                    |          |      |                      |
| 产品系数           |                                                                                                    |          |      |                      |
| 产品类型           |                                                                                                    |          |      |                      |
| 产品建制           |                                                                                                    |          |      |                      |

如果需要删除产品类型信息,则在左侧列表中选中产品类型信息, 点击【删除】按钮,系统会提示【是否确认删除】,点击【确定】, 产品类型信息删除成功,点击【取消】按钮,则放弃删除,回到详细 页面。

| = 502960E                             | 0                | ×     | ● 崩体中文 × ( 0 |
|---------------------------------------|------------------|-------|--------------|
| 车间建模 产品家族 产                           | 曾告信息     周西确认删除? |       |              |
| + 添加 (2) 製作                           |                  | 取措 确定 | C RIFE       |
| 1000-00-00                            | 9 产品类型名称         | 描述    |              |
|                                       | 或品               |       |              |
|                                       |                  |       |              |
| 1 1 1 1 1 1 1 1 1 1 1 1 1 1 1 1 1 1 1 |                  |       |              |
|                                       | ◎ 操作记录           |       |              |
|                                       |                  |       |              |
|                                       |                  |       |              |
|                                       |                  |       |              |
|                                       |                  |       |              |

系统提供产品类型复制功能,能够快速创建产品类型。选中左侧 产品类型列表信息,点击【复制】按钮,页面弹出复制信息,根据需 求修改产品类型名称,点击【保存】即可。

| E closhe<br>sells <u>rake</u> | · /* @###### | * <b>25</b> )265 | × |
|-------------------------------|--------------|------------------|---|
| + #20 0 750 0 950             | TCORLES      | Copy_of_TCB数(#3  |   |
| SEL OTHERS                    | 12<br>TCREND | -                |   |
| TCOUTURE                      | * 565#       |                  |   |
| TOURIN                        | Init<br>Init |                  |   |
|                               | e grot       |                  |   |

2.4.3 产品建模

在【制程建模】模块中找到【产品建模】,点击【添加】按钮, 创建新的产品信息。

| Medpro        | 三 收起制力生           |                                                                                                    |                | 🔹 🏟 🕸 🔍 🗸 🖉 nf |
|---------------|-------------------|----------------------------------------------------------------------------------------------------|----------------|----------------|
| 校建制版。         | 车间建模 产品家族 产品类型    | 广东中华                                                                                                    |                |                |
| OINS          | 「添加 ■ 単田模板 ▲ 日入しつ | and a second second second second second second second second second second second second second second second |                | G- 1885        |
| ∆11.5₩        |                   |                                                                                                    |                |                |
| きなな思想         | - REALERAR.       | * 产品名称                                                                                                    | 描述             | X              |
| 8.111经建模      | 产品名称 :            | /*ABRA 金百级为数以                                                                                                  | -              |                |
| ●产品管理         | + TCB1            |                                                                                                    |                | ×              |
| Passos        | + TCI3Z           | * 2010/m                                                                                                    |                | ×50 ¥          |
| #53,800       | + TCBS            | * 产品类型                                                                                                    | 产品家族           | 文档设定           |
| 产品建筑          | + TCSP            | 75222 V                                                                                                    | Paliphi v      | 文明如            |
| ₽₽£ВОМ        | + 7CB             | 工作流                                                                                                    | 产品BCM          | 度量单位           |
| 唐重中的          |                   | 30% ~ C                                                                                                    | Palacan 👻 🔤 Cl | 90 V           |
| 华口论等          |                   |                                                                                                    |                |                |
| <b>史文約回</b> 冊 |                   | 页 单规作记录                                                                                                    |                | 打开 ◀           |

根据需求输入【产品名称】、【版本】、【是否设置为默认】、 【工序】、【产品类型】、【产品家族】、【文档集】、【工作流】、 【产品 BOM】、【度量单位】,带"\*"的为必填项,点击【保存】 按钮即可。

产品信息存在版本概念,且区分是默认版本还是非默认版本,勾选【是否设置为默认】复选框,设置为默认版本。

54 / 199

| Medpro    |   | ■ 40286212      |        |          |      |         | 简件中文   | × 0   | 0 ( |
|-----------|---|-----------------|--------|----------|------|---------|--------|-------|-----|
| 938565.   |   | 角色影響機           | 皮量单位 工 | 沙建坡 工艺建雄 |      |         |        |       |     |
| ØIfe      |   | + isto          |        |          |      |         |        | R\$\$ |     |
| B T F BRA | ~ |                 |        |          |      |         |        |       |     |
| 國政策部項     | ~ | 2010.0.2020.002 | 0      | + 工艺名称   |      | 描述      |        |       |     |
| 各和程建的     | * | 工艺名称 💠          |        | 12584    | 设为职认 |         |        |       |     |
| 批次等级      |   | - SPEC2         |        |          |      |         |        |       |     |
| 工序建模      |   | SPEC2(1)-P      |        | 8 (Set): |      |         |        |       |     |
| 12240     |   | + SPEC1         |        | * 工序     |      | 设备组     | 文档集    |       |     |
| 工作编程      |   | + TCZZ          |        | 1.8      |      | 1098/01 | .2.12B |       |     |
| 中产品管理     | • | + TCBS          |        | 验证相相调制   |      | 🛃 数撰采編  | 拆分为批次  |       |     |
| 产品本版      |   | + TOGZ          |        | 按关的进行标分  |      |         |        |       |     |
| 产品共和      |   | + TCSP          |        | ¥ 訪選罪集点  |      |         |        |       |     |
| 产品建植      |   |                 |        | 25.11    |      |         |        |       |     |

创建的第一个版本,系统会自动设置为默认版本。

如果要在该产品下面添加新的版本信息,则需要选中该产品,点击【创建版本】按钮,输入相关信息,点击【保存】即可。

| Medpro         | 查 收起附近栏                        |                                                                                                    | 🛛 🕲 🖉 V 🔍 🕲 🤶 1 |
|----------------|--------------------------------|----------------------------------------------------------------------------------------------------|-----------------|
| totamet.       |                                |                                                                                                    |                 |
| ØI#台           | + 洒加 + 创建版本 印 普利 日 版本意制 作 #於 【 |                                                                                                    | G 289 1 10 600  |
| ▲17 建模 ~       |                                |                                                                                                    |                 |
| <b>建设资料性</b> ~ | 3%3人授利并和1G * 产品合称              | 憲連                                                                                                    |                 |
| ©\$####∰ ~     | 产品谷称:                          | and a second second sec | 1               |
| 中产品管理 ^        | - 10gz                         | m(4).                                                                                                    |                 |
| 产品家族           | 1CG2:GG # 241後日間               |                                                                                                    | xa ₹            |
| 产品类型           | 3CGZ:EE * 产品类型                 | 产品家族                                                                                                    | 文和设定            |
| PERM           | TCGZ:DD 半成品                    | 0 Pales 0                                                                                                    | ) Sector y      |
| левом          | TCGZ:CC 工作统                    | 产品BOM                                                                                                    | 庭童 体位           |
| 度量单位           |                                | 1.1.1.1.1.1.1.1.1.1.1.1.1.1.1.1.1.1.1.                                                                                                    |                 |
| 种位运算           | TCGZ: AA                       |                                                                                                    |                 |
|                | 10 AF (10) 時間 10 M (10)日日      |                                                                                                    | 111.4           |

或者通过【版本复制】功能创建,选中产品信息,点击【版本复制】,修改对应的名称,点击【确定】即可。和【创建版本】不同的 是,【版本复制】会将选中的产品信息下的内容一并复制,所以需要 根据自己的需求进行调整。

| Medpro        |                  |                         |            | 🖷 Malerix 🗸 🗴 🌒 🖓 |
|---------------|------------------|-------------------------|------------|-------------------|
| UMOM.         | 广·品建铁            |                         |            |                   |
| OIft          | + 添加 + 創建版本 田 复制 | ⑦ 該本裁制 (7) 編集) (4) 导出機能 | E A States | G 855             |
| <b>西11 俳機</b> |                  |                         |            |                   |
| 405##         | WARABORNE.       | • 产品名称                  | 描述         |                   |
|               | _                | TCGZ                    | HLE .      |                   |
| (8) 副部連續      | 产品名称:            | AA 💽 晶态设为默认             |            |                   |
| Φ产品管理         | - TCG2           |                         |            | /                 |
| 产品家族          | 1C62: 66         |                         |            | 美元 🔻              |
| P5388         | IKGZ HE          | *产品类型                   | Penaliti   | 文档設定              |
| 产品建制等         | TCGZ: DD         | 半城品                     | //益和法 v    | 2002 V            |
| 7°580M        | TCGZ: CC         | 工作统                     | 产品BOM      | 度量单位              |
| 度單件位          | TCGZ BR          | IME V                   | 2755ACM V  | 400, v            |
| 中位物理          | TCGZ: AA         |                         |            |                   |
|               |                  | M AR ALTON              |            | 1177.4            |

在创建新的产品信息时,也可以通过复制去实现。选中产品信息, 点击【复制】按钮即可,复制出的产品信息会独立存在。

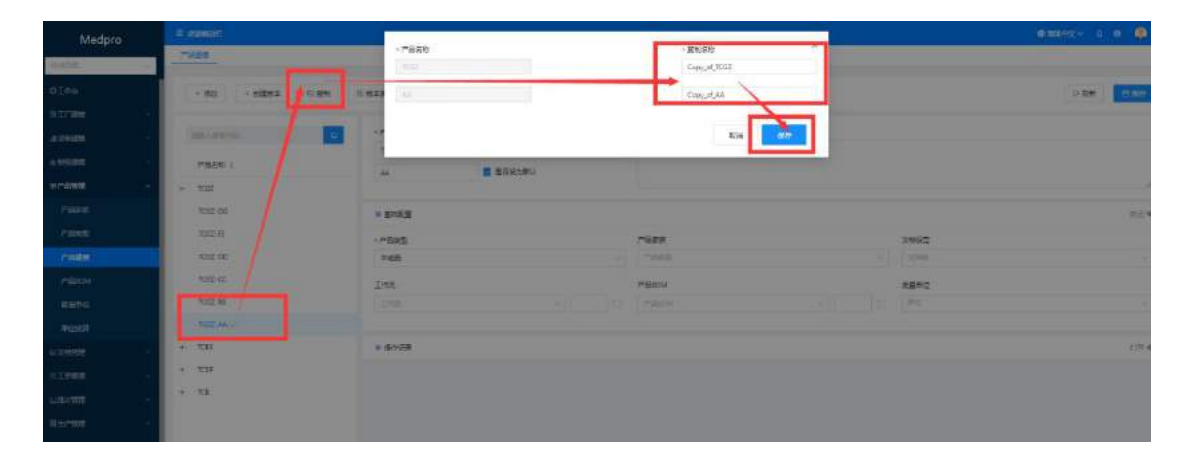

如果需要修改已经创建好的产品信息,选中左侧列表中的产品信息,在右侧会展示出详细信息,编辑需求修改的内容,点击保存即可。

| Medpro               |     | □ 数1246212                                                              |                              |              |  |  |  |  |
|----------------------|-----|-------------------------------------------------------------------------|------------------------------|--------------|--|--|--|--|
| (434/34)).           | ÷.  |                                                                         |                              |              |  |  |  |  |
| 01ftá                |     | + 流山 + 创建版本 ① 設制 (                                                      | 団 新本規制 商 無限版本 ロ 特出機板 本 特入日本は | G ### 19.000 |  |  |  |  |
| 自17 建模               |     | (Theory & March 1997) (Theory & March 2007) (Theory & March 2007) (Star |                              |              |  |  |  |  |
| 國際醫療機                |     | IBRAIRSAN O                                                             | ●产品名称 抽送                     |              |  |  |  |  |
| es Mézzhile          |     | 产品名称 ÷                                                                  | TCGZ 量素<br>GG 最否设为成队         |              |  |  |  |  |
| ◆产品管理                | - × | - 105Z                                                                  |                              |              |  |  |  |  |
| /* <del>6</del> 3838 |     | 1032. GG                                                                | 4 建忠可服                       | 368 <b>V</b> |  |  |  |  |
| 产品类型                 |     | TCSZ: EE                                                                | * 产品发型 产品家族                  | 文档设置         |  |  |  |  |
| <b>介部時間</b>          |     | TCGZ: DØ                                                                | 半成品 🗸 ア品生成 🗸                 | 200          |  |  |  |  |
| /*⊞ROM               |     | TCGZ: CC                                                                | 工作流 产品80M                    | 反最单位         |  |  |  |  |
| 安華中位                 |     | TCGZ: BB                                                                | True - D Pilion -            | m(2 V        |  |  |  |  |
| 和1038年               |     | TCG2: AA 🤟                                                              |                              |              |  |  |  |  |
| <b>以文档答理</b>         |     | < 1 > 10 係/页 ∨ 統至 页                                                     | ₩ 操作记录                       | हाम ≪        |  |  |  |  |

在删除产品信息时候,需要注意删除的是默认版本还是非默认版 本。选中默认版本的产品信息,点击【删除】按钮,会将整个产品信 息全都删除,包含下面的其他子版本。选中非默认版本,点击【删除 版本】按钮,只会将当前选中的版本信息删除。

| Medpro       | 三 收起的这些        |                   |          | <b>@</b> 38954102 ~ |
|--------------|----------------|-------------------|----------|---------------------|
| IPINTINE.    | <u>*8##</u>    | ③ 警告信息<br>是否御以删除? |          |                     |
| OTHE         | + 添加 + 創建版本 10 | 取消 佛边             | 4 Skleet | (Cr)                |
| All real     |                |                   |          |                     |
| <b>进设新建模</b> | 房間入程前的有几       | 「中国名称             | 描述       |                     |
| 6.87至武侯:     | 产品名称 :         | TCGZ<br>GG 是否设为数认 |          |                     |
| ●产品管理 ~      | - TOSZ         |                   |          |                     |
| 产品家族         | 1002.GG        | * 2000            |          |                     |
| 产品类型         | 10GZ-EE        | *产品类型             | 产品家族     | 文档设定                |
| 产品制度         | 1052 D0        | 半球品               |          | 文档型                 |
| ланаром      | TCGZ: CC       | 工作统               | 严語BOM    | 度量单位                |
| 度還单位         | TCG2 88        |                   |          | #6 <u>5</u>         |

系统提供产品数据导入功能,点击【导出模板】按钮,下载产品导出模板,在模板中维护相关数据。

| Medpro                         | 重 收起明边栏                                          |
|--------------------------------|--------------------------------------------------|
| 快速粤航                           | 工单管理 产品建模                                        |
| ③工作台                           | + 添加 <b>「</b> 尋出機板 <b>」</b> <sup>1</sup> 与入Excel |
| 且1 <u>〕</u> 建模 ∽               |                                                  |
| <b>己</b> 设备建模 ~ ~              | 请输入搜索内容Q                                         |
| ③制程建模 ~                        | 产品名称 👙                                           |
| GP产品管理 ^                       | + 手术刀                                            |
| 产品家族                           | + TCGZ                                           |
| 产品类型                           | + TCBS                                           |
| 产品建模                           | + TCSP                                           |
| 产品BOM                          | + TCB                                            |
| 度量单位                           |                                                  |
| 单位换算                           | < 1 > 10条/页 ∨ 跳至 页                               |
| ○ 产品导入模板.xlsx<br>2,986/2,986 B |                                                  |

在 excle 中输入数据, 红色字体的为必填项。

| 1 | A    | В    | С    | D          | E    | F   | G     | н           | I           |  |
|---|------|------|------|------------|------|-----|-------|-------------|-------------|--|
| 1 | 产品名称 | 产品版本 | 产品描述 | 产品类型<br>名称 | 产品家族 | 工作流 | 工作流版本 | 产品BOM名<br>称 | 产品BOM版<br>本 |  |
| 2 |      |      |      | 5.         |      |     |       |             |             |  |
| 3 |      |      |      |            |      |     |       |             |             |  |
| 4 |      |      |      |            |      |     |       |             |             |  |
| 5 |      |      |      |            |      |     |       |             |             |  |
| 6 |      |      |      |            |      |     |       |             |             |  |
| 7 |      |      |      |            |      |     |       |             |             |  |
| 8 |      |      |      |            |      |     |       |             |             |  |

Excel 维护完成之后,在系统中点击【导入 excle】,选择对应 模板进行上传。

| ≡ 4 |       |                |                            |           |   |   | ●简体 |
|-----|-------|----------------|----------------------------|-----------|---|---|-----|
| 工具  | 會理    | 产品建模           |                            |           |   |   |     |
|     | + 添加  | <b>d:</b> 等出接版 | <b>≙ <del>S</del>λExad</b> |           |   |   |     |
| 1   |       | - 17           | 导入                         |           |   | × |     |
|     | 产品名称: |                |                            | 1         | _ |   |     |
| ÷   | 手术刀   |                |                            | R         |   |   |     |
| +   | TCGZ  |                |                            | 占未业区域上传文件 |   |   |     |
| +   | TCBS  |                |                            | MULTICAT  |   | ~ |     |
| +   | TCSP  |                | _                          |           | - | _ |     |
| +   | TCB   |                |                            |           |   |   |     |

2.4.4 产品 BOM

在【制程建模】模块中找到【产品 BOM】,点击【添加】按钮, 创建新的产品 BOM。

| 三 收起制力栏            |           |                                                                           |      | 简 简体中文 >> | 0 🕸 🤹 z    |
|--------------------|-----------|---------------------------------------------------------------------------|------|-----------|------------|
| 工单管理 产品建模 产品BOM    |           |                                                                           |      |           |            |
| + 添加               |           |                                                                           |      | Ся        | 新日朝        |
| Wexitting.         | * 产品BOM名称 | 描述                                                                        |      |           |            |
| 产品BOM名称 =          | 产品BOM名称   | (新新)<br>(1)<br>(1)<br>(1)<br>(1)<br>(1)<br>(1)<br>(1)<br>(1)<br>(1)<br>(1 |      |           |            |
| + 手术刀              |           |                                                                           |      |           | <i>H</i> . |
| + B20210804001     | ₩ 明细信息    |                                                                           |      |           | 关闭 🔻       |
| + ContainerBom4    | 新建材料清单    |                                                                           |      |           |            |
| + B20210803001     | 产品名称      | IZ                                                                        | 分发控制 | 需求数量      | 操作         |
|                    |           |                                                                           |      |           |            |
|                    |           |                                                                           |      |           |            |
| < 1 → 10象/页 → 跳至 页 |           |                                                                           | 智无的语 |           |            |

根据需求输入【产品 BOM 名称】、【版本】、【是否设置为默认】、 维护物料明细信息,带"\*"的为必填项,点击【保存】按钮即可。

产品信息存在版本概念,且区分是默认版本还是非默认版本,勾选【是否设置为默认】复选框,设置为默认版本。

| Medpro       |   | 三 40年962年       |      |                          |          |         | ● 商件中文 × | 0 0 0  |
|--------------|---|-----------------|------|--------------------------|----------|---------|----------|--------|
| 938945.      | ~ | 角色影響機           | 皮量单位 | 工序建模 工艺建筑                |          |         |          |        |
| ØIfe         |   | + ižtp          |      |                          |          |         | G        | - RESS |
| BITRM        | ~ |                 |      |                          |          |         |          |        |
| a passa      |   | 2010.0.2020.002 | 9    | <ul> <li>工艺名称</li> </ul> |          | 描述      |          |        |
| & 中程建裁       | ~ | 工艺名称 💠          |      | 1222年                    | UNITER A | 101E    |          |        |
| 把次结极         |   | - SPEC2         |      |                          | _        |         |          |        |
| 工序建模         |   | SPEC2(1)        |      | · 新研算:圖                  |          |         |          |        |
| 工艺建设         |   | + SPECT         |      | * 工序                     |          | 设备组     | 文档集      |        |
| 工作编程         |   | + TCZZ          |      | 18                       |          | 12/6/11 | 2128     |        |
| 中产品管理        | • | + TOBS          |      | 验证物料调料                   |          | 🛃 数据采集  | 拆分为批次    |        |
| 产品本族         |   | + TOGZ          |      | 按线和进行标分                  |          |         |          |        |
| <b>∕</b> ₩## |   | + TCSP          |      | ¥ 計概采集点                  |          |         |          |        |
| 产品建模         |   |                 |      | 2510                     |          |         |          |        |

创建的第一个版本,系统会自动设置为默认版本。

如果要在该产品 BOM 下面添加新的版本信息,则需要选中该产品 BOM,点击【创建版本】按钮,输入相关信息,点击【保存】即可。

| 工单管理        | 产品建模   | 产品BOM |                                                                                                    |                 |             |       |      |      |
|-------------|--------|-------|----------------------------------------------------------------------------------------------------|-----------------|-------------|-------|------|------|
| + 添加        | + 創建版本 | 田類制   | 田 版本質制 👘 <del>劃</del> 版                                                                                                    | B               |             |       | G    | 瞬日保存 |
| 请输入搜索       | NB. /  | Q     | *产品BOM名称                                                                                                    |                 | 描述          |       |      |      |
|             | /      |       | 手术刀                                                                                                    |                 | 描述          |       |      |      |
| 产品BOM       | 名称     |       | AA                                                                                                    | 是否设为默认          |             |       |      |      |
| - 手术刀       |        |       |                                                                                                    |                 |             |       |      |      |
| 手术刀: A      | A      |       | ♥ 明知信息                                                                                                    |                 |             |       |      | 民间   |
| + B2021080  | 4001   |       | HOPKITSCOM                                                                                                    | T-RUE would det | t. BA Event |       |      |      |
| + Container | 8om4   |       | Contraction of the second second seco |                 |             |       |      |      |
| + B2021080  | 3001   |       | 产品名称                                                                                                    | 工艺              |             | 分发控制  | 需求数量 | 操作   |
|             |        |       | 手术刀                                                                                                    | OP1             |             | 按批次分发 | 100  | 删除核改 |
|             |        |       | ◎ 操作记录                                                                                                    |                 |             |       |      | \$TH |

或者通过【版本复制】功能创建,选中产品 BOM 信息,点击【版 本复制】,修改对应的名称,点击【确定】即可。和【创建版本】不 同的是,【版本复制】会将选中的产品 BOM 信息下的内容一并复制, 所以需要根据自己的需求进行调整。

| Medpro                                      | □ <b>秋田和</b> 2月日 | a Realize   |             |      |          |  |  |  |
|---------------------------------------------|------------------|-------------|-------------|------|----------|--|--|--|
| Really A                                    | 工学管理 产品建模 产品建模   | M 影次數量调整例因相 |             |      |          |  |  |  |
| 自工厂继续 ·                                     | + 添加 + 台建版本 田 製制 |             |             | 0.8  | 15 E 447 |  |  |  |
| 40%####                                     |                  | - 2:Ronute# | 15-2        |      |          |  |  |  |
| 6 1412 210 ~                                | THRANCHPART.     | 手术刀         | 1915        |      |          |  |  |  |
| Ф产品管理 ·                                     | 产品BOM名称 :        | AA 🛃 量香设为默认 |             |      |          |  |  |  |
| 产品家族                                        | T#T              |             |             |      |          |  |  |  |
| 1°5662                                      | 于术刀-AA 🛩         | ₩ 1月18日1日日  |             |      | 关闭、蒙     |  |  |  |
| 7*550819                                    | + B20210804001   | Bidtstrigg# | ⇒ EXEct     |      |          |  |  |  |
| PEROM                                       | + ContainerBom4  |             | Call States |      |          |  |  |  |
| 度量争位                                        | + B20210803001   | 产品名称 工艺     | 分发招制        | 需求数量 | 陽作       |  |  |  |
| 0403639                                     |                  | 手术7] OP1    | 按批次分发       | 100  | 重時 核政    |  |  |  |
| e 文档答理 ···································· | < 1 > 10条/页 #羅   | ■ 銀作记录      |             |      | 11日 4    |  |  |  |

在创建新的产品 BOM 信息时,也可以通过复制去实现。选中产品 BOM 信息,点击【复制】按钮即可,复制出的产品信息会独立存在。

| T KIENIOT               |                     |         |               |           |        |                       |          |    |
|-------------------------|---------------------|---------|---------------|-----------|--------|-----------------------|----------|----|
| Taka Lake Lake          | AN FERMER<br>FERMER |         |               | Copy_of_3 | E≭Л    |                       |          |    |
| - ME () 2018 + (221 + ) | G.H.M.              |         |               | CopyLatua | A      |                       |          |    |
| Jacobsen,               | 1                   |         |               | L. L      | RIH KU |                       |          |    |
| Fatomer                 | AA                  |         | i.            | R.        |        | •                     |          |    |
| TTR MY                  | * 1842B             |         |               |           |        |                       |          |    |
| Containertion4          | HERITELET           | and and | Sweet         |           |        |                       |          |    |
| + 820210805001          | #540                | IE      | 197019Ri      | 国际标准      | 武温举位   | HAT WAR TO FINANCE IN | 元好相利过度有利 | N. |
|                         | 季素力                 | OPI     | <b>接张</b> 本分支 | 190       |        | 2                     | <b>a</b> |    |
|                         | e témété            |         |               |           |        |                       |          |    |

如果需要修改已经创建好的产品 BOM 信息,选中左侧列表中的产品信息,在右侧会展示出详细信息,编辑需求修改的内容,点击保存即可。

| 收起期初栏                  |                      |               |         | ● 銷体中文 > | 🤹 🕸   |
|------------------------|----------------------|---------------|---------|----------|-------|
| E单管理 产品建模 产品BOM        | 批次数量调整原因组            |               |         |          | _     |
| + 読加 + 含酸氢酸本 (1) 無意味 + | D 版本類制               | ]             |         | С я      | 勝 日保存 |
| wiak webrait.          | * 产品BOM名称            | 描述            |         | /        |       |
| 产品BOM名称 👙              | 手术刀<br>AA <b>又</b> 是 | Tind<br>密设为戦议 |         |          |       |
| <u>王</u> 汞刀            |                      |               |         |          |       |
| 手术刀: AA ⊻              | ♥ 明细信息               |               |         |          | 定义    |
| B20210804001           | 200444125550         | F@Excell@#    | A Excel |          |       |
| ContainerBom4          |                      |               |         |          |       |
| B20210803001           | 产品名称                 | 工艺            | 分发控制    | 需求数量     | 操作    |
|                        | 手术刀                  | OP1           | 接批次分发   | 100      | 删除 修改 |
|                        | ● 操作记录               |               |         |          | 1111  |

在删除产品 BOM 信息时候,需要注意删除的是默认版本还是非默 认版本。选中默认版本的产品 BOM 信息,点击【删除】按钮,会将整 个产品 BOM 信息全都删除,包含下面的其他子版本。选中非默认版本, 点击【删除版本】按钮,只会将当前选中的版本信息删除。

| - | 4010年12月11    | - 26-<br>           |                      |          | ● 简体中文 ~   0 | 1    |
|---|---------------|---------------------|----------------------|----------|--------------|------|
| I | ·单管理 产品建模     | 平 ③ 警告信息<br>是否確认删除? | ~                    |          |              |      |
|   | + 漆加 + 创建版本   | 8                   | 取消                   |          | C RM         |      |
|   |               | +产品BOM名称            | 撞动                   |          |              |      |
|   |               | 手术刀                 |                      |          |              |      |
|   | 产品BOM名称 =     | AA I                | ✓ 是否设为默认             |          |              |      |
| r | ¥#π           |                     |                      |          |              |      |
|   | 手术刀: AA 💭     | ₩ 明细信息              |                      |          |              |      |
| + | B20210804001  | 新建物料清单              | The factore Here and | ∋λ.Excel |              |      |
| + | ContainerBom4 |                     |                      | _        |              |      |
| Ŧ | B20210803001  | 产品名称                | IZ                   | 分发控制     | 需求数量         | 曼作   |
|   |               | 手术刀                 | OP1                  | 按批次分发    | 100          | HIN: |
|   |               |                     |                      |          |              |      |

在明细信息里面维护物料信息,点击【新建物料清单】按钮,页 面弹出物料维护详细页面。维护【产品】、【工艺】、【分发控制】、 【需求数量】、【单位】、【有效期开始日期】、【有效期结束日期】、 【允许物料消耗不足】、【允许物料过度消耗】等信息。

| edpro | ∉ 40 <mark>000000</mark> |   | - 00 °        |              |            |     | ● 資林中文 ∨ | 0    |
|-------|--------------------------|---|---------------|--------------|------------|-----|----------|------|
|       | 工事 *产品                   | * | I艺            |              | * 分发控制     | ×   |          |      |
|       | 神話 v                     |   | v žī          |              | 分别控制       | ×.  |          |      |
|       | * 需求数量                   | ŧ | 位             |              |            |     | い思       | 1917 |
| ~     |                          |   | 942           | · •          | 免許消耗物料消耗不足 | - 1 |          |      |
|       | 有效期开始日期                  | 有 | 效期结束日期        |              |            |     |          |      |
| ~     | 请选择日期                    | đ | 动作日期          | 8            | 允许物料过度消耗   |     |          |      |
| 1     | -                        |   | /             |              | 取消         | 174 |          |      |
|       | + 820210804001           | - |               |              |            |     |          |      |
|       | + ContainerBom4          |   | - manufacture | Latriceitest |            |     |          |      |
|       | + 820210803001           |   | 产品名称          | IZ           | 分发控制       |     | 需求鼓量     |      |
|       |                          |   | 手术刀           | OPt          | 按批次分       | 2   | 100      |      |
|       |                          |   | -             |              |            |     |          |      |

物料信息也可以通过导入的方式进行维护,但是要求产品信息先 创建好。点击【下载 excle 模板】按钮,下载物料信息导入模板。维 护 excle 数据,红色字体为必填项。

| Medpro                                                                                                    | ≡ #adment                                                      |                                                       |                                             |                                         |                                              | @ i                                       | 8444X 0 📾 🧔 n |
|----------------------------------------------------------------------------------------------------|----------------------------------------------------------------|-------------------------------------------------------|---------------------------------------------|-----------------------------------------|----------------------------------------------|-------------------------------------------|---------------|
| PRICEASE OF                                                                                                    | 工单管理产品建模                                                       | 产品BOM                                                 | 批次数量调整而因组                                   |                                         |                                              |                                           |               |
|                                                                                                    |                                                                |                                                       |                                             |                                         |                                              |                                           | -             |
| 811 eee                                                                                                    | + 流加 + 自建制                                                     | 成本 田 愛知                                               | B 版本類制 10 部餘                                |                                         |                                              |                                           |               |
| <b>通设新印刷 · ·</b>                                                                                                    |                                                                |                                                       | • 产品80M名称                                   | 描述                                      |                                              |                                           |               |
| 6.992296 ×                                                                                                    |                                                                |                                                       | 手术刀                                         | 無                                       | 6.                                           |                                           |               |
| ♀产品管理 ^                                                                                                    | 产品BOM名称 :                                                      |                                                       | AA 🛃                                        | 是否设为默认                                  |                                              |                                           |               |
| P-GGR                                                                                                    | - 手术刀                                                          |                                                       |                                             |                                         |                                              |                                           |               |
| P BAT                                                                                                    | ∓.#.72: AA                                                     |                                                       | ₩ ₩34868                                    |                                         |                                              |                                           | ▼ 助关          |
| 产品建模                                                                                                    | + B20210804001                                                 |                                                       | 新建树和西科                                      | THEREAL COLUMN                          | Alexand                                      |                                           |               |
| 7°册BOM                                                                                                    | + ContainerBom4                                                |                                                       | L.                                          |                                         | op da ave                                    |                                           |               |
| 度量单位                                                                                                    | + B20210803001                                                 |                                                       | 产品名称                                        | 51                                      | 分发控制                                         | 10.9                                      | 201年 1917     |
| 中心应算                                                                                                    |                                                                |                                                       | 手术刀                                         | OP1                                     | 接起次分发                                        | 100                                       | 肥時 信次         |
| 回文料管理 ~                                                                                                    |                                                                |                                                       | ≱ 操作记录                                      |                                         |                                              |                                           | 打开 4          |
|                                                                                                    |                                                                | 215                                                   | ROM物由信息导入模板文                                | icy - Fycel                             | i i                                          | * 57                                      | m – n ×       |
| Kith 日本     Signature     Signature | • 11 - A A - 11<br>• 11 - A A - 10<br>• 12 - A - 12 - 12<br>≠# | 10 10000 Hind<br>1 = = = 参・<br>5 三 三 毛 毛 毛<br>19 対称方式 | ●日本の (1000 1000 1000 1000 1000 1000 1000 10 | - 12 - 15 - 15 - 15 - 15 - 15 - 15 - 15 | 中核式~ 部<br>日表核格式 <b>》</b><br>元格样式 ~ 制<br>样式 等 | 描入 ~   Σ ~<br>翻除 ~   ● ~ 非<br>結式 ~<br>シニ格 |               |
|                                                                                                    |                                                                |                                                       |                                             |                                         |                                              | The Co                                    | •             |
| 7<br>1<br>7<br>7<br>7<br>品名称<br>产品版本<br>工艺<br>2                                                                                                    | 名称 工艺版本 分发控制                                                   | 度量单位 需求数量                                             | 允许过度 允许消耗<br>消耗 不足 5                        | 有效期开 有效期结<br>始日期 束日期                    | L M                                          | TV.                                       |               |
| 4<br>5<br>6                                                                                                    |                                                                |                                                       |                                             |                                         |                                              |                                           |               |
| 7                                                                                                    |                                                                |                                                       |                                             |                                         |                                              |                                           |               |
| 9                                                                                                    |                                                                |                                                       |                                             |                                         |                                              |                                           |               |
| 11                                                                                                    |                                                                |                                                       |                                             |                                         |                                              |                                           |               |
| 12                                                                                                    |                                                                |                                                       |                                             |                                         |                                              |                                           |               |
| 14                                                                                                    |                                                                |                                                       |                                             |                                         |                                              |                                           |               |
| 16 导入数据 /                                                                                                    | F)                                                             |                                                       |                                             | 1                                       |                                              |                                           |               |
| stia                                                                                                    | 517                                                            |                                                       |                                             |                                         | Ħ                                            | E E                                       | + 100%        |

Excle 中信息维护完成之后,在系统中点击【导入 Excle】按钮,将数据导入到系统中即可。

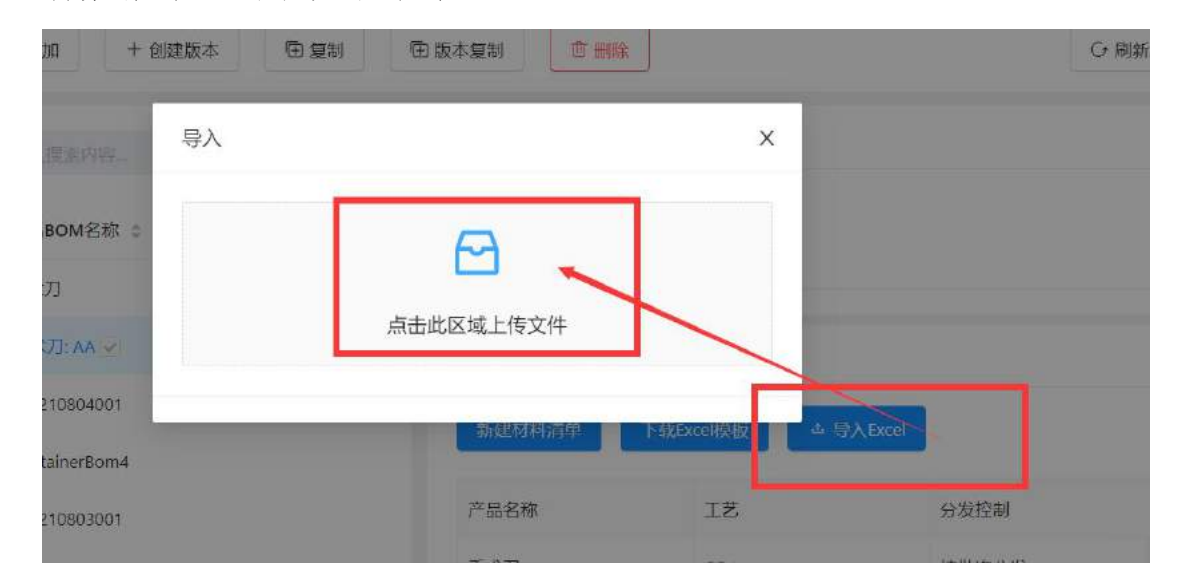

2.4.5 度量单位

在【产品管理】模块中,找到【度量单位】模块,点击【添加】 创建度量单位信息。

| Medpro          | ≡ ⊎andon:                 | 🛛 📾 🗰 🗘 🗸 🖉 🔊 |
|-----------------|---------------------------|---------------|
| 内語句称。<br>       | 工作管理 产品建模 产品和04 能力数量间整例因后 |               |
| <b>四1</b> 丁炔酰 ~ | + 380                     | G 東南 日 祭存     |
| 4056200 ~       | · 友麗學校名称                  |               |
| a kereta 🗸 🗸    | REPORT :                  |               |
| ●产品管理 ^         | G                         |               |
| PEGRIK          | ◆ ● 特性回答                  | (13) <b>4</b> |
| n lagen         | KG                        |               |
| 2000            |                           |               |
| 度量单位            |                           |               |
| AN LO DO H      |                           |               |
| 日文四首市 ・         |                           |               |

在度量单位名称中输入文字,根据需求添加描述信息,带"\*" 的为必填项。

如果需要修改度量单位信息,则在左侧列表中选中度量单位信息, 右侧列表中会展示出度量单位的详细信息,可在直接进行信息的修改, 修改完成后点击【保存】按钮即可。

| 工单管理 产品建模 产品     |          | ×  |              |
|------------------|----------|----|--------------|
| +添加 日間 日本        |          |    | 5 南部 图 保存    |
| · 如此, 1996-1991. | · 度量单位名称 | 描述 |              |
| 座量単位名称 ⇒<br>G    | NU       |    |              |
| KG               | ◆ 操作记录   |    | 11H <b>4</b> |
|                  |          |    |              |
|                  |          |    |              |

如果需要删除度量单位信息,则在左侧列表中选中度量单位信息, 点击【删除】按钮,系统会提示【是否确认删除】,点击【确定】, 度量单位信息删除成功,点击【取消】按钮,则放弃删除,回到详细 64/199 页面。

| Medpro       |     | 3.40200/15 |           |       |               |         | 6 Marti 🗸 🗸 8 🧔 al |                  |
|--------------|-----|------------|-----------|-------|---------------|---------|--------------------|------------------|
| pignist.     |     | 工作管理       | 产品收益      | P 🤆 🐩 | 告信息<br>5時以崩除7 |         |                    |                  |
| 10.11 stel   | ~   | + 3530     | () and () | REA.  |               | ROH MAD |                    | C- Rater El (V/7 |
| 國家政制度        | - 4 |            |           | 9     | * 主要学位名称      |         | 捕送                 |                  |
| 4.147384     | -   |            |           |       | KG            |         |                    |                  |
| <b>新产品管理</b> | ~   |            |           |       |               |         |                    |                  |
| PERMIT       | -   |            | 12        |       |               |         |                    |                  |
| 776591       | Ť   | 1 4        | _         |       | ● 操作记录        |         |                    | F329 🕷           |
| 产品曲模         | Ļ   |            |           |       |               |         |                    |                  |
| 27358OM      |     |            |           |       |               |         |                    |                  |
| ·亚里勒的        |     |            |           |       |               |         |                    |                  |
| 1062109月     |     |            |           |       |               |         |                    |                  |

系统提供度量单位复制功能,能够快速创建度量单位。选中左侧 列表度量单位信息,点击【复制】按钮,页面弹出复制信息,根据需 求修改度量单位名称,点击【保存】即可。

|                    | · 度量单位名称<br>111 | *夏制金祭<br>Copy_ct_VG |
|--------------------|-----------------|---------------------|
| + 50 (1999) (1999) |                 | 数H                  |
| ME#287             | 85              | Jack.               |
|                    | * Sht CD        |                     |
|                    |                 |                     |
|                    |                 |                     |

## 2.4.6 单位换算

在【产品管理】模块中,找到【单位换算】模块,点击【添加】 创建度量单位换算。

| Medpro          | e namen:    |       |         |                 |        |         |                 | ● 前体中交 × 0       | 🔹 🤹 ət        |
|-----------------|-------------|-------|---------|-----------------|--------|---------|-----------------|------------------|---------------|
| Net Call.       | 工業管理        | 产品建模  | /**局80M | 我次數量调整原因如       | 皮重单位   | 批次列表    | UB36            | 神位位置             |               |
| 度量學校            | + 1830      |       |         |                 |        |         |                 | C- 現明            | 日朝77          |
| <b>中(2)23</b> 第 |             |       | -       | -               |        | 117 mar |                 |                  |               |
| <b>司文時</b> 前期   | - and Alers | irin. |         | • 単位換算名称        |        | 描述      |                 |                  |               |
| 图工 <b>研算</b> 理  | ↓ 单位按算名     | fit = |         | 10 Culture cont |        |         |                 |                  |               |
| 山市次管理           | *位换算规       | R§1   |         |                 |        |         |                 |                  | 2             |
| 展生产管理           | *           |       |         | ₩ 基础配置          |        |         |                 |                  | ×360 ₩        |
|                 |             |       |         | * 数量            | • 度量单位 |         | - 数量            | * ( <u>6.</u> 84 | 472           |
|                 |             |       |         | 21.E            | 1040); | - 換算后   | . <u>1938</u> . | - 16 2           |               |
| REAL.           |             |       |         |                 |        |         |                 |                  |               |
| 1041/026        |             |       |         | ¥ ₩hica         |        |         |                 |                  | 833H <b>4</b> |
| 1011128         |             |       |         |                 |        |         |                 |                  |               |

在单位换算名称中输入文字,根据需求添加描述信息,带"\*" 的为必填项。

维护换算规则, 配置数量和单位信息。

如果需要修改单位换算信息,则在左侧列表中选中单位换算信息, 右侧列表中会展示出单位换算的详细信息,可在直接进行信息的修改, 修改完成后点击【保存】按钮即可。

| 工单管理                      | 产品建模 | 产品BOM | 批次数量调整原因组 | 度量单位  | 批次列表 | 进站   | 单位换算 |        |      |
|---------------------------|------|-------|-----------|-------|------|------|------|--------|------|
| + 汤加                      | 合删除  | 田 复制  |           |       |      |      |      |        | 🖽 保存 |
| 诸仙入规定》                    |      | a     | * 单位换算名称  |       | 描述   |      |      |        |      |
| and integra data are sen- |      |       | 单位换算规则1   |       | 描述   |      |      | /      |      |
| 单位接算规则                    |      |       |           |       |      |      | /    |        |      |
|                           |      |       | ◎ 基础配置    |       |      |      |      |        | 关闭   |
|                           |      |       | * ŠKI     | *度量单位 |      | * 数量 | /    | * 度量单位 |      |
|                           |      |       | 1         | KG    | √ 換算 | 台 10 |      | 个      |      |
|                           |      |       | ◎ 操作记录    |       |      |      |      |        | 打开   |

如果需要删除单位换算信息,则在左侧列表中选中单位换算信息, 点击【删除】按钮,系统会提示【是否确认删除】,点击【确定】, 单位换算信息删除成功,点击【取消】按钮,则放弃删除,回到详细 页面。

| 5          | ≡ 收起制边栏 |      | Y             |        |                |    |        |     |     |      | ●約件  | white v |
|------------|---------|------|---------------|--------|----------------|----|--------|-----|-----|------|------|---------|
|            | 工學管理    | 产起建模 | Ŧ             | ⑦<br>重 | 結信息<br>:否确认删除? |    | ~      | 批次列 | ŧ   | 进站   | 单位投算 |         |
|            | + 添加    | ± ₩4 | <b>D</b> \$2# |        |                | 取消 | 确定     |     |     |      |      | G       |
|            |         |      |               | Q      | • 单位换算名称       |    | Ħ      | 謎述  |     |      |      |         |
| , v<br>, v |         | ]    |               |        | 单位19.算规则1      |    |        |     |     |      |      |         |
| ^          |         |      |               |        | ≥ 差绌配置         |    |        |     |     |      |      |         |
|            |         |      |               |        | * 数量           |    | * 度量单位 |     |     | = 数量 |      |         |
|            |         |      |               |        |                |    | KG     |     | 換算后 | 10   |      |         |
|            |         |      |               |        | ♥ 操作记录         |    |        |     |     |      |      |         |

系统提供单位换算复制功能,能够快速创建单位换算。选中左侧 列表单位换算信息,点击【复制】按钮,页面弹出复制信息,根据需 求修改单位换算名称,点击【保存】即可。

|                        | • 单位换算名称        |        | Copy_of 单位换算规则1 |     |
|------------------------|-----------------|--------|-----------------|-----|
| + (740 0 1986 - 2 1991 |                 |        | 取消              |     |
|                        | <b>举位的事</b> 规则: |        | 1               |     |
| 2位12日刊131              | N THE           |        |                 |     |
|                        | * RE            | • 度量单位 |                 | ・数量 |
|                        |                 | 85     | 9 独厚度           | 10  |
|                        | ■ 操作记录          |        |                 |     |

## 2.5 文档管理

2.5.1 文档管理

在【文档管理】模块中,找到【文档管理】模块,点击【添加】 创建文档管理信息。

| Medpro   | 三 收起制力栏     |                                          |       | @ 前体中文 🗸 🗘 🌒 🎝 🕅 |
|----------|-------------|------------------------------------------|-------|------------------|
| 快速带机。    | 工作台 工学管理 文档 | -                                        |       |                  |
| orna     |             |                                          |       | C ##             |
|          | Internet.   | • 文階名称                                   | 播送    |                  |
| 646240 / | 文档6册 :      | ● 「「「「「」」」 ● ● ● ● ● ● ● ● ● ● ● ● ● ● ● | W.C.  |                  |
| eruite - | - 操作手册      | 文档状态                                     |       | ×                |
| 日文約首號    | 操作手曲 1.0 🖉  | 28665 v                                  |       |                  |
| 文档生      | -           | ₩ 提升配置                                   |       | ×(E ▼            |
| SOF配置关系  |             | URLITHE                                  |       |                  |
| OIWEN .  |             | 语输入URL地址                                 | 上上传文件 |                  |
| 記載次管理    |             | ■ 操作记录                                   |       | F137 <b>4</b>    |

在文档名称中输入文字,根据需求添加描述信息,带"\*"的为 必填项。文件的上传支持本地文件的上传以及第三方地址输入,两种 方式都支持在线预览功能。

点击【上传文件】按钮,在弹出界面上选择需要上传的文件,系统支持 PNG、JPG、TXT、PDF、BMP 文件。

直接在URL地址输入框键入文档地址信息,维护第三方文档地址信息。

| 三 收起制边栏       |                                                 | 1                                    | ● 简体中文 > 0 ● (2) |
|---------------|-------------------------------------------------|--------------------------------------|------------------|
| 工作台 工单管理 文档   | 已上传文件                                           | ×                                    |                  |
| + 添加          |                                                 |                                      | G 刷新 🛛 保存        |
| 清绝入援劾内容。<br>Q | * 文档名称                                          | 描述                                   |                  |
| 文档名称 :        | 文档名称<br>文档版本号 是否设为默认                            | 1mi8                                 |                  |
| - 操作手册        | 文档状态                                            |                                      |                  |
| 操作手册: 1.0 ·♥  | 文档状态                                            |                                      |                  |
|               | ♥ 基础配置                                          |                                      | 关闭▼              |
|               | 文件名:<br>URL地址<br>https://medproapi.gct-chima.cc | 出差费用版销规定 (現行) pdf<br>预选  复制指接  占上传文件 |                  |
| 10条/页。 獻至 3   |                                                 |                                      | 打开 4             |

维护完成后,点击【预览】能够查看文档的信息。

文档信息存在版本概念,且区分是默认版本还是非默认版本,勾

选【是否设置为默认】复选框,设置为默认版本。

| + 添加 + 创建版本 由 复制 | l 版本舞制 <u> </u>                            | の刷 |
|------------------|--------------------------------------------|----|
| 情输入提索内容          | *文档名称 描述                                   |    |
| 文档名称 ⇒           | 操作手册 描述<br>1.0 Z 是否设为默认                    |    |
| 操作手册             | 文档状态                                       |    |
| 操作手册: 1.0 🐱      | 文的状态。                                      |    |
|                  | ◎ 基础配置                                     |    |
|                  | 文件名: 出差费用服销规定(现行).pdf<br>URL地址             |    |
|                  | https://medproapi.gct-china.cc 预览 复制链接 占上传 | 文件 |

创建的第一个版本,系统会自动设置为默认版本。

如果要在该文档下面添加新的版本信息,则需要选中该文档,点击【创建版本】按钮,输入相关信息,点击【保存】即可。

| Medpro   |   | 歪 收起舰边栏       |                                             | @ 给体中文、          |
|----------|---|---------------|---------------------------------------------|------------------|
| 快速导航     | v | 工作台 工单管理 文    | <u>ــــــــــــــــــــــــــــــــــــ</u> |                  |
| Э工作台     |   | + 添加 + 创建版本 6 | 自复制 臣 版本复制 世 删除                             | G                |
| <u> </u> | × |               |                                             |                  |
| 過设备建模    | ¥ | · 唐载入政策内容。    | ● 文档名称                                      | 描述               |
| a 制码建模   | • | 文档名称 🗧        | 操作手册                                        | 描述               |
| 争产品管理    | * | 11/2 T 87     |                                             |                  |
| 3文档管理    | ~ | 操作手册:1.0 🗭    | 28885 V                                     |                  |
| 文档       |   |               |                                             |                  |
| 文档集      |   |               | 幸 基础配置                                      |                  |
| SOP配置关系  |   |               | 文件名:<br>URL地址                               | 出叁费用报销规定(现行).pdf |
| 日工单管理    |   |               | https://medproapi.gct-china.cr              | 预览 复制道接 占上传文件    |

或者通过【版本复制】功能创建,选中文档信息,点击【版本复制】,修改对应的名称,点击【确定】即可。和【创建版本】不同的 是,【版本复制】会将选中的文档信息下的内容一并复制,所以需要 根据自己的需求进行调整。

| Medpro       | <b>三 收起接边</b> 栏 |                                | @ 簡体中文 > C (     |
|--------------|-----------------|--------------------------------|------------------|
| (A1967年4月)-  | 工作台 工单管理 文档     |                                |                  |
| @1作台         | +添加 + 创建版本 回 复制 | 日版本要加                          | G 106            |
| <b>画工厂建候</b> | ·               | 4                              |                  |
| 通貨客建模        | 2 网络人世的第三       | • 文档名称                         | line             |
| ● 却尼建模       | ✓ 文档名称 :        | 操作手册<br>10 早赤没为激动              | Thid             |
| ●产品管理        | - 操作手册          | 文编辑大                           |                  |
| 日文档管理        | ▲ 単作手冊 1.0 →    | 文/回线(2) ×                      |                  |
| 文档           |                 |                                |                  |
| 文档集          |                 | ₩ 基础配置                         |                  |
| SOP配置关系      |                 | 文件名:<br>URL地址                  | 出差费用很销现定(现行),pdf |
| 回丁单管理        | ÷               | https://medproapi.gct-china.cr | 硬版 复數繼接 山上传文件    |

在创建新的文档信息时,也可以通过复制去实现。选中文档信息, 点击【复制】按钮即可,复制出的文档信息会独立存在。

| 76 I### <u>28</u>                         | <ul> <li>文档名称</li> </ul>                       | ・質判的な                                          |
|-------------------------------------------|------------------------------------------------|------------------------------------------------|
|                                           | 1979 # M                                       | Copy_of_39/F=HH                                |
| + 1820 + 191722                           | e uz                                           | Copy_of_1.0                                    |
| 860.00000 · · · · · · · · · · · · · · · · |                                                | 50%                                            |
| XISEN :                                   | 1.0 🖬 推开成为期间。                                  |                                                |
| BATTH                                     | 文档状态                                           |                                                |
| array in                                  |                                                |                                                |
|                                           | * Supr                                         |                                                |
|                                           | 文件名:<br>URL地址                                  | 出意教师和确就是(如行)pdf                                |
|                                           | https://medprospi.gct-china.com/SysFiles/2021- | 08-07/1c775794-3129-7e2c-d03f-3 接流 費用指計器 上上接文件 |
|                                           | a secol                                        |                                                |

如果需要修改文档信息,则在左侧列表中选中文档信息,右侧列 表中会展示出文档的详细信息,可在直接进行信息的修改,修改完成 后点击【保存】按钮即可。

| Medpro         |    | 语 教授物助性                              | 📾 liidante X 🗸 🕼 🕥 👧 |
|----------------|----|--------------------------------------|----------------------|
| 1725-146       |    |                                      |                      |
| 91作台           |    | 十時期 十倍建築法 田類相 田波太振器 ① 1898           | C 1986               |
| a 17 meter     | ~  |                                      |                      |
| 126世纪          | ¥. | · 法输入增生时间                            |                      |
| 8.44亿功模        | ×  | 資料年期 III<br>文档名称: 10 開 線布(21)約3.     |                      |
| 产品管理           | 9  | - 操作手册 - 2007年4                      |                      |
| 文档管理           | ~  | 操作手紙 1.0 ~                           |                      |
|                |    |                                      |                      |
| 又相集            |    | ♥ 混約造業                               | X11 <del>-</del>     |
| SOME的发展        |    | 文件名: 出版费用版<br>URUbb                  | 89632 (865) odf      |
| D TO AN AD THE |    | https://medproapi.gct-china.cx 税范 舞艇 | · 适接 山上传文件           |
| 此次管理           |    |                                      |                      |
| <b>3</b> 任产管理  |    | ( 1 ) 10条/页 4至 页 编码 编作记录             | 11开 - 《              |

如果需要删除文档信息,则在左侧列表中选中文档信息,点击【删除】按钮,系统会提示【是否确认删除】,点击【确定】,文档信息删除成功,点击【取消】按钮,则放弃删除,回到详细页面。

| Medpro           | 三 收起的过去           |                                | ×                | 8 auto y 0 8 🥷 |
|------------------|-------------------|--------------------------------|------------------|----------------|
| · 秋建写稿:          |                   | 警告信息<br>是否确认是除?                |                  |                |
| OT/FIT           | + 2570 + 828004 9 |                                |                  | G 南新 总保存       |
| nur en           |                   |                                |                  |                |
| 建设法律规            |                   | * 文档名称                         | 搁述               |                |
|                  |                   | 關作手册                           |                  |                |
| (A) E-HERSEN (R) | 文相名称 :            | 1.0 🛃 基督设为默认                   |                  |                |
| 全部管理             | - <u>W/TFH</u>    | 文档线会                           |                  |                |
| 回文起答理 -          | E作手册 10 -         |                                |                  |                |
| 文档               |                   |                                |                  |                |
| - Oliver         |                   | # 24th2用                       |                  | 实时             |
| - Angel          |                   | 文件名:                           | 出業費用採销現象(現存) adf |                |
| 2011名首义等         |                   | URLINE                         |                  |                |
| DIRE             |                   | https://medproapi.gct-china.ci | 预班 意制进程 山上传文件    |                |
|                  |                   |                                |                  |                |

通过修改文档状态,来变更文档的当前状态信息。当文档状态设 置为报废的时候,该文档会移动至【文档报废管理】模块中。

已经停用/报废的文档,不能在被新的模块进行调用。

| GamedPro      | 0 | s ang    | 边栏         |     |          |                      |          |                     |          |            | 💼 简体中文 🗸 |    | 🏩 shy |
|---------------|---|----------|------------|-----|----------|----------------------|----------|---------------------|----------|------------|----------|----|-------|
| PELOS         |   | • 工作台    | × • 时间窗    | 设置× | 文档报废管理 × | • 文档                 | ×        |                     |          |            |          |    |       |
| 引设备建模         | ~ | +        | +          | đ   | ø        | 1                    | <        | <b>&gt;</b>         |          |            |          | C  | 8     |
| à 制程建模        |   | 动动       | 创建版本       | 复制  | 版本复制     | 對除                   | 建模       | 直測                  |          |            |          | 刷新 | 保存    |
| ⑦ 产品管理        |   | 1010/522 | 048-       | Q   | • 文档名称   |                      |          | * 文档状态              |          | 描述         |          |    |       |
|               |   | 文档名      | 称          | :   | 种子数据     | 这档                   |          | (2019005            | 0,       | 文档         |          |    |       |
| 文档            |   | 一 种子数    | 据文档        |     | 1.0      | - <del>星</del> 香<br> | 登为赋      | 运行<br>关闭            |          |            |          |    | 1     |
| 文档集           |   | 种子数      | 關文档: 1.0 😪 |     | 基础配置     |                      |          | 报度                  | _        |            |          |    | ×     |
| SOP配置关系       |   |          |            |     | 文件名:     |                      | 种子数制     | 記录文档.txt            |          |            |          |    |       |
| 文档报废管理        |   |          |            |     | URL地址    |                      |          |                     |          |            |          |    |       |
| 3 工单批次        |   |          |            |     | http://r | newmed.d             | ev.gct-o | hina.com/SysFiles/2 | 021-07-1 | 4/75 預览 意: | 制態接 上上传文 | 件  |       |
| 2 - 22200-235 |   |          |            |     | 有效新开始    | 的间                   |          | 有效期结束时间             |          |            |          |    |       |

2.5.2 文档集

在【文档管理】模块中,找到【文档集】模块,点击【添加】创 建新的文档集信息。

| 工作台 工单管理 文 | 当       |    |    |      |
|------------|---------|----|----|------|
| + 添加       |         |    |    | ○ 刷新 |
| 请输入理查内容。   | • 文档集名称 | 描述 |    |      |
| 文档集名称 :    | 文档集名前   | 描述 |    |      |
| 操作文档集      |         |    |    |      |
|            | ≫ 基础配置  |    |    | 关闭   |
|            | 配置文档信息  |    |    |      |
|            | 文档集项目名称 | 描述 | 文档 | 操作   |
|            |         |    |    |      |
|            |         |    |    | 1    |

在文档集名称中输入文字,根据需求添加描述信息,维护文档集下面的文档信息,带"\*"的为必填项。

点击【配置】文档信息,在弹出页面中输入【文档集项目名称】、 【文档条目描述】、选择对应的【文档】,带"\*"号的为必填。
| · ••.09251                                    |                                                                                                    |        |       |
|-----------------------------------------------|----------------------------------------------------------------------------------------------------|--------|-------|
| 296 IMER 25 2008                              | 記憶文句信息                                                                                                    | × .    |       |
|                                               |                                                                                                    |        |       |
| + (\$12                                       | Longer and Longer and Longer |        |       |
| 1000                                          | (1) 11 (1) (1) (1) (1) (1) (1) (1) (1) (                                                                                                    |        |       |
| ana. Anno ana ana ana ana ana ana ana ana ana |                                                                                                    |        |       |
| THERE &                                       | 1.20                                                                                                    |        |       |
| Exchen.                                       |                                                                                                    |        |       |
|                                               |                                                                                                    |        |       |
|                                               |                                                                                                    | (inst) |       |
| 0/Eccuse                                      |                                                                                                    |        |       |
|                                               |                                                                                                    |        |       |
| XHECONE                                       | 17941                                                                                                    | 2.79   | - An- |
|                                               |                                                                                                    |        |       |
|                                               |                                                                                                    |        |       |
|                                               |                                                                                                    |        |       |
|                                               |                                                                                                    |        |       |
| a pore                                        |                                                                                                    |        |       |
|                                               |                                                                                                    |        |       |
|                                               |                                                                                                    |        |       |

如果需要修改文档集信息,则在左侧列表中选中文档集信息,右侧列表中会展示出文档集的详细信息,可在直接进行信息的修改,修改完成后点击【保存】按钮即可。

| 這 收起制边栏        |         |    |      | 🐵 简体中文 🗸 🔹 🤶 |
|----------------|---------|----|------|--------------|
| 工作台 工单管理 文档    | 文档集     |    |      |              |
| + 添加 💼 競勝 🗈 要制 |         |    |      | G 刷新 👘 🗭 保存  |
| · 编《 经面内容。     | * 文档集名称 | 描述 | /    |              |
| 立地概念改 -        | 操作文档集   | 描述 |      |              |
| 操作文档集          |         |    |      |              |
|                | ≠ 基础配置  |    |      | 关闭 🔻         |
|                | 配置文档信息  |    |      |              |
|                | 文档集项目名称 | 描述 | 文档   | 操作           |
|                | 文档集名称   |    | 操作手册 | ▲ 修改 □ 删除    |
|                | -       |    |      |              |

如果需要删除文档集信息,则在左侧列表中选中文档集信息,点击【删除】按钮,系统会提示【是否确认删除】,点击【确定】,文档集信息删除成功,点击【取消】按钮,则放弃删除,回到详细页面。

|    | <b>国 收起制边栏</b> | -    |                  |       |      | ● 新体中文 ~ 0 |
|----|----------------|------|------------------|-------|------|------------|
| ×. | 工作台 工单管理 义     |      | 告信息<br>5.余2330余? | ×     |      |            |
|    | + 7500         | U.S. | 取                | ň Mar |      | G 開新       |
| *  |                | q    | • 文档集名称          | 描述    |      |            |
| ÷  |                |      | 操作文档集            |       |      |            |
| *  | and at         |      |                  |       |      |            |
| ^  |                |      | ◆ 基础配置           |       |      |            |
|    |                |      | 配置文档信息           |       |      |            |
|    |                |      | 文档集项目名称          | 描述    | 文档   | 操作         |
| ~  |                |      | 文档集名称            |       | 操作手册 | 2 1030 0 3 |

系统提供文档集信息复制功能,能够快速创建文档集。选中左侧 列表文档集信息,点击【复制】按钮,页面弹出复制信息,根据需求 修改文档集名称,点击【保存】即可。

| II KANKAT                                                                                                    |                                              |       |                             |
|----------------------------------------------------------------------------------------------------|----------------------------------------------|-------|-----------------------------|
| The Table XH XH                                                                                                    | <ul> <li>文档集项目名称</li> <li>100 文计编</li> </ul> |       | ◆<br>運動名称<br>Copy.ol. 操作交档集 |
| + (\$40 D HAN D RN                                                                                                    |                                              |       |                             |
| and a second second sec |                                              | 104   | 194/19<br>194/19            |
| 又档集合称:<br>影响又把集                                                                                                    |                                              |       |                             |
|                                                                                                    | * #4872                                      |       |                             |
|                                                                                                    | 設置文档信用                                       |       |                             |
|                                                                                                    | 文档集项量名称                                      | illut | 文藝                          |
|                                                                                                    | 文档集合物                                        |       | 操作手册                        |
|                                                                                                    |                                              |       |                             |

2.5.3 SOP 配置关系

在【文档管理】模块找到【SOP 配置关系】,点击【添加】按钮 创建新的 SOP 配置关系。

| Medpro         | E ORDER     |           |  |                    |          |      |                   |              |
|----------------|-------------|-----------|--|--------------------|----------|------|-------------------|--------------|
| and the second | Into Into X | 创建文件      |  |                    |          | ×    |                   |              |
| oine           |             | ST-       |  | + <del>77</del> 82 |          |      |                   |              |
| 8117898 +      | 4           | 100       |  | 1.00               |          | -16- |                   |              |
| Ausen -        | p.          | *交档<br>文档 |  | 10:10<br>10:11     |          | -    | *                 | n            |
| etatzia -      |             |           |  | _                  | 1        |      |                   |              |
| 127 AMDE -     |             |           |  |                    | 1        |      |                   |              |
| exame /        | 189 IZ: 77  | 1         |  |                    |          |      | RESE :            | 1015<br>1045 |
| xes /          |             |           |  |                    |          |      | The of the second |              |
| <u></u>        |             |           |  |                    | 1        |      |                   |              |
| SCHERE R.      |             |           |  |                    |          |      |                   |              |
| STREE *        |             |           |  |                    | 20 NO 31 | 1.   |                   |              |
| 1.063499       |             |           |  |                    | -        | -    |                   | 1000         |
| Har-100 -      |             |           |  |                    |          |      |                   | PL I W       |
| Casures -      |             |           |  |                    |          |      |                   |              |
| Gassien -      |             |           |  |                    |          |      |                   |              |

在创建文件弹出框中,维护【工艺】信息、【产品】信息、【文 档】信息以及设备信息,带"\*"号的为必填项。信息维护完成后点 击【保存】按钮,数据会展示在主页面的列表项中。

系统提供根据【工艺】、【产品】、【设备】、【文档】的搜索 条件,在对应的文本框内选择信息,点击【查询】按钮即可。

备注: SOP 文件在满足了配置的信息之后,系统会自动触发。

| Medpro        |        |          | 力控   |          |               |           |           |      |        |       | ● 新祥中文                          | v 0 @ | 💭 Al  |
|---------------|--------|----------|------|----------|---------------|-----------|-----------|------|--------|-------|---------------------------------|-------|-------|
| 10856-        | 2      | 工作台      | 3    | [希管理]    | 文档            | 文档集       | SOPERALES | - 51 |        |       |                                 |       |       |
| <b>©</b> 工作台  |        | + 16     | ta   | = taxind | <b>¢</b> : ⇒± | ノ便板       |           |      |        |       |                                 |       |       |
| 自口 建煤         |        | _        |      |          |               |           |           |      |        |       |                                 |       | _     |
| <b>建筑建物</b>   | - 64   | IŽ       |      |          |               | 产品        |           |      | 设备     |       | 文档                              |       |       |
| & \$62zt#     | $\sim$ |          |      |          | 1.00          | 2.00      |           |      | 1.00   |       | 1.000                           |       |       |
| @产品管理         | . * .  | -        | SILT | 7511     |               | 1000      | 50 M C    | _    |        | 1.222 | 10000000                        | 9     | ABI . |
| <b>由文档管理</b>  | ~      | 序号       | IŽ ÷ | 产品 3     | 数据            | 设备:<br>列表 | 文档:       |      | 状态 キー  | 白田市政は | 包括建計画 :<br>2021-209-02 13-30-41 | 開作    |       |
|               |        | <u> </u> |      |          |               |           | AND A MA  |      | 1.1.12 |       | sale i ya ur anazi              | part  | _     |
| 文档集           |        |          |      |          |               |           |           |      |        |       |                                 |       |       |
| SOPTEMEX系     |        |          |      |          |               |           |           |      |        |       |                                 |       |       |
| 世工中教理         |        |          |      |          |               |           |           |      |        |       |                                 |       |       |
| 1 million and | 1592   | 100      |      |          |               |           |           |      |        |       |                                 |       | _     |

如果需要修改 SOP 配置关系,则在操作栏里面选泽【编辑】按钮, 系统会展示出 SOP 配置关系的详细页面,修改之后点击【保存】即可。

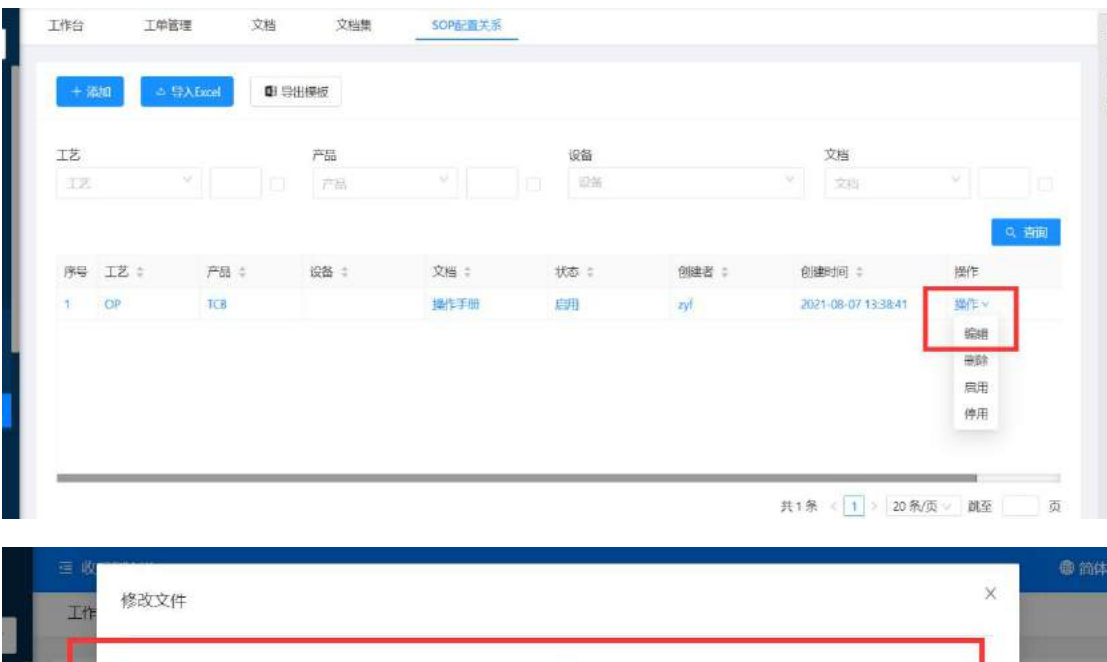

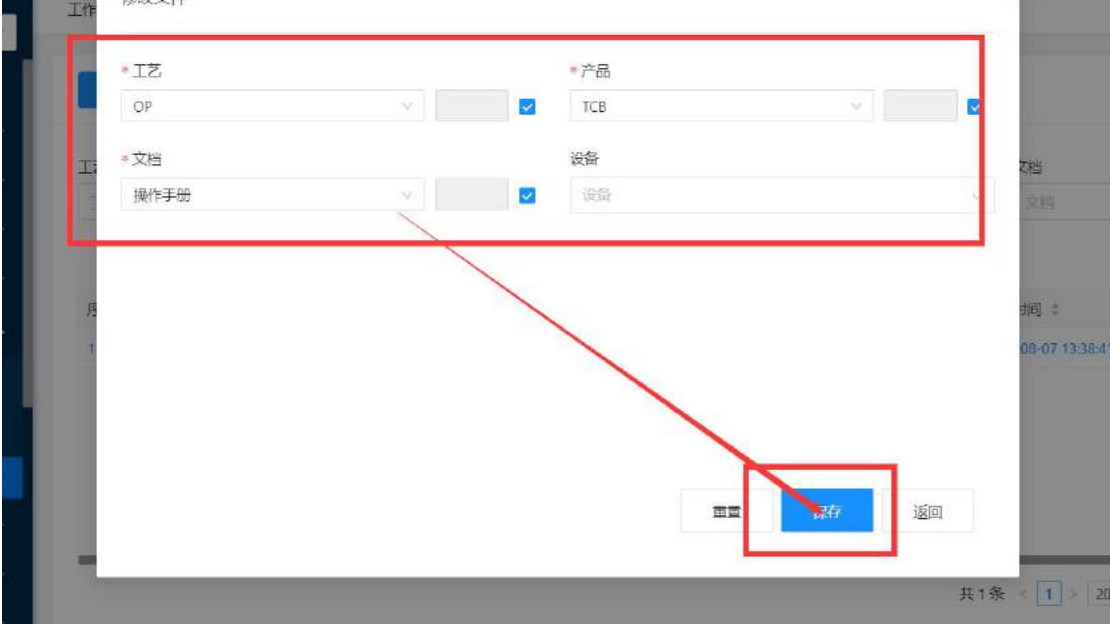

如果需要删除已经存在的 SOP 配置关系,同样在操作里面选泽 【删除】按钮,点击之后,页面会提示【是否确定删除数据】,点击 【确定】,数据删除成功。

| E作台                                                 | 工单管理                                  | 文档              | 文档集                                                                                                    | SOP配置关系       |      |                |                     |                                        |
|-----------------------------------------------------|---------------------------------------|-----------------|----------------------------------------------------------------------------------------------------|---------------|------|----------------|---------------------|----------------------------------------|
| + 添加                                                | 4 <del>9</del> λι                     | ixoel 🛛 😫 😂     | 出糠板                                                                                                    |               |      |                |                     |                                        |
| ΙŻ                                                  |                                       |                 | 产品                                                                                                    |               | 设备   |                | 文档                  |                                        |
| 工艺                                                  | С.<br>С                               |                 | 产品                                                                                                    | × (           | 设备   |                | × 文担                | Y E                                    |
|                                                     |                                       |                 |                                                                                                    |               |      |                |                     | 9、直面                                   |
| 序号 コ                                                | 艺 0                                   | 产品 :            | 设备 :                                                                                                    | 文档 :          | 状态 : | 创建者:           | OREFIG :            | 操作                                     |
| 1 0                                                 | P                                     | TCB             |                                                                                                    | 操作手册          | 启用   | Tyl            | 2021-06-07 13:38:41 | 繊作 Y                                   |
|                                                     |                                       |                 |                                                                                                    |               |      |                |                     | and an a                               |
|                                                     |                                       |                 |                                                                                                    |               |      |                |                     | 编辑                                     |
|                                                     |                                       |                 |                                                                                                    |               |      |                | Г                   | 编辑<br>删除                               |
|                                                     |                                       |                 |                                                                                                    |               |      |                | [                   | 编辑                                     |
|                                                     |                                       |                 |                                                                                                    |               |      |                | Γ                   | 编辑<br>删除<br>停用                         |
|                                                     |                                       |                 |                                                                                                    |               |      |                | [                   | 編組<br>意味<br>停用                         |
| 松井矶谷力                                               |                                       |                 |                                                                                                    |               |      |                | I                   | 編祖<br>■時<br>停用<br>● 冷休                 |
| 收起师道                                                | 116                                   |                 | _                                                                                                    |               |      | ×              | ſ                   | 编祖<br>量時<br>停用<br>●<br>() 简体和          |
| 收起何边<br>【作台                                         | l<br>王単質                              | 理 文             | 准 ⑦ 警律                                                                                                    | 古信息           |      | ×              | ſ                   | 编辑                                     |
| 收起阿边                                                | 佯<br>工車質                              | æ ∑             | (福) 警告                                                                                                    | 吉信息<br>5确认册除? |      | ×              | 1                   | 编辑                                     |
| 收起那边                                                | 佯<br>工羊管                              | 理 交             | 浩<br>⑦ 警告<br>是2                                                                                               | 告信息<br>5确认册除? |      | ×              | [                   | 编辑                                     |
| 收起师 <u>边</u><br>作台<br>+ 添加                          |                                       | 理 文<br>RAExcel  | 浩 ⑦ 활위<br>是같<br><b>Q</b>                                                                                      | 吉信息<br>5确认册除? | 取消   | ×<br>和印        | 1                   | 编辑                                     |
| 收起颠 <u>边</u><br>【作台<br>  + 添加                       | e<br>I é é<br>I é é<br>I é é<br>I é é | ₩ X<br>EXExcel  | 唐<br>⑦ 警告<br>是2<br>【                                                                                          | 当信息<br>5确认删除? | 取消   | ×<br>輸研        | 1                   | 编辑                                     |
| 收起停 <u>的</u><br>(作台<br>(十)添加<br>( <b>十</b> )添加      | jë<br>I #¥                            | i≇ ⊽            | 18 ⑦ 활위<br>무감<br>0<br>~~~~~~~~~~~~~~~~~~~~~~~~~~~~~~~~~~                                                      | 当信息<br>5确认删除? | 取消   | Х<br>Жай       | [                   | 編組<br>過時<br>停用<br>○間休可                 |
| 收起 <u>称5</u> 2<br>【作台<br>【十 添加<br>【 <b>工</b> 艺      | lë<br>I¢ë                             | 理 文<br>EA Excel | 唐<br>⑦ 警告<br>章<br>章<br>章<br>章                                                                                 | 当信息<br>5确认删除? | 取時   | ×<br>新研<br>设論  | [                   | 编组<br>量除<br>停用<br>○ 尚休平<br>文档<br>→ → → |
| 收起修 <u>过</u><br>【作台<br>【十 添加<br>【 <b>王</b> 乙<br>【乙乙 | lë<br>I¢X                             | ₩ X             | 唐<br>② 警告<br>章<br>章<br>一<br>一<br>一<br>一<br>一<br>二<br>一<br>一<br>二<br>二<br>二<br>二<br>二<br>二<br>二<br>二<br>二<br>二 | 当信息<br>5确认删除? | 取消   | ×<br>報研:<br>设論 | [<br>               | 编祖                                     |
| 收起师 <u>的</u><br>作台<br>十茶加<br>工艺<br>工艺               |                                       | ∰ X<br>Excel    | ))<br>(1)<br>(1)<br>(1)<br>(1)<br>(1)<br>(1)<br>(1)<br>(1)<br>(1)<br>(                                        | 告信息<br>5确认删除? | 取消   | ×<br>御辞<br>授業  | [<br>               | 编组                                     |
| &起 <u>時</u> 位<br>作台                                 | I I I I I I I I I I I I I I I I I I I | ₩ X             | )<br>一<br>一<br>一<br>一<br>二<br>一<br>二<br>二<br>二<br>二<br>二<br>二<br>二<br>二<br>二<br>二<br>二<br>二<br>二              | 告信息<br>5确认删除? | 取消   | X<br>碱定<br>设备  |                     |                                        |

系统提供 SOP 配置关系的导入功能,点击【导出模板】下载导入模板。

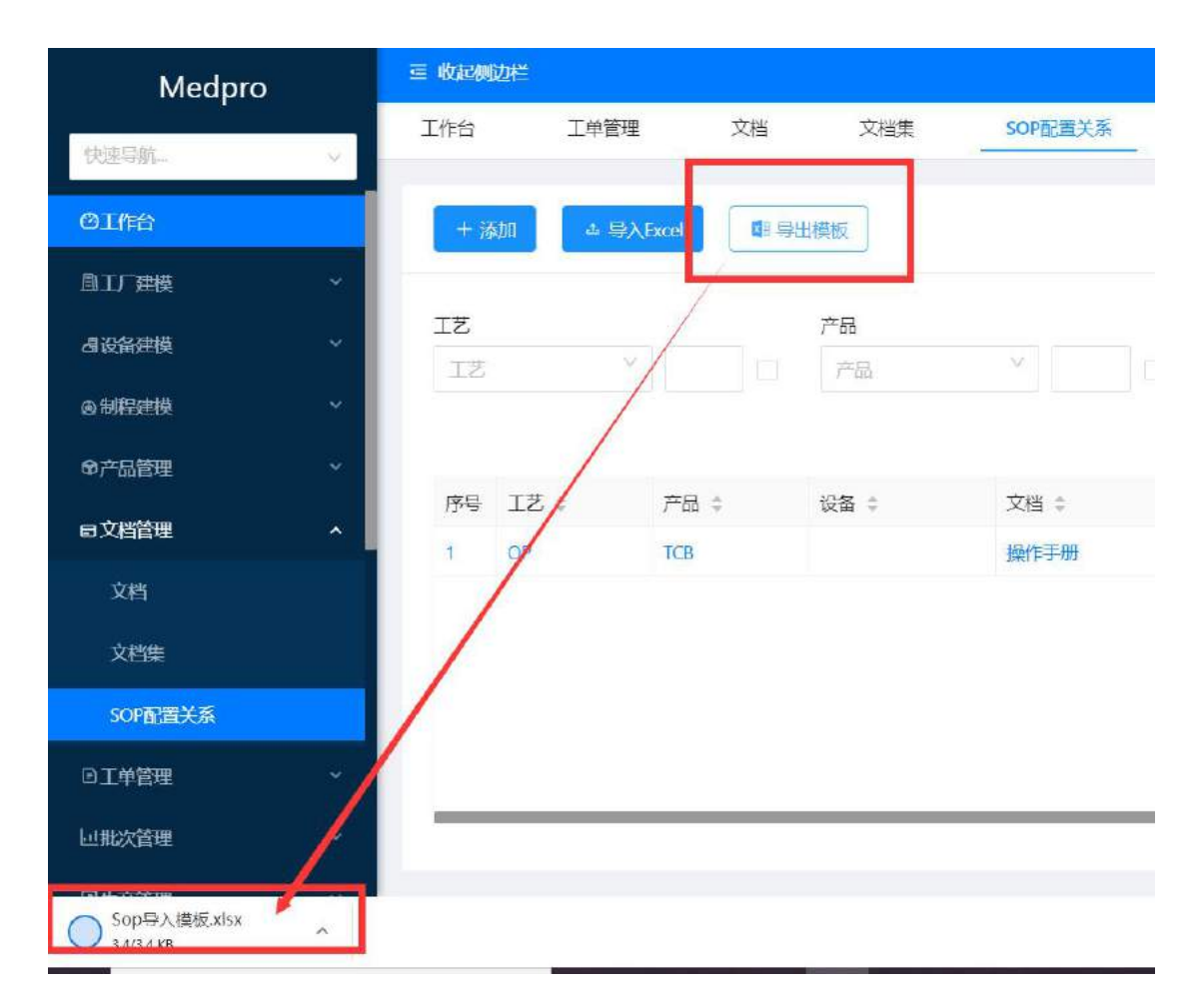

在模板中维护 SOP 配置关系信息, 红色字体代表是必填项。在信息维护号之后, 系统中点击【导入 EXCLE】即可。

| Medpro                                                                                                    | ≣ <b>ban</b> ode |        |             |       |         |      |       |   |
|----------------------------------------------------------------------------------------------------|------------------|--------|-------------|-------|---------|------|-------|---|
| 快速局航. ~ ~                                                                                                    | 工作台              | 工单管理   | 文档          | 文档集   | SOP配置关系 |      |       |   |
| ØI作台                                                                                                    | + :赤川            |        | <b>0</b> 93 | 模板    |         |      |       |   |
| ▲工厂建模 ~                                                                                                    |                  |        |             |       |         |      |       |   |
| 過设备建模 🗸 🗸                                                                                                    | 工艺               |        |             | 产品    |         | 设备   |       | U |
| ◎制程建模 ~                                                                                                    | 12               |        |             | ,r*88 |         | Wiel |       |   |
| GP产品管理 ~                                                                                                    |                  |        |             |       |         |      |       |   |
| 日文档管理 ^                                                                                                    | 序号 工艺            | 5.章 产品 | ÷           | 设备 🗘  | 文档 🗘    | 状态 🗘 | 创建者 🗘 |   |
| in the second second se | 1 OP             | TCB    |             |       | 操作手册    | 启用   | zyf   |   |

## 2.5.4 文档报废管理

在文档报废管理模块中,对已经报废的文档进行恢复。

| GamedPro                                |   | <b>三 收起例题</b> 栏 |              |             |      |    | 📁 简体中文 🗸 🔹 🤶 sh |
|-----------------------------------------|---|-----------------|--------------|-------------|------|----|-----------------|
| 早工作台                                    |   | • 文档 × •        | 文档集 × V档版质管理 | ₩.×         |      |    |                 |
| <b>鼠 工厂建模</b>                           | ÷ | 文档名称            | and a        |             |      |    |                 |
| <b>倡 设备建模</b>                           | * | XEEDED          | 1114         |             |      |    |                 |
| ③ 制程建模                                  | ÷ |                 | 是否默认         | 文件名         | 文档状态 | 描述 | 操作              |
| ✿ 产品管理                                  |   |                 | ×            | 种子数据记录文档Ixt | 影波   | 文档 | 文档恢复            |
| □ 文档管理                                  |   | -               |              |             |      |    |                 |
| 文档                                      |   |                 |              |             |      |    | 共1条 < 1         |
| 文档集                                     |   |                 |              |             |      |    |                 |
| SOP配置关系                                 |   |                 |              |             |      |    |                 |
| 文档报盘管理                                  |   |                 |              |             |      |    |                 |
| ● 〒★★★★★★★★★★★★★★★★★★★★★★★★★★★★★★★★★★★★ |   |                 |              |             |      |    |                 |

点击【文档恢复】按钮,系统会将文档恢复至原来的路径下。

## 2.6 工单管理

2.6.1 工单管理

在【工单管理】下找到【工单管理】模块,创建新的工单信息。 点击【添加】按钮,页面展示出创建工单所需要的字段信息,包含【工 单名称】、【描述】、【产品】、【计划开始时间】、【计划完成时 间】、【工单类型】、【工单状态】、【工单下发时间】、【工单数 量】、【优先级】以及【物料清单】,带"\*"号的为必填项。信息 维护完成后,点击【保存】即可。

| 18660. v     | 71/10 MAN129202 TAUL | B.#XZ        |     |       |                |      |            |            | -   | - |
|--------------|----------------------|--------------|-----|-------|----------------|------|------------|------------|-----|---|
| Atras -      | + 3531               |              |     |       |                |      |            | 0          | 086 |   |
| asaan -      | 4                    | * 250.0      |     |       |                |      |            | /          | ~~  | - |
| a Milzania - | Autors. 0            |              |     |       | 11 SEPTIBALINE |      | 1105634110 |            |     |   |
| erata        | 工業長期1                | 24           |     |       | (applied) and  |      | 6 82.4(3)  |            | - 1 |   |
| ue tautor    | 1011#                | 工中原型         |     | -     | 工单线炮           |      | 工单下接时间     |            |     |   |
| 01929        |                      | 2440         |     | -     | THREE          |      | × 0.0000   |            | -   |   |
| Table        |                      | - 工埠板畫       |     |       | <b>火</b> ニ語    |      |            |            |     |   |
| 1466         |                      |              |     |       |                |      |            |            | - 1 |   |
| 1.0000       |                      | M ansolities |     |       |                |      |            |            |     |   |
| Lineopte -   |                      | a sorcert.   |     |       |                |      |            |            |     |   |
| RETER -      |                      | 100          |     |       |                |      |            |            |     |   |
| Cases o      |                      | 1071         | TE. | 0.500 | 第7258          | 皮肤单位 | STREETER   | AUPHPERET2 |     |   |
| BXXFT:       |                      |              |     |       |                |      |            |            |     |   |
| 0.00000-     |                      |              |     |       |                | 2    |            |            |     |   |
| 0.660/822 -  |                      |              |     |       | 35             | 808  |            |            |     |   |
| 4128193 A    |                      |              |     |       |                |      |            |            |     |   |

79 / 199

在选择产品的时候,能够直接选择产品的默认版本,也能够选择 使用产品的最新版本,不同点在于选择产品的默认版本时,未应用到 批次的情况下,产品的默认版本更新这边会直接调用最新的默认版本 信息。

|                    | And And And And And And And And And And |         |      |            |
|--------------------|-----------------------------------------|---------|------|------------|
| +添加 自想輸 由复制        |                                         |         |      |            |
| 请他入我系内容            | Q                                       |         |      |            |
| 工单名称 ≑             | ♥ 基础配置                                  |         |      |            |
| TCB工单              | ★产品                                     | 计划开始时间  |      | 计划完成时间     |
|                    | тсв 🗸                                   | ☑ 请选择日期 | E    | i<br>南选择日期 |
|                    | 工单类型                                    | 工单状态    |      | 工单下发时间     |
|                    | 工单类型                                    | マーズ単式な  | 20   | 捕选择日期      |
|                    | ▶ 工单数量                                  | 优先级     |      |            |
|                    | 1000                                    |         |      |            |
| 唐瑜入理案内容Q           | * 工单名称                                  | 描述      |      |            |
|                    | TCB工单                                   | 描述      |      |            |
| 工中名称 ¢             |                                         |         |      |            |
| 100 T the          | ⇒ 基础配置                                  |         |      |            |
|                    | * 产品                                    | 计划开始时间  | 计划完  | sidentia   |
|                    | TCB V 1                                 | 编造择日期   | 白 铸造 | (第日14)     |
|                    |                                         | 工单状态    | 工单下  | 发时间        |
|                    | TCB                                     | 工单状态    | ~ 講選 | 注日前        |
| < 1 > 10条/页 > 跳至 5 | ► TCSP                                  | 优先级     |      |            |

工单管理模块中的物料信息维护,可以在创建工单信息的时候同时创建,也可以在保存工单基本信息保存之后,在来维护。

点击【添加】按钮,页面弹出物料维护详细页面。维护【产品】、 【工艺】、【分发控制】、【需求数量】、【单位】、【有效期开始 日期】、【有效期结束日期】、【允许物料消耗不足】、【允许物料 过度消耗】等信息。

| 12 - KANNED               |             | 1          |                                        |        |          |                | 1            |           |
|---------------------------|-------------|------------|----------------------------------------|--------|----------|----------------|--------------|-----------|
| The Person Test           | NEVE        | - 53 H     |                                        | 14     | æ        |                | ×            |           |
|                           |             | r4         |                                        |        | 7        | ×100           |              |           |
| + 1622 (17 1010) (1 1620) |             | 93934      |                                        | · #    | (本設理     | 市里地位           |              |           |
|                           |             | 103/5      |                                        |        |          | 198. V         |              |           |
| MARRIE Q                  | ·王章思称       | 有效明开始日期    |                                        | 有效     | 地影话來日期   |                |              |           |
|                           | TOLEM       | 102541100  | 1                                      | .0. 1  | USALUM 1 | e              | 1            |           |
| THOMA                     |             | water      | TIRE W/FERENCE                         |        |          |                |              |           |
|                           |             |            |                                        |        |          |                |              |           |
|                           | W MARTER    |            |                                        |        |          | ~              | -            |           |
|                           | a second    |            |                                        |        |          | Rollin and     |              |           |
|                           | a torotte   | 11.        |                                        |        |          |                |              |           |
|                           | 1600 (1908) | NORE VIEND | ÷.                                     |        |          |                |              |           |
|                           | 224         | 12         | OTHER .                                | # 16 B | 実業会社     | 7251044(211)m4 | TO PARAMETER | and Price |
|                           |             |            |                                        |        |          |                |              |           |
|                           | TCAP        | 201        | [[[[]]][[]]][[]][[]]][[]][[]][[]][[]][ | 297    |          | ×              |              |           |
|                           |             |            |                                        |        |          |                |              | .89       |
|                           |             |            |                                        |        |          |                |              |           |
|                           | ■ 能示当种      |            |                                        |        |          |                |              |           |
|                           |             |            |                                        |        |          |                |              |           |
|                           |             |            |                                        |        |          |                |              |           |

物料信息也可以通过导入的方式进行维护,但是要求工单信息先 创建好。点击【下载 excle 模板】按钮,下载物料信息导入模板。维 护 excle 数据,红色字体为必填项。

| + 添加               |        |               |      |      |
|--------------------|--------|---------------|------|------|
| 清晰入得意内容。 Q         | * 工单名称 | 推             | 茚述   |      |
| 工单名称 👙             | TCB工单  |               | 描述   |      |
| TCB工单              |        |               |      |      |
|                    | ♥ 基础配置 |               |      |      |
|                    | 物料清单   |               |      |      |
|                    | 添加下載   | Excel模板 🕹 导入日 | cel  |      |
|                    | 物料     | IŻ            | 分发控制 | 需求数量 |
| < 1 > 10条/页 / 跳至 页 | 10000  | 12121         |      | 102  |

|    | 5.0    | • • •   | ÷              |          |              |       | <b>7</b> 48 | 3BOM 188#Hi | 記导入機板      | xisx - Exce       | 1             |                  | 沈         | 慧王  | <b>a</b>       | - 0          | ×    |
|----|--------|---------|----------------|----------|--------------|-------|-------------|-------------|------------|-------------------|---------------|------------------|-----------|-----|----------------|--------------|------|
| 文件 | 开始     | 插入      | 页面布局           | 公式       | 数据 审         | 词视医   | 帮助          | 特色功能        | ♀ 握        | 作说明擢索             | l.            |                  |           |     |                | 6            | 共享   |
| Ê  | X<br>B | Calibri |                | - 1      | 1 - A /      | x =   | = *         | eh<br>C+    | 常规         |                   | -<br>思知<br>愛知 | 中格式 ~<br>用表格格式 ~ | 語·插入<br>》 | -   | Σč ŽŦ          | P            |      |
| 粘贴 | -3     | BI      | <b>u</b> ~   🗄 | ~ 🙅 ~ .  | <u>A</u> ~ 🛣 | • = 3 | = = 🖽       | ■ □ •       | 5 - 9      | 6 * <sup>*2</sup> | -00 Pm        | 元棺杆式 ~           | 間格式       | ~ 3 | 🥚 मध्यक्षसात्र | 战 查找和选择<br>· | 1    |
| 飘  | র্লে স |         | 7              | FØR      |              | 151   | 对齐方式        | n,          | e j        | 权主                | 6             | 样式               | 单元格       | s   | 10             | 網            | ~    |
| -  |        | 1.1.1   |                | 6 - F 60 | <u>198</u>   |       |             |             |            |                   |               |                  | 2         |     |                |              | ÷    |
|    | A      | 8       | с              | D        | E            | F     | G           | н           | 1          | j.                | к             | C                | M         | N   | 0              | p            | Q ·  |
| 产  | 品名称    | 产品版本    | 工艺名称           | 工艺版本     | 分发控制         | 度量单位  | 二 需求数量      | 允许过度<br>滞耗  | 分許消耗<br>不見 | 有效期开              | 有效期结          |                  |           |     |                |              |      |
| 2  | -      | -       |                |          |              | 12160 |             | 11:346      | PTAE       | XULTIAN           | 木口90          |                  |           |     |                |              |      |
| 5  |        |         |                |          |              | 1     |             |             |            |                   |               |                  | N         |     |                |              | _    |
| 5  |        |         |                |          |              |       |             |             |            |                   |               |                  |           |     |                |              |      |
| 6  |        |         |                |          |              |       |             |             |            |                   |               |                  |           |     |                |              | -    |
| 8  |        |         |                |          |              |       |             |             |            |                   |               |                  |           |     |                |              |      |
| 9  |        |         |                |          |              |       |             |             |            |                   |               |                  |           |     |                |              |      |
| 11 |        |         |                |          |              |       |             |             |            |                   |               |                  |           |     |                |              |      |
| 12 |        |         |                |          |              |       |             |             |            |                   |               |                  |           |     |                |              |      |
| 14 |        |         |                |          |              |       |             |             |            |                   |               |                  |           |     |                |              |      |
| 15 |        |         |                |          |              |       |             |             |            |                   |               |                  |           |     |                |              |      |
|    |        | 导入数据    | ۲              |          |              |       |             |             |            |                   | 1 4           | L                |           |     | E.             |              | F    |
| 就緒 |        |         |                |          |              |       |             |             |            |                   |               |                  | ⊞ 0       | 1 E | 9              | +            | 100% |

Excle 中信息维护完成之后,在系统中点击【导入 Excle】按钮,将数据导入到系统中即可。

| <b>@ #</b> 3开                 |                                                                             |                                       |                                                    | ×                                          |                 |                        |                |                | 0      |
|-------------------------------|-----------------------------------------------------------------------------|---------------------------------------|----------------------------------------------------|--------------------------------------------|-----------------|------------------------|----------------|----------------|--------|
| + +                           | ・ 此思照 ・ 下数                                                                  |                                       | - 0 .0 BOR'FIR                                     | c                                          |                 |                        |                |                |        |
| 1247 · BYRR:324               | 中央                                                                          |                                       |                                                    | . n O                                      | n 🤒 MedPraikits | 🕷 🧧 Camstar Portal Lo. | . 🌾 在透明整穿个GF文。 | D H#873+0 📒 AQ | L相关资料  |
| 🔒 🗄 🗰 Sétti<br>one Drive - Pe | へ 部府<br>世上9930FT<br>FSE ~ 昨天(1)                                             | Charles Allow                         | 第3日期<br>たいとうない 4002年                               | HECODORI CH                                |                 |                        |                | <b>6</b> 1947  | ne.~ 0 |
|                               | 변문 Sople(A)<br>~ 上町(3)                                                      | E PL x isx                            | 202170/9 15:41                                     | Microsoft Ex                               | 数据采集            |                        |                |                |        |
| ■ 現版<br>■ 型片<br>■ 文稱          | <ul> <li>■ m2初期間</li> <li>■ 声音BOW</li> <li>● 声音号入</li> <li>● マーク</li> </ul> | 5回 xmind<br>代約4倍思导入規模 xlsx<br>模板 xlsx | 2021/0/7 14(49<br>2021/0/7 13(35<br>2021/0/7 13(31 | XMind Work<br>Microsoft Ex<br>Microsoft Ex |                 |                        |                |                | 合物新    |
|                               | 2件名(N): 产品BON                                                               | Manifele中入構設。dax                      | · · · · · · · · · · · · · · · · · · ·              | U REM                                      |                 |                        | *              |                |        |
| 8产品管理                         |                                                                             | 工举名称:                                 |                                                    |                                            | 64              | _                      |                |                |        |
| 中国的管理                         | 5                                                                           | TCUILO                                |                                                    |                                            |                 |                        |                |                |        |
| 0.江州管理:                       |                                                                             |                                       |                                                    |                                            | 自击此终境。上传        | XIP                    | -              |                |        |
| 正中管道                          |                                                                             |                                       |                                                    |                                            |                 |                        | _              |                |        |
| 工件状态                          |                                                                             |                                       |                                                    |                                            | Tenni Tenne     | anter Contara          |                |                |        |
| 104981                        |                                                                             |                                       |                                                    |                                            |                 |                        |                |                |        |
| 思能次管理                         | 9                                                                           |                                       |                                                    |                                            | 10011           | IZ                     | 分发控制           | 無求故量           | 2      |

如果需要修改工单信息,则在左侧列表中选中工单信息,右侧列 表中会展示出工单的详细信息,可在直接进行信息的修改,修改完成 后点击【保存】按钮即可。

| Medpro       |          |         |      |                                         |     |   |             |   | ● 協動中文 ∨      | ، 🤹 🔹 ۵   |
|--------------|----------|---------|------|-----------------------------------------|-----|---|-------------|---|---------------|-----------|
| (RINDEL      | Inte     | 保养计划激活  | 工单管理 | 数据采集                                    |     |   |             |   |               |           |
| 自工厂建模        | + 添加     | (1) HO2 | 田原志  |                                         |     |   |             |   | ं मध          | , El tate |
| diomes       |          |         | -    |                                         |     |   | NATE O      | _ |               |           |
| 6 税程建築       | UNIA (E) |         | 0    | <ul> <li>工单名称</li> <li>TC8工単</li> </ul> |     |   | 描述          |   |               |           |
| © ≓SEE       | - 工甲名称 : |         |      |                                         |     |   |             |   |               |           |
| <b>由文档管理</b> | TOPIO    |         |      | -                                       |     |   |             |   |               | - ×       |
| 01422        |          |         |      | 章 草动食酒                                  |     |   |             |   |               | ₩.161     |
| THER         |          |         |      | * 产品                                    |     |   | 计划开始时间      |   | 计划完成时间        |           |
| 工种状态         |          |         |      | TCB                                     | v 1 |   | 动动浮白和       | 0 | 编码样日相         |           |
| 工研委型         |          |         |      | 工单类型                                    |     |   | 工单状态        |   | 工单下发时间        |           |
| 回職次管理        |          |         |      | 1.00000                                 |     |   | 工程的态        | ~ | <b>教授</b> 其日前 | 3         |
| R生产管理        |          |         | L    | INDE                                    |     | - | <u>持</u> 告朝 |   |               |           |

如果需要删除工单信息,则在左侧列表中选中工单信息,点击【删除】按钮,系统会提示【是否确认删除】,点击【确定】,工单信息删除成功,点击【取消】按钮,则放弃删除,回到详细页面。

| 查 收起例边栏                                                                                                    |                 | _  |        | @ 論体中文 🗸 🔒 |    |
|----------------------------------------------------------------------------------------------------|-----------------|----|--------|------------|----|
| 1作台 保养计划数括                                                                                                    | 醫告信息<br>是否确认用除? |    | ^      |            |    |
| + 添加 ① 删除 田 義和                                                                                                    | 取消              | 爾尼 |        | G Risti    | 86 |
|                                                                                                    | • 工業名称          |    | 描述     |            |    |
| and the second second s | 708工单           |    |        |            |    |
| 108TW                                                                                                    |                 |    |        |            |    |
|                                                                                                    | ₩ 基础配置          |    |        |            | XA |
|                                                                                                    | - 产品            |    | 计划开始时间 | 计划完成时间     |    |
|                                                                                                    | TCB 1           |    |        |            |    |
|                                                                                                    | 工单类型            |    | 工单状态   | 工单下发时间     |    |
|                                                                                                    |                 |    |        |            |    |

系统提供工单信息的复制功能,能够快速创建工单信息。选中左 侧列表工单信息,点击【复制】按钮,页面弹出复制信息,根据需求 修改工单信息名称,点击【保存】即可。

| Medpro  |                         |           |                         |            |
|---------|-------------------------|-----------|-------------------------|------------|
|         | Ine Garded              | 928       | · BIAR<br>Copy of TESIM |            |
|         | + 1820 00 Mile 00 Miles |           | -                       |            |
| 10.24   |                         |           | \$2.00 EX(7)            |            |
| - Marin | SAVESSE.                | ter t     | - this                  |            |
| -10 M H | IMB# :                  |           |                         |            |
| eitea - | WAIN                    |           |                         |            |
| ceea 🕂  |                         | ₩ 基地后接    |                         |            |
| T(488)  |                         | · #:武     | 1720FPMIRDM             | 1121403914 |
| 工件联合中   |                         | 1CS - 1 🗖 |                         | 101-111    |
| Lease . |                         | Ivet      | Iaka                    | 工業下面的周     |
| . BER   |                         | 1002 -    |                         |            |
| - 101   |                         | ·Imme     | area.                   |            |
| 19.7±   |                         | 1000      |                         |            |
|         |                         | D mel Re  |                         |            |

2.6.2 工单状态

在【工单管理】模块中,找到【工单状态】模块,点击【添加】 创建工单状态信息。

| Medpro         | 章 的政策处理                   | 🕲 請称中文 🗸 🕫 🤶 🚮 |
|----------------|---------------------------|----------------|
| (2)通句(C        | 工作台 钟茶计划游话 工单管理 数据完美 工中线态 |                |
| all est -      | + jan                     | G- 98%F        |
| dicame 👻       |                           |                |
| 16 MIE 32HD ~  |                           |                |
| ●产品管理 →        | 枕を名称。                     |                |
| 四文相関理 ~ /      | IMSE                      |                |
| DINER /        | ◎ 报告记录                    | राम ब          |
| INNE           |                           |                |
| INKO           |                           |                |
| 1422           |                           |                |
| □此次管理 ~        |                           |                |
| <b>民生/信用</b> 。 |                           |                |

在状态名称中输入文字,根据需求添加描述信息,带"\*"的为 必填项。

如果需要修改工单状态信息,则在左侧列表中选中工单状态信息, 右侧列表中会展示出工单状态的详细信息,可在直接进行信息的修改, 修改完成后点击【保存】按钮即可。

| Medpro        |       | ≡ <b>Bace</b> bht |                                          |      |         |      |        | ● 新桃中文 ~ | 0 🙂 |        |
|---------------|-------|-------------------|------------------------------------------|------|---------|------|--------|----------|-----|--------|
| water.        |       | 工作台               | 保养计划数法                                   | 工作管理 | 数据采集    | Texs |        |          |     |        |
| 高工厂:建模        | ~     | + 35,00           | (7) (11) (11) (11) (11) (11) (11) (11) ( | ① 反利 |         |      |        | GR       | -   | 当保存    |
| ausee         | ~     |                   |                                          |      | 10.0.00 |      |        |          |     |        |
| a1425748      |       |                   |                                          | 9    | 工業状态    |      | 11112T |          |     |        |
| <b>8</b> 产品管理 | ~     | 化品色的              | -                                        |      |         |      |        |          |     |        |
| 日文相對理         |       | 工业状态              |                                          |      |         |      |        |          |     |        |
| 四日中義理         | · ^ [ |                   |                                          |      | ● 操作记录  |      |        |          |     | F17F 4 |
| 工业管理          |       |                   |                                          |      |         |      |        |          |     |        |
| 工单状态          |       |                   |                                          |      |         |      |        |          |     |        |
| 工学类型          |       |                   |                                          |      |         |      |        |          |     |        |
| 山肥久繁理         | 141   |                   |                                          |      |         |      |        |          |     |        |

如果需要删除工单状态信息,则在左侧列表中选中工单状态信息, 点击【删除】按钮,系统会提示【是否确认删除】,点击【确定】, 工单状态信息删除成功,点击【取消】按钮,则放弃删除,回到详细 页面。

| Medpro |          | 45 (CESRE24)         |                |         |                                                                                                    | ● 開林中文 > ( |
|--------|----------|----------------------|----------------|---------|----------------------------------------------------------------------------------------------------|------------|
|        | V        | 工作会 保养计划改造           | 警告信息     最否确认删 | 887     |                                                                                                    |            |
|        | 3        | + 3500 (1998) (1998) |                | 取消      | - Million - Contraction - Contraction - Cont | Ca Millio  |
| (京治21世 | ÷        | T                    |                | La real |                                                                                                    |            |
| 相對曲機   | ~        |                      |                | C单状态    | MAXE .                                                                                                    |            |
| 疗品管理   |          | uner,                |                |         |                                                                                                    |            |
| 文档管理   | <u>е</u> | and and              |                |         |                                                                                                    |            |
| 工单管理   | ^        |                      | U.             | 操作记录    |                                                                                                    |            |
| 工业管理   |          |                      |                |         |                                                                                                    |            |
| 工作状态   |          |                      |                |         |                                                                                                    |            |
| 10922  |          |                      |                |         |                                                                                                    |            |
| 田設大営理  |          |                      |                |         |                                                                                                    |            |

系统提供工单状态复制功能,能够快速创建工单状态。选中左侧 列表工单状态信息,点击【复制】按钮,页面弹出复制信息,根据需 求修改工单状态名称,点击【保存】即可。

| Medpro        | IF WARMEN             |        |                                                                                                    | 3 |
|---------------|-----------------------|--------|----------------------------------------------------------------------------------------------------|---|
|               | a liga northing light | 10.80  | · Webthic                                                                                                    |   |
| iliter and    |                       |        | and a constant of the second second sec |   |
| divelop       |                       |        | 12日 (11)                                                                                                    |   |
| IN TOTAL REAL | a second second       | INIC   | 54.                                                                                                    |   |
| menanim :     | N288 1                |        |                                                                                                    |   |
|               |                       |        |                                                                                                    |   |
| 的工程的建立        |                       | ¥ shea |                                                                                                    |   |
| 325909        |                       |        |                                                                                                    |   |
| THEME         |                       |        |                                                                                                    |   |
| 1,01619       |                       |        |                                                                                                    |   |
| L(02200       |                       |        |                                                                                                    |   |
| Rented        | +                     |        |                                                                                                    |   |
| 已設置業業         | *                     |        |                                                                                                    |   |
| execution.    |                       |        |                                                                                                    |   |
| (Conserve)    | 2 C                   |        |                                                                                                    |   |
|               |                       |        |                                                                                                    |   |

2.6.3 工单类型

在【工单管理】模块中,找到【工单类型】模块,点击【添加】 创建工单类型信息。

| Medpro      | <b>≅ Ku∂0</b> 624 |        |      |       |      |      | 🛛 1564 HX 🗸 0 🕸 🤶 M |
|-------------|-------------------|--------|------|-------|------|------|---------------------|
| <b>拉油中机</b> | 工作台               | 保养计划数括 | 工業管理 | 数据采集  | 工单状态 | 工师关型 |                     |
| Burne -     | / <b>3</b> 54     |        |      |       |      |      | G RAG               |
| aussme -    |                   |        |      |       |      | 14-r |                     |
| 10 %45mH    | MILLIN CO         |        |      | 2050  |      | mic. |                     |
| 命广星篇理       | 9545R             | •      |      |       |      |      |                     |
| e 文档管理 -    | /                 |        | _    |       |      |      |                     |
| DIAME       |                   |        |      | ₩1463 |      |      | 1177 <b>4</b>       |
| 1480        |                   | D      |      |       |      |      |                     |
| ITHE        |                   |        |      |       |      |      |                     |
| Inga        |                   |        |      |       |      |      |                     |
| 山北次黄理       |                   | 甘元数据   |      |       |      |      |                     |
|             |                   |        |      |       |      |      |                     |

在类型名称中输入文字,根据需求添加描述信息,带"\*"的为 必填项。

如果需要修改工单类型信息,则在左侧列表中选中工单类型信息, 右侧列表中会展示出工单类型的详细信息,可在直接进行信息的修改, 修改完成后点击【保存】按钮即可。

| Medpro                                                                                                    |   | ≡ knaktne     |        |      |        |      |        |   | ● 論師1·文 ~ | 0 🕸  | 👰 3yl        |
|----------------------------------------------------------------------------------------------------|---|---------------|--------|------|--------|------|--------|---|-----------|------|--------------|
| 快速的标志                                                                                                    | 2 | 工作台           | 保养计划的活 | 工业管理 | 数底平生   | 工學状态 | 工种类型   |   |           |      |              |
| <b>西117世際</b>                                                                                                   |   | + 添加          | 0 MB   | ④ 愛利 |        |      |        |   | G         | 1985 | 3 <u>6</u> 8 |
| <b>建设设计的</b>                                                                                                    |   |               |        | -    | -      |      | 100 J. | - | /         | -    |              |
| 6 STEPPE                                                                                                    |   | 3260,127      |        | 9    | · 完型名称 |      | HELE . | 1 |           |      |              |
| 命が品質理                                                                                                    | ~ | <b>法型名称</b> : |        |      | -      |      |        |   |           |      |              |
| 自文档管理                                                                                                    |   | ERP -         |        |      |        |      |        |   |           |      |              |
| 回工學管理                                                                                                    | • |               |        |      | ◎ 操作记录 |      |        |   |           |      | 11开 ◀        |
| 工单管理                                                                                                    |   |               |        |      |        |      |        |   |           |      |              |
| Tetta                                                                                                    |   |               |        |      |        |      |        |   |           |      |              |
| 工業業型                                                                                                    |   |               |        |      |        |      |        |   |           |      |              |
| A CONTRACTOR OF A CONTRACTOR OF A CONTRACTOR OF A CONTRACTOR OF A CONTRACTOR OF A CONTRACTOR OF A CONTRACTOR OF |   |               |        |      |        |      |        |   |           |      |              |

如果需要删除工单类型信息,则在左侧列表中选中工单类型信息, 点击【删除】按钮,系统会提示【是否确认删除】,点击【确定】, 工单类型信息删除成功,点击【取消】按钮,则放弃删除,回到详细 页面。

| Medpro |   | <b>三 数据版加</b> 栏 |        |     | _                                     |                |       |    |  |
|--------|---|-----------------|--------|-----|---------------------------------------|----------------|-------|----|--|
|        | ~ | 工作台             | 保养计划激活 |     | <ol> <li>警告</li> <li>是合われる</li> </ol> | 告信息.<br>3确认删除? |       | 2四 |  |
| 肛厂建模   | * | + 添加            | 商册除    | 田東市 |                                       |                | 取消 前の |    |  |
| 设备建模   | ~ |                 |        |     |                                       | L. Statements  |       |    |  |
| ) 制程建模 | ~ |                 |        |     | Q                                     | " 夹型名称<br>ERP  |       | 加达 |  |
| 行品管理   | 1 |                 |        |     |                                       |                |       |    |  |
| 文相管理   |   |                 |        |     |                                       |                |       |    |  |
| 9工单管理  | ~ |                 |        |     |                                       | ● 操作记录         |       |    |  |
| 工中管理   |   |                 |        |     |                                       |                |       |    |  |
| 工单状态   |   |                 |        |     |                                       |                |       |    |  |
| THE    |   |                 |        |     |                                       |                |       |    |  |

系统提供工单类型复制功能,能够快速创建工单类型。选中左侧 列表工单类型信息,点击【复制】按钮,页面弹出复制信息,根据需 求修改工单类型名称,点击【保存】即可。

| Medpro       | a warmen.                                                                                                    |          |             | <b>A</b> # |
|--------------|----------------------------------------------------------------------------------------------------|----------|-------------|------------|
| 1000 x       | Ina sainea just                                                                                                    | + #\$28% | * 1005/2019 |            |
| actificada : | - 30 1.000 (1.000                                                                                                    |          |             |            |
| Aurains -    |                                                                                                    |          | 「教育」(サウ     |            |
| AREA         |                                                                                                    | 00       | 100         |            |
| eruka -      |                                                                                                    |          |             |            |
| 6.5000 ····  | 1. All and the second second sec |          |             |            |
| arene -      |                                                                                                    | N INTER  |             |            |
| 3050         |                                                                                                    |          |             |            |
| 2005         |                                                                                                    |          |             |            |
| 1888         |                                                                                                    |          |             |            |
| CADERS -     |                                                                                                    |          |             |            |
| Richter -    |                                                                                                    |          |             |            |
| Childen -    |                                                                                                    |          |             |            |
| 822-08       |                                                                                                    |          |             |            |
|              |                                                                                                    |          |             |            |
| Cardado -    |                                                                                                    |          |             |            |
| Acater -     |                                                                                                    |          |             |            |
| diampica in  |                                                                                                    |          |             |            |

#### 2.6.4 工单状态模式

工单状态模式用于定义工单状态之间的切换关系。

| GamedPro    | ≡ 权起的这样          |               | 💼 简体中文 🖌 🛛 🤶 shy |
|-------------|------------------|---------------|------------------|
|             | ●工作台 × ●工単状态模式 × |               |                  |
| 日 文档管理 ···· | +                |               | C 🔒              |
| 目 工単批次 🌱    | DU &             |               | 刷新 24年           |
|             | 1912A-2270-128.  | • 工单状态模式名称 描述 |                  |
| 工单管理        | 工单状态模式名称         | 工单状态切换        |                  |
| 工单状态        | 新无欧细             |               |                  |
| 工单类型        |                  | 1 基础配置        | · ·              |
| 工单状态模式      |                  | 透加            |                  |
| ₩ 批次管理 **   |                  | 状态味識 指向状态     | 提作               |
| Q 生产管理 ·    |                  |               |                  |
| ₩ 工艺参数建模 🚽  |                  |               |                  |
| 当前在线用户数:5   |                  | 能开始的地         |                  |

点击【添加】按钮, 创建新的工单状态模式信息。

在基础配置栏目中,定义工单状态的指向。状态来源指的是工单当前的状态,指向状态指的是设置工单当前状态下能够切换的状态。

点击【添加】按钮, 创建新的工单状态指向关系。

指向状态支持多选。

| GGCTIMBODPro  | ē . | 蓮 收起预边栏            |           |          | 📕 简体中文 🗸      |    | 🥋 shy |
|---------------|-----|--------------------|-----------|----------|---------------|----|-------|
| - Mescarian s |     | ● 工作台 × ● 工甲状态模式 × |           |          |               |    |       |
| 曰 文档管理        |     | +                  |           |          |               | 0  | B     |
| 🖻 工单批次        | *   | 添加                 |           |          |               | 刷新 | 保存    |
| E 工单管理        | •   | MEAREAR Q          | •工单状态模式名称 | 描述       |               |    |       |
| 工单管理          |     | 工单状态模式名称 :         | 工单状态切换    | thin.    |               |    |       |
| 工单状态          |     | 指无数则               |           |          | h             |    |       |
| 工单类型          |     |                    | 基础配置      |          |               |    | ÷     |
| 工单状态模式        |     |                    | 35.00     |          |               |    |       |
| 區 批次管理        |     |                    | 双合来源      | 指同状态     |               |    | 1947  |
| ♀ 生产管理        |     |                    | 工甲状态      | ×        |               |    | B106  |
| 州 工艺参数建模      |     |                    |           | 1 页/1页,其 | 1条上一页 1 下一页 5 | 跳至 | 页     |
| ▲ 当前在线用户数:5   |     |                    | 操作记录      |          |               |    | ^     |

带"\*"的为必填项。

如果需要修改工单状态模式信息,则在左侧列表中选中工单状态模式信息,右侧列表中会展示出工单状态模式的详细信息,可在直接进行信息的修改。

| GGCTMedPro             |     | 豆 收起的 | しな世    |        |           |    |   | 🧱 简体中文 🗸               |      | shy         |
|------------------------|-----|-------|--------|--------|-----------|----|---|------------------------|------|-------------|
|                        |     | • 工作台 | × • ]  | 单状态模式> |           |    |   |                        |      |             |
| 🗈 文档管理                 |     | +     |        | ø      | \$        |    |   |                        | C    | B           |
| 🖹 工单批次                 | × 1 | 添加    | 副除     | 复制     | 總接追溯      |    |   |                        | 刷新   | 20          |
| 🕒 工单管理                 | ^   | 深圳人组  | atha_  |        | *工单状态模式名称 | 苗述 |   |                        | -    |             |
| 工单管理                   |     | 工单状态  | 模式名称   | 7      | 工单状态切换    | 國家 |   |                        |      |             |
| 工单状态                   |     | 工學状态  | U10    |        |           |    | ~ | A                      |      |             |
| 工单类型                   |     |       |        |        | TEALERIN  |    |   |                        | _    |             |
| 工单状态模式                 |     |       |        |        | 1630      |    |   |                        |      |             |
| 山 批次管理                 |     |       |        |        | 状态来源      |    |   | 指向状态                   |      | 操作          |
| <b>會</b> 生产管理          |     |       |        |        | 等待        |    |   | 「損罰× 取消× 生产中× 释放×      |      | <b>那</b> 用户 |
| ₩ 工艺参数建模               |     |       |        |        |           |    |   | 1页/1页, 共1条 上一页 1 下一页 5 | ) RE | <b>7</b>    |
| 💄 当前在结用户数: 5           |     |       | < 1.   |        | 操作记录      |    |   |                        |      | ~           |
| and product the second |     | 10.44 | /PT 10 | 45     | 75        |    |   |                        |      |             |

如果需要删除工单状态模式信息,则在左侧列表中选中工单状态模式信息,点击【删除】按钮,系统会提示【是否确认删除】,点击 【确定】,工单状态模式信息删除成功,点击【取消】按钮,则放弃 删除,回到详细页面。

| GGCTMedPro |   | 亘 收起则边栏            |           | 1    |         |
|------------|---|--------------------|-----------|------|---------|
|            |   | • 工作台 × • 工单状态模式 × | ③ 警告信息    |      |         |
| 曰 文档管理     |   |                    | 是否确认删除?   |      |         |
| 目 工单批次     | ~ | 添加 删除 复制           |           | 取消确定 |         |
| D 工单管理     |   | · 编辑入1 成为8         | *工单状态模式名称 | 描述   |         |
| 工单管理       |   | 丁单状态模式实际           | 工单状态切换    |      |         |
| 工单状态       |   | 工单状态切换             |           |      |         |
| 工单类型       |   |                    | 【基础配置     |      |         |
| 工单状态模式     |   |                    | 添加        |      |         |
| Ш 批次管理     |   |                    | 状态来源      | ;    | 冒向状态    |
| ♀ 生产管理     |   |                    | 等待        |      | 搁置× 取消× |
|            |   |                    |           |      |         |

系统提供工单状态模式信息复制功能,能够快速创建工单状态模式信息。选中左侧工单状态模式信息,点击【复制】按钮,页面弹出 复制信息,根据需求修改工单状态模式名称,点击保存即可。

| GactimedPro |   | SE (UARDOLIZAR |            | 复制        | × 1                 |
|-------------|---|----------------|------------|-----------|---------------------|
| 文档管理        |   | • Inte • [•1   | HICKNEY -  | •工单状态模式名称 | - 類刻古称              |
| 工单批次        |   |                | 274<br>274 | - ARRAN   | coby of The MC 2018 |
| 工學管理        |   |                | 7          |           | -920H               |
| 工印管理        | 1 | 工单状态模式名称       |            |           |                     |
| 工中状态        | l | INGOUR         |            |           |                     |
| 工单类型        |   |                |            | INCRE     |                     |
| 工作状态探测      |   |                |            | 14.00     |                     |
| 能次管理        |   |                |            | V.S. F.F  | Bratis              |
| 生产管理        |   |                |            | 24        | · 新闻· 臣动· 注户中· 托纳·  |
| 工艺参数建模      |   |                |            |           | 1.961度,并1度 上一角      |
| 信息应用        |   |                |            | Innia     |                     |
| anterstat.  |   |                |            |           |                     |

工单状态模式下面的所有信息都会被复制下来

备注:工单状态模式名称不能重复。

2.7 批次管理

2.7.1 批次列表

在【批次列表】中,能够查看到所有已经创建的批次信息,并且 能够通过【批次名称】、【批次等级】、【工单】、【产品】等条件 信息进行数据筛选。

| Medpro      |     | a karan  |                   |        |         |        |        |         |          | ● 前体中文   |      |      |
|-------------|-----|----------|-------------------|--------|---------|--------|--------|---------|----------|----------|------|------|
| diamin.     | -   | 工作台      | 保养计划数法            | 工单管理   | 数展示3    | ŧ I#∀  | 15 I   | 单类型     | 灾别袭      |          |      |      |
|             |     | _        |                   |        | - and - |        |        |         |          |          |      |      |
| 自工厂建模       | × 1 | 批次名称     | ĸ                 | 18.3   | (等級     |        | 工单     |         | Ē        | 66       |      |      |
| 日设的时间       | × 1 | litzte B | 90<br>10          | 10     | d文學編    |        | 中王。    |         | × .      | 710)<br> |      |      |
| 6 NATIONAL  | 2   | 磁示声度     | 団通く               |        |         |        |        |         |          |          |      | ( 道道 |
| 22日前理       | × 1 | 17       | 批次 ロ              | 胞次等极 : | 工件 :    | 产品 =   | 工179 ÷ | 工艺:     | 工作税提 =   | 当前数量:    | 章位 = |      |
| 1文档题理       | ~   |          | LOT20210807002    | LOT    |         | 108:1  | OP     | OP:1.0  | 生产流程1:0  | 0        |      |      |
| 江中管理        |     | 2        | LOT20210807001004 | LOT    |         | TCGZ:1 | OP     | OP:1.0  | 生产流程:1,0 | 10000    |      |      |
|             |     | 3        | LOT20210807001003 | LOT    |         | TCBS:1 | OP     | OP:1.0  | 生产流程:1.0 | 10100    |      |      |
| !批次管理       | ^   | 4        | LOT20210807001002 | LOT    |         | TCSP:1 | OP     | OP:1.0  | 生产流程1.0  | 20000    |      |      |
| 服效列表        |     | 5        | LOT20210807001001 | LOT    |         | TCB:1  | QP     | OP:1.0  | 生产流程:1.0 | 20000    |      |      |
| 此次创建        |     | 6        | LOT20210807001    | LOT    |         | TCB:1  | OP     | OP1:1.0 | 生产流程:1.0 | 1690     |      |      |
| 用次設備調整      |     | -        |                   |        |         |        |        |         | 1111/2   |          |      | _    |
| III/II/A/IE |     |          |                   |        |         |        |        |         | 共7条 (    | 1 20 条/页 | i    |      |
|             |     |          |                   |        |         |        |        |         |          |          |      |      |

如果需要更多的筛选条件,则点击【显示高级过滤】按钮,展示 出更多的筛选条件。

| 批次名称           | 批次等级  |   | I   | 工単  |    |  | 产品   |   |       |
|----------------|-------|---|-----|-----|----|--|------|---|-------|
| 推次名称           | 北次等级  |   | × 1 | 工単  |    |  | 1-60 | 8 |       |
| 数量             | 工作流   |   | Т   | 艺   |    |  | 工序   |   |       |
| e v            | 工作流   | * |     | 12, | ×. |  | 卫序   |   | 8     |
| 设备             |       |   |     |     |    |  |      |   | Q. 查询 |
|                | 14. I |   |     |     |    |  |      |   | 1.    |
|                |       |   |     |     |    |  |      |   |       |
| 会告<br>際価高級过速 へ |       |   |     |     |    |  |      |   |       |

2.7.2 批次创建

在【批次创建】模块中,创建新的批次信息,输入【批次名称】、 【批次等级】、【工单】、【产品】、【数量】、【工作流】信息, 带"\*"号的为必填项,点击【提交】按钮,一条新的批次信息创建 完成。

业务说明:

- ◆ 当【工单】和【产品】都选择的情况下,工单的优先级更高,批 次所采用的信息为工单信息。
- ◆ 批次名称不能重复存在
- ◆ 选择工单创建批次的时候,会验证批次数量是否超过了工单数量。
- ◆【产品】和【工作流】既可以选择默认版本也可以选择指定版本。
  选择默认版本,在提交成功之后,会以当前的默认版本为流转的
  一句,且不会自动更改。
- ◆ 当【产品】下面绑定了【工作流程】,在这边选择【产品】之后, 会将【工作流】带出来,可进行修改。

| Medpro           | e ormon        |        |         |              |      |      |      | @ 1944               | ¢x v  0  i   | 9 🥥 M |
|------------------|----------------|--------|---------|--------------|------|------|------|----------------------|--------------|-------|
| REGR. V          | 工作台            | 保养计划就适 | 工业提供    | <i>較</i> 編采業 | 工单状态 | 工单类型 | 此次死表 | HEIROIZE             |              |       |
| 81/7## ~         | - IICXSM       |        | 加汉等     | 8.           |      | 工作   |      | * 7 <sup>22</sup> 80 |              |       |
| acken -          | INSTANCES INC. |        | (Rosen) | 90.          | N.,  | 1.49 |      | シー 注語                | × .          |       |
| <b>由所程期</b> 授 ~  | * 数量           |        | *工作流    |              |      |      |      |                      |              |       |
| ю <b>л</b> ывн - | 0.1            |        | 1397    | 8            |      |      |      | 1                    |              |       |
| 回文指答理 ~          | /              |        |         |              |      |      |      | /                    |              |       |
| SINGE -          |                |        |         |              |      |      |      | $\sim$               |              |       |
|                  |                |        |         |              |      |      |      |                      |              |       |
| 批次列表             |                |        |         |              |      |      |      |                      | $\mathbf{N}$ |       |
| ILCXOLE          |                |        |         |              |      |      |      |                      | $\mathbf{X}$ |       |
| 批次数量過整           |                |        |         |              |      |      |      |                      |              |       |
| 能次合并             |                |        |         |              |      |      |      |                      |              |       |
| 能次听分             |                |        |         |              |      |      |      | の開始                  | ĥ            | 巴根文   |

2.7.3 批次数量调整

在【批次数量调整】模块中,可以对已经创建好的批次的批次数 量进行调整,包含增加批次数量和减少批次数量。

在【批次名称中】输入批次信息,点击【查询】按钮,页面上展

示出批次的详细信息,在选择【数量调整原因】、【批次熟练调整】、 【归咎工序】、【归咎设备】之后,点击【提交】即可。

带"\*"号的为必填项。

| Medpro          | e wandere           |           |              |                       |      |          |      | 6 简体中文、     | <ul> <li>0 (B) 💮 zył</li> </ul> |
|-----------------|---------------------|-----------|--------------|-----------------------|------|----------|------|-------------|---------------------------------|
| 快速导航            | 工作台                 | 保养计划遗活    | 工中管理         | 数据平集                  | 工单状态 | 工单类型     | 批次列表 | 此文包臻 相:     | 文政章記聲                           |
|                 | *能次名称               |           |              |                       |      |          |      |             |                                 |
| al 2 新建築        | LOT202108           | 897001004 | di           | ជ                     |      |          |      |             |                                 |
| 金1/指定接          | N MILLER            |           |              |                       |      |          |      |             |                                 |
| @//品物理          | • 24EB/0            |           |              |                       |      |          |      |             | -5221.%                         |
| 回文档管理           | 产品:TOSZ:<br>航次等级:L0 | :1<br>DT  | 工艺:0<br>数量:1 | 9P : 1.0 (OP)<br>0000 |      | 工作:      |      | 工作流:生产流程:11 | 2                               |
| DI#管理 -         | ♥ 调整法忠              |           |              |                       |      |          |      |             | 1777 <b>4</b>                   |
| <b>回期次管理</b> >  | - 50 BB (E1897)     | \$23      | + 1H2772     | 日田和                   |      | IRSET IN |      | (RE)65      |                                 |
| <b>162</b> 次列24 | 2012.32400          | 127       | in and       | Carl College          |      | Tri      |      | 27.06       |                                 |
| 16:2:000        |                     |           |              | Concernance -         |      |          |      |             |                                 |
| 能次數原調整          |                     |           |              |                       |      |          |      |             |                                 |
| 制次合用            | 数量为05               | 町屋舎美肉     |              |                       |      |          |      |             | _                               |
| 1822(96)        |                     |           |              |                       |      |          |      | の刷新         | 凹線交                             |

- ◆ 批次数量调整文本框中,可以填正数,也可以填负数。正数代表 在原来基础上增加,比如文本框中填写了 1000,代表在原有的批 次数量上增加 1000;负数代表减,比如文本框中填写了-1000, 代表在原有的批次数量上减去 1000。
- ◆ 数量为0是是否关闭:勾选之后,当批次数量被调整为0的时候, 系统会自动关闭该批次。
- ◆ 批次如果是在搁置或者关闭的情况下操作数量调整,在点击【查询】的时候,就会提示"该批次已经被关闭无法操作"。

| Medpro       |     | 国 \$42860年               | -                     |               | ● 指体中文 × ①      |
|--------------|-----|--------------------------|-----------------------|---------------|-----------------|
| algest.      |     | 工作台 保养计划激活               | ⑧ 批次LOT20210807002根关闭 | ×<br>(形法操作 #壁 | 能次到表 推次包建 能次数量量 |
| A.I.T.IMA    |     | <ul> <li>北次名称</li> </ul> |                       | <b>White</b>  |                 |
| <b>通信的时间</b> | × 1 | LOT20210807002           | 0.00 mill             |               |                 |
| a bjojavé    | 2   |                          |                       |               |                 |
| \$2211111    |     | • 24035                  |                       |               |                 |
| 由文相関連        | 8   | 产品:<br>批次等级:             | 工艺:<br>数量:            | 工業:           | 工作师:            |
| 3.14520      |     |                          |                       |               |                 |
| <b>业批次管理</b> |     |                          |                       |               |                 |
| III COMPLEX  |     | * 設建调整形成                 | = 批次数量通信              | 日告口序          | 6837            |
| 服務的性         |     |                          |                       |               |                 |
| BOOK BOOK    |     |                          |                       |               |                 |
| 地次合并         |     | 数量为00t是否关闭               |                       |               |                 |

2.7.4 批次合并

在【批次合并】模块中,可以将一个批次的数量合并到另外一个 批次上。

在批次名称文本框中输入批次名称,点击【查询】按钮,页面上 展示出批次的详细信息。在【调整信息】栏目中点击【添加】按钮, 页面弹出调整信息框(展示字段包含批次、数量、待合并数量以及数 量为0时是否关闭),选择能够合并的批次信息,输入需要合并的数 量,点击【保存】。数据会展示在列表中,在点击【提交】即可。

| Medpro | E V                     |                                |         |           | ● 面似形文 v    | 0 0 🔘 🔊            |
|--------|-------------------------|--------------------------------|---------|-----------|-------------|--------------------|
| meapro | 北次                      | 数量                             | * 符合并数量 | ×         | 能次数量调整      | Ilizadini          |
| RUCES. | EX.                     |                                |         |           |             |                    |
|        |                         |                                |         |           |             |                    |
|        | 1 10 CO                 |                                |         |           |             |                    |
|        |                         |                                |         |           |             | - and a state      |
|        | · sense                 |                                |         |           |             | - 7291- <b>4</b> 0 |
|        | PHE:105Z-1<br>加2次時線-107 | 工艺: CP + 1.0 (CP)<br>投票: 10000 | T#-     |           | 工作用:生产常程:10 |                    |
|        | N SHOT                  |                                |         |           |             | IN REAL            |
| 已能次算理  | × 1                     |                                |         |           |             | -                  |
|        | 100,221                 |                                |         |           |             |                    |
|        | 民政医院                    | 数量                             | 持合并数量   | 数量为0时是否关闭 |             |                    |
|        |                         |                                |         |           |             |                    |
|        | 1                       |                                |         |           |             |                    |
| 30000  |                         |                                |         |           | O \$615     | Billio             |

- ◆ 待合并的批次选择:系统会筛选出与合并批次产品相同或者工序 相同或者工单相同的批次信息。
- ◆ 待合并数量不能超过批次数量
- ◆ 数量为0时关闭勾选之后,当待合并的批次的批次数量为0时, 系统会自动关闭该批次。
- ◆ 批次如果是在搁置或者关闭的情况下操作数量调整,在点击【查询】的时候,就会提示"该批次已经被关闭无法操作"。

2.7.5 批次拆分

在【批次拆分】模块,能够将一个批次拆分成为多个子批次,且 生成的子批次能够进行进站、出站等事务性操作。

在批次名称文本框中输入批次名称,点击【查询】按钮,页面上 展示出批次的详细信息。在【调整信息】栏目中点击【添加】按钮, 列表中会展示出批次名称和数量的输入框,输入数据之后,选择批次 拆分原因,点击【提交】即可。

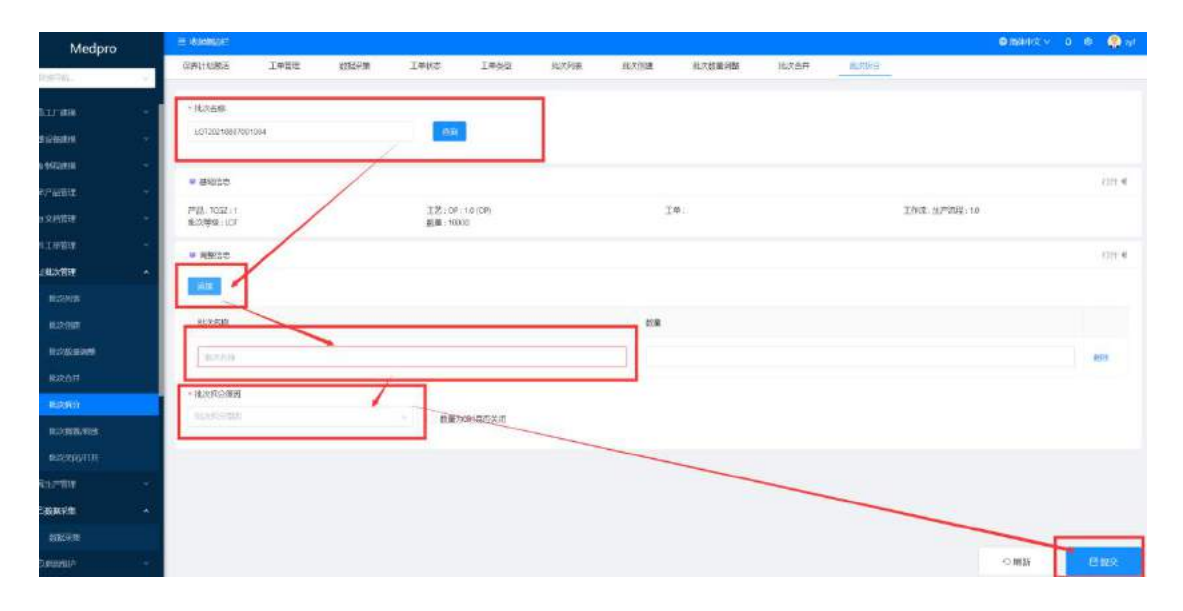

- ◆ 子批次的名称不能在系统中存在。
- ◆ 拆分的子批次数量总和不能超过主批次的批次数量。
- ◆ 拆分的子批次数量不能为负数也不能为 0.
- ◆ 数量为0时是否关闭勾选之后,主批次的数量为0的时候会主动 关闭。
- ◆ 批次如果是在搁置或者关闭的情况下操作数量调整,在点击【查询】的时候,就会提示"该批次已经被关闭无法操作"。

#### 2.7.6 批次搁置/释放

在【批次搁置/释放】模块,能够对批次进行搁置和释放操作。 被搁置的批次不能进行任何事务性操作,除了释放和关闭。

在批次名称文本框中输入批次信息,点击【查询】,页面上会展 示出批次的详细信息,在调整信息框中选择操作类型,选择【搁置】 之后,在选择【批次搁置原因】,点击【搁置】按钮,批次被搁置成 功,系统展示搁置成功的提示。

| Medpro           | Medpro |                                                         |    |                 |          |  | ● #\$4+P.2 × D 4 |      |         | a 🧔 wi        |
|------------------|--------|---------------------------------------------------------|----|-----------------|----------|--|------------------|------|---------|---------------|
| DEPENDIN.        | -      | 数据采集 工单状态                                               | 朱年 | () 保存成功.        | ×<br>通调整 |  | 批次合并             | 能次拆分 | 批次證書/程設 |               |
| 出现汉哲理            | *      | * 批次答称                                                  |    |                 |          |  |                  |      |         |               |
| 批次列表             |        | 辅入的次结构并目中把套                                             |    | 前期              |          |  |                  |      |         |               |
| 制动物的制度           |        |                                                         |    |                 |          |  |                  |      |         |               |
| 相次就能利率           |        | ♥ 基础信息                                                  |    |                 |          |  |                  |      |         | 3777 <b>4</b> |
| ваел             |        |                                                         |    |                 |          |  |                  |      |         | 1777 4        |
| 此次明分             |        | + 操作类型                                                  |    | • 批次搁置周因        |          |  |                  |      |         |               |
| 1122-10000-17630 |        | <ul> <li>• 相互用</li> <li>● 相互用</li> <li>● 和互用</li> </ul> |    | ALCORNER IN CO. |          |  |                  |      |         |               |
| 服众关闭和开始          |        |                                                         |    |                 |          |  |                  |      |         |               |
| RIPHE            |        |                                                         |    |                 |          |  |                  |      |         |               |
| Corre            | *      |                                                         |    |                 |          |  |                  |      |         |               |
| <b>教授</b> 公共     |        |                                                         |    |                 |          |  |                  |      |         |               |
| ORDER            | ٠      |                                                         |    |                 |          |  |                  | 0.8  | läfi    | e na          |

针对被搁置的批次,在该页面进行释放操作。在批次名称文本框

中输入批次信息,点击【查询】,页面上会展示出批次的详细信息, 在调整信息框中选择操作类型,选择【释放】之后,在选择【批次释 放原因】,点击【释放】按钮,批次被释放成功,系统展示释放成功 的提示。

| Medpro      | II WANNOT         | i distint | 0   |                                |     |     | <b>@</b> 86 | #中文 🗸 🖉 | 🔍 🏩 गर्ग |       |
|-------------|-------------------|-----------|-----|--------------------------------|-----|-----|-------------|---------|----------|-------|
| (2.15日本)    | 的探采集              | 工単状态      | 143 | ● 查阅成功                         | ×   | 建调整 | 批次合并        | 此文哲分    | 私次细菌/程度  | -     |
|             | • 批次名称            |           | _   |                                |     |     |             |         |          |       |
| 能次列表        | LOF20210          | 897001004 | 1   | <b>20</b>                      |     |     |             |         |          |       |
| 制动物制度       |                   |           | /   |                                |     |     |             |         |          |       |
| ROXEDEVEE   | ♥ 至486年           |           |     |                                |     |     |             |         |          | 11开 ◀ |
| BUX OFF     | 产品:TCGZ<br>非分类的:1 | ; 1<br>OT | 1   | 工艺: OF: 1.0 (OP)<br>初届 - 10000 | 工件: |     |             | 工作流:生产  | 沈程 1.0   |       |
| 102059      | 3007(1)-00.1 5    | 51        |     | . Stam . 10000                 |     |     |             |         |          |       |
| 80/3/8/9/99 | ≥ 過整信息            | L         |     | 1                              |     |     |             |         |          | 101 4 |
| NEXX81/777  | * 操作表型            |           |     | • 1.次程放原因                      |     |     |             |         |          |       |
| R日产管理 ~     | O ER (            | 9 释放      |     | No. ALLOWAR                    | -   | _   |             |         |          |       |
| 三数据采集 ^     |                   |           |     |                                |     |     | -           |         |          |       |
| 数据采集        |                   |           |     |                                |     |     |             | -       |          |       |
| - NBMURIC   |                   |           |     |                                |     |     |             | 08      | 131 C    | 群故    |

2.7.7 批次关闭/打开

在【批次搁置/释放】模块,能够对批次进行关闭和打开操作。 被关闭的批次不能进行任何事务性操作,除了打开。

当数量为0时关闭的批次也能够在该模块中进行打开。

在批次名称文本框中输入批次信息,点击【查询】,页面上会展 示出批次的详细信息,在调整信息框中选择操作类型,选择【关闭】 之后,在选择【批次关闭原因】,点击【关闭】按钮,批次关闭成功, 系统展示关闭成功的提示。

| Medpro        | 400U       | wext=              |      |                  |        |      |      | 9 M     | eexy u o | 1997 - 1997 - 19 |
|---------------|------------|--------------------|------|------------------|--------|------|------|---------|----------|----------------------------------------------------------------------------------------------------|
| Secole.       | - 単統市      | 工業美型               | 批次列表 | 批次的股票            | 批次数量调整 | 批次合并 | 批次拆分 | 批次挹置/程放 | 此次关码41开  | -                                                                                                    |
| 山山大宮市         | - Hts      | 网络称                |      |                  |        |      |      |         |          |                                                                                                    |
| 建次列表          | LOT        | 20210807001004     |      |                  |        |      |      |         |          |                                                                                                    |
| 制力的建          |            |                    |      |                  |        |      |      |         |          |                                                                                                    |
| NLX EX BLANKS | <b>8</b> 전 | 維信息                | 1    |                  |        |      |      |         |          | £777 - ¶                                                                                                    |
|               | 产品         | : TCG2 : 1         |      | 工艺: OF: 1.0 (OP) |        | I#:  |      | 工作流;生产  | ·皖程:1.0  |                                                                                                    |
| 融次振会          | illeA-     | 998,100)           |      | EXCHE: TOUGU     |        |      |      |         |          |                                                                                                    |
| 料次抽酒/样放       | W; W       | 整信息                | 1    |                  |        |      |      |         |          | \$177 <b>4</b>                                                                                                    |
| 和波达别研究        | + 10f      | 19 <mark>11</mark> |      | - SUCCESSION     |        |      |      |         |          |                                                                                                    |
| 出产省市          | - Dr       | 1开 🖲 英团            |      | NEXASTIMAN       |        | -    |      |         |          |                                                                                                    |
| 教師家集          |            |                    |      |                  |        |      | -    |         |          |                                                                                                    |
| 数据采集          |            |                    |      |                  |        |      |      |         |          |                                                                                                    |
| on company    | 1. C       |                    |      |                  |        |      |      | 0.8     | (新)      | 关闭                                                                                                    |

针对被关闭的批次,在该页面进行打开操作。在批次名称文本框 中输入批次信息,点击【查询】,页面上会展示出批次的详细信息, 在调整信息框中选择操作类型,选择【打开】之后,在选择【批次打 开原因】,点击【打开】按钮,批次被打开成功,系统展示打开成功 的提示。

| Medpro          | 三 收起解放出                  | -                |     |      | MX 0 0 🗐 🖉 |           |
|-----------------|--------------------------|------------------|-----|------|------------|-----------|
| 快速时候. ~ ~       | 制状态 工學美型 批次列表            | €                | × # | 批次拆分 | 批次期置/程放    |           |
|                 | * 肥大出标                   |                  |     |      |            |           |
| 批次列畫            | LOT26210807001004        | <del>19</del> 00 |     |      |            |           |
| <b>812次付援</b> 軍 |                          |                  |     |      |            |           |
| 加次数量调整          | ₩ 基础信息                   |                  |     |      |            | 1335 4    |
| 推次合并            | 产品:TCG7:1<br>川25年後 - LOT | 工艺:OP:10(OP)     | I#: |      | 工作流:生产     | 和程:1.0    |
| 開設病分            | INCOME LESS              | 34.00            |     |      |            |           |
| 用2次的国人积极        | ♥ 頃酸伯布                   | _                |     |      |            | 37FF 40   |
| 地次关闭切开          | 操作类型                     | • 他议打开编码         |     |      |            |           |
| <b>医仁产管理</b> ~  | ● 打开 英团                  | 112(23)]]][]]    | ×.) |      |            |           |
| Easers •        |                          |                  |     |      |            |           |
| 数据采集            |                          |                  |     |      |            |           |
| ORDAND ~        |                          |                  |     |      | 0.8        | ai (1970) |

#### 2.7.8 批次信息调整

批次信息调整模块支持对批次涉及到的部分信息进行调整,比如 对批次等级、工单、产品、度量单位等信息进行调整。

在【批次名称】中,输入批次名称,点击【查询】按钮,检索出 98/199 对应的批次信息,在【调整信息】栏目中,修改原有的批次等级、工单、产品、度量单位等信息,点击【保存】按钮即可。

| GactiviedPro           | · · · · · · · · · · · · · · · · · · ·                                                       | 💼 简体中交 🗸 🗸 | 🕨 🥋 shy |
|------------------------|---------------------------------------------------------------------------------------------|------------|---------|
| 工单状态模式                 | ●工作台× ●工单纸石模式× ●批次机皿调整× ●批次列表× ●批次列表× ●批次列数× ●批次到量词整×                                       |            |         |
| 山 批次管理 へ               | *#沈客客 デ品:2节点物料1:01.0 工艺:A线针管:1.0(针管) 工序:针管<br>L0720220510001 通行 理解:計算器生产:1.0 批次等级:在 数数:1000 | I#:        |         |
| 批次列表                   |                                                                                             |            |         |
| 批次创建                   | 20 R A                                                                                      |            | ×.      |
| 批次数量调整                 | ixin<br>主張  v                                                                               |            |         |
| 批次合并                   | 「调整体度                                                                                       |            |         |
| 批次拆分                   | 能次等级 工業 产品 能次数量 皮脂单位                                                                        | 工作表        |         |
| 批次搁置/释放                | 12次号語 ◇ 工作 ◇ 戸語 ◇ ◇ □ 1000 単位                                                               | ~ (EN9R    | 1.0 ~   |
| 批次关闭/打开                | 1 操作描述                                                                                      |            | ~       |
| 批次信息调整                 | 描述                                                                                          |            |         |
| 丁库揭丁                   |                                                                                             |            |         |
| ▲ SINGXARF-WES<br>快速导航 |                                                                                             | 扇頭折        | 保存      |

2.7.9 工序报工

在工序报工模块,针对节点生产时间过长或者生产量比较多的情况下,可以分开进行数量报工。

在【批次名称】中输入批次号,点击【查询】按钮,检索出批次的对应信息,然后再【报工栏目】中,维护需要报工的设备信息,以 及需要报工的数量信息,之后点击【报工】按钮,节点分批报工操作 成功。

当选中【剩余报工数量】的时候,能够将剩余未进行报工的数据进行统一报工。

| GacamedPro        | 這 收起机动栏                                                                                                    | 💼 简体中文 🔹 🛛 🤤 shy  |
|-------------------|----------------------------------------------------------------------------------------------------|-------------------|
|                   | ●工作台× ●工单状态模式× ●北次信息词盤× ●批次列表× ●工序版工× ●批次创建× ●批次創建× ●批次創建×                                                                                                    |                   |
| 批次列表              | *批次名称 产品:2节点物料1:0.10 工艺:A类针管:1.0(针管) 工序:针管                                                                                                    | I#:               |
| 批次创建              | L0T20220510001 查詢 正作說:注射器生产:1.0 批次等级:任 数量:1000                                                                                                    |                   |
| 批次数量调整            | 一般工作中                                                                                                    | ~                 |
| 批次合并              | 设备组 "设备 已生产数量 剩余数量 "报工数量                                                                                                    | 度量单位              |
| 批次拆分              | - 2011 - 2011 - | ( <b>#</b> 0      |
| 批次辦置/释放           | 例 未接工数                                                                                                    |                   |
| 批次关闭/打开           |                                                                                                    | $\langle \rangle$ |
| 批次信息调整            |                                                                                                    | $\langle \rangle$ |
| I <del>RR</del> I |                                                                                                    | $\mathbf{A}$      |
| 批次关联              |                                                                                                    | $\lambda$         |
| 👗 当前在线用户数: 4      |                                                                                                    |                   |
| 快速增成 🗸            |                                                                                                    | 刷新 担工             |

2.7.10 批次关联

通过批次关联模块,将满足条件的批次关联在一起,并且能够通过父级批次进行过站操作,整体过程可追溯。

父级批次要求:次数量为0或者已经有子集的存在。

子集合并至父级要求:

- ✓ 子级与父级必须处于同一工序(Operation)、 工作流程 (WorkFlow)、工艺(Spec)。
- ✔ 级与父级必须都为正常运行状态。
- ✔ 子级不能和其他的父级做关联。
- ✔ 子级不能过期(暂未涉及)。

| GacTMOOPTO | 查 收起限边栏          |              |                |                |          | 💼 简体中文 🗸 | ٠     | 🏩 sny |
|------------|------------------|--------------|----------------|----------------|----------|----------|-------|-------|
|            | • 工作台 × • 工单状态模式 | 式 × 北次信息调整 × | * 批次到表 × * 批次创 | 键 × • 批次数量调整 × | • 批次关联 × | • 工序报工 × |       |       |
| 批次列表       | = 批次名称           | 产品:          | IZ:            | 工年:            |          | 工作流:     |       |       |
| 批次创建       | 输入批次驾载并留车        | 書意 Ⅲ 批次等级:   | 数量:            |                |          |          |       |       |
| 批次数量调整     | 日本次信息            |              |                |                |          |          |       | 3     |
| 批次合并       | 输入批次进行选择         |              |                |                |          |          |       |       |
| 批次拆分       |                  |              | _              |                |          |          |       |       |
| 批次摘置/释放    | 将关联批次            | 100000000    |                | 已关联批次          |          |          | 1.214 |       |
| 批次关闭/打开    |                  | nt/X+948     | gy mi          | HLX            | 批次等级     |          | 数量    |       |
| 批次信息调整     |                  | A            | _              |                | P        | 1        |       |       |
| 工序报工       |                  | 包无数属         |                |                | 他无机      | 1        |       |       |
| 批次关联       |                  |              |                |                |          |          |       |       |
| 当前在线用户数: 4 |                  |              |                |                |          |          |       |       |
| A189957 ~  |                  |              |                |                |          | 刷新       |       | 关联    |

在待关联批次区域中展示的满足条件的子集批次,在已关联批次 的区域中,展示的是已经和该父级批次绑定的批次信息。

在【批次名称】中输入批次信息,点击【查询】按钮,检索出对 应的批次信息以及满足条件的子级批次信息。选中待关联的批次,点 击【关联】按钮,批次关联成功。

| GermodPro          | 這 收起限边栏                                                                      | 🗯 简体中文 🔺 🛛 🌼 shy |
|--------------------|------------------------------------------------------------------------------|------------------|
| TANKAR DA          | * 工作台 × * 工學状态模式 × * 批次信息调整 × * 批次列表 × * 批次创建 × * 批次创建 × * 批次設量调整 × * 工序报工 × | • 批次关联 ×         |
| 批次列表               | * <b>批次名称</b> 产品:注封器:1 工艺:A类针管:1.0(针管) 工序:针管                                 | 工業:              |
| 批次创建               | L07001                                                                       |                  |
| 批次数量调整             | 一批次信息                                                                        | ~                |
| 批次合并               | 输入批次进行选择                                                                     |                  |
| 能次拆分               |                                                                              |                  |
| \$P:5:1899 /\$2:55 | 信关 <b>联</b> 批次 已关联批次                                                         |                  |
| 机八角晶/神动            | 批次 批次等级 数量 批次 批次等级                                                           | 数量               |
| 批次关闭/打开            | 2 LOT20220510001 伍 1000                                                      |                  |
| 批次信息调整             |                                                                              |                  |
| 工序报工               | In A. S.S.                                                                   | E                |
| 批次关联               |                                                                              |                  |
|                    |                                                                              |                  |
| 当前在线用户数:4          |                                                                              | RIPS THE         |
| NOTION V           |                                                                              | 161941           |

关联成功的批次会在【已关联批次】栏目中展现。

| GGTMedPro         | 臺 收起倒边栏          |              |             |                      |                  | 🧰 简体中文 🗸 |            | 🤶 shy |
|-------------------|------------------|--------------|-------------|----------------------|------------------|----------|------------|-------|
|                   | ・工作台 × ・工単状态模式 × | •批次信息调整 × •批 | 次列表 × • 批次( | 服本 × ・批次数量调整 ×       | • 工序报工 ×         | • 批次关联 × |            |       |
| 批次列表              | • 批次名称           | 产品:注射器:1     | 工艺:A3       | (計管: 1.0 (計管) 工序: 計管 |                  | 工學:      |            |       |
| 批次创建              | LOTO01 重新        | 工作流:注射器生产    | *:1.0 批次等级  | :低 数量:0              |                  |          |            |       |
| 批次数量调整            | 北次信息             |              |             |                      |                  |          |            | ×     |
| 批次合并              | 输入批次进行选择         |              |             |                      |                  |          |            |       |
| 批次拆分              |                  |              |             |                      |                  |          |            |       |
| 批次搁置/释放           | 待关联批次            | 1000 LENE    |             | 已关联批次                | 10000 20000      |          | 20120      |       |
| 批次关闭/打开           | L] RDX           | 批次等级         | -61         | 30X                  | <b>批次等级</b><br>低 |          | 較加<br>1000 |       |
| 批次信息调整            |                  |              |             |                      | 11/1920          | 1        |            | < 1 > |
| 工序报工              |                  | 形无故所         |             |                      |                  |          |            |       |
| 批次关联              |                  |              |             |                      |                  |          |            |       |
|                   |                  |              |             |                      |                  |          |            |       |
| 当前在线用户数: 4<br>速导航 |                  |              |             |                      |                  | 局部       |            | ЯŖ    |

### 2.7.11 解除批次关联

在解除批次关联模块中,能够对已经做关联的批次进行解除关联 操作。

在批次名称输入框中,输入需要解除关联的批次点击【查询】, 在待解除关联批次列表中,会将符合条件的批次信息展示出来,选中 需要解除关联的批次,点击【解除关联】,即可将父子级批次之间的 关联关系解除。

| GacTMedPro  | · 理 收起限边栏                                                                                                    | 💼 箭体中文 🗸 🌲 | 🥋 shy |
|-------------|----------------------------------------------------------------------------------------------------|------------|-------|
| 批次搁置/释放     | <ul> <li>工作台×</li> <li>・解除他次決載×</li> <li>・批次关数×</li> </ul>                                                                                           |            |       |
| 批次关闭/打开     | 批次告除         产品:注射量:1         工艺:A处针管:1.0(针管)         工序:针管           LOT001         直流         居         工作流:注射量:1.0         批次等级:低         数量:1000 | 工章:        |       |
| 批次信息调整      |                                                                                                    |            |       |
| 工序报工        | 「批次信息                                                                                                    |            | *     |
| 批次关联        | 输入税次进行选择                                                                                                    |            |       |
| 解除批次关联      | 符解除此次                                                                                                    |            |       |
| 8 生产管理      | <ul> <li>記次</li> <li>記次</li> <li>記次</li> </ul>                                                                                                    | 数量         |       |
| 梢 工艺参数建模    | LOF20220510001 @E                                                                                                    | 1000       |       |
| ◎ 信息追溯      |                                                                                                    |            | <1>   |
| ◎ 数据采集      | • · · · · · · · · · · · · · · · · · · ·                                                                                                    |            |       |
| 0原因维护       | ý.                                                                                                    |            |       |
| 4 当前在我们户数 6 |                                                                                                    |            |       |
| 快速转航        | V.                                                                                                    | 刷新         | KHE O |

#### 2.7.12 批次信息追溯

批次信息追溯展示了一个批次的生命周期信息。

在批次文本框中输入批次号,点击【查询】按钮,页面会展示出 该批次的所有历史事务操作信息。

| GGCTM00Pro  | 查 收起制边栏                                       | 💼 简体中文 🔹 🌲 | 🤵 shy |
|-------------|-----------------------------------------------|------------|-------|
|             | ○工作台× 。解除批次关联× 。批次关联× ● 信息追溯1.5 ×             |            |       |
| 机火油总利益      | • <b>批次</b> 工序 设备                             |            |       |
| 工序报工        | L07001 U/ U/ U/ U/ U/ U/ U/ U/ U/ U/ U/ U/ U/ |            |       |
| 批次关联        | 清益將日期 [1] 前截形日期 [1] 第約英型 [1] [1] [1]          |            |       |
| 解除批次关联      |                                               |            |       |
| Q 生产管理      | /                                             |            | C I E |
| 批 工艺参数建模    | No 批次名称 : 产品名称 : 亭务类型 : 工序 : 工艺 : 数量采集 : 工艺   | 参数卡 : 电子签名 | ; 操作人 |
|             | 1 LOT001 注封第1<br>2 LOT001 注封第1 自動批次 計管 A受計管10 |            | shy   |
| 信息追溯1.5     |                                               |            |       |
| ◎ 数据采集      |                                               |            | д 1   |
| ① 原因维护      |                                               |            |       |
| ▲ 当前在线用户数 8 |                                               |            |       |

# 2.8 生产管理

2.8.1 进站

批次在进站的时候,输入批次名称,点击【查询】,会首先验证 当前批次的状态,如果批次被搁置或者被关闭,不能进行进站操作。

如果在当前工步节点(工步节点由工艺点组成)所对应的工序上 配置了进站,该批次才需要做进站操作,如果未配置的情况下操作【进 站】,页面会提示,当前步骤不要执行 Move In 操作。

| Medpro        |   | E WENDE            |                                                                                                    |                                                                                                    | @188093 ~ 0 1  | e 🚇 at |
|---------------|---|--------------------|----------------------------------------------------------------------------------------------------|----------------------------------------------------------------------------------------------------|----------------|--------|
| Constant and  |   | 172 35394 1929     | ◎ 当前注意不需要批评 Mowin 操作                                                                                                    |                                                                                                    |                |        |
| CRIME?        | - | · ROER             |                                                                                                    | Real Provide Provide P |                |        |
| BIDES         |   | 020210510001       | Comments and the second second | AND AN AN                                                                                                    | <b>修 常祥西省</b>  | SOFR   |
| LORONIE C     |   |                    |                                                                                                    |                                                                                                    |                |        |
| RESPER        |   | V BRIGH            |                                                                                                    |                                                                                                    |                | 1777 ≪ |
| 10.770H       | 1 | 夕高:10日:1  光沢福岡 101 | 工艺:OP:10(05)<br>数量:1000                                                                                                    | I#-                                                                                                    | Inn: Iring: 10 |        |
| discontinues. |   |                    |                                                                                                    |                                                                                                    |                |        |
| <b>BURGH</b>  | _ | II 加强平库            |                                                                                                    |                                                                                                    |                | 38.V/  |
| Rockie        |   | 100 A              | 二月 米市                                                                                                    |                                                                                                    |                |        |
| NUMBER OF     |   | -+# <b>#</b> #     | 1.60                                                                                                    | 70日本:1.1日日本:10                                                                                                    |                |        |
| 402003037108  |   |                    |                                                                                                    |                                                                                                    |                |        |
| Revenue       |   | - 98               |                                                                                                    | FIRMA 2.2.100.00 (B                                                                                                    |                |        |

如果在对应的工艺点上配置了数据采集内容,在页面上会将数据 采集内容展示出来,并且根据设定的条件进行验证,验证通过之后能 够进行【进站】,且系统会提示进站成功。

同样如果在工艺点上配置了文档集或者满足了 SOP 配置关系的 内容,在进站页面上能够查看相关文件以及 SOP 文件。

- ◆ 验证当前批次的状态是否被搁置或者关闭
- ◆ 验证当前节点是否需要进站操作
- ◆ 验证当前节点是否需要数据采集
- ◆ 如果需要数据采集,验证数据采集的内容是否满足规则
- ◆ 验证是否有文档信息
- ◆ 验证是否有满足条件的 SOP 关系

|                     |                           | <u>*</u>    | @ 文件重看 · · · · · · · · · · · · · · · · · · · | :OP文#      |
|---------------------|---------------------------|-------------|----------------------------------------------|------------|
| 基础资源                |                           |             | 10                                           | THE        |
| ·册:TCB:1<br>次薄级:LOT | 工艺:OP:1.0 (OP)<br>数量:1000 | 工单:         | 工作流:生产流程:1.0                                 |            |
| 教授平集                |                           |             |                                              | <b>先</b> 间 |
| 布尔道                 | ) 真 🖲 個                   |             |                                              |            |
| 十进和                 | 10                        | 下限值:1上现值:10 |                                              |            |
| 聯致                  | 8                         | 下预值:2上版值:8  |                                              |            |

#### 2.8.2 出站

批次在出站的时候,输入批次名称,点击【查询】,会验证当前 批次是否处于搁置或者关闭状态,这两种状态下不能进行出站操作。

批次在出站的时候,如果工序上配置了【是否进站】,实际过程 中未进行进站操作就出站的话,页面会提示"当前节点必须执行 MoveIn操作后才能执行 MoveOut 操作"。

|                      |          |                                |               | ● 摘体中文 ~      |
|----------------------|----------|--------------------------------|---------------|---------------|
| 工作台 把次列表             | 工序構構     | ● 当前阶段必须执行 Movel<br>MoveOut 操作 | in 操作后才能执行 工艺 | 2.篇模          |
| • 批次名称               |          |                                | 確定            |               |
| C20210810001         |          |                                |               | <i>除</i> 交件查看 |
| * 圣遗信带               |          |                                |               |               |
| 产品:TC8:1<br>毗沃等级:LCT | 工:<br>数: | 艺:OP:1.0 (OP)<br>量:1000        | 1 <b>4</b> :  | 工作流:生产的舞:10   |
| <b>— 10</b> 作用法      |          |                                |               |               |
| 描述                   |          |                                |               |               |
|                      |          |                                |               |               |
|                      |          |                                |               |               |

如果在当前工艺点上配置了【验证物料消耗】,那么在点击【出站】)的时候会验证物料是否分发,未分发的情况下,点击【出站】, 105/199

系统会提示"分发物料未完成,请先分发物料"。

物料在在分发完成之后才能进行出站。

|                      |         |                           |               | @ 3844      |
|----------------------|---------|---------------------------|---------------|-------------|
| 106 H2291#           | 工」「「建業機 | ⊗ 分发物料末完成,请先分发            | 1914 X IZ48 A |             |
| * 批次名称               |         |                           | 网盘            |             |
| C20210810001         | _       | 128                       |               | @ \$        |
| v ince               |         |                           |               |             |
| 产品:TCB:1<br>批次等极:LOT |         | 工艺:OP:1.0 (OP)<br>数量:1000 | I#:           | 工作机:生产规程:10 |
| ni hafshilla         |         |                           |               |             |
| <b>E</b> 3           |         |                           |               |             |
|                      |         |                           |               |             |
|                      |         |                           |               |             |

如果在对应的工艺点上配置了数据采集内容,在页面上会将数据采集内容展示出来,并且根据设定的条件进行验证,验证通过之后能够进行【进站】, 且系统会提示进站成功。

同样如果在工艺点上配置了文档集或者满足了 SOP 配置关系的 内容,在进站页面上能够查看相关文件以及 SOP 文件。

业务逻辑说明:

- ◆ 验证当前批次的状态是否被搁置或者关闭
- ◆ 验证当前节点是否需要进站操作
- ◆ 如果当前节点需要进站操作,那么验证当前节点是否进站
- ◆ 验证当前节点是否需要数据采集
- ◆ 如果需要数据采集,验证数据采集的内容是否满足规则
- ◆ 验证是否有文档信息
- ◆ 验证是否有满足条件的 SOP 关系
- ◆ 验证当前节点是否需要做物料分发

106 / 199

◆ 如果需要做物料分发,则验证每笔物料是否都分发完成,然后如 果实际发料数和需求数不一致的时候,验证是否钩选【允许消耗 不足】和【允许过度消费】

2.8.3 跳站

批次在跳站的时候,输入批次名称,点击【查询】,会验证当前 批次是否处于搁置或者关闭状态,这两种状态下不能进行跳站操作。

在输入批次名称,点击【查询】按钮之后,页面展示出该批次的 信息,在调整栏目里面选择跳向的工作流以及对应的工步,在点击【跳 站】即可。

| Medpro         | ≅ 629802: <b>●</b> 10 |          |      |           |      |      |       |      |       |             | y D |    | 🛞 zyl         |
|----------------|-----------------------|----------|------|-----------|------|------|-------|------|-------|-------------|-----|----|---------------|
| stand.         | ITS                   | 私次列表     | 工体結構 | 200       | .888 | 戸島建築 | ≓⊟вом | 工艺建瓴 | 10.05 |             |     |    |               |
| Theorem in the | 4 80/07/09            |          |      |           | -    |      |       |      |       |             |     |    |               |
| terrania       | C20210810             | 001      |      | 10100     |      |      |       |      |       |             |     |    |               |
| ILARGHE        |                       |          |      |           |      |      |       |      |       |             |     |    |               |
|                | * #8168               |          |      |           |      |      |       |      |       |             |     |    | an 4          |
|                | 产品:TC8:1              |          |      | IZ:00:101 | 09   |      | 工業:   |      |       | 工作時:生产活程:10 |     |    |               |
| 出入國國和新鮮        | 批次總級:LC               | <b>x</b> |      | 救皇:1000   |      |      |       |      |       |             |     |    |               |
| HEROOD/FITT    | ♥ 積整信度                |          |      |           |      |      |       |      |       |             |     | 9  | 688) <b>W</b> |
| R±#8# ^        | O OF                  |          |      |           |      |      | Ther  |      |       |             |     |    | 082           |
| inst           | * I (19)              |          |      | - II      |      |      |       |      |       |             |     |    | 122           |
| 1883           | 生产流程                  |          | 8    | OP1       |      | 2    | A.    |      |       |             |     |    |               |
| ·兼站:           | -                     |          |      |           |      |      |       |      |       |             |     |    |               |
| 静料分发           |                       |          |      |           |      |      |       |      |       |             |     | _  |               |
| \$1014838      |                       |          |      |           |      |      |       |      |       | の関新         |     | 88 | tek:          |

业务逻辑说明:

◆ 需要跳站的批次如果在工序中设置了进站,批次需要先进站然后 才能进行跳转,如果未设置的话,则无限制 批次在未进站的状态下进行跳站的话,系统会进行提示"批次 XXX 还未进站,无法跳站"。

| Medpro          | T NUMBER                                    | _                    |           |               | NT 192 - 0 🕫 🤮 : |
|-----------------|---------------------------------------------|----------------------|-----------|---------------|------------------|
|                 | LITE MUNIC LINES                            | ⑧ 批次 C20210810001 連邦 | SHA. FAMA | 10 <u>200</u> |                  |
| Internet Auto   |                                             |                      | Riz.      |               |                  |
| nicoscilla.     | * E.N.E.M                                   | 00                   | _         |               |                  |
| R.T.M.B.WE      |                                             |                      |           |               |                  |
| RIROT           | * 1028                                      |                      |           |               | 3777-4           |
| RUNKO           | 产品_106-1                                    | IE 091118 (09)       | Is        | 工作表,生产流程      | 1.0              |
| TELN BEITT/FEMA | EITTER LIGT                                 | 計量:1000              |           |               | -475             |
| 10000303001000  | 9 (12/20)                                   |                      |           |               | 736 🖤            |
| trea ·          | (A) 0P                                      |                      | () OP1    |               |                  |
| 2015            | *102                                        | *13                  |           |               | 547.535          |
| <u>una</u>      | ·王严政禄 · · · · · · · · · · · · · · · · · · · | a op                 |           |               |                  |
| 45              |                                             |                      |           |               |                  |
| 1944 A 20       |                                             |                      |           |               |                  |
| 1011010         |                                             |                      |           |               |                  |
|                 |                                             |                      |           |               |                  |

2.8.4 物料分发

批次在做物料分发的时候,输入批次名称,点击【查询】,会首 先验证当前批次的状态,如果批次被搁置或者被关闭,不能进行物料 分发操作。

物料分发数据来源于产品 BOM 或者工单管理的物料信息,在创建 批次的时候,如果同时绑定了产品信息和工单信息,则以工单信息为 准,物料分发模块所展示出来的物料信息也是工单下的物料信息。

输入批次名称,点击【查询】按钮,页面将批次信息和物料信息展示出来,选中具体的物料信息可以进行物料分发。

| Medpro                                   | 三 4940月8日                      |      |      |                     |        |        |              |      |    |                           | ● 網络市文 ~ | 0 8 | 🏩 W           |
|------------------------------------------|--------------------------------|------|------|---------------------|--------|--------|--------------|------|----|---------------------------|----------|-----|---------------|
| 9089965. V                               | 工作的                            | 他次列票 | 工序建设 | 进站                  | 出站     | 产品課機   | РВаом        | 工艺開始 | 利益 | 期料分数                      |          |     |               |
| norvenen<br>norvenen<br>norvenen         | - 紀次名称<br>C20210B18007         | ¢.   |      | mill                |        |        |              |      |    |                           |          |     |               |
| 18次合用<br>18235-3<br>1823 <b>63-4</b> 838 | ■ 当研究型<br>戸田: TCB1<br>乱次等後、LCT |      |      | 工E:0P1.0<br>数量:1000 | 69     |        | 1#)          |      |    | 卫的第三条件                    | 9世1.0    |     | 1777 <b>4</b> |
|                                          | TOOX                           |      | OP   | 10000               | 8      | 10000  |              | 2    |    |                           | 使乱次分发    | t.  |               |
| Ranna •                                  | TOOX                           |      | o#   | 10000               | ю.     | 100000 |              | 5    |    |                           | 北次和中有    | μŢ  |               |
|                                          | 139                            |      | CP.  | 10000               | 6)<br> | 10000  |              | 2    |    | <del>7. // • 7.07 •</del> | (22/F    | 47  | R             |
|                                          | <b>≓80</b> 8                   |      |      | 7888                |        |        | <b>新</b> 求政策 |      |    | 950%                      |          |     |               |
| millox                                   |                                |      |      |                     |        |        |              |      |    |                           |          |     | -             |
| minis                                    | U RABIT                        |      |      |                     |        |        |              |      |    |                           |          |     | 17开:4         |
| Carra -                                  |                                |      |      |                     |        |        |              |      |    |                           | O IRREF  |     |               |
不同的分发控制类型对应的操作也不一样。分发控制类型为【仅显示】时,只做物料信息的查看。

| Medpro                                                                                                    | CE 602586010                          |      |      |                     |      |        |                                                                                                    |      |                  | 9                                       | anto v |          | ۲    |
|----------------------------------------------------------------------------------------------------|---------------------------------------|------|------|---------------------|------|--------|----------------------------------------------------------------------------------------------------|------|------------------|-----------------------------------------|--------|----------|------|
|                                                                                                    | 工作台                                   | 建次对图 | 工序建築 | 进始                  | 居站   | 产品環境   | 产品BOM                                                                                                    | 工艺建模 | 跳站               | 物制造物                                    |        |          |      |
| THE CONTRACT OF THE PARTY OF THE PARTY OF TH |                                       |      |      |                     |      |        |                                                                                                    |      |                  |                                         |        |          |      |
| AP-27-Mail                                                                                                    | * 制尔名称                                |      |      |                     |      |        |                                                                                                    |      |                  |                                         |        |          |      |
|                                                                                                    | C2021001                              | 0003 |      | 19990               |      |        |                                                                                                    |      |                  |                                         |        |          |      |
| 102230.000                                                                                                    |                                       |      |      |                     |      |        |                                                                                                    |      |                  |                                         |        |          |      |
| 1823会并                                                                                                    | · #40/58                              |      |      |                     |      |        |                                                                                                    |      |                  |                                         |        |          | 1178 |
|                                                                                                    |                                       |      |      | 0112010430          | 2571 |        | (223)                                                                                                    |      |                  | 122021000000                            |        |          |      |
| 和2大服用/解放                                                                                                    | /************************************ | ot   |      | 12:0P10%<br>數量:1000 | OP)  |        | 工業                                                                                                    |      |                  | TUG: #448                               | 1.0    |          |      |
|                                                                                                    | TOSZ                                  |      | OP   | 10000               |      | 10000  |                                                                                                    | 0    |                  |                                         | 接版次分别  | t.       |      |
| 129 Mar                                                                                                    | TOSZ                                  |      | 0P   | 100000              | x l  | 100000 |                                                                                                    | 0    |                  |                                         | 股次的虚7  | në:      |      |
|                                                                                                    | TCSP                                  |      | OP   | 10000               |      | 10000  |                                                                                                    | 0    |                  |                                         | 1220   |          |      |
| 2045                                                                                                    |                                       |      |      |                     |      |        |                                                                                                    |      | 画和1页(共1          | 页, 共 5 <del>美</del> / 是示 1-5 争          | (1)    | 民至       | 1    |
|                                                                                                    | 28.04                                 |      |      | 产品实育                |      |        | #101#                                                                                                    |      | University south | (C) (C) (C) (C) (C) (C) (C) (C) (C) (C) |        | spare to | _    |
|                                                                                                    | -                                     |      |      | 2.12                |      |        | 10000                                                                                                    |      |                  |                                         |        |          |      |
| 1001028                                                                                                    |                                       |      |      | THW255              |      |        | The second second second second second second second second second second second second second second second se |      |                  | 1.02077                                 |        |          |      |
| 101114200                                                                                                    |                                       |      |      |                     |      |        |                                                                                                    |      |                  |                                         |        |          | im 4 |

当分发控制类型为【批次和库存点】时,只需要输入对应的批次 号信息即可,当分发数量和需求数量不一致时,需要选择分发数量不 同原因。如果分发数量和需=需求数量一致,则不需要选择分发数量 不同原因。信息填写完成后,点击【提交】按钮即可。

| KORONGE                                                                                                    |      |     |                      |          |        |              |        |     | 93               | strater v | 0.0 |                |
|----------------------------------------------------------------------------------------------------|------|-----|----------------------|----------|--------|--------------|--------|-----|------------------|-----------|-----|----------------|
| 119 NAVE                                                                                                    | 工学建筑 | 206 | 出活 片                 | 日建制 产品的外 | 工艺理想   | Meta Minuest |        |     |                  |           |     |                |
| ( an a second second second second second second second second second second second second second second second |      |     |                      |          |        |              |        |     |                  |           |     |                |
| · 16/7.543                                                                                                    |      |     |                      |          |        |              |        |     |                  |           |     |                |
| Concist 1000                                                                                                    |      |     | -                    |          |        |              |        |     |                  |           |     |                |
| · 基础的图                                                                                                    |      |     |                      |          |        |              |        |     |                  |           |     | 170            |
| P205:100:5<br>第25239時日:1071                                                                                     |      |     | 工誌:02-10(<br>約第:1000 | DP)      |        | 工業(          |        |     | (4)() 生产的酸10     |           |     |                |
| 产品合称                                                                                                    | 128  | 8   |                      | 「秋瀬      | 市体争校集  |              | 17.8.8 | 開店  | 分费控制             |           |     |                |
| 1085                                                                                                    | CP   |     | 100                  | 200      | 100000 |              | þ      |     | GUIDE            |           |     |                |
| TCES                                                                                                    | CP / |     | 300                  | 000      | 10000  |              | 0      |     | #B210月           | ((\$7)47) |     |                |
| TCGZ                                                                                                    | (2   |     | 30                   |          | 10000  |              | 2      |     |                  |           | _   |                |
| Tonz                                                                                                    | C#   |     | 100                  | 000      | 100000 |              | a ()   |     | 0.53244          | 4         |     |                |
| TCSP:                                                                                                    | 09   |     | 10                   | 90       | 10007  |              | 0      |     | 0.00             | _         |     |                |
|                                                                                                    |      |     |                      |          |        |              |        |     | 当前1页共1页,共5例型示15条 | 1 1       | 182 | X              |
| P.M.EIB                                                                                                    |      |     | 产面包和                 |          |        | 電子的量         |        | 572 | 日前               |           |     |                |
|                                                                                                    |      |     |                      |          |        |              |        |     | nicean)          |           |     |                |
| 172210308                                                                                                    |      |     | 分发数晶子保持              | 121°     |        | EXC.         |        |     |                  |           |     |                |
| 10000                                                                                                    |      |     | 158815               | 10       |        |              |        | 1   |                  |           |     |                |
| w INDER                                                                                                    |      |     |                      |          |        |              |        |     |                  |           |     | $\pi  z  \Psi$ |
| H-SIMBERS                                                                                                    |      |     |                      |          |        |              |        |     |                  |           |     |                |
| adjustically.                                                                                                   |      |     | · 88                 |          |        |              |        |     |                  |           |     |                |
| adouted:                                                                                                    |      |     | - ma                 |          |        |              |        |     |                  |           |     |                |
|                                                                                                    |      |     |                      |          |        |              |        |     | -0               |           |     | 5102.0         |
|                                                                                                    |      |     |                      |          |        |              |        |     | -0               | 886       | - 2 | E              |

当分发控制类型为【按批次分发】时,需要验证当前分发的产品 所对应的批次在本系统中是否存在,只有满足批次在系统中存在且产 品信息一致的情况下才能进行分发(如果选择的是产品具体的版本, 那么要求分发时所对应的产品也是要到具体版本),信息填写完成后, 点击【提交】按钮即可。

备注: 在产品扫描文本框中输入批次名称, 键入 ENTER 键, 如果 批次不存在, 系统会提示"批次 111111 不存在"。

| and a support        |             | 0.00                                                                                                    | 0              | ×      |       |   |
|----------------------|-------------|----------------------------------------------------------------------------------------------------|----------------|--------|-------|---|
| TEE HEAVIN           | Titeral and | and the second                                                                                                    | ◎ 能次111111 开存在 | 559-13 | 1938. |   |
| 些汉名称                 |             |                                                                                                    |                | () 翰定  |       |   |
| C20210810001         |             | and the second second sec |                |        |       |   |
| 8 <b>1</b> 1110      |             |                                                                                                    |                |        |       |   |
| 产品:TCB:1<br>胎状等级:LOT |             | 工艺: OP(1.0 (OP)<br>数量: 1000                                                                                                    |                | I#:    |       |   |
| ¥ Rises              |             |                                                                                                    |                |        |       |   |
| 产品名称                 | 工艺名称        | 瑞示政策                                                                                                    | 所需争战集          |        | 分发数量  | ÷ |
| TUBS                 | Ċn,         | 100000                                                                                                    | 100000         |        | D     |   |
| TCBS                 | OP          | 10000                                                                                                    | 10000          |        | 0     |   |
| TCGZ                 | OF:         | 10000                                                                                                    | 10000          |        | ар.   |   |
|                      | CF.         | 10000                                                                                                    | 100000         |        | p     |   |
| TEEZ                 |             |                                                                                                    |                |        |       |   |

当分发的产品信息不一致是,系统也会做提示"扫入的物料批次不匹配"。

| ife illister                                                                 | IPER BS        | 816 #6# <b>4</b> 📀 ex                   | 的政大精制不已备        | ×                      |                                          |
|------------------------------------------------------------------------------|----------------|-----------------------------------------|-----------------|------------------------|------------------------------------------|
| LXER                                                                         |                |                                         | ejto iz         | <b>3</b>               |                                          |
| C20210810001                                                                 |                |                                         |                 |                        |                                          |
| * 4025                                                                       |                |                                         |                 |                        |                                          |
| 955 ( TCB))<br>16270948: 1001                                                |                | 工型 (CR12  OP <br>33篇 1990               | D               | <b>m</b> .             | 工作有:工产有效                                 |
|                                                                              |                |                                         |                 |                        |                                          |
| FREF                                                                         | 工艺相称           | 来东西最                                    | 行用于放展           | ONDE                   | mtz                                      |
| TC65                                                                         | OP             | 100000                                  | 100600          | .0                     |                                          |
|                                                                              | OP             | 10000                                   | 10060           | 0                      |                                          |
| 1085                                                                         |                |                                         |                 |                        |                                          |
| TCRS<br>TCRE                                                                 | -08            |                                         |                 |                        |                                          |
| TCBS<br>TCGZ                                                                 | COP<br>OP      | -100000                                 | 100600          | (0)                    |                                          |
| toss<br>tosz<br>tosz<br>tosz                                                 | op<br>OP<br>OP | 100000                                  | 100000          | 0                      |                                          |
| TCBS<br>TCBE<br>TCGE<br>TCSP                                                 | 90<br>40<br>40 | 10000                                   | 100880          | 0                      | 出版: 四次                                   |
| TCSS<br>TCCZ<br>TCSP                                                         | OP<br>OP       | 10000<br>10000                          | 10000<br>10000  | 0<br>0                 | 出版:五·共<br>计2014年(1                       |
| 1085<br>1062<br>1052<br>1059<br>                                             | OP<br>OP       | 10000                                   | 10:000          | 0<br>0<br>000          | 出版:(万)大<br>※2015年)                       |
| 1035<br>1002<br>1039<br>1039<br>1039<br>1039<br>1039<br>1039<br>1039<br>1039 | 09<br>09<br>09 | 100000<br>-100000<br>-100000<br>-100000 | 100000<br>10000 | 0<br>0<br>1018<br>1015 | 参照:(元)共<br>分別 <del>に有</del><br>(1999年9月) |

当分发数量和需求数量不一致时,需要选择分发数量不同原因。

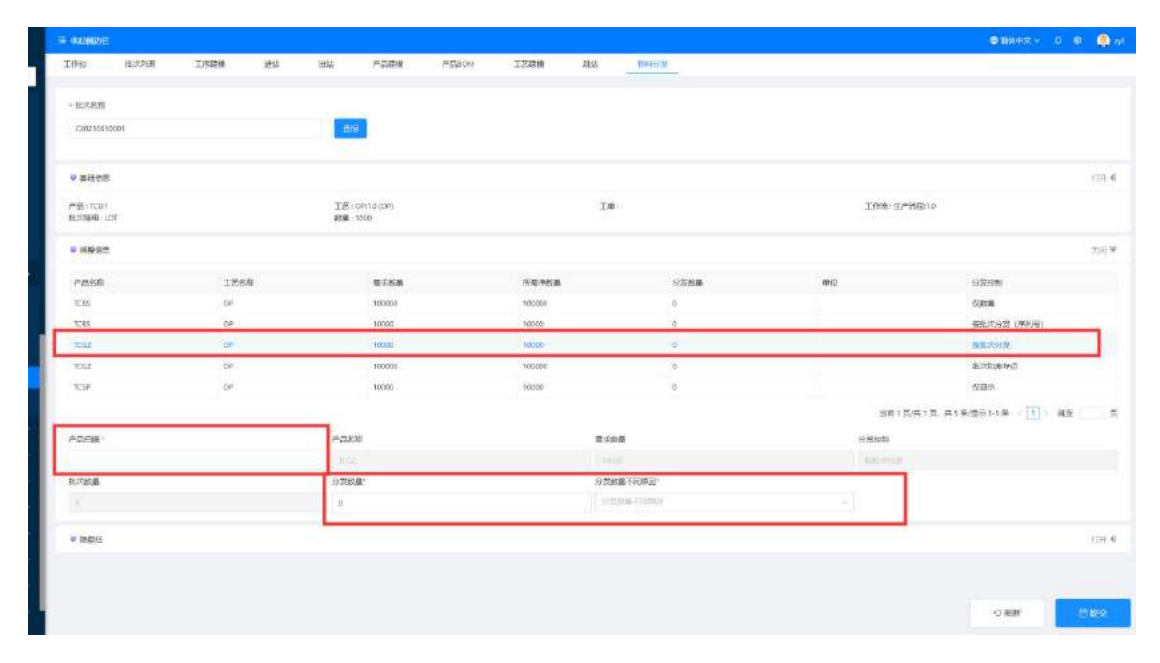

如果分发数量和需=需求数量一致,则不需要选择分发数量不同原因。

当分发控制类型为【按批次分发(序列号)】时,需要验证当前分 发的产品所对应的批次在本系统中是否存在,只有满足批次在系统中 存在且产品信息一致的情况下才能进行分发(如果选择的是产品具体 的版本,那么要求分发时所对应的产品也是要到具体版本),信息填 写完成后,点击【提交】按钮即可。

备注: 在产品扫描文本框中输入批次名称, 键入 ENTER 键, 如果 批次不存在, 系统会提示"批次 111111 不存在"。

|                      |         |      |    |                   |                      |   |               |        | 14   |          |              |
|----------------------|---------|------|----|-------------------|----------------------|---|---------------|--------|------|----------|--------------|
| Iffs 1               | LXNE II | F22例 | 进站 | 田雄                | 产品建模                 | 8 | 起次 111111 不存在 |        | ×    | 1941-9-X |              |
| - #UTER              |         |      |    | -tipi             |                      |   |               |        | ME.  |          |              |
| * 24:02              |         |      |    |                   |                      |   |               |        |      |          |              |
| 产品:1C8:1<br>批次等级:LOT |         |      |    | 工艺: OP<br>截量: 100 | 1 <i>0</i> (OP)<br>0 |   |               |        | I#:  |          |              |
| * #242               |         |      |    |                   |                      |   |               |        |      |          |              |
| 产品省称                 |         | 工艺名称 |    |                   | 馬玉紋員                 |   |               | 所需净故篇  |      | 分发数量     | <del>ب</del> |
| TEBS                 |         | Chi  |    |                   | 100000               |   |               | 100000 |      | D        |              |
| TCBS                 |         | OP   |    |                   | :0000                |   |               | 10000  |      | 0        |              |
| TEGZ                 |         | OP.  |    |                   | 10000                |   |               | 10000  |      | 0        |              |
| TESZ                 |         | C/P  |    |                   | 100000               |   |               | 100000 |      | 0        |              |
| TCSP                 |         | OP   |    |                   | 10000                |   |               | 10000  |      | 0        |              |
|                      |         |      |    |                   |                      |   |               |        | -    |          |              |
| radill.              |         |      |    | 1766名称            |                      |   |               |        | 南水的扁 |          |              |
| 111111               |         |      |    | (2/2240 001       |                      |   |               |        | 0.00 |          |              |

当分发的产品信息不一致是,系统也会做提示"扫入的物料批次不匹配"。

| ite illeste                                     | 工序建模  | #55 BIS | FEREN 🛞 EA               | 前說次精料不匹配            | × mil 11               |                    |
|-------------------------------------------------|-------|---------|--------------------------|---------------------|------------------------|--------------------|
| 北次名称                                            |       |         |                          | मध्यम्              |                        |                    |
| C20210810001                                    |       |         |                          |                     |                        |                    |
| * #655#                                         |       |         |                          |                     |                        |                    |
| -65 ( TCB()<br>20209-02 ( CCT                   |       | 1<br>22 | 25 (CR12 (CP)<br>(# 1990 | Te                  |                        | 105-2-5            |
| 9285                                            |       |         |                          |                     |                        |                    |
| FREFF                                           | 工艺运行  |         | 常不改進                     | 所用予放品               | OZMA                   | miz                |
| TCBS                                            | OP    |         | 100000                   | 100600              | 0                      |                    |
| TCBS                                            | ()OP  |         | 10000                    | 10060               | 0                      |                    |
|                                                 | 08    |         | termin                   |                     | . 0                    |                    |
|                                                 | Ump.  |         | 100000                   | 100600              | 0                      |                    |
| TOGZ.                                           | 0.000 |         |                          |                     |                        |                    |
| TOGZ:<br>TCSP                                   | OP    |         | 10080                    | 10060               | 0                      |                    |
| TOGZ<br>TCSP                                    | OF    |         | 10000                    | 10060               | 0                      | ±m : 万/#           |
| 1092<br>1039<br>- 68/388 -                      | OP    |         | 10000<br>日本称             | 10000               | 0                      | 801 C.P            |
| Togi<br>Togi<br>Togi<br>Marana<br>Lotzanananada | OP    |         | 10000<br>53:55%          | 10000               | 0<br>28                | ## : 73.4<br>97249 |
| 1052<br>TGSP<br>-97-58<br>-07242180/7002        | Ce.   |         | 70000                    | 10000<br>電子校<br>分支援 | 0<br>13<br>18 19 19 21 | an 154<br>Hara     |

当分发数量和需求数量不一致时,需要选择分发数量不同原因。 如果分发数量和需求数量一致,则不需要选择分发数量不同原因。

|                                       | 101112/0      | <b>1</b> 103 | ECM IZ | 19   | 1 120                    | · #35 | 119818 | 16.7.75 | L/PB                     |
|---------------------------------------|---------------|--------------|--------|------|--------------------------|-------|--------|---------|--------------------------|
|                                       |               |              |        |      |                          |       |        |         |                          |
|                                       |               |              |        |      | _                        |       |        |         | + BERRICE                |
|                                       |               |              |        |      | <b>B</b> PR              |       |        | σi (    | C5153083001              |
|                                       |               |              |        |      |                          |       |        |         | ¥ BIGRE                  |
| 1.60% (1999)080 1.0                   |               |              |        | is . | 三芝:GF:10-509)<br>教養:1900 | 2     |        |         | (市田: 1083<br>HURDE / 107 |
|                                       |               |              |        |      |                          |       |        |         | -                        |
|                                       |               |              |        |      |                          |       |        |         |                          |
| #00 05302W                            | 分別数職          | 学会感          | m      | 64   | 草水的                      |       | IZ88   |         | 1932F                    |
| - GAR                                 | -             |              |        |      | Jaco                     |       |        |         | 1.10                     |
| (時代の数)(市村和)                           |               | 13           | 10     | R    | 10001                    |       | GP.    |         | 10.00                    |
| 他也不已想                                 | 0             | 9            | 10     |      | 10001                    |       | CP.    |         | REAL                     |
| 10.7360879-9                          | 0             | 00           | 10     | 10   | 10000                    |       | SP.    |         | ROSE                     |
| (E28)+                                | Φ.            | 0            | 10     | 8    | 10000                    |       | OP     |         | RSP                      |
| ····································· |               |              |        |      |                          |       |        |         |                          |
| -926R                                 | 1 <b>5</b>    |              |        |      | 785#                     |       |        |         | THOM:                    |
| BALTING INTEL                         |               |              |        |      |                          |       |        |         |                          |
|                                       | 1.000         |              |        |      | 0.9ma                    | 9     |        |         | 127.218                  |
| - 41                                  | SALAR FICTURE |              |        |      | 0                        |       |        |         |                          |
|                                       |               |              |        |      |                          |       |        |         |                          |
|                                       |               |              |        |      |                          |       |        |         | a support                |

当分发控制类型为【仅数量】时,只需要填写对应的数量信息即 可。当分发数量和需求数量不一致时,需要选择分发数量不同原因。 如果分发数量和需求数量一致,则不需要选择分发数量不同原因。信 息在维护完成后,点击【提交】按钮即可。

| Medpro                                                                                                    | = 64960   | 8      |        |            |      |        |       |        |            |          |          | O TRADE Y           | i 🔹 🚳 a       |
|----------------------------------------------------------------------------------------------------|-----------|--------|--------|------------|------|--------|-------|--------|------------|----------|----------|---------------------|---------------|
| W.                                                                                                    | The       | #2078# | 1.9086 | 10 Million | Hite | Pasith | FERON | TRANS  | #tht       | Makido m |          |                     |               |
|                                                                                                    |           |        |        |            |      |        |       |        |            |          |          |                     |               |
| 87518                                                                                                    | + 807.EU  |        |        |            | -    |        |       |        |            |          |          |                     |               |
| executer                                                                                                    | C212-029  | 0001   |        |            |      |        |       |        |            |          |          |                     |               |
| 1000/00F                                                                                                    |           |        |        |            |      |        |       |        |            |          |          |                     | 100.4         |
| B228739                                                                                                    |           |        |        |            |      |        |       |        |            |          |          |                     | 1111 4        |
| 107203-001                                                                                                    | 207.000 ( | çı.    |        |            | 利果   | 1900   |       |        | 工件         |          | 2006.32  | RFE TO              |               |
| #2858004778                                                                                                    | * Harat   |        |        |            |      |        |       |        |            |          |          |                     | 100 1         |
| Rectand                                                                                                    | -         |        | 124    | itr.       |      | area a |       | -      |            | 1758     | #0       | Witten              |               |
| .995                                                                                                    | NDIS -    |        | CI.    |            |      | 100000 |       | 100000 |            |          | 020      | 52.6.W              |               |
| 5 mm                                                                                                    | l have    |        |        |            |      |        |       | 10000  |            |          |          | 1900-00 1900-       |               |
| 1014                                                                                                    | 1602      |        | OP     |            |      | 10230  |       | 10000  |            | 0        |          | 10105331            |               |
| 10100                                                                                                    | NG        |        | 6P     |            |      | 10000  |       | 100008 |            |          |          | 第1263年4月            |               |
| NUMBER OF THE OWNER OF THE OWNER OF THE OWNER OF THE OWNER OF THE OWNER OF THE OWNER OF THE OWNER OF THE OWNER | 108       |        | 04     |            |      | 12:000 |       | 12030  |            |          |          | 029                 |               |
|                                                                                                    |           |        |        |            |      |        |       |        |            |          | 2011 ) Z | (共1百.共1条)毎日1.5巻 (1) | KE T          |
| (二桥北北田)                                                                                                    |           |        |        |            |      |        |       | -      | <b>R72</b> |          | 行意思制     |                     |               |
| Calify                                                                                                    |           |        |        |            |      |        |       |        |            |          | 101      |                     |               |
| C mitada                                                                                                    | - SIDA    |        |        |            |      |        |       |        |            |          |          |                     |               |
| danite -                                                                                                    | 100000    |        |        |            |      |        |       |        |            |          |          |                     |               |
| <i>о</i> нхен                                                                                                  | Viser     | 1      |        |            |      |        |       |        |            |          |          |                     | (11) <b>e</b> |
| ananje -                                                                                                    | -         |        |        |            |      |        |       |        |            |          |          | _                   |               |
| D.T. BORNE                                                                                                    | -         |        |        |            |      |        |       |        |            |          |          |                     |               |
| Queenam -                                                                                                    |           |        |        |            |      |        |       |        |            |          |          | Ome.                | 0.99          |

备注:当分发控制类型为【按批次分发】和【按批次分发(序列 号)】的时候,物料批次(及产品扫描)支持多项数据输入,即在这 两种分发类型支持批量物料的批量分发。 批次在做物料移除的时候,输入批次名称,点击【查询】,会首 先验证当前批次的状态,如果批次被搁置或者被关闭,不能进行物料 移除操作。

在批次名称文本框中输入批次号,点击【查询】按钮,页面上会 展示出批次信息以及该批次已经分发的物料信息。选中其中一条物料 数据,选择移除原因和移除数量,在点击【移除】按钮即可。

 Image: Control of the state of the state

备注:勾选【移除所有】按钮,会将所有的已分发物料信息移除掉。

# 2.9 数据采集

2.9.1 数据采集

在【数据采集】模块中找到【数据采集】,点击【添加】按钮, 创建新的数据采集信息。

| Medpro       | 三 收起则边栏                                  |           |        |          |         |                                                                                                    |         | 個 微錄中文   | v D @ 🙀  |
|--------------|------------------------------------------|-----------|--------|----------|---------|----------------------------------------------------------------------------------------------------|---------|----------|----------|
| 906/901.     | 批次列表                                     | 批次创建      | 批次数量调整 | 批次合并     | 能次振分    | 批次將置/経放                                                                                                    | 批次关闭打开  | 进站       | 數据采集     |
| 金产品管理        | + 100                                    |           |        |          |         |                                                                                                    |         | 0        | AND 1000 |
| 10文档管理 -     |                                          | 1         |        |          |         |                                                                                                    |         |          |          |
| 包工单管理        | 896.122                                  | GANE.     | 0      | - 数据采集资料 | x       | 描述                                                                                                    |         | 7        |          |
| LUISTER      | 教授采集                                     |           |        | 数数を集まれ   |         | hmid                                                                                                    |         |          |          |
| <b>民生产管理</b> | - 9789                                   | (采集       | 1      | ORCHARK. | 最否设为默认  |                                                                                                    |         |          |          |
| 进站           | 1. 1. 1. 1. 1. 1. 1. 1. 1. 1. 1. 1. 1. 1 | 11) 東     |        | 来建议      |         |                                                                                                    |         |          |          |
| 1156 J       |                                          |           |        |          |         |                                                                                                    |         | _        |          |
| BEAS         |                                          |           |        | ♥ 明細信息   |         |                                                                                                    |         |          | 关闭、举     |
| 1011-921     |                                          |           |        | imini    |         |                                                                                                    |         |          |          |
| toriidaa     |                                          |           |        | 北京       | 政府示非示义称 | 的资本可                                                                                                    | 泉西公園 下頭 | 100 2011 | an-      |
| PRIER        |                                          |           |        |          |         | and the second second s | 114     |          |          |
| 数据采集         | < 1                                      | ) 10.条/页。 | 就至 页   |          |         |                                                                                                    | Ä       |          |          |

根据需求输入【数据采集名称】、【版本】、【是否设置为默认】、 【明细】,带"\*"的为必填项,点击【保存】按钮即可。

在创建数据采集明细的时候,可自定义配置数据采集项的类型。 点击【添加】按钮,创建数据采集项信息,不同的数据采集类型所维 护的信息不一样,带"\*"号的为必填项。

当数据类型为布尔值时,填写的内容包含【数据采集项名称】、 【数据类型】、【排序】、【是否必填】、【布尔值真】、【布尔值 假】。

| Medpr           | 0   | = <b>n</b> |          |              |                  |       |         |     |     |         | 0 👰 nl |
|-----------------|-----|------------|----------|--------------|------------------|-------|---------|-----|-----|---------|--------|
| ALC: NO.        |     | HL2XER     | R20      |              |                  |       |         | ×   | Ξ.  |         | ±      |
| \$P23款理         |     |            | 戲居采集成名称: |              |                  |       |         |     |     | 1520201 | -      |
|                 |     | -          | * 都道的意思  | Boolean(布尔德) |                  |       |         |     |     | C- JISH | EI ME  |
| DIFE            |     |            | + 141字:  |              |                  |       |         |     |     |         |        |
| LUNEXTRU        | 140 |            | 是否必填     |              |                  |       |         |     |     |         |        |
| 民生产管理           | 1   | -          | ⇒ 布尔迪喜:  |              |                  |       | -       |     |     |         |        |
| 1000            |     |            |          |              |                  |       |         |     |     |         |        |
|                 |     |            | + 布尔值或:  |              |                  |       | _       |     |     |         |        |
|                 |     |            |          |              |                  |       | 160A    |     |     |         | 知礼學    |
|                 |     |            |          |              | 16307            |       |         |     |     |         |        |
|                 |     |            |          |              |                  | -     | Distant | -   | 100 | 4 194   |        |
| 已数据采集           |     |            |          |              | INC. REPRESENDIN | 10122 |         | 178 |     |         |        |
|                 |     |            | 10条/街 調至 | 黄            |                  |       |         |     |     |         |        |
| (Tupercolities) |     |            |          |              |                  |       |         |     |     |         |        |

当数据类型为十进制时,填写的内容包含【数据采集项名称】、

【数据类型】、【排序】、【是否必填】、【是否显示上下限】、【是 否允许超上下限】、【下限】、【上下限】/【有效值】。

备注:

上下限定义了该采集项的数据范围,且配置是否显示上下限以及 配置是否允许超上下限。

有效值定义了该采集项目能够填写的有效数值,且在应用的时候 只能输入设置的有效值范围。

| Medpro             | h I  | <b>II</b> 6 |                      |              |            | <b>9</b> 194 | ¢φ× β            |         |
|--------------------|------|-------------|----------------------|--------------|------------|--------------|------------------|---------|
| AND DESCRIPTION OF |      | \$127.5%    | an l                 |              | ^          | 1884         | 2010 H           | 1999    |
| \$7-200 B          | 1.0  | 1.1         | - 数据采集项名称:           |              |            |              |                  | -       |
|                    |      |             | = <u>\$118,25,41</u> | Deckmal(十进制) |            |              | Cr.HURt          | CO SHIF |
| <b>三工中的</b> 现      |      |             | - 地序                 |              |            |              |                  |         |
| 1.1.11次首理          | - 20 |             | 57,046               |              |            |              |                  |         |
| 國生心管理              |      | 1.1         | JEELS. M             |              |            |              |                  |         |
| 0605               |      | 1000        | 眉西最示上下限              |              |            |              |                  |         |
| 11/61              |      | 100         | 是否允许超上下限             |              |            |              |                  |         |
| and the            |      |             | - अल                 |              |            |              |                  | ×111.¥  |
| 001038             |      |             | 上現                   |              |            |              |                  |         |
| 10411683           |      |             |                      |              | <br>we say |              | 101 T 204 (2011) |         |
| 巴教起来集              |      |             |                      |              | 409        | INA          | 4940.00          |         |
|                    |      | 1201 (191   | 10 %/12              |              |            |              |                  |         |

当数据类型为浮点、整数时,填写的字段信息与十进制一致。

当数据类型为固定值时,填写的内容包含【数据采集项名称】、 【数据类型】、【排序】、【是否必填】、【固定值】。

| dpro         |     | 355.00   |            |            |        |         |      |      | 24   |     |          |
|--------------|-----|----------|------------|------------|--------|---------|------|------|------|-----|----------|
|              | 此次死 | 1994/294 |            |            |        |         |      |      | ~    | 进   | li tosi  |
|              | 1   |          | ◎ 數据采集项名称: |            |        |         |      |      |      |     | L Martin |
|              | 1   |          | = 数据类型:    | Fixed(固定值) |        |         |      |      |      |     | C/ ABBh  |
|              | 6   |          | + 撫序:      |            |        |         |      |      |      |     |          |
| . <b>V</b> . |     |          | 是否必填:      |            |        |         |      |      |      |     |          |
| ~            | -   |          | * 固定值:     |            |        |         |      |      |      | -   |          |
|              |     | 8        |            |            |        |         |      | 取消   | DOFF |     |          |
| 1            |     |          |            |            | ₩ 明細信巻 | 5       |      |      |      |     |          |
|              |     |          |            |            | 識加     |         |      |      |      |     |          |
|              |     |          |            |            | 排序     | 数据采集项名称 | 数据类型 | 無否必痛 | 那可   | .上现 | 布 操作     |

当数据类型为字符串时,填写的内容包含【数据采集项名称】、 【数据类型】、【排序】、【是否必填】。

当数据类型为字符串时,填写的内容与字符串类型一致。

| Medpro   |      | 275.00          |            |             |        |         |        |             |              | •   | 御中之 2     |
|----------|------|-----------------|------------|-------------|--------|---------|--------|-------------|--------------|-----|-----------|
|          | 北次列  | 794 <i>1</i> )L |            |             |        |         |        |             | -            | 195 | 出 数用来     |
| u.       |      |                 | * 数据采集项名称: |             |        |         |        |             |              |     | C. 1987   |
|          | -    |                 | • 数据类型:    | String (字符串 | )      |         |        |             | ~            |     | CO AGAINT |
| Ŧ        | 1    |                 | *排序:       |             |        |         |        |             | I .          |     |           |
| <b>#</b> |      |                 | 是否必填       |             |        |         |        |             |              |     |           |
| <b>2</b> | * E  | - <b>-</b>      |            |             |        |         |        | (isotast i) | l service in |     |           |
|          |      |                 | - 14 X     | _           | ##((#* | _       |        | 取消          | 田保祥          |     |           |
|          |      |                 |            |             |        |         |        |             |              |     |           |
|          |      |                 |            |             |        |         |        |             |              |     |           |
| NE.      |      |                 |            |             | 添加     |         |        |             |              |     |           |
| an.      |      |                 |            |             | 提序     | 教展采集项名称 | 1000 C | 是否必结        | 下版           | 上隐  | 布一級作      |
| ŧ        | ~~ · |                 |            |             |        |         |        |             |              |     |           |

数据采集信息存在版本概念,且区分是默认版本还是非默认版本,勾选【是否设置为默认】复选框,设置为默认版本。

| 批次列表   | 批次创建     | 批次数量调整 | 批次合并            | 批次拆分    | 批次搁置/释放 | 批次关闭/打开 | 进站   |
|--------|----------|--------|-----------------|---------|---------|---------|------|
| + 添加   | + 创建版本   | 商制除    |                 |         |         |         |      |
| 讲输入搜索  |          | Q      | - 数据采集名称        |         | 描述      |         |      |
| 数据采集   | 0        |        | 生产数据采集<br>数据采集版 | 是否设为默认  | 旗透      |         |      |
| - 生产数据 | 采集       |        | 采集状态            |         |         |         |      |
| 生产数据   | 踩集 1.0 🕑 |        | 采集状态            | 3       |         |         |      |
|        |          |        | ☞ 明細信息          |         |         |         |      |
|        |          |        | 添加              |         |         |         |      |
|        |          |        | 排序 夎            | 如据采集项名称 | 数据类型    | 是否必填 下限 | 上限 🕈 |

创建的第一个版本,系统会自动设置为默认版本。

如果要在该数据采集下面添加新的版本信息,则需要选中该数据 采集信息,点击【创建版本】按钮,输入相关信息,点击【保存】即 可。

| - 82      |                 |        |                 |      |    |    |      |      |     |         |            | 0.88 | 131 |
|-----------|-----------------|--------|-----------------|------|----|----|------|------|-----|---------|------------|------|-----|
| -/        | >               |        | <b>新石泉19</b> 10 |      | -  |    |      |      |     |         |            |      |     |
| Janua 127 | wanto<br>Takete |        | ~               | -    |    |    |      |      |     |         |            |      |     |
|           | = nonte         |        |                 | -    |    |    |      |      |     |         |            |      |     |
|           | **              | ER-ER- | 1983            | 9549 | 78 | 28 | STER | 1795 | 878 | SGESTER | Michael TH | 50.7 |     |
|           |                 |        |                 |      |    |    | 1    | 1    |     |         |            |      |     |
|           | <br>-           |        |                 |      |    |    |      |      |     |         |            |      | _   |
|           |                 |        |                 |      |    |    |      |      |     |         |            |      |     |
|           |                 |        |                 |      |    |    |      |      |     |         |            |      |     |

或者通过【版本复制】功能创建,选中数据采集信息,点击【版 本复制】,修改对应的名称,点击【确定】即可。和【创建版本】不 同的是,【版本复制】会将选中的数据采集信息下的内容一并复制, 所以需要根据自己的需求进行调整。

| INUS INNE HOUR             | 16.7538 | 10 10 10 10 10 10 10 10 10 10 10 10 10 1 |                       |      |         | • 黨聯 | 名称      | ×    |     |         |
|----------------------------|---------|------------------------------------------|-----------------------|------|---------|------|---------|------|-----|---------|
|                            |         | 1.000                                    |                       |      |         | _    | NU+R :  |      |     |         |
| + 1821 + dillate = 10 dete |         | C+ BH                                    |                       |      |         | Cop  | r_ol_18 |      |     |         |
|                            |         |                                          |                       |      |         |      |         |      |     |         |
| (monetal A                 | MARKS   | 40                                       |                       |      | -       |      | REW.    | 6077 |     |         |
| 1919 I                     | 3/2151  |                                          |                       |      |         |      |         |      |     |         |
|                            | 10      |                                          | and the second second |      |         |      |         |      |     |         |
| - srears                   | 主要支持    |                                          |                       |      |         |      |         |      |     |         |
| ETRIAR IN SAL              |         |                                          |                       |      |         |      |         |      |     |         |
|                            |         |                                          |                       |      |         |      |         |      |     |         |
|                            |         |                                          |                       |      |         |      |         |      |     |         |
|                            | 948     |                                          |                       |      |         |      |         |      |     |         |
|                            |         | ##R#360                                  | 10941                 | #60A | 2000 (C | (28) | 市宇道高    | 市改造部 | ET3 | 國際型商上下標 |
|                            | 8/      | 市中國                                      | . Environ             | 4    |         |      |         | *    |     | e.      |
|                            | 3       | 1.091                                    | Decimal               | 2    | 1       | (10) |         |      |     | .8      |
|                            | *       | 20                                       | integar               | 8    | 12      | - 21 |         |      |     |         |
|                            |         |                                          |                       |      |         |      |         |      |     |         |
|                            |         |                                          |                       |      |         |      |         |      |     |         |
|                            |         |                                          |                       |      |         |      |         |      |     |         |
|                            |         |                                          |                       |      |         |      |         |      |     |         |

在创建新的数据采集信息时,也可以通过复制去实现。选中数据 采集信息,点击【复制】按钮即可,复制出的数据采集信息会独立存 在。

| a compr        |           |             |           |      |   |        |             |           |                      |                 |
|----------------|-----------|-------------|-----------|------|---|--------|-------------|-----------|----------------------|-----------------|
| IANG IMAG GARE | 85,012538 | 他の ・ 松田平美され |           |      |   | * 3860 | 580<br>     |           |                      |                 |
|                |           | CTEN.       |           |      |   | Copy   | .si_10      |           |                      |                 |
| Salara.        | - 8389869 | e           |           |      |   |        | a n         | 9999<br>1 |                      |                 |
| REAR :         | 12        |             | 夏田県 24400 |      |   |        |             |           |                      |                 |
| - 5-1654       | 采赢动力      |             |           |      |   |        |             |           |                      |                 |
| 170002810-     |           |             |           |      |   |        |             |           |                      |                 |
|                | v mene    |             |           |      |   |        |             |           |                      |                 |
|                | 10-7      | 教育学会の名称     | 0.845     | 2004 | - | 上理     | <b>NUMA</b> |           | <br><b>第四日</b> 中土718 | <b>基本</b> 有许极上于 |
|                | Э         | THE OWNER.  | Boolean   | А    |   |        | я           | •         | a,                   |                 |
|                | ЭŁ.       | TBN         | Deoma     | 6    | 4 | 10     |             |           |                      | е               |
|                | à         | <u>1942</u> | integer   | a.   | 2 | 8      |             |           | Æ                    | 5               |
|                |           |             |           |      |   |        |             |           |                      |                 |

如果需要修改已经创建好的数据采集信息,选中左侧列表中的数据采集信息,在右侧会展示出详细信息,编辑需求修改的内容,点击保存即可。

| 8212002世 |             |      |             |                      |         |      |         |    |       | ● 100年1 | ≪ 0 ¢ |     |
|----------|-------------|------|-------------|----------------------|---------|------|---------|----|-------|---------|-------|-----|
| 工件类型     | 批次列表        | 批次创建 | 批次數量调       | 整 批次合                | 1# R    | 纪刘辉分 | 批大總置/程放 | 批次 | 关闭/打开 | 进站      | 数据采集  |     |
| + 3530   | + 創建版本 🛛 🗍  | ###  | হয় ভা      | ①     本質     均     □ |         |      |         |    |       |         | の刷新   | 12  |
| 诸论入理和内容。 |             | ٩    | * 数据采集名称    | Ķ.                   |         | 描述   |         | 7  | /     |         |       |     |
| 救援采集 ;   |             |      | 生产数据采制      |                      | ₩11     | 翻手   |         |    |       |         |       |     |
| 生产数据采集   |             |      | 采集状态        |                      | 80.00   |      |         | _  |       |         |       |     |
| 生产数据采集   | 1.0         |      | 深圳状态        |                      |         |      |         |    |       |         |       |     |
|          |             |      | ₩ 1918/66/8 |                      |         |      |         |    |       |         |       | Ne. |
|          |             |      | 3500        |                      |         |      |         |    |       |         |       |     |
|          |             |      | 排序          | 数据采集项名称              | 数据类型    | 星百必項 | 下限      | 上限 | 布尔值真  | 布尔值假    | 操作    |     |
|          |             |      | o           | 布尔值                  | Boolean | 2    |         |    | д     | 般       | 删除 修改 |     |
|          |             |      | 1           | 十进制                  | Decimal | 5    | 1       | 10 |       |         | 删除 修改 |     |
|          | 10 条/页 🗸 跳至 | 页    | 3           | 聽故                   | Integer | 鼎    | 2       | 8  |       |         | 删除 修改 |     |

在删除数据采集信息时候,需要注意删除的是默认版本还是非默 认版本。选中默认版本的产品信息,点击【删除】按钮,会将整个数 据采集信息全都删除,包含下面的其他子版本。选中非默认版本,点 击【删除版本】按钮,只会将当前选中的版本信息删除。

| Medpro       |   | 這 收起例如世          |                                                                                                    | 2.42                |             |         |       |              |    | 20      |
|--------------|---|------------------|----------------------------------------------------------------------------------------------------|---------------------|-------------|---------|-------|--------------|----|---------|
| eletet.      |   | 工業業型 我次列表 能力     | (1998) (1999) (1999) (1999) (1999) (1999) (1999) (1999) (1999) (1999) (1999) (1999) (1999) (1999) (1999) (1999) | <ul> <li></li></ul> | )息<br>(人到除) |         | ł     | 七次擁護/程息      | ž  | 批次关闭。何开 |
|              |   | + 35.00 + 401255 |                                                                                                    |                     |             | 取消 👘    | ŧ.    |              |    |         |
| ®I#200       | × | whitepres.       | 5                                                                                                    | 数据采集名               | 称           |         | SELS. |              |    |         |
| la marchiten | ÷ |                  |                                                                                                    | 住产数据等               |             |         |       |              |    |         |
| 國生产管理        | ~ | - 17827#         |                                                                                                    | 1.0<br>2.55 Hitt    | 🛃 是否设为      | 联认      |       |              |    |         |
| iitos        |   | 生产数据主張 1.0 -     |                                                                                                    | REAS                |             |         |       |              |    |         |
| 出站。<br>彩站    |   |                  |                                                                                                    | ¥ 169650            |             |         |       |              |    |         |
| 物料分发         |   |                  |                                                                                                    | 1000                |             |         |       |              |    |         |
| 物料邮除         |   |                  |                                                                                                    | 加速                  | 数据采集项名称     | 教服装型    | 是否必填  | 下限           | 上限 | 布尔值真    |
| 已数据采集        |   |                  |                                                                                                    |                     | -dechalike  | Rodoon  |       |              |    | m       |
| 教展采集         |   |                  |                                                                                                    |                     | (D-20-DE    | acclean | Æ     |              |    |         |
| Masteriate   |   |                  |                                                                                                    | 8 <b>4</b>          | 十进制         | Decimal | 雇     | 2 <b>1</b> 0 | 30 |         |

2.10原因维护

2.10.1 批次数量调整原因

在【原因维护】模块中找到【批次数量调整原因】子模块,创建 新的批次数量调整原因信息,点击【添加】按钮,页面展示出批次数 量调整原因维护页面,根据需求进行输入,带"\*"号的为必填项, 维护完成后,点击【保存】即可。

| Medpro                | E RAHABAN        | H.        |        |         |       |         |        |    | 0           | 884× 0 0 | 🕵 198  |
|-----------------------|------------------|-----------|--------|---------|-------|---------|--------|----|-------------|----------|--------|
| -timber               | 北次列表             | 語の大会議業    | 批次較量導整 | 地志會并    | 把放展合  | 批次援责/释放 | 出次关闭何开 | 进站 | <b>赵洪平集</b> | 社区就是這種販売 |        |
| oimen ~               |                  |           |        |         |       |         |        |    |             |          |        |
| Linexene ~            | + (610           |           | _      |         |       |         |        |    |             | 0.98%    | 1000   |
| R1788 *               | 100              | CE MINT   |        | - 改革海路町 | 网名称   | 描述      |        |    | /           |          | _      |
| 透紙                    |                  |           |        | Neve    | and a | Intia   |        | -  |             |          |        |
| 1355                  | POMORAL PROPERTY | R21 - S   |        |         |       |         |        |    |             |          |        |
| Rek                   | /                |           |        |         |       |         |        |    |             | J        |        |
| MIN STORE             | (                |           |        | ¥ 操作记录  |       |         |        |    |             |          | 1277 4 |
| 1012000               |                  |           |        |         |       |         |        |    |             |          |        |
|                       |                  |           |        |         |       |         |        |    |             |          |        |
| 10272                 |                  |           |        |         |       |         |        |    |             |          |        |
| 0000000               |                  |           |        |         |       |         |        |    |             |          |        |
| 8288 <b>869</b> 800   |                  |           |        |         |       |         |        |    |             |          |        |
| H.M.R. References for |                  |           |        |         |       |         |        |    |             |          |        |
|                       |                  | 1.1.1.1.1 |        |         |       |         |        |    |             |          |        |

如果想要修改批次数量调整原因信息,则在左侧列表中选中需要

修改的批次数量调整原因,在右侧页面会展示出其详细信息,修改信息之后,点击【保存】。

| Medpro                                     | = weight |         |          |                                       |        |          |        |    | ۲    | BRADIX V 0 😣 | 🤹 🕫       |
|--------------------------------------------|----------|---------|----------|---------------------------------------|--------|----------|--------|----|------|--------------|-----------|
| televel.                                   | 北大列表     | 批次创建    | 批次就量问题   | 我次合并                                  | 102359 | 形/大國國/程放 | 批次关闭们开 | 进站 | 政法采集 | 他次的基本整理运     |           |
| 0.1#88 ··································· | (        | [ and ] |          |                                       |        |          |        |    |      |              |           |
| lutertete ~                                | + 3550   | 13 1000 | 15 38.90 |                                       |        |          |        | -  |      |              | 29 9667   |
| Rerate •                                   | 1003.323 | paler:  | a.       | AC ME AND AND                         | 的名称    | Hit      |        |    |      |              |           |
| 連結                                         | 10.000 T | x :     | -        | 放贏调整:                                 |        | MIE      |        |    |      |              |           |
| 3H04                                       | hanse.   |         |          |                                       |        |          |        |    |      |              | - 1       |
| 895                                        |          | _       |          |                                       |        |          |        |    |      |              | CHILD AL  |
| metow.                                     |          |         |          | · · · · · · · · · · · · · · · · · · · |        |          |        |    |      |              | -3.)39-44 |
| mi i Ant                                   |          |         |          |                                       |        |          |        |    |      |              |           |
| Barra 🔿                                    |          |         |          |                                       |        |          |        |    |      |              |           |
| 見た平実                                       |          |         |          |                                       |        |          |        |    |      |              |           |
| OBXEP •                                    |          |         |          |                                       |        |          |        |    |      |              |           |
| 8273348-0090800                            |          |         |          |                                       |        |          |        |    |      |              |           |
| 12/38.40 HERDON                            |          |         |          |                                       |        |          |        |    |      |              |           |
|                                            |          |         |          |                                       |        |          |        |    |      |              |           |

如果想要删除批次数量调整原因信息,则在左侧列表中选中需要 删除的批次数量调整原因信息,点击【删除】按钮,系统会提示【是 否需要删除】,点击【确定】,该数据删除成功,点击【取消】,页 面返回至该数据的详细页面。

| 是否确认       |      |  |
|------------|------|--|
|            |      |  |
|            | 1822 |  |
| <br>V RADA |      |  |
|            |      |  |
|            |      |  |
|            |      |  |

系统提供【复制】功能,能够快速创建新的批次数量调整原因信息。在左侧列表中选中需要被复制的批次数量调整原因信息,点击【复制】按钮,修改名称,点击【保存】即可。

| CE MANAGENT      |                               | ×                  | • MIRXY     |
|------------------|-------------------------------|--------------------|-------------|
| 1405 SLADE ALVER | # 計算再整面包名称                    | - 86-25            | <u>1973</u> |
| + 200 17 199     |                               | Logy_JL_Addreversy |             |
| man 1            |                               | 150m (SEA)         |             |
| 644957 : /       | PERSONAL PROPERTY AND INCOME. |                    |             |
| A8891            |                               |                    |             |
|                  | # (2152)3                     |                    |             |
|                  |                               |                    |             |
|                  |                               |                    |             |
|                  |                               |                    |             |
|                  |                               |                    |             |
|                  |                               |                    |             |
|                  |                               |                    |             |
|                  |                               |                    |             |
|                  |                               |                    |             |

# 2.10.2 批量数量调整原因组

在【原因维护】模块中找到【批次数量调整原因组】子模块,创 建新的批次数量调整原因组信息,点击【添加】按钮,页面展示出批 次数量调整原因组维护页面,根据需求进行输入,在该模块中可以绑 定数量调整原因,带"\*"号的为必填项,维护完成后,点击【保存】 即可。

| Medpro                          | 38 收益制的E               |                      |       | ۲             | 1844+92.2 0 🕸 🧶 nf    |
|---------------------------------|------------------------|----------------------|-------|---------------|-----------------------|
| 93496. V                        | 運 形次数量源整 影次合并 多        | 2259 北京搬費/輸放 批次失同/17 | 开进站   | 約数平集 社区数量调整原因 | REALEMENTER           |
| юдения 🗸                        | 1.00                   |                      |       |               | (1.0%)                |
| Linexan -                       | -1.960                 |                      |       |               | CO MER                |
| R1/1811 ^                       | 010.050/0-             | + 我不敢量導動學因但名称        | 1615  |               |                       |
| iete                            | 1.544 (1990) (1991) (1 | 国民政制度管理的合称           | 660.E |               |                       |
| 856                             | an and an and a        |                      |       |               |                       |
| alasta                          |                        | as an and a m        |       |               | 40 B                  |
| 40445231                        |                        | · symon              |       |               | - Add •               |
| 101146339).                     |                        | \$5.001              |       |               |                       |
| Cas::::                         |                        | 的最佳政府定               |       |               |                       |
| #167 <b>/</b> #                 | 新光波開                   |                      |       |               |                       |
| 000200P ^                       |                        | 8                    |       |               |                       |
| Receiption of the second second |                        | WERE                 |       |               |                       |
| BANKEMERSIS                     |                        |                      |       |               |                       |
| MXBANE                          | -                      | a sector             |       |               | <i>1</i> 1 <b>π 4</b> |

| Medpro           |     | iii (s | in Republic    |      |          |          |        |         |          |          |          |               |  |  |  |  |
|------------------|-----|--------|----------------|------|----------|----------|--------|---------|----------|----------|----------|---------------|--|--|--|--|
| (2)即何相           | - 2 | a      | 社大政黨问题         | 能注意并 | 8,0059   | 能大振電/程度  | 服次关闭/打 | 开 进站    | 政策采集     | 批大数量可整整因 | H.S.E.M. | R 86/9121/2   |  |  |  |  |
| BIMER            | Ψ.  |        | + 2000         |      |          |          |        |         |          |          | 0.85     | 900           |  |  |  |  |
| に出入業項            |     |        | 1 20010        |      |          |          |        |         |          |          | C subsi  | STOWN.        |  |  |  |  |
| 民生产新加            | *   |        | and. 122.710.  | 0    | + 152735 | 建制整束因语名称 |        | 趙浩      |          |          |          |               |  |  |  |  |
|                  |     | H      | 2000日午前前938日 - | 1.00 | H.78     | 的名称重称第3  |        | 801     |          |          |          |               |  |  |  |  |
|                  |     |        |                |      |          |          |        |         |          |          |          |               |  |  |  |  |
| MA               |     |        |                |      | N 1010   |          |        |         |          |          |          | 1000          |  |  |  |  |
| 10102            |     |        |                |      | * 1810   |          | 点主体加修用 | 在出现的下拉机 | 中选修教量很能感 | (II)     |          | 5430 <b>*</b> |  |  |  |  |
| 1015870          | Į   |        |                |      | 15.247   |          |        |         |          |          |          |               |  |  |  |  |
| emme             |     |        | _              |      | 12.001   | 19911012 |        |         |          |          |          |               |  |  |  |  |
| <b>的</b> 组织第     |     |        | 如天都            | 10   | 89       | 619121   |        |         |          |          |          |               |  |  |  |  |
| ORDEN            |     |        |                |      |          |          |        |         |          |          |          |               |  |  |  |  |
| 此次就最高级的过         |     |        |                |      | 1 田 4    | 2.8      |        |         |          |          |          | 7777 <b>4</b> |  |  |  |  |
| ILCOMMONSORED N. |     |        |                |      |          |          |        |         |          |          |          |               |  |  |  |  |

如果想要修改批次数量调整原因组信息,则在左侧列表中选中需 要修改的批次数量调整原因组,在右侧页面会展示出其详细信息,修 改信息之后,点击【保存】。

| ≡ <b>60606</b> 21≣ |            |          |              |            |     |      | <b>e</b> 17 | Riptikž v 0 🕸 🤶 77 |
|--------------------|------------|----------|--------------|------------|-----|------|-------------|--------------------|
| 批次数量调整 *           | 影次合并       | 批次拆分     | 批次捕薦/寫放      | 能次关闭。打开    | 进站  | 数据采集 | 批次数量同醫原因    | 此次数量问题原因回 "        |
| + 1500 (D 160      | - E 21     |          |              |            |     |      |             | C 88               |
| 用输入搜索内容。           |            | 北次数量河    | NATIONALISMA | <b>100</b> |     | -    | -           |                    |
| 能次数最调整膜因组 :        | _          |          |              |            | -   |      |             |                    |
| 我次教是導整原因相          |            |          |              |            |     | _    |             | ÷                  |
|                    |            | ♥ 明细信意   |              |            |     |      |             | 关闭 👻               |
|                    |            | 1900     |              |            |     |      |             |                    |
|                    |            | 救量调整原    | 因            |            |     |      |             |                    |
|                    |            | 双量词题     | H.           |            | EIM |      |             |                    |
|                    |            | · (루/TC구 |              |            |     |      |             | 四田 4               |
|                    |            |          |              |            |     |      |             |                    |
| 10.5               | \$/m 88.44 | 而        |              |            |     |      |             |                    |

如果想要删除批次数量调整原因组信息,则在左侧列表中选中需 要批次数量调整原因组信息,点击【删除】按钮,系统会提示【是否 需要删除】,点击【确定】,该数据删除成功,点击【取消】,页面 返回至该数据的详细页面。

| Ipro | 国 <b>收起制</b> 边栏 |                                                                                                    | -  |      |      |     |
|------|-----------------|----------------------------------------------------------------------------------------------------|----|------|------|-----|
| ~    |                 | 警告信息     是否确认删除?                                                                                                    | ×  | 进站   | 数据采集 | 批次数 |
| *    | + 7520          | 取消                                                                                                    | 疏注 |      |      |     |
| ~    | an ana          | * 批次数量调整原因组名称                                                                                                    | 描述 |      |      |     |
|      |                 | 北大教皇初期前天日                                                                                                    |    |      |      |     |
|      |                 | ◎ 明细信思                                                                                                    |    |      |      |     |
|      |                 | and a second second |    |      |      |     |
|      |                 | 教是问题员因                                                                                                    |    |      |      |     |
|      |                 | 数量调整1                                                                                                    |    | 90\$ |      |     |

系统提供【复制】功能,能够快速创建新的批次数量调整原因组 信息。在左侧列表中选中需要被复制的批次数量调整原因组信息,点 击【复制】按钮,修改名称,点击【保存】即可。

| a komut     |                                                    |         |
|-------------|----------------------------------------------------|---------|
|             | <ul> <li>他次教量调整原因組合権</li> <li>この上点の目の回望</li> </ul> |         |
| + 810 0.884 |                                                    | NON MAT |
|             | 1.732章 ····································        | 102     |
|             | * Sign                                             |         |
|             | - 200 - C                                          |         |
|             | sievens                                            |         |
|             | 82×51                                              |         |
|             | * \$12A                                            |         |

2.10.3 批次合并原因

请参考【批次数量调整原因】模块。

2.10.4 批次拆分原因

请参考【批次数量调整原因】模块。

#### 2.10.5 批次搁置原因

请参考【批次数量调整原因】模块。

2.10.6 批次释放原因

请参考【批次数量调整原因】模块。

2.10.7 批次关闭原因

请参考【批次数量调整原因】模块。

2.10.8 批次打开原因

请参考【批次数量调整原因】模块。

2.10.9 分发数量不同原因

请参考【批次数量调整原因】模块。

2.10.10 移除差异原因

请参考【批次数量调整原因】模块。

#### 2.10.11 移除原因

请参考【批次数量调整原因】模块。

# 2.11 设备管理/工装治具管理

以设备管理为例进行说明。

在【设备数据采集】模块里面维护设备单次数据信息维护。用于 设备临时点检。

选择设备组、设备以及数据采集模板信息,在选择设备组信息之后,设备信息只能选择设备组下面的设备。带"\*"号的为必填项。 信息维护完成后,点击【数据采集】按钮即可。

|       | 雪 收起關鍵            |            |       |                      |      |    |           |           |         |      | ◎体中文> 0 € | 👂 🦚 🔊  |
|-------|-------------------|------------|-------|----------------------|------|----|-----------|-----------|---------|------|-----------|--------|
|       | 进站                | 出站         | 产品建模  | / <sup>96</sup> 語80M | 工艺建模 | 跳站 | 物料分发      | 設掘限集      | 1244640 | 批次列表 | 使特效要定集    |        |
| 4     | 设备组               |            |       | * 设督                 |      |    |           |           |         |      |           |        |
|       | 12:8618           |            |       | · 生产设备1              |      |    | 2         |           |         |      |           |        |
|       | * 数数采集            | #模板        |       |                      |      |    |           |           |         |      |           |        |
| 187   | 生产数据              | <b>県平準</b> | V 1.0 | 8                    |      |    |           |           |         |      |           |        |
| 1.000 |                   |            |       |                      |      |    |           |           |         |      |           |        |
| ~     | ■ 数据 <del>采</del> |            |       |                      |      |    |           |           |         |      |           | 333F 4 |
| - e   | • 布尔值             |            |       | OROR                 | 8    | /  |           |           |         |      |           |        |
|       | • 十进制             |            |       |                      |      | 1  | 下很值:1上    | 現值:10     |         |      |           |        |
| - 19  |                   |            |       |                      |      |    |           |           |         |      |           |        |
| · · · | * SelC            |            |       |                      |      |    | Porta × L | orgin : 8 |         |      |           |        |
| ^     |                   |            |       |                      |      |    |           |           |         | ~    |           |        |
|       |                   |            |       |                      |      |    |           |           |         | ~    |           | _      |
|       |                   |            |       |                      |      |    |           |           |         |      |           |        |
|       |                   |            |       |                      |      |    |           |           |         | の現象  | 2         | 如影光集   |

2.11.2 保养计划激活

在【保养计划激活】模块,将保养计划与设备绑定,并且激活保 养计划。

选择保养计划信息,点击【查询】按钮,页面会在设备信息模块将所有设备展示出来,勾选设备前面的复选框,点击【激活】按钮即可。

| 正式建築         規設         物料分数         動品等集         物料移除         和水分表         设备数据采集         设备状态切除         中共14/30           (備用)1100         (公留名         (公留名称)         (公留名称)         (公回名         (公回名         ())         ()         ()         ()         ()         ()         ()         ()         ()         ()         ()         ()         ()         ()         ()         ()         ()         ()         ()         ()         ()         ()         )         )         ) | 收起那边栏                                                                                                    |      |               |      |      |         |      |             | ● 简称中文 \ | 0 8   | ٩            |
|----------------------------------------------------------------------------------------------------|----------------------------------------------------------------------------------------------------|------|---------------|------|------|---------|------|-------------|----------|-------|--------------|
| 保府計划     近留日     设备名称       日帰界1          学 边告信息          学 边告信息          学 边告信息          学 边告信息          学 边告信息          学 边告信息          学 边告信息                                                                                                    | 产品BOM                                                                                                    | 工艺建模 | ME05          | 物料分发 | 數据采集 | 184488時 | 批次列表 | 设备数据采集      | 设备状态切换   | 保养计划的 | tă.          |
| 日時時:     ●     回日     ●     ●     ●     ●     ●     ●     ●     ●     ●     ●     ●     ●     ●     ●     ●     ●     ●     ●     ●     ●     ●     ●     ●     ●     ●     ●     ●     ●     ●     ●     ●     ●     ●     ●     ●     ●     ●     ●     ●     ●     ●     ●     ●     ●     ●     ●     ●     ●     ●     ●     ●     ●     ●     ●     ●     ●     ●     ●     ●     ●     ●     ●     ●     ●     ●     ●     ●     ●     ●     ●     ●     ●     ●     ●     ●     ●     ●     ●     ●     ●     ●     ●     ●     ●     ●     ●     ●     ●     ●     ●     ●     ●     ●     ●     ●     ●     ●     ●     ●     ●     ●     ●     ●     ●     ●     ●     ●     ●     ●     ●     ●     ●     ●     ●     ●     ●     ●     ●     ●     ●     ●     ●     ●     ●     ●     ●     ●     ●     ●     ●     ●     ● <td< td=""><td>• 保养计划</td><td></td><td>设备相</td><td></td><td></td><td>设备名称</td><td></td><td></td><td></td><td></td><td></td></td<>                                                                                                    | • 保养计划                                                                                                    |      | 设备相           |      |      | 设备名称    |      |             |          |       |              |
| ¥ 必备在名 ()<br>● 改善在私 ()<br>● 改善在私 ()<br>● 改善在私 ()<br>● 改善者 ()<br>● 改善者 ()<br>● 文<br>● 文<br>● 文<br>● 文<br>● 文<br>● 文<br>● 文<br>● 文                                                                                                    | 日帰券1                                                                                                    | ~    | 10% I         |      |      | · •     |      |             | 重调       |       |              |
|                                                                                                    | ¥ 设备信息                                                                                                    |      | $\overline{}$ |      |      |         |      |             |          | X     | 981 <b>V</b> |
|                                                                                                    | <ul> <li>2000日本</li> <li>2000日本</li></ul> | 1    |               | 1    |      |         |      | 長合約5<br>未放送 |          |       |              |
|                                                                                                    | 生产设备                                                                                                    | 2    |               |      |      |         |      | 未激活         | _        |       |              |
|                                                                                                    |                                                                                                    |      |               |      |      |         |      |             |          |       |              |
|                                                                                                    |                                                                                                    |      |               |      |      |         |      |             |          |       |              |
|                                                                                                    |                                                                                                    |      |               |      |      |         |      |             |          | ~     |              |
|                                                                                                    |                                                                                                    |      |               |      |      |         |      |             |          |       |              |

系统提供根据设备组和设备的的数据检索,在选择保养计划的时候同时选择设备组或者设备信息,在设备信息列表中会展示满足条件的设备。

### 2.11.3 设备保养/治具保养

设备保养计划激活之后,可以在【设备保养】模块进行保养。

选择设备信息之后,点击【查询】按钮,页面展示出与该设备相关的保养计划信息。

| <ul> <li>设备</li> </ul> |                  | 设备状态代  | 码     | 设备可用性 |      |                     |    |
|------------------------|------------------|--------|-------|-------|------|---------------------|----|
| 生产                     | 设备1              | ~ 日本市市 | (678) | .v    |      | <b>110</b>          |    |
| 保养状                    | iه.              |        |       |       |      |                     |    |
| 无                      | 状态 - 一 預警 - 一 到期 | 通期     |       |       |      |                     |    |
|                        |                  |        |       |       |      |                     |    |
| <b>8</b> 124           | 岳信吧.             |        |       |       |      |                     | 关闭 |
|                        |                  | 保养类型   | 保养计划  | 月名称   | 保养状态 | 下次保养时间              |    |
| 设备                     | 名称               |        |       |       |      |                     |    |
| 设备;<br>生产1             | 名称<br>设备1        | 日保养    | 日保养   | 1.0   | 无状态  | 2021-10-06 06:00:00 |    |
| 设备;<br>生产!             | 名称<br>设备1        | 日保养    | 日保养   | 0.0   | 无状态  | 2021-10-06 06:00:00 |    |

选中保养信息,页面展示出保养细节。在预警期、容忍期和超期

状态下的设备能够进行保养。

| <b>80886</b> 0年 |             |              |             |             |                 |         |            | ● 简件中文 ∨                               | 0 0 | <b>@</b> 2 |
|-----------------|-------------|--------------|-------------|-------------|-----------------|---------|------------|----------------------------------------|-----|------------|
| 工艺建模            | 就站          | 物料分发         | 数据采集        | 物料移除        | 批次列表            | 设备数据采集  | 设备状态切换     | 保养计划激活                                 | 设备保 | 97         |
| * 设备            |             | ( <b>Q</b> ) | 状态代码        |             | 设备可用性           |         |            |                                        |     |            |
| 生产设备1           |             | - 12         | 3600.00(66) |             | 10年1月1日<br>11日日 |         |            | 11 11 11 11 11 11 11 11 11 11 11 11 11 |     |            |
| 保养状态            |             | ~            |             |             |                 |         |            |                                        |     |            |
| 🗌 无状态 🔲 預       | 월 🗍 91배 🗍 8 |              |             |             |                 |         |            |                                        |     |            |
|                 |             |              |             |             |                 |         |            |                                        |     |            |
| 波爾右徑            |             | 1007-0046    | -           | 10011-20010 |                 | BRITHAU |            | Protestedie                            |     |            |
| 生产设备1           |             | 日保养          |             | 日保养:1.0     |                 | 无状态     | ~          | 2021-10-06 06:00:00                    |     |            |
|                 |             |              |             |             |                 |         | 当前1页/共1页 共 | 1条/显示1-1条:〈 1                          | 姚至  | 页          |
|                 |             |              |             |             |                 |         |            |                                        |     |            |
| 🛎 保养细节          |             |              |             |             |                 |         |            |                                        | 2   | 利司 👻       |
| 设备              |             | 下次           | 保养时间        |             | 下次預整时间          |         | খন         | 1968-1991                              |     |            |
| 生产设施计           |             |              |             | 0           |                 |         | 13         | 023-10-00 00:00:00                     |     | 8          |
|                 |             |              |             |             |                 |         |            |                                        |     |            |
|                 |             |              |             |             |                 |         |            |                                        |     |            |
|                 |             |              |             |             |                 |         |            |                                        |     | 111 100    |

如果在保养计划中绑定了【数据采集】信息,那边在点击【保养】 按钮之后,页面会跳转出数据采集内容页面,在输入满足条件的数据 之后,点击【保存】,保养成功。

## 2.11.4 设备审计日志/治具审计日志

设备审计日志记录了设备的生命周期,根据设备名称、事务发生的时间范围、设备状态代码、设备类型等条件进行搜索,符合条件的数据将在对应的列表里面展示。

| GCTIMEdPro          |      | 弯 收起概边栏        |               |                                          |                 | 💼 简体中                     | 文 🔺 🤗 shy    |
|---------------------|------|----------------|---------------|------------------------------------------|-----------------|---------------------------|--------------|
| □ 信息追溯              | +    | • 工作台 × • 解除能次 | 关联 × * 批次关联 × | * 信息追溯1.5 × * 数据来                        | 3年 × ・ 没禁申計日志 × | *设备状态切换 ×                 |              |
| 🖾 数据采集              | ÷    | 设备             | 选择时间范围 开始时间   | 结束时间                                     | 可利用性            | 设备状态代码                    | 设备类型         |
| ① 原因维护              | ×    | 设备1号<br>设备组    | 「「「「「」」」      | 書版詳日期 四                                  | - 11441111      | 12数状态的第一 V                | 2倍类型 ∨       |
| 0 通知模块              | - 7  | 旧俗館            | ERM           |                                          |                 |                           |              |
| Go 设备管理             | -/   |                |               |                                          |                 |                           | 0 T =        |
| 设备数据采集              | / 1  | No i0821       | - 1843270     | 编件 1 · · · · · · · · · · · · · · · · · · | 1 工业保助          | · 1944年                   |              |
| 设备状态切换              |      | 1 设备1号         | 设备状态切除        | shy 2022-05-                             | 12 14:22:30     | 百音详有                      | 1            |
| 保养计划激活              |      |                |               |                                          |                 | 共1条 < <mark>1</mark> > 10 | 新/夏 、 就至 📃 👳 |
| 设备保养                |      |                |               |                                          |                 |                           |              |
| 设备审计日志              |      |                |               |                                          |                 |                           |              |
| 设备状态模式              |      |                |               |                                          |                 |                           |              |
| ▲ 白丽社政用户数 7<br>检查的标 | 1990 |                |               |                                          |                 |                           |              |

128 / 199

点击【查看详情】,则能够查看对应的操作前后的信息对比记录。

2.11.5 设备状态切换/治具状态切换

在设备状态切换模块中,能够手动去切换设备状态。

如果该设备设置了设备状态切换模型,则在数据切换的时候遵循状态切换设置的规则进行。

选择需要进行状态切换的设备,修改设备状态代码以及切换设备状态的原因,点击【切换】即可。

| GammedPro   |     | <b>亚 收起保边</b> 栏 | ł.            |                 |                      |          |            | 6          | 简体中文 🗸 |    | shy |
|-------------|-----|-----------------|---------------|-----------------|----------------------|----------|------------|------------|--------|----|-----|
| □ 信息追溯      | ~   | ・工作台 ×          | • 解除批次关联 ×    | •批次关联 ×         | * 信意追溯1.5 ×          | * 数振采集 × | ● 设备审计日志 × | • 设备状态切换 * |        |    |     |
| □ 数据采集      | ¥.  | ()<br>文件查看      |               |                 |                      |          |            |            |        |    |     |
| ① 原因维护      | ٠   | 设备组             | *设备           |                 | 状态时间                 |          |            |            |        |    |     |
| 0 通知模块      | ~ I | 设施组             | · + ++++      | ~               | 状态原因:<br>状态代码:       |          |            |            |        |    |     |
| Do 设备管理     | ~   |                 |               |                 | and the second state |          |            |            |        |    |     |
| 设备数据采集      | 1   | 1462/EB         |               |                 |                      |          |            |            |        |    | ×   |
| 设备状态切换      |     | 设备状态代码          | 安備状 一 一 一 没有状 | tena<br>tenan ∨ | 可利用性                 | ~        |            |            |        |    |     |
| 保养计划激活      |     | 降廠栏             |               |                 |                      |          |            |            |        |    | ^   |
| 设备保养        |     |                 |               |                 |                      |          |            | ~          |        |    |     |
| 设备审计日志      |     |                 |               |                 |                      | 2.6      | 0          |            |        |    |     |
| 设备状态模式      |     |                 |               |                 |                      |          |            |            | -      | _  |     |
| 💄 当前在战用户载 7 |     |                 |               |                 |                      |          |            |            | -      | ۲. |     |
| 快速导航        | *   |                 |               |                 |                      |          |            |            | 制新     |    | 切换  |

备注:系统会统计出处于当前状态的时长以及对应的状态和原因。

### 2.11.6 设备故障列表

设备故障列表展示了设备故障维修的流水记录,能够根据设备、 开始时间、结束时间等条件进行数据检索。

| GamedPro    |   | 章 收起那边栏        |               |                 |                   |           | 🗰 简体中文 🗸 🌡 | 1  | 🥋 shy |
|-------------|---|----------------|---------------|-----------------|-------------------|-----------|------------|----|-------|
| 0 通知模块      |   | * 工作台 × * 解除批次 | 关联 × • 批次关联 × | *信息追溯1.5 × *数据第 | !集 × │ ● 设备审计日志 × | •设备状态切换 × | •设备故律列表    |    |       |
| Co设备管理      |   | 开始时间           | 结束时间          | 设備              |                   |           |            |    |       |
| 设备数据采集      |   | (通信排日期) 〇〇     | 请选择日期 E       | - 武敬            |                   |           |            |    |       |
| 设备状态切换      |   |                |               |                 |                   |           |            | c  | IE    |
| 保养计划激活      | Ĩ | No 創建时间 :      | 设备 : 资        | 产编号 : 通知时间      | 3 劉杨时间            | : 完成时间    | : 等待时间 (分  | 钟) | 維修时间  |
| 设备保养        |   |                |               |                 |                   |           |            |    |       |
| 设备审计日志      |   |                |               |                 |                   |           |            |    | - 1   |
| 设备状态模式      |   |                |               | 107             | E.M.181           |           |            |    | - 1   |
| 设备故障列表      |   | -              |               |                 |                   |           |            |    | _     |
| ⊘ 标签建模      |   |                |               |                 |                   |           |            |    |       |
| 日 报度建模      |   |                |               |                 |                   |           |            |    |       |
| L 当前在线用户数:7 |   |                |               |                 |                   |           |            |    |       |

2.12 报废建模

2.12.1 报废分类

请参考【批次数量调整原因】模块。

2.12.2 报废原因

请参考【批次数量调整原因】模块。

2.13不良品报废

2.13.1 不良品报废

在【不良品报废】模块中,能对批次中不良品的数量进行报废处 理。

在批次名称文本框中输入批次信息,点击【查询】,页面上会展 示出批次的详细信息,在调整信息框中点击【添加】按钮,选择【报 废分类】、【报废原因】、【报废数量】、【归咎工序】,点击【保

# 存】按钮。

| Medpro          | = exect    |         |            |           |                   |      |           |           |          |        |             | <b>B B B B B B B B B B</b> | 0 8 | <b>9</b> 71                                                                                                    |
|-----------------|------------|---------|------------|-----------|-------------------|------|-----------|-----------|----------|--------|-------------|----------------------------|-----|----------------------------------------------------------------------------------------------------|
| NATE: V         | 90天会件      | KURRB   | 57.588.15p | \$296517# | dib               | 加量中原 | 5724-8893 | 化不均衡用的用口位 | RBD,89.8 | TREVER |             |                            |     |                                                                                                    |
| dillars -       | - 1.025    | 1001004 | 5          |           | *                 |      |           |           |          |        |             |                            |     |                                                                                                    |
| aneseta -       | * #1227    |         |            |           |                   |      |           |           |          |        |             |                            |     | 109.4                                                                                                    |
| -               | PE 1002 1  |         |            | LE:       | 00:14(01)<br>1010 |      |           | 1#        |          |        | ING DOM: 10 |                            |     |                                                                                                    |
| - 2000          |            |         |            | 1         |                   |      |           |           |          |        |             |                            |     | and the second second sec |
| GTHRE -         | *-11021302 |         |            |           | -                 |      |           |           |          |        |             |                            | -   | . Kat 4                                                                                                    |
| Lincole -       | 20         |         |            |           | 1                 |      |           |           |          |        |             |                            |     |                                                                                                    |
| Rhome -         | mt699      |         |            | 42701     |                   |      | 成功計算      |           |          | OWIM   |             |                            |     |                                                                                                    |
| (CART)          | 68         |         |            |           | 19                |      | - 10      |           |          | 2.8    |             | -                          |     |                                                                                                    |
| Cantello -      |            |         |            |           |                   |      |           |           |          |        |             |                            | -   |                                                                                                    |
| CANER           |            |         |            |           |                   |      |           |           |          |        |             |                            |     |                                                                                                    |
| (Subjection     |            |         |            |           |                   |      |           |           |          |        |             |                            |     |                                                                                                    |
| a suesti        |            |         |            |           |                   |      |           |           |          |        |             |                            |     |                                                                                                    |
| N-TREVER .      |            |         |            |           |                   |      |           |           |          |        |             | 1                          |     |                                                                                                    |
| 4110/000F       |            |         |            |           |                   |      |           |           |          |        |             |                            |     |                                                                                                    |
| FROMINE         |            |         |            |           |                   |      |           |           |          |        |             |                            |     |                                                                                                    |
| Эптерия -       |            |         |            |           |                   |      |           |           |          |        |             |                            |     |                                                                                                    |
| Anstala -       |            |         |            |           |                   |      |           |           |          |        |             |                            | 4   | _                                                                                                    |
| ta selecteral - |            |         |            |           |                   |      |           |           |          |        |             | の問題                        | 1   | 185                                                                                                    |

业务说明:

- ◆ 报废的总数量不能超过批次数量。
- ◆ 如果在当前的工艺点上配置了【拆分为批次】,那么在报废的数量能够形成批次信息(当前只做记录,不能够进出站),且一条报废信息对应一条报废批次
- ◆ 如果在当前工艺点上同时配置了【按类别进行拆分】,那么在形成报废批次的时候,会根据报废分类进行组合创建批次,即相同类别的进行组合,数量累加。
- ◆ 形成的报废批次名称需要手动输入, 批次名称不能重复存在。

| 的起侧边栏      |                    |           |            |                  |           | ● 简体中   | xv 0 🕸 🤶 |
|------------|--------------------|-----------|------------|------------------|-----------|---------|----------|
| 批次揭置/释放    | 批次关闭/打开            | 进站 奥      | 地宗集 批次数量调制 | 20月日 批次数最调整月     | 因相 设备数据采集 | i 不良品报: | 夏 工艺建模   |
| + 添加 + 创建游 | (唐 <b>慶</b> 🗐 — 本) | 臣版本复制     | T THE      |                  |           |         | G RIRI   |
| 德国人被制作权。   | Q                  | * 工艺名称    |            | 描述               |           |         |          |
| 工艺名称 :     |                    | OP<br>1.0 | 🔽 是否设为默认   | 1652.ft          |           |         |          |
| P OP2      |                    |           |            |                  |           |         | 1        |
| F OP1      |                    | ◎ 被印配置    |            |                  |           |         | 美国       |
| - OP       |                    | * 工序      |            | 设备组              | 3         | で相集     |          |
| OP: 1.0 🖓  |                    | OP        |            | - 19 <b>8</b> /8 |           | 文档集     |          |
|            |                    | 🔽 脸证物料得   | 斑          | ☑ 数盔采集           |           | 拆分为批次   |          |
|            |                    | □ 按美别进行   | 振分         |                  | -         |         |          |
|            |                    | ♥ 数据采集点   |            |                  |           |         | 关闭。      |
|            |                    | 漆加        |            |                  |           |         |          |

点击【形成报废批次】按钮,形成报废批次信息。

| COM Pro-                                     |               |                            |            |                   |        |       |        | 8 2849 2 × 0      | . 🗶 n  |
|----------------------------------------------|---------------|----------------------------|------------|-------------------|--------|-------|--------|-------------------|--------|
| 1259 1258 1258 1258 1258 1258 1258 1258 1258 | 11.2.3.5.1.1开 | 近日 政策平衡                    | 至52款量调整33页 | <b>经公式量高额收回</b> 回 | 没保救照早期 | TRRUN | 1246   |                   |        |
| * 批次告标                                       |               |                            |            |                   |        |       |        |                   |        |
| 10720210805001094                            |               | dir.                       |            |                   |        |       |        |                   |        |
| * Rome                                       |               |                            |            |                   |        |       |        |                   | 1777-4 |
| 一日 - 1002 - 1<br>HUス2時後、167                  |               | 工艺; 09:107(09)<br>政策:10000 |            | IM:               |        |       | Titrit | E <b>≓%</b> #∰:10 |        |
| n Tarren                                     |               |                            |            |                   |        |       |        |                   | 7.6 9  |
| 2011                                         |               |                            |            |                   |        |       |        |                   |        |
| RROZ                                         |               | REAL                       |            | Resta             |        | (HR.) | 3      |                   |        |
| (2)第1                                        |               | <b>松虎用</b> 田)              |            | 10                |        |       |        | × 10%             |        |
| -                                            |               |                            |            |                   |        |       |        |                   |        |
| RHEIREN                                      | -             |                            |            |                   |        |       |        |                   |        |
| ¥ 99812                                      | 1             |                            |            |                   |        |       |        |                   | 216.9  |
| 1000                                         |               |                            | Mage       |                   |        | NERE  |        |                   | 1      |
| 51201                                        |               |                            | 87.82      |                   |        | 10    |        |                   |        |
| 100055                                       |               |                            |            |                   |        |       |        |                   |        |

# 2.13.2 不良品报废列表

在不良品报废列表中,查看被报废的不良品信息。可根据批次名称、报废批次、产品名称、工艺名称、归咎工序、报废类型、报废原因、是否拆分批次等原因进行数据检索。

| Medpro      | E KANK | 20             |               |        |             |           |         |           | · 重体中文 ~ 0 | . 🤹   |
|-------------|--------|----------------|---------------|--------|-------------|-----------|---------|-----------|------------|-------|
|             | TREE   | 度封建            |               |        |             |           |         |           |            |       |
| 1           |        |                |               |        |             |           |         |           |            |       |
|             | 8.0.88 | 7              | 服施批决          |        | 产品名称        |           |         | 工艺名称      |            |       |
| <b>ia</b> - | 824    |                | Restlin.      |        | P.65        |           |         | 32        |            |       |
| 60 ·        | GMI    | *              | 服破分類          |        | 报应原因        |           |         | 最否拆分批次    |            |       |
| er -        | 1.0    |                | 1052-0-0-0510 |        | 10/16/10/16 | 611       |         | 2024      |            | 9. 黄田 |
|             | 75-10  | 批次 )           | 現金分裂 :        | 探察教員 : |             | 夏否拆9批次 :: | 报复数     |           | 新次数量 :     |       |
| e -         | 1.1    | LOT20210807001 | 0 <b>2</b>    | 10     |             | true      | LOT2021 | 050700102 | 1700       |       |
|             |        |                |               |        |             |           |         |           |            |       |
| æ -         |        |                |               |        |             |           |         |           |            |       |
|             |        |                |               |        |             |           |         |           |            |       |
|             |        |                |               |        |             |           |         |           |            |       |
| 74 -        |        |                |               |        |             |           |         | 共工祭 1     | 20条/页 数    | Ŧ     |
|             |        |                |               |        |             |           |         |           |            |       |

# 2.14 标签建模

2.14.1 流水号规则

在流水号规则模块能够自定义流水号生成规则,设置之后能够应 用于产品、批次创建、工单批次等模块中、

点击【添加】按钮, 输入流水号规则名称创建新的流水号信息。

在基础配置中,维护流水号的生成规则。维护内容包含设置流水 号的长度、前缀、后缀以及前缀的格式。目前前缀的格式以日期控件 为主,维度精确到毫秒。在设置完成之后,点击【预览】按钮,能够 查看生成的流水号规则样例。

上述信息维护完成之后,点击【保存】按钮,保存数据。

| GGCTIMEOPro |    | 31 收载保边栏       |          |                                       |       |           |         |           |        | 简体中文 🗸    | l 🤶 shy       |
|-------------|----|----------------|----------|---------------------------------------|-------|-----------|---------|-----------|--------|-----------|---------------|
| ○ 通知模块      |    | × • 解除批次关联 ×   | * 批次关联 × | •信意這測1.5 ×                            | • 数据采 | 电 × • 设计  | 新审计日志 × | *设备状态切换 × | *设备故障  | 列表 × * 流2 | <b>K韓銀烈 ×</b> |
| Go 设备管理     |    | +              | 8        |                                       |       |           |         |           |        |           | с 间           |
| Ø 标签建模      | 1  | - 2010 - HUE 5 | 289      | <ul> <li>流水号规则名称</li> </ul>           |       | Hit       |         |           |        | 12        |               |
| 流水号规则 🥓     |    | 的地人建筑内容        |          | 6+2                                   |       | 而迷        |         |           |        | /         |               |
| FTEPRIN     |    | 派水号规则名和<br>6+2 | 2.1      |                                       | /     |           |         |           |        | /         |               |
| 标签模板        |    |                |          |                                       | )     |           |         |           | /      |           |               |
| 打印记录        |    |                |          | 基础配置                                  |       | 1         |         |           | /      |           | ] ~           |
| 🛛 报度建模      | ų. |                |          | <ul> <li> 遺水号长度</li> <li>2</li> </ul> |       | 前前域<br>D  |         | 后缀<br>N   |        |           |               |
| Q 不良品报废     |    |                |          | * 10190                               |       |           |         |           |        |           |               |
| 回 电子签名建模    |    |                |          | 鲜月<br>yy v                            | MM ~  | ₹<br>dd ∨ | ej<br>v | 9         | 9<br>0 | <b>毫秒</b> |               |
| 🛙 人员资质建模    |    |                |          | 35053                                 |       |           |         |           |        |           |               |
| 当前在线机户数:8   |    | < 1 >          | L        |                                       |       |           |         |           |        |           | <u> </u>      |

#### 2.14.2 打印规则

打印规则定义了在生产过程中触发打印的节点时间以及触发打印模板。

点击【添加】按钮,维护打印规则名称,打印规则状态,创建新 的打印规则信息。

在基础配置栏目中,打印方式分为【在线打印】和【离线打印】。 如果设置了打印方式为【在线打印】,那么在生产过程中会实时将标 签打印出来,如果设置的打印方式为【离线打印】,那在生产过程中 产品的标签会存在【打印记录】模块中,不会主动触发打印操作。

在基础配置列表中,设置打印触发的事务、模板、打印机类型、 产品、工艺、批次等信息,在生产过程中会自动匹配满足条件最多的 那个一个规则进行打印操作。

在上述信息维护完成之后,点击【保存】按钮,数据保存成功。

| GGCTMedPro     | 臺 收起搬边栏          |                                                    | 🥶 简体中文 🔹 条 shy    |
|----------------|------------------|----------------------------------------------------|-------------------|
| 0 通知模块         | 会联 × ● 倍感追溯1.5 × | *数据采集 × * 设备审计日志 × * 设备状态切换 × * 设备故障列表 × * 流水与规则 × | • 打印规则 × 被废分类 × … |
| Do 设备管理        | ~ +              |                                                    | 8 B               |
| ⊘ 标签建模         | -                |                                                    | Rish (K49         |
| Statistical V  | 请输入撤售内容          | •打印规则名称 状态 描述                                      |                   |
| 流水与规则          | ATCRACIEN        | TEDAURU 選行 V Mill                                  |                   |
| #TEDHRUM       | - JEPKERG        | 1.0 是否设为数                                          |                   |
| 标签模板           | 智无数据             |                                                    |                   |
| 打印记录           |                  | 1 254852 26                                        |                   |
| 囚 报废建模         | ×                | 11BD755C                                           |                   |
| <b>》</b> 不良品报度 | 2                |                                                    |                   |
| 日 电子签名建模       | 0 - 1            | - 打印加索術                                            | 品家族 产、操作          |
| 12 人员资质建模      | u                | HI →                                               | *Eastan - 1 ####  |
| 当前在线用户数:7      |                  |                                                    |                   |
| the state      | ×                | 1页/1页, 共1条 上-                                      | -页 1 下一页 5 → 跳至 页 |

# 备注: 打印机类型说明

打印机类型分为一般打印机和斑马打印机。一般打印机兼容了市场上大部分打印机的型号,而斑马打印机需要满足其特定的要求才能够进行操作,所以在配置斑马打印机之后,还需要维护其特定的要求配置。

#### 2.14.3 标签模板

在标签模板中,能够直接在线设计模板的字段信息。

点击【添加】按钮,创建一个新的标签模板,维护其名称、版本 号等信息。

| GanwedPro             | <b>調 收起例边栏</b>            | - 文中約6 🧧                                                                     | 🌢 🧔 shy      |
|-----------------------|---------------------------|------------------------------------------------------------------------------|--------------|
| 〇 通知模块                | €联 × ● 信息追溯1.5 × ●        | 数据采集 × ◆设备审计日志 × ◆设备状态初换 × ◆设备故障列表 × ◆流水号规则 × ◆打印规则 × ●                      | • 标签模拟 × ··· |
| Do 设备管理               | +                         |                                                                              | 8 B          |
| ⊘ 际签建模                | 36711                     |                                                                              | NO RO        |
| 流水号规则                 | <b>试输入型实内容。</b><br>标签模板名称 | · 标应模板名称         · 标态         重应           · 标应模板         · 运行         · 回点  | 212          |
| #TETHON               |                           | 1.0 屋香设为纵 以,                                                                 |              |
| 标签模板                  | 發无故謂                      |                                                                              |              |
| 打印记录                  |                           |                                                                              | Ŷ            |
| 🛙 报废建模                |                           | 在此设计器                                                                        |              |
| <b>與</b> 不良品报度        |                           | 文件名: 标签编版 1.0.frx<br>模板调址                                                    |              |
| 日 电子签名建模              |                           | http://medproapi.dev.gct-china.com/File/GetFile?filePath=6b2b734f-e245-590e- | 传文件          |
| 民人员资质建模               |                           |                                                                              |              |
| 当前在线用户数 7             |                           | 师后时间 1                                                                       | ^            |
| and the second second |                           |                                                                              |              |

在基础配置栏目中,点击【在线设计器】按钮,页面跳转至标签 在线设计页面,用户可根据自己的需求来设置打印模板。

|        | GactimedPro      | ≡ Kalenda≝                        |                |                     |                       |                     |                   | 📕 简体中文       | * 🌲   | 🤤 s |
|--------|------------------|-----------------------------------|----------------|---------------------|-----------------------|---------------------|-------------------|--------------|-------|-----|
| 0 ia); | 四模块 👋            | €联 × ●信息追溯1.5                     | × * 数据采集 ×     | • 设备审计日志 ×          | *设备状态切换 ×             | * 设备故障列表            | < * 流水号规则 ×       | • FIEPARAU × | •标签模模 | ×   |
| Do 191 | a管理 ~            | +                                 |                |                     |                       |                     |                   |              | 0     | E   |
|        | 5曲模 个            | <b>PPUN</b>                       |                |                     |                       |                     |                   |              | Wasen |     |
| 流动     | K号规则             | 诸绝入帝武内容。                          | - 标题           | E模板名称               | • 状态                  |                     | 羅述                |              |       |     |
| ŧJE    | 印规则              | 标签模板名称                            | ¢ 1.0          | a ge tú<br>) □ 是否设7 | 1213                  |                     | Dell'A            |              |       |     |
| 标志     | <b>金模板</b>       | 能天政地                              |                | w                   |                       |                     |                   |              |       |     |
| ŦTE    | 印记录              |                                   | 1 255          | 出記調                 |                       |                     |                   |              |       |     |
| 圆报版    | <del>短</del> 機 × |                                   | 7E             | 线设计器                |                       |                     |                   |              |       |     |
| ¤ ۲#   | 电晶板成 🚽           |                                   | 文件             | 名:<br>#tht          | 标签模板_1.0              | 0.frx               |                   |              |       |     |
| 回电子    | 7签名建模 ~          |                                   | ht             | tp://medproapi.de   | ev.gct-china.com/l    | File/GetFile?filePa | th=6b2b734f-e245- | 590e- 1      | 上传文件  |     |
| 國人類    | 司密店建樹 🗸          |                                   |                |                     |                       |                     |                   |              |       |     |
| 🕷 Hor  | me 报表(&R) 布局     | 。<br>初期(&V) Componen              | ts #≝          |                     |                       |                     |                   |              |       |     |
| э      | <b>N N E N</b>   | Calibri                           | <b>不</b> 明 朝 朝 | BBB                 | NHHR                  | Page1               |                   |              |       |     |
| C      | 433 新知道          | B $I \subseteq \text{atc} 5 \sim$ |                | 🏷 🥒 🛛 Dasi          | hD v 1 v              | 1.00                | 29.70             |              |       |     |
| 撤销     | Clipboard        | 字体                                | Alignment      | 边框                  | 印填充                   |                     | Extra             |              |       |     |
| •      | ReportTitle1     |                                   | · 5 · 6 · 7    | · 8 · 9 · 10        | 11 1 12 1 1<br>7<br>4 | 13 14 15 1          | 16 17 18          | P            |       |     |
| Ħ      | PageHeader1      |                                   |                |                     |                       |                     |                   |              |       |     |
|        | Data1            |                                   |                |                     |                       |                     |                   |              |       |     |
|        | PageFooter I     |                                   |                |                     |                       |                     |                   |              |       |     |

如果是已经存在的标签,则可以通过文件上传功能,同步至系统中。

点击【上传文件】按钮,从电脑本地选择对应的文件进行上传。

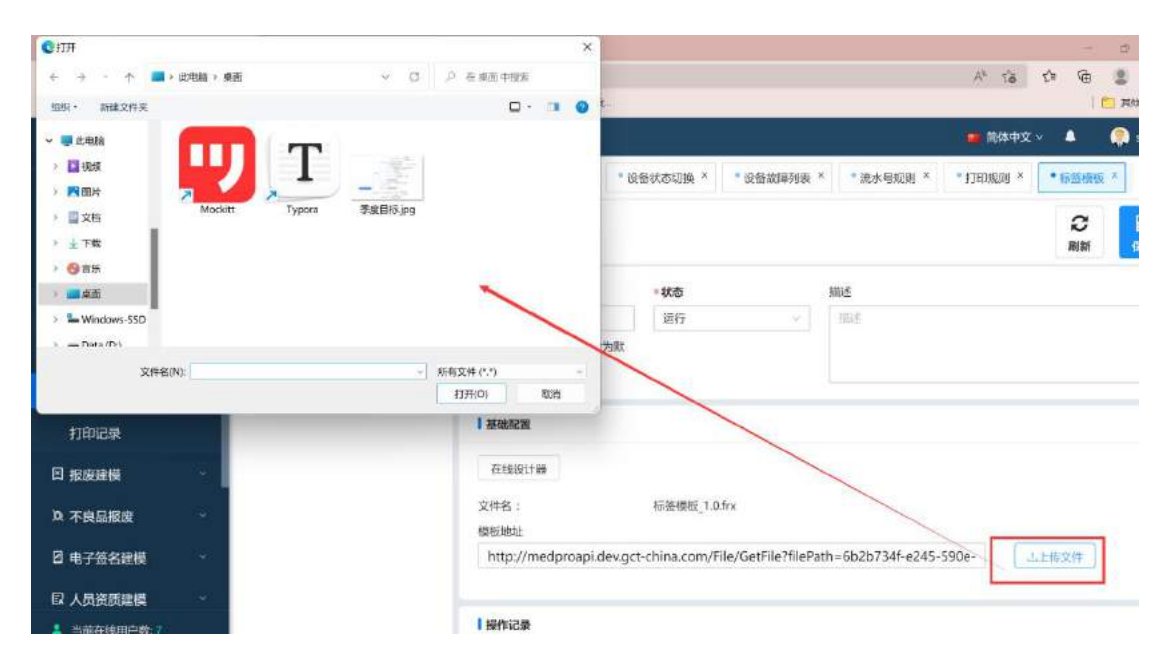

上述操作完成之后,点击【保存】按钮,数据保存成功。

## 2.14.4 打印记录

打印记录展示的信息包含离线打印和已经打印的流水记录信息。 用户在该模块能够进行重新打印的操作。

离线打印/重新打印说明:

在【批次/产品/模板/打印机】文本框中输入信息内容,系统根据输入的内容检索出符合条件的数据信息,选中需要批次,输入打印份数,点击【打印】按钮。

| GamedPro          |                  | 這 收起的边栏                                                              | 💼 前体中文 🖌 🛛 🧔 shy    |
|-------------------|------------------|----------------------------------------------------------------------|---------------------|
| 0 通知模块            | ÷                | 148采集 × ・ 设备审计目志 × ・ 设备状态切换 × ・ 设备故障列表 × ・ 洗水号规则 × ・ 打印规则 × ・ 摂銀分类 × | "标签模板 × 「* 打印记录 × … |
| Do 设备管理           | ~                | 批次/产品/模板/打印机 开始时间 截至时间                                               |                     |
| Ø 标签建模            | ~ <mark>.</mark> |                                                                      |                     |
| 流水号规则             |                  | Print Count                                                          |                     |
| 打印规则              | l                | ( traile                                                             |                     |
| 标签模板              |                  | 1 Zilerkan                                                           |                     |
| 打印记录              |                  |                                                                      | 01=                 |
| 日 报废建模            | 8                | No 批次 产品 打印除版 打印的名称 打印方式 打印机类型                                       | - 打印时间 - 打印状态       |
| <b>與</b> 不良品报度    | ~ [              |                                                                      |                     |
| 日 电子签名建模          | ~                | 10.745231                                                            |                     |
| 図 人员资质建模          | ~                |                                                                      |                     |
| 当前在线用户数:7<br>快速导航 | Y                |                                                                      |                     |

打印记录查询说明:

在打印记录列表中,默认会将所有的打印数据信息展示出来,用 户可根据批次、模板、产品、打印机、开始时间、截止时间进行条件 搜索,筛选出想要的数据。

| GamedPro       |   | 查 收起机边栏        |                        |           |          |             |         | 📁 简体中文 🗸 | . 🍳      | shy |
|----------------|---|----------------|------------------------|-----------|----------|-------------|---------|----------|----------|-----|
| ◎ 通知模块         |   | 対展采集 × ● 设备审计日 | 日志 × ・ 设备状态切换 ×        | *设备故障列表 × | *流水号规则 × | • FJEDROM × | *报银分类 × | *标签模板 ×  | • 打印记录 × |     |
| Co 设备管理        |   | 批次/产品/模板/打印机   | 开始时间                   | 截至时间      |          |             |         |          |          |     |
| Ø 标签建模         |   | -              | 「有法所日前」「日              | 」」」前法評白相  | 8        | 1           |         |          |          |     |
| 流水号规则          |   | Print Count    | í                      |           |          |             |         |          |          |     |
| FTEDAUM        |   |                | ]                      |           |          |             |         |          |          | _   |
| 标签模板           |   | 打印记录           |                        |           |          |             |         |          |          | Ŭ   |
| 打印记录           |   | ● 已选择 0 项      |                        |           |          |             |         |          | CI       | 1   |
| 回 报废建模         | ~ | No 批次          | 2 P <sup>a</sup> E 2 3 | 7印模板 \$ 1 | 打印机名称 :  | 打印方式        | : 打印机类型 | : 打印時间   | : 打印状;   | đ   |
| <b>政</b> 不良品报废 | ~ |                |                        |           |          |             |         |          |          |     |
| 日 电子签名建模       |   |                |                        |           | 特无数度     |             |         |          |          | 4   |
| Q 人员资质建模       |   |                |                        |           |          |             |         |          |          |     |
| 当前在线用户数 7      |   |                |                        |           |          |             |         | -        | -        |     |
| 快速导航           |   |                |                        |           |          |             |         | 東省       | 打印       |     |

# 2.15 工单批次

2.15.1 工单批次

工单批次模块,以工单为基础创建批次信息。

| GamedPro           |   | 3 Constants   |            |          |         |         |         |          | 📕 简体中文 🗸   | 🔺 🕋 shy |
|--------------------|---|---------------|------------|----------|---------|---------|---------|----------|------------|---------|
| ▲ 制程建模             |   | 备状态切映 ×       | ▶ 设备故障列表 × | *流水容规则 × | ·打印规则 × | *报麦分类 > | *标签模板 × | * 打印记录 × | * 工单状态切换 × | •工单批次 * |
| ⑦ 产品管理             | × | +工单名称         |            | - 1      |         |         |         |          |            |         |
| 曰 文档管理             | ÷ |               | 20         |          |         |         |         |          |            |         |
| 目 工单批次             |   | 「工単列表         |            |          |         |         |         |          |            | ~       |
| 工单状态切换             |   | I#            |            | 故重       | 89      | 产数量     | 产品      |          | 1131793836 |         |
| 工单批次               |   |               |            |          |         |         |         |          |            |         |
| ◎ 工单管理             |   |               |            |          |         | 恒元战的    | 4       |          |            |         |
| Ш 批次管理             |   | 10            |            |          |         |         |         |          |            |         |
| ❸ 生产管理             |   | 北次信息          |            |          |         |         |         |          |            | ×       |
| 料 工艺参数建模           |   | • 批次          | * 陆次 8     | 李级       | *工作流    |         | 設量      |          |            |         |
| ○ 信息追溯 ▲ 当前在线用户数 7 |   | 他众害期<br>目动生成名 | 称          | 第四       | 工作意义    |         | EV.B.   |          |            |         |
| 快速导航               | × |               |            |          |         |         |         |          | F9187      | 提交      |

输入工单名称,检索出需要符合条件的工单,选中之后维护批次 信息,包含对批次名称、批次等级、工作流程以及批次数量的维护, 维护完成后点击【提交】按钮。

备注: 在维护批次名称的时候,选择【自动生成名称】,系统将 优先选择工单上设置的流水号规则自动生成批次名称,如果工单上为 设置,则根据产品上绑定的流水号规则进行生成。

已经创建好的批次能够在【批次列表】模块中查询到数据信息。

## 2.15.2 工单状态切换

在工单状态切换模块中,能够手动维护工单状态之间的变化。

在【工单名称】中选择对应的工单信息,系统会检索对应工单信息,维护状态切换栏目中的【工单状态】以及【状态切换原因】,点击【切换】按钮即可。

| GacTimedPro     | 這 收起银边栏 🔰 简体中交 🔺 🤤 shy                                                                                                    |
|-----------------|----------------------------------------------------------------------------------------------------|
| half also ACCE  | 老翁秋志初换 × * 设备战ធ列奏 × * "流水号规则 × * 打印规则 × * 推废分类 × * 你益操毁 × * 打印记录 × * 工单就次 × * 工单就志切换 × * ********************************* |
| J 设备建模 ~        | • <b>工单名称</b> 当柴状态:                                                                                                    |
| ③ 制程建模          | 注射器工单 V 杰德国:                                                                                                    |
| ✿ 产品管理          |                                                                                                    |
| 曰 文档管理          |                                                                                                    |
| 目 工单批次 ~        | ・工单状态         ・状态纬频面目           样故         质量出现重大问题                                                                        |
| 工单状态切换          | · · · · · · · · · · · · · · · · · · ·                                                                                      |
| 工单批次            |                                                                                                    |
| D 工年管理 ~        |                                                                                                    |
| <b>Ш 批次管理</b> 。 |                                                                                                    |
| ♀ 生产管理          |                                                                                                    |
| 当前在线用户数 6       |                                                                                                    |
| 快速导航 🗸          | 重置 切换                                                                                                    |

备注:如果在工单上设置了工单状态切换模式,则只能按照设定 的工单切换模式进行状态切换。

# 2.16 工艺参数建模

2.16.1 工艺参数配置

工艺参数配置根据操作类型分为工艺参数采集和工艺参数卡,不同的操作类型所应对的业务场景不一样。工艺参数采集可用于第三方 系统对接数据展示并且反馈,而工艺参数卡则是在本系统中进行操作 规划数据的设置且只限于数据的查看。

在【工艺参数建模】模块中找到【工艺参数配置】,点击【添加】 按钮,创建新的工艺参数卡信息。

| GatimedPro    | ¢.  | 蓮 收起限边栏       |                      | 📁 简体中文 🗸 🔶 shy |
|---------------|-----|---------------|----------------------|----------------|
|               |     | • 工作台 × • 工艺参 | 裁和2週 ×               |                |
| E 工单批次        |     | + 8           | 11 III               | 2 🔒            |
| <b>D</b> 工单管理 | ~ 1 | 添加下载Excel模    | 版导入Excel             | 刷新保存           |
| 回 批次管理        |     | 由的人生的内容。      | ・工艺参数卡名称         ・状态 | 268            |
| @ 生产管理        | æ   | 工艺参数卡列表       | □ 工艺外数字名称 运行 ✓       | - Hind         |
| 🖸 信息追溯        |     | - col2        |                      |                |
| 卄 工艺参数建模      |     | col2 1 🔄      | 一数据采集项               | Ŷ              |
| 工艺参数配置        |     | + xb01        | • 操作类型               |                |
| 应用配置          |     | + sh02        | - 1923,199           |                |
| ◎ 数据采集        |     | + 注油工序1       | 操作记录                 | ^              |
| ① 原因维护        |     | + 袋松工序1       |                      |                |

根据需求输入【工艺参数卡名称】、【版本】、【是否设置为默 认】、【明细】,带"\*"的为必填项,点击【保存】按钮即可。

工艺参数卡存在版本概念,且区分是默认版本还是非默认版本,勾选【是否设置为默认】复选框,设置为默认版本。

| GGTIMEOPT | 5     | = 0.84  | 6542                        |      |                      |    |   |     | 💼 简体中文 🗸 | ٠  | 🥋 shy |
|-----------|-------|---------|-----------------------------|------|----------------------|----|---|-----|----------|----|-------|
|           |       | • 工作台   | * <ul> <li>工艺参数配</li> </ul> | in × |                      |    |   |     |          |    |       |
| 🗈 工单批次    |       | +       | <b>2</b> 3                  | ×    | 1                    |    |   |     |          | C  | B     |
| ▶ 工申管理    |       | 动口      | 下载Excel模板                   | 导入的  | ccel                 |    |   |     |          | 刷新 | 保存    |
| Ш 批次管理    | 140 S | 调肥入旅    | 索內容:                        | 0    | - 工艺参数卡名称            | 状态 |   | 描述  |          |    |       |
| ♀ 生产管理    | *:    | IZS     | 的数卡列表                       | •    | 工艺学教全名称<br>示太 □ 是否设为 | 城行 | v | mis |          |    |       |
| ☑ 信息追溯    |       | – coi2  |                             | L    | u u                  |    |   |     |          |    |       |
| 州 工艺参数建模  |       | col2:   | 19                          |      | 2                    |    |   |     |          |    |       |
| 工艺参数配置    |       | + xh01  |                             | - 1  | - 操作类型               |    |   |     |          |    |       |
| 应用配置      |       | + xh02  |                             | - 1  | 清明寺                  |    |   |     |          |    |       |
| ◎ 数据采集    |       | + 注油3   | [序]                         |      | 操作记录                 |    |   |     |          |    |       |
| ① 原因维护    |       | A 88671 | C (911                      |      |                      |    |   |     |          |    |       |

创建的第一个版本,系统会自动设置为默认版本。

如果要在该工艺参数卡下面添加新的版本信息,则需要选中该工艺参数卡信息,点击【创建版本】按钮,输入相关信息,点击【保存】 即可。

或者通过【版本复制】功能创建,选中工艺参数卡信息,点击【版本复制】,修改对应的名称,点击【确定】即可。和【创建版本】不

同的是,【版本复制】会将选中的工艺参数卡信息下的内容一并复制, 所以需要根据自己的需求进行调整。

|                                                                       |                           | <u> </u>  |         |          |
|-----------------------------------------------------------------------|---------------------------|-----------|---------|----------|
| <ul> <li>王乾批次</li> <li>- 王乾於</li> <li>- 王乾於</li> <li>- 二乾於</li> </ul> | 5卡名称 · 复新名称 · 复新名称 · 2012 | _         | 2       | B        |
| ◎ 工单管理 ***                                                            | Copy_of                   | 1         | ABLIEFT | Sector 1 |
| la 批次管理                                                               |                           |           |         |          |
| ♀ 生产管理 -                                                              |                           | RCH (\$17 |         |          |
| 四信日边派                                                                 |                           |           |         |          |
| 工艺参数建模                                                                |                           |           |         | *        |
| 工艺参数配置                                                                | 《操作类型                     |           |         |          |
| 应用配置 + xh02                                                           | 工艺多数荣集                    |           |         |          |

在创建新的工艺参数卡信息时,也可以通过复制去实现。选中工 艺参数卡信息,点击【复制】按钮即可,复制出的工艺参数卡信息会 独立存在。

| ÇастмедРю                                  | xxHi ×                                                                                                    | 繁体中文 ~ | *    | 🥋 shy |
|--------------------------------------------|----------------------------------------------------------------------------------------------------|--------|------|-------|
| 图 工单批次                                     | ■ 工艺参数卡名称                                                                                                    |        | Ø    | B     |
| ◎ 工单管理                                     | 1 Copy_of_1                                                                                                    |        | MIN  | 9577  |
| <ul> <li>□ 批次管理</li> <li>○ 生产管理</li> </ul> | <b>取</b> 2月 - <b>56</b> 27                                                                                                    |        |      |       |
| 2 信息道服 -                                   | - 100 - 100 |        |      |       |
| 卅 工艺参数建模 ~                                 | col2:1                                                                                                    |        |      |       |
| TEONEM                                     | + xb01 工艺类的设备                                                                                                    |        |      |       |
| 应用配置                                       | + xH02                                                                                                    |        |      |       |
|                                            | + 注油工序1 用序 数据采集模名称 数据定型 最否必须 下班 上译                                                                                                    | 布尔信真   | 10/1 |       |

如果需要修改已经创建好的工艺参数卡信息,选中左侧列表中的 工艺参数卡信息,在右侧会展示出详细信息,编辑需求修改的内容, 点击保存即可。

| ● 工牟台 ×       • 工艺参数広置 ×         ● 工 单结理       ● 田田         ● 立 华 谷理       ● 田田         ● 立 华 谷理       ● 田田         ● 立 华 谷理       ● 田田         ● 立 华 谷理       ● 田田         ● 立 华 谷理       ● 田田         ● 立 华 谷理       ● 田田         ● 立 谷田       ● 田田         ● 山田       ● 田田         ● 山田       ● 田田         ● 山田       ● 田田         ● 山田       ● 田田         ● 山田       ● 田田         ● 山田       ● 田田         ● 山田       ● 田田         ● 山田       ● 田田         ● 山田<       ● 田田         ● 山田       ● 田田         ● 山田       ● 田田<         ● 山田       ● 田田         ● 田田       ● 田田<         ● 田田       ● 田田         ● 田田       ● 日         ● 田田       ● 日         ● 田田       ● 日         ● 田田       ● 日         ● 田田       ● 日         ● 田田       ● 日         ● 田田       ● 日         ● 田田       ● 日         ● 田田       ● 日         ● 田田       ● 日         ● 日       ● 日 <th>GannedPro</th> <th></th> <th>亘 收起舰</th> <th>位栏</th> <th></th> <th></th> <th></th> <th></th> <th></th> <th></th> <th></th> <th></th> <th>■ 简体中文 ~</th> <th>•</th> <th>🥋 s</th>                                                                                          | GannedPro |    | 亘 收起舰    | 位栏      |       |               |             |       |         |      |        |     | ■ 简体中文 ~ | •      | 🥋 s  |
|----------------------------------------------------------------------------------------------------|-----------|----|----------|---------|-------|---------------|-------------|-------|---------|------|--------|-----|----------|--------|------|
| 2 1年結決       ・       +       +       ●       ●       ●       ●       ●       ●       ●       ●       ●       ●       ●       ●       ●       ●       ●       ●       ●       ●       ●       ●       ●       ●       ●       ●       ●       ●       ●       ●       ●       ●       ●       ●       ●       ●       ●       ●       ●       ●       ●       ●       ●       ●       ●       ●       ●       ●       ●       ●       ●       ●       ●       ●       ●       ●       ●       ●       ●       ●       ●       ●       ●       ●       ●       ●       ●       ●       ●       ●       ●       ●       ●       ●       ●       ●       ●       ●       ●       ●       ●       ●       ●       ●       ●       ●       ●       ●       ●       ●       ●       ●       ●       ●       ●       ●       ●       ●       ●       ●       ●       ●       ●       ●       ●       ●       ●       ●       ●       ●       ●       ●       ●       ●       ●       ●       ●                                                                                                    |           |    | • 工作台    | × • I艺参 | 的形理 × |               |             |       |         |      |        |     |          |        |      |
| 工学会理         予加         時間         単規論用         取相         指手取割         下型         下型         予入         P         P                                      | 工单批次      | S. | +        | +       |       | \$            | ð           | ø     | X       |      |        |     |          | C      | Г    |
| 法次答理     第秋人名意外名     日       注於答理     工艺参数杯写表       1 記参数次編       1 記参数次編       1 記参数次編       1 記参数次編       1 記参数次編       4 おの1       1 注於参数注標       + snit       - 文規配置       + xh01       - (1)       - (1)       - (1)       - (1)       - (1)       - (1)       - (1)       - (1)       - (1)       - (1)       - (1)       - (1)       - (1)       - (1)       - (1)       - (1)       - (1)       - (1)       - (1)       - (1)       - (1)       - (1)       - (1)       - (1)       - (1)       - (1)       - (1)       - (1)       - (1)       - (1)       - (1)       - (1)       - (1)       - (1)       - (1)       - (1)       - (1)       - (1)       - (1)       - (1)       - (1)       - (1)       - (1)       - (1)       - (1)       - (1)                                                                                                    | 工单管理      | ÷  | 添加       | 创建版本    | 剧除    | 建模追溯          | 222         | 版本复制  | 下载Exce  | 横板   | λExcel |     |          | 刷新     | Ľ    |
| 生产管理     工艺参数存列表     Col2     道行     画       「信息追溯                                                                                                    | 批次管理      | ~  | 调输入规划    |         | 9     | TZOR          | 作者称         | - 67. | ¢.      |      | 1802   |     | 7        | /      |      |
| 信息追溯     col2     1     型型改成数       工艺参数建模     + smt                                                                                                    | 生产管理      |    | 工艺参      | 數卡列表    | \$    | col2          |             | 通     | 17      | ų    | 描点     |     | /        |        |      |
| 工艺参数排標     col2:1 /       + smt                                                                                                    | 信息追溯      | -  | - col2   |         | 1     | 1             | ☑ 是否设为<br>认 | :歌    |         |      |        |     |          |        |      |
| 工艺参数配置     + smt                                                                                                    | 工艺参数建模    |    | col2:    | 1.2     |       | 一数据采集         | 颐           |       |         |      |        |     |          |        |      |
| 立用記置 + xh02 + xh02 + xh02                                                                                                    | I艺参数配置    |    | + smt    |         |       | ◎操作类型         | 1           |       |         |      |        |     |          |        |      |
| 数据深集 + 注流工序1 + 注流工序1 + 放正下序1 + 放正下序1 + 放正下序1 - 1 item 1 Boolean 置 - ok 開除<br>2 item 2 Float 否 0 9.5 - 開除                                                                                                    | 应用配置      |    | + xh02   |         |       | Lines         | 0.冗余        | -     |         |      |        |     |          |        |      |
| 規定         規定         規定         規定         規定         見合必頃         下限         上級         布の信員         操作           1         item1         Boolean         屋         ok         目前         目前         日前         日前 | 数据采集      | -  | + 注油工    | 191     |       | ( <b>6</b> 20 |             |       |         |      |        |     |          |        |      |
| I         item1         Boolean         面         ok         部           MAR24K用品数2         I         Item2         Float         否         9.5         部                                                                                                    | 原因维护      | 5  | + 4687   | 1701    |       | 排序            | 數据采集项的      | 587 J | 如果类型    | 是否必填 | 下限     | 上限  | 布尔值真     | 操作     |      |
| 조松在地用户数: 2 item 2 Float 좀 0 9.5 細胞                                                                                                    |           |    | , ocar L |         |       | 1             | item1       | 1     | Boolean | 12   |        |     | ok       | 1118 M | 政    |
|                                                                                                    | 当前在线用户数:2 |    |          | < 1 >   |       | 2             | item2       | 1     | loat    | 吾    | 0      | 9.5 |          |        | 1.2X |

在删除数据采集信息时候,需要注意删除的是默认版本还是非默 认版本。选中默认版本的产品信息,点击【删除】按钮,会将整个工 艺参数卡信息全都删除,包含下面的其他子版本。选中非默认版本, 点击【删除版本】按钮,只会将当前选中的版本信息删除。

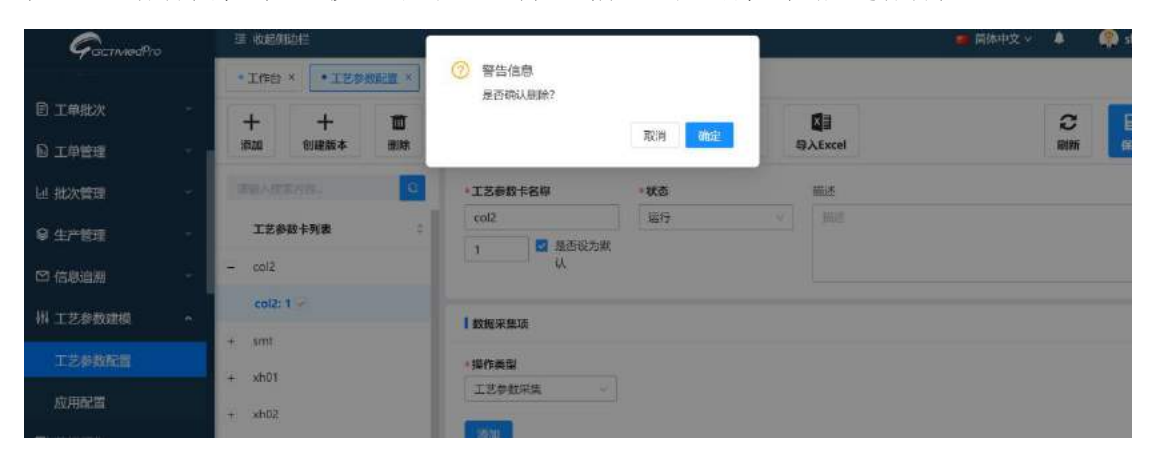

2.16.1.1 工艺参数采集

在基础配置中选择操作类型【工艺参数采集】之后,点击下方【添 加】按钮创建数据采集明细项。

在创建数据采集明细的时候,可自定义配置数据采集项的类型。 创建数据采集项信息,不同的数据采集类型所维护的信息不一样,带 "\*"号的为必填项。

当数据类型为布尔值时,填写的内容包含【数据采集项名称】、 【数据类型】、【排序】、【是否必填】、【布尔值真】、【布尔值 假】。

| GermedPre                   |    | 添加         |             |         |               |      |    | ×   | ■ 简体中文 ∨ |    |   |
|-----------------------------|----|------------|-------------|---------|---------------|------|----|-----|----------|----|---|
| 目 工单批次                      |    | • 数据采集项名称: |             |         |               |      |    |     |          | ~  |   |
|                             | 1  | *数据类型:     | Boolean(布尔语 | ā)      |               |      |    | w   |          | 刷新 |   |
| 山 批次管理                      |    | *拂序:       |             |         |               |      |    |     |          |    |   |
| ♀ 生产管理                      |    | 是否必填:      |             |         |               |      |    |     |          |    |   |
| □ 信息追溯                      |    |            |             |         |               |      |    |     |          |    |   |
| 卅 工艺参数建模                    | ~  | *布尔值假:     |             |         |               |      |    |     |          |    |   |
| IZ#MEE                      |    | 1          |             |         |               |      |    |     |          |    |   |
| 应用配置                        |    |            |             |         |               |      | 取消 | 国际的 |          |    |   |
| ◎ 数据采集                      | 10 | + 注油工序1    | 添加          | Į       | (Internet and |      |    |     |          |    |   |
| <ol> <li>() 原因維护</li> </ol> |    | A          | 川市          | 数里采集项名称 | 散怒类型          | 型否必填 | 下展 | 上限  | 石尔值真     | 探作 | F |

当数据类型为十进制时,填写的内容包含【数据采集项名称】、 【数据类型】、【排序】、【是否必填】、【是否显示上下限】、【是 否允许超上下限】、【下限】、【上下限】。

备注:

上下限定义了该采集项的数据范围,且配置是否显示上下限以及 配置是否允许超上下限。

当数据类型为浮点、整数时,填写的字段信息与十进制一致。
| Med          | pro | 10 G           | 添加                   |              |         | ×                 | ⊕ mainte | ex o                                                                                                    | •          |
|--------------|-----|----------------|----------------------|--------------|---------|-------------------|----------|----------------------------------------------------------------------------------------------------|------------|
| OUR TIME     |     | 制次列            |                      |              |         |                   | 1884     | 数据用                                                                                                    | 荣          |
| \$7688       |     | 17             | * 数据采集项名称:           |              |         |                   |          |                                                                                                    |            |
| m 文相同世       |     | And the second | - \$1363642          | Decimal(十进制) |         | 2                 |          | CP: HURT                                                                                                    | C CO SHIFT |
| a retter     |     |                | *排序:                 |              |         |                   |          |                                                                                                    |            |
| 加重次管理        |     |                | 是否必填                 |              |         |                   |          |                                                                                                    |            |
| 國生物管理        |     | 54             | 展改成示上下现              |              |         |                   |          |                                                                                                    |            |
| una.         |     | 100            | American June 1 Mar. |              |         |                   |          |                                                                                                    |            |
| <u>tente</u> |     | 100            | 是否允许超上下限             |              |         |                   |          |                                                                                                    |            |
| aide.        | l   |                | ाम्सः                |              |         |                   |          |                                                                                                    | ×iii 💌     |
| 994938       |     |                | 上現                   |              |         |                   |          |                                                                                                    |            |
| THE HERE     |     |                |                      |              | <br>[ e | TISAS INCOME      | L.m. +   | 199.15                                                                                                    |            |
| 回数据采集        |     | 1              |                      |              |         | exteal Tournament | THE 49   | Contract of Contract of Contra |            |
| 通知時期         |     | 1201           | 1 10条/页 航空           | 30           |         |                   |          |                                                                                                    |            |

当数据类型为固定值时,填写的内容包含【数据采集项名称】、 【数据类型】、【排序】、【是否必填】、【固定值】。

| GGTMadPro |     | 添加        | ×               | ■ 简体中文 > |
|-----------|-----|-----------|-----------------|----------|
| 日 工单批次    |     | *数据采集项名称: |                 |          |
| D 工单管理    |     | • 数据类型:   | Fixed(固定值)      |          |
| 山 批次管理    |     | ▶排序:      |                 |          |
| ♀ 生产管理    |     | 是否必填:     |                 |          |
| 🖸 信息追溯    |     | * 圖定值:    |                 |          |
| 州 工艺参数建模  | · • |           | internal second |          |
| 工艺修数配置    |     |           | 取消              |          |
| 应用配置      |     | + xh02    | 工艺参数深度          |          |
| ≌ 数据采集    | 1   | • 注油工序1   | 1820 - F        | -        |

当数据类型为字符串时,填写的内容包含【数据采集项名称】、 【数据类型】、【排序】、【是否必填】。

当数据类型为字符串时,填写的内容与字符串类型一致。

| GGTMedPr |         | 添加         | ×              | 📫 简体中文 🗸 🛕 |
|----------|---------|------------|----------------|------------|
| 目 工单批次   |         | * 数据采集项名称: |                | ~          |
| 回 工单管理   |         | *数据类型:     | String (字符串) V | 同業         |
| Ш 批次管理   |         | * 排序:      |                |            |
| ♀ 生产管理   |         | 是否必填:      |                |            |
| ◎ 信息追溯   |         |            |                |            |
| 州 工艺参数建模 | *       |            | HCH9 TO VERY   |            |
|          |         | + smt      | - 強作美型         |            |
| 应用配置     |         | 50da +     | IZØNRA         |            |
| ◎ 数据采集   | <i></i> | + 注油工/序1   | uter           |            |

2.16.1.2 工艺参数卡

选择操作类型为【工艺参数卡】,点击【添加参数卡项】创建工 艺参数卡项目信息。

带"\*"号的为必填项。

根据要求填写完成后,点击【保存】按钮。

| GCTIVIEDPro |          | 添加      |        |             |               |        |        | ×   | ■ 南條中又 ¥ |     | and turk |
|-------------|----------|---------|--------|-------------|---------------|--------|--------|-----|----------|-----|----------|
| 🗟 工单批次      |          |         | *参数卡项: | 88:         |               |        |        |     |          | ~   |          |
| ◎ 工单管理      | -        |         | *参数卡属  | <b>生頃</b> : |               |        |        |     |          | RUN | 師        |
| 山 批次管理      |          |         | - 1    | 4原:         |               |        |        |     |          |     |          |
| 9 生产管理      |          |         |        | 9位:         |               | 1      |        | Ĵ,  |          |     |          |
| 🖸 信息追溯      | ~        |         |        |             |               | /      |        |     |          |     | a.       |
| 祔 工艺参数建模    | *        |         |        |             |               | /      | 和月     | 二种母 |          |     | v        |
|             |          | a shelt |        |             | - 操作类型        |        |        |     |          |     |          |
|             |          | + sh02  |        |             | 工艺参数卡         |        |        |     |          |     |          |
| 🕒 数层采集      | - 1942 - | + 注意工序1 |        |             | 7500.0142 (+1 | 3      |        |     |          |     |          |
| ① 原因維护      | 199      | + 後起工序1 |        |             | 11/3*         | 参数卡坦名称 | 参数卡属性语 | 单位  | 347      | ¥   |          |
|             |          |         | 1      |             |               |        |        |     |          |     |          |
|             | 192      | 10条/页。  | 統至     | 页           |               |        |        |     |          |     |          |

2.16.2 应用配置

在应用配置模块,设置了工艺参数卡的使用触发条件。

点击【添加】按钮,选择工艺参数卡应用的【工艺】、【产品】、 【设备】、【事务】以及需要使用到的【工艺参数卡】,在新建的时 候能够设置该触发条件的状态,比如启用该条件。

| GctMadPro |   | 添加      |     |      |                        |    |    | ×   | 📕 简体中文 🗸    |
|-----------|---|---------|-----|------|------------------------|----|----|-----|-------------|
| <b>-</b>  |   | ·T艺     |     |      | *产品                    |    |    |     |             |
| 目 工単批次    |   | III     | ~ ] | win. | 7*EL                   |    | v  | × 🗹 |             |
| 18 工单管理   | 1 | * 工艺参数卡 |     |      | <ul> <li>車务</li> </ul> |    |    |     |             |
| 园 批次管理    |   | 工艺参数卡   |     | × EL | 事務                     |    |    | ×.  |             |
| ♀ 生产管理    |   | 设备组     |     |      | 状态                     |    |    |     |             |
| ☑ 信息追溯    |   | 设备组     |     | ~    | 状态                     |    |    | ×.  |             |
| 卅 工艺参数建模  | ÷ |         |     |      |                        |    |    |     | 操作          |
| 工艺参数配置    |   |         |     |      |                        |    |    |     | <b>國信 ~</b> |
| 成用版画      |   |         |     |      |                        |    |    |     | 授作 >        |
| ◎ 数据采集    |   |         |     |      |                        | 単言 | 保存 | 返回  | 10 条/页      |
| ① 原因维护    | × |         |     |      |                        |    |    |     |             |
| 当前在线用户数:3 |   |         |     |      |                        |    |    |     |             |

应用触发条件在配置完成后,能够进行修改、删除、启用、停用 等操作。

在应用配置页面列表中,点击【操作】按钮,能够查看到对应的 操作按钮信息。

| <ul> <li>・工作台×</li> <li>・工艺参数配置×</li> <li>・ 应用配置×</li> </ul> |                  |    |
|--------------------------------------------------------------|------------------|----|
|                                                              |                  |    |
|                                                              |                  |    |
| D 工单管理 添加 导入Excel 导出为Excel文件 多级导入 多级导出模板                     |                  |    |
| 山 批次管理 - 工艺 设备组                                              |                  |    |
|                                                              |                  |    |
|                                                              |                  | С  |
| H 工艺参数建模 へ No 工艺 □ 设备组 □ 产品 □ 工艺参数卡 □ 事务 □ 状态 □ 60建者 □ P     | HTE              |    |
| 工艺参数配置 1 装轭盘 清洗设备 3108005 col2 出站 运行 admin 萨                 | i v              |    |
| 2 工艺A2 后壳2 col2 进站 运行 admin                                  | 844              |    |
| 3 核料审查AA 插头AA col2 进站 运行 slh                                 | 出除               |    |
| 当 数据采集                                                       | 9/8<br>9用(条/页    | 然至 |
| 0 原因维护 ~                                                     | orial seguration |    |

系统提供应用配置关系的导入功能。

当工艺参数卡建模信息不存在时,点击【多级导出模板】,下载

excle 模板信息,维护完成后点击【多级导入】按钮,选择维护好的模板,导入进系统。这个时候会连同工艺参数卡本身的建模信息一并导入进去。

| GacTMedPro |     | ⊒ (¢ | 起動改善     |     |         |       |          |     |       |     |      |      |       | 💼 简体中文 🗸        | ٠ | Ģ | shy |
|------------|-----|------|----------|-----|---------|-------|----------|-----|-------|-----|------|------|-------|-----------------|---|---|-----|
|            |     | • 14 | 1台 × • : | C艺参 | 数配面 ×   | • IKF | BACIDE × | \$  |       |     |      |      |       |                 |   |   |     |
| □ 工单批次     | ×   | +    | S        | 1   | ×       | 8     |          | ×   | E.    | E   |      |      |       |                 |   |   |     |
| ◎ 工单管理     | ° i | 添加   | 导入的      | cel | 导出为E    | cel3  | C#       | 多級明 | 12    | 多级导 | 出模板  |      |       |                 |   |   |     |
| し 批次管理     | ÷   | 工艺   |          |     | 设备组     |       |          |     |       | ar  |      |      |       |                 |   |   |     |
| ♀ 生产管理     | ~   | IS   | v        | 0   | 1929/11 |       |          |     | 9. 重建 |     |      |      |       |                 |   |   |     |
| ◎ 信息追溯     | × . |      |          |     |         |       |          |     |       |     |      |      |       |                 | c | I | E   |
| 工艺参数建模     | ŝ   | No   | IS       | -   | 设备组     | 0     | 产品       |     | : IS# | b≠  | : 事务 | : 北方 | : 创建者 | 3 18 <b>1</b> 9 |   |   |     |
| 工艺参数配置     |     | t    | 装靶盘      |     | 清洗设备    |       | 310800   | )5  | col2  |     | 出站   | 运行   | admin | 標作 ≫            |   |   |     |
| 从田紀開       |     | 2    | 工艺A2     |     |         |       | 后壳2      |     | col2  |     | 进站   | 运行   | admin | <b>操作</b> ×     |   |   |     |
|            |     | 3    | 材料审查:AA  |     |         |       | 插头:A/    | ¥.  | col2  |     | 进站   | 运行   | sih   | 提作 👻            |   |   |     |
| ◎ 数据采集     | ~   |      |          |     |         |       |          |     |       |     |      |      | 共1条   | < 1 > 10条/页     |   |   | 页   |
| ⑦ 原因维护     | ×   |      |          |     |         |       |          |     |       |     |      |      |       |                 |   |   |     |

当工艺参数卡信息存在时,点击【导出为 excle 文件】,下载导入模板,维护完成后点击【导入 excle】按钮,选择维护好的模板,导入进系统。这个时候只是将工艺参数卡的应用配置信息导入进系统。

| Çamedria    | e -          | <b>II</b> (\$ | 起動起      |              |       |      |       |      |      |       | 📫 简体中文 🗸       | ٠  | 🥥 sh |
|-------------|--------------|---------------|----------|--------------|-------|------|-------|------|------|-------|----------------|----|------|
|             |              | • 14          | 1台 × • 王 | 艺参数配置 × 🚺    | 应用配置  | ×    |       |      |      |       |                |    |      |
| 日 工单批次      |              | +             | ×.       | 4            | 1     | ×.   | 4     | í -  |      |       |                |    |      |
| ◎ 工单管理      | 197 <b> </b> | 添加            | 导入Exc    | 号出为Ex        | cel文件 | 多级导入 | 多级导出  | 橫板   |      |       |                |    |      |
| □ 批次管理      |              | 工艺            |          | 设备组          |       |      | _     |      |      |       |                |    |      |
| ♀ 生产管理      |              | 工器            |          | <u>-</u> 값%대 |       |      | 首词    | •    |      |       |                |    |      |
| ◎ 信息追溯      | ~            |               |          |              |       |      |       |      |      |       |                | С  | I E  |
| 工艺参数建模      |              | No            | IB       | : 设备组        | ≎ 产品  | ÷ :  | C艺参数卡 | : 事务 | : 秋态 | : 创建省 | * <b>19</b> 14 |    |      |
| 工艺参数配置      |              | 1             | 装靶盘      | 清洗设备         | 31080 | 05 c | pi2   | 出站   | 运行   | admin | 調作。            |    |      |
| 应用在增        |              | 2             | 工艺A2     |              | 后壳2   | c    | ol2   | 进站   | 运行   | admin | 1954年 ~        |    |      |
|             |              | 3             | 材料审查:AA  |              | 插头:A  | A c  | 512   | 进站   | 运行   | slh   | 歴作。            |    |      |
| ◎ 数据采集      |              |               |          |              |       |      |       |      |      | 共3条   | < 1 > 10 条/页   | 影至 |      |
| ① 原因维护      |              |               |          |              |       |      |       |      |      |       |                |    |      |
| ▲ 当前在我们户数 2 |              |               |          |              |       |      |       |      |      |       |                |    |      |

2.17 电子签名模块

2.17.1 电子签名建模

2.17.1.1 会签原因

在电子签名过程中会涉及到有权限人员的会签操作,在会签过程中需要维护会签原因。会签原因模块提供就是会签原因的维护功能。

实际操作请参考【批次数量调整原因】模块的说明。

| GamedPro |   | 查 收起模边栏        |                                    | 🧧 简体中文 🗸 🛛 💭 shy |
|----------|---|----------------|------------------------------------|------------------|
|          |   | • 工作台 × • 培训计: | * • 会致原因 * * * 签名需求设置 * * + 会还意义 * |                  |
| I 报度建模   |   | +              | <b>₽</b> ♦                         | C 📄              |
| D. 不良品报度 |   | 3550 新除 :      | 無利 主要书籍10.38                       | 101955 CETT      |
| 🖸 电子签名建模 |   | 游响人提张力容        | •会签原因         描述                   |                  |
| 会答原因     |   | 会签原因           | ま<br>● 批                           |                  |
| 会签意义     |   | 甲批             |                                    |                  |
| 签名角色组    |   | 百赛飞机次过站签名      | 操作记录                               |                  |
| 签名需求设置   |   |                |                                    |                  |
| 図 人员资质建模 | * |                |                                    |                  |
| 件 人员资质配置 |   |                |                                    |                  |
|          |   |                |                                    |                  |

2.17.1.2 会签意义

在电子签名过程中会涉及到有权限人员的会签操作,在会签过程 中需要维护会签意义。会签意义模块提供就是会签意义的维护功能。 实际操作请参考<u>【批次数量调整原因】</u>模块的说明。

| Gacanada | 2 | ≡ 收起机                                 | 他們    |       |          |            |          | 🧰 簡体中文 🗸 |      | 🏩 shy |
|----------|---|---------------------------------------|-------|-------|----------|------------|----------|----------|------|-------|
|          |   | • 工作台                                 | × · 培 | 则针翅 × | · 会弦原因 × | • 签名需求设置 × | • 会签意义 = |          |      |       |
| 日 报床建模   |   | +                                     | ā     | đ     | \$       |            |          |          | C    | B     |
| A 不良品报波  |   | 188.20                                | 删除    | 复制    | 建模追溯     |            |          |          | RISE | (R17  |
| 日 电子签名建模 |   | ····································· | 878.  |       | Q + ##   | 意义名称       | 描述       |          |      |       |
| 会签原因     |   | 会签意义                                  | 呂称    |       | : 63     | 至後此次过站     | 描述       |          |      |       |
| 会签承义     |   | 百赛飞统。                                 | 次过始   |       |          |            |          | 4        |      |       |
| 签名角色组    |   | 稽核                                    |       |       | 1 151    | 记录         |          |          |      |       |
| 签名需求设置   |   |                                       |       |       |          |            |          |          |      |       |
| 日 人员资质建模 | ~ |                                       |       |       |          |            |          |          |      |       |
| 件 人员资质配置 |   |                                       |       |       |          |            |          |          |      |       |
| 人员增训记录   |   |                                       |       |       |          |            |          |          |      |       |

签名角色定义了哪些角色拥有签名权限且把这些角色归纳在一个组里面,人员的角色如果在签名角色组里面则拥有签名权限。

在签名角色组模块中,点击【添加】按钮,创建新的签名角色组信息,维护基础信息以及基础配置信息,完成后点击【保存】即可。

| GammedPro                                  | 這 收拾机这些                                                                                                    | 💼 箭体中文 🗸 🔷 🤤 shy                       |
|--------------------------------------------|----------------------------------------------------------------------------------------------------|----------------------------------------|
| 日 报废建模 ·                                   | <ul> <li>・工作台×</li> <li>・法則計封×</li> <li>・会協原図×</li> <li>・会協原図×</li> <li>・会協原义×</li> <li>・ 通知日本</li> <li>・</li> <li>・</li></ul> |                                        |
| 日电子签名建模 ~                                  | 第二人間未行日                                                                                                    |                                        |
| 会新意义                                       | 百唐·世州东西<br>经理                                                                                                    |                                        |
| 签名需求设置                                     | 減後記録<br>  ※加                                                                                                    |                                        |
| 农人员资质建模     代     代     代     人员资质定置     木 | 角色 操作<br>百要飞流示专用 · · · · · · · · · · · · · · · · · · ·                                                                                                    |                                        |
| 人员培训记录                                     | 1页1页, 共编<br><1 5                                                                                                    | ŧ⊥-д <mark>1</mark> 下-д <u></u> 5∨ й≩д |

在维护的基本配置信息的时候,能够同时设定角色信息和设定已 经绑定的角色组信息,点击【添加】按钮,在对应的列表中选择角色 或者选择签名角色组信息即可。点击【删除】,可将已经存在的角色 信息删除掉。

| GGCTMBdPro          |     | 三 收起侧边栏          | 📻 简体中文 🗸                                       |       | 🧔 shy |
|---------------------|-----|------------------|------------------------------------------------|-------|-------|
|                     |     | • 工作台 × • 培训计划 × | * 会签原因 × * * 签名需求设置 × * 会 经 意义 × * * 签名角 色 和 × |       |       |
| 臼 报废建模              | × 1 | + = 0            | ۵                                              | C     | B     |
| 算不良品服废              | *   | 添加 删除 复制         | 建模追溯                                           | 2018h | 保存    |
| ☑ 电子签名建模            | ~   | 调地入增常内容。         |                                                |       | ~     |
| 会签原因                |     | 签名角色组名称          |                                                |       |       |
| 会签意义                |     | 百百飞操作员           | 角色                                             |       |       |
| 签名角色组               |     | 经进               | 西春 5.消示を用 ジ 部線                                 |       |       |
| 签名需求设置              |     |                  | 1页/1页,共1条上一页11下一页 5 ->                         | 跳至    | Ā     |
| ■ 人员资质建模            | × . |                  | (Real)                                         |       |       |
| 件 人员资质配置            | ~   |                  | 签名角色组 操作                                       |       |       |
| 人员培训记录              |     |                  |                                                |       |       |
| 上 当前在线用户数 1<br>快速导航 | ~   | 1 > 10 泰/页 ~ 跳至  | · · · · · · · · · · · · · · · · · · ·          |       |       |

如果需要删除已经创建完成后的签名角色组信息,则选中需要删除的信息,然后点击栏目上方的 按钮即可。

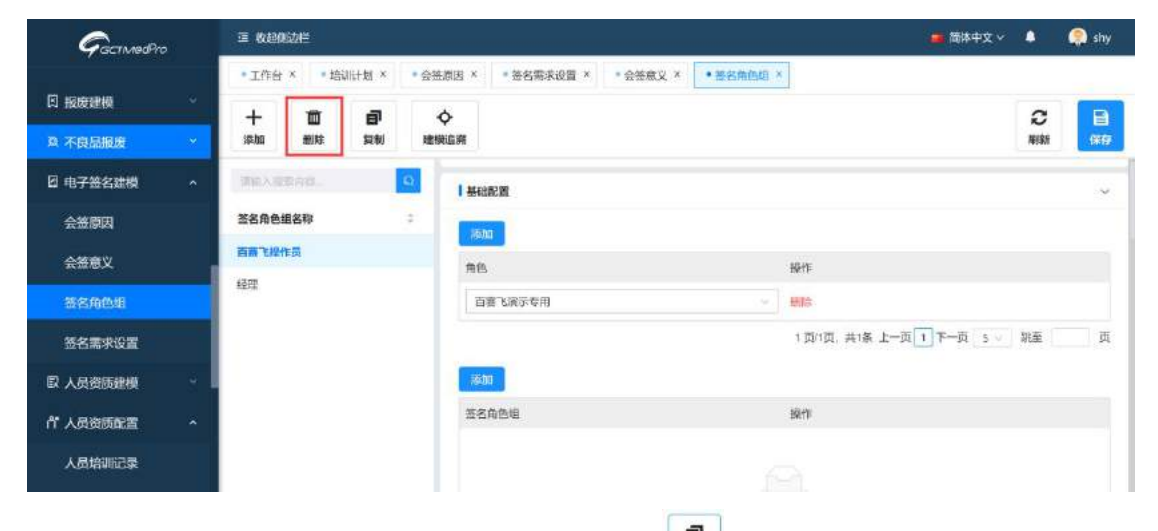

选中已经存在的签名角色组,点击 型按钮能够将原有的信息复制一条出来,方便用户做操作。

| GammedPro |     | 查 收起例边栏                   |          |                     |                      | <b>1</b>            |
|-----------|-----|---------------------------|----------|---------------------|----------------------|---------------------|
| A 不良品报度   | ×   | • 工作台 ×                   | ● 培训计划 × | ● 会签原因 × ● 签名需求设置 × | * 会签意义 × * * 签名角色组 > |                     |
| 团 电子签名建模  | ^   | +                         |          | <b>\$</b>           |                      |                     |
| 会签原因      |     | Novali 189                | 康 夏利     | <b>羅傑道湖</b>         |                      |                     |
| 会签意义      |     | <b>读给人或我内容</b><br>第2条条例2物 |          | ◎ 基础配置              |                      |                     |
| 签名角色组     |     | 58718/48                  | -        | 添加                  |                      |                     |
| 签名需求设置    |     | 42m                       |          | 角色                  |                      | 操作                  |
|           |     | NIKI                      |          | 百赛飞演示专用             | Ŷ                    | 田博学                 |
| 民 人页页质建模  | - 1 |                           |          |                     |                      | 1页/1页, 共1条 上一页 1 下一 |
| P 人员资质配置  | ~   |                           |          |                     |                      |                     |
| 人员培训记录    |     |                           |          | ななみない               |                      | em phe-             |
| 培训记录对比    |     |                           |          | <b>亚石田巴相</b>        |                      | 381 F               |

# 2.17.1.4 签名需求设置

在签名需求配置模块中,定义哪些角色有权限进行签名操作,也 定义了需要签名的个数、会签意义以及会签角色。

点击 ╈ 按钮创建新的签名需求设置数据信息,维护【签名需求

| 设置名称*】            | 、【签名方式                                                               | 式*】,在基     | 础配置中    | 维护签             | 名需求         | 信息包     | 1含     |
|-------------------|----------------------------------------------------------------------|------------|---------|-----------------|-------------|---------|--------|
| 角色、会签             | 意义、数量、                                                               | 会签角色,      | 维护完成    | 成后点击            | 日時按         | 钮即可     | Ţ.     |
| GamedPro          | Ξ 收起预边栏                                                              |            |         |                 | 📑 简体中文      | × 🔹 🐢   | shy    |
| 夕 标签建模<br>□ 报表建模  | <ul> <li>工作台×</li> <li>茶台南非総置×</li> <li>井 面 目<br/>細除 図時 編</li> </ul> | ◆<br>概追测   |         |                 |             | C<br>NM | 日<br>新 |
| A 不良品服废           | 清洁人生实内容                                                              | *签名需求设置名称  | * 签名方式  | 描述              |             |         |        |
| 团 电子签名建模 ^        | 签名乘求设置名称                                                             | 百善飞撒次过站操作员 | 账号密码    | 「「「」「「」」「」」「」」」 |             |         |        |
| 会笹原因              | А                                                                    |            |         |                 |             |         |        |
| 会签意义<br>签名角色组     | 百萬飞能次过始操作员                                                           | 林田市        |         |                 |             |         | v      |
| 签名需求设置            |                                                                      | *角色        | • 会簽意义  | 教皇              | 会签角色        | 19/11   |        |
| □ 人员资质建模 -        |                                                                      | 百赛飞演示专用    | 百赛飞能次过站 | 1               | 百赛飞演示专用     | -       |        |
| <b>什</b> 人员资质配置 ~ |                                                                      |            | N       | 1页/1页, 共1       | 条上一页11下一页 5 | - 跳至    | 页      |
|                   | < 1 ><br>10 號/賞 ─ 跳壺 页                                               | €5i計製      |         |                 |             |         | ^      |

备注:带"\*"号的为必填项。

基础配置中的签名需求在创建完成后,点击【删除】按钮,能够 将已经存在的签名需求项目删除。如果需要进行编辑操作,则在原有 数据基础上直接进行修改即可。

当需要删除签名需求设置信息是,点击 握按钮,在删除提示信息框中选择确认按钮即可。

| Gaannedtro                           | 查 收起倒边带             |                     | 👼 兩体中文 🔹 🐢 shy           |
|--------------------------------------|---------------------|---------------------|--------------------------|
| Ø标签建模 ∽                              | • Ift * • #8##### * | (2) 警告信息<br>是否端以母談? |                          |
| 日 报应建模 ·                             |                     | 取消 航定               |                          |
| 不良品报度                                | anto subren. 9      | - 签名需求设置名称 - 签名方式   | 16.±                     |
| 图 电子签名建模 🔷 🔹                         | 整名需求设置名称 :          | A账号密码               |                          |
| 会答原因                                 | (A)                 |                     |                          |
| 会答意义                                 | 百英飞起次过延迟作员          | 1 askuscim          |                          |
| 签名角色组                                |                     | . man               |                          |
| 签名需求设置                               |                     | *角色 *会振感义           | 1 数量 金箔扇色 操作             |
| 日 人员资质建模 *                           |                     | OCEL ····           | 1 MART - Mart            |
| 一一一一一一一一一一一一一一一一一一一一一一一一一一一一一一一一一一一一 |                     |                     | 1页/1页。共1条上一页11下一页 5 建至 页 |
| - 当前在秋用户数:                           | < <b>1</b> >        | 1 操作记录              | Ä                        |

系统提供快速创建签名需求设置信息的操作,选中一条已经存在

的签名需求设置数据,点击 **掌**按钮,将原有的数据复制一条新的信息出来,在这条数据信息上进行信息的调整,数据在调整完成后点击 **录**按钮即可。

| GarmedPro   | e kara   | 影力相当   |                           |           |    |       |      |               | 🧱 篱体中文      | ٨       | 🧟 shy                                        |
|-------------|----------|--------|---------------------------|-----------|----|-------|------|---------------|-------------|---------|----------------------------------------------|
| 2 15 Martin | ・工作台     | × • 册  | 名需求设置                     | 8         |    |       |      |               |             |         |                                              |
| 日报度建模       | +<br>添加  | 間除     | <b>司</b><br><sup>夏朝</sup> | ◆<br>建模追溯 |    |       |      |               |             | C<br>刷新 | en al an an an an an an an an an an an an an |
| 魚 不良品报度     | UTILA SE | 第75日 - |                           | ·签名需求设置名  | ŧØ | •签名方式 |      | 描述            |             |         |                                              |
| 日 电子签名建模    | 签名需求     | 设置名称   |                           | с А       |    | 账号宏码  |      | Jillife       |             |         |                                              |
| 会签原因        | A        |        |                           |           |    |       |      |               |             |         |                                              |
| 会签意义        | 自喜飞艇。    | 欠过站操作员 | 1                         | 基础配置      |    |       |      |               |             |         | ~                                            |
| 签名角色组       |          |        |                           | 潮加        |    |       |      |               |             |         |                                              |
| 签名需求设置      |          |        |                           | * 角色      | 1  | 会签意义  | - 数量 | #3            | 5角色         | 操作      |                                              |
| 図 人员资质建模    |          |        |                           | QCBI      |    | 稽核    | V 1  | я             | NAI A       | 1000    |                                              |
| 作 人员资质配置    |          |        |                           |           |    |       |      | 1 页/1页,共1条 上一 | · 7 页一可 I 页 | 助至      | 页                                            |

## 2.17.2 电子签名应用

电子签名在应用的时候,除了需要配置电子签名建模里面的内容外,在人员模块还需要关联上【签名角色组】。

在用户模块,找到需要配置签名权限的人员账号信息,点击【编辑】按钮,在【用户信息】标签页中维护【签名角色组】信息,点击保存即可。

| GeenmodPro                 |    | A 修改shy |                        |        |              |         | ×        | ■ 簡体中    | ż× 🌢        |
|----------------------------|----|---------|------------------------|--------|--------------|---------|----------|----------|-------------|
| 四 人员资质建模                   |    | A 用户信息  | <b>1</b> 00            | ≪ 组织单元 |              |         |          |          |             |
| 件 人员资质配置                   | 1  | 头缘:     |                        |        |              |         | _        |          |             |
| 司 工作日历                     |    |         | 1.14-31 /04            |        |              |         |          | 下轴Excell | RE 9.       |
| ◎ 品质建模                     |    |         | 工作关係                   |        |              |         |          |          | G           |
| ◎ 品质管理                     |    |         |                        |        |              |         |          | (75 ·    | 9           |
| 回 包装管理                     |    | •用户名:   | shy                    |        | *组织名称:       | GCT     | <u>v</u> | 12       |             |
| A 用户模块                     | ×  | 廊稿地址:   | 61751642               |        | 电话号码:        | 电话号码    |          | 安 西市     | 更多。 v       |
| 1110 H                     |    | 签名角色组:  | 習名角色相                  |        |              | 意福      |          | 收 面除     | E\$Y        |
|                            |    |         | n<br>The same states a |        |              |         |          | 纹 副線     | 更多 >        |
| 用色                         |    | 增调计划:   |                        |        | · 图码 (1820): | 思品 (相切) |          | 段 問題     | <b>图参</b> > |
| 學 网站功能                     |    | 激活:     |                        |        |              |         |          | 数 翻線     | 图多∀         |
|                            |    |         |                        |        |              |         |          | SC IERAN | 更多_ ×       |
| 💄 当前在线用户数: 2               |    |         |                        |        |              |         |          | 牧 那种     | 更多 v        |
| 快速导航                       | V. |         |                        |        |              | C       | 取消 总保存   |          |             |
| TAX OF TAX AND TAX AND TAX |    |         |                        |        |              |         |          |          |             |

电子签名需求在应用的时候,还需要在【工艺】中,维护好电子 签名需求触发的事务以及需要触发哪一个电子签名需求模板。

在工艺模块中,选中电子签名复选框,页面会将电子签名设置页面展示出来,点击【添加】按钮,创建新的绑定关系。

| GermadPro                         |    | 三 枚起机   | 陇档        |       |                  |       |           |         |         | 💼 简体中文 🗸 | 4  | 🌔 shy      |
|-----------------------------------|----|---------|-----------|-------|------------------|-------|-----------|---------|---------|----------|----|------------|
| 學工作台                              |    | • 工作台   | × *签名派    | 求设置 × | • 用户 ×           | 工艺建模。 |           |         |         |          |    |            |
| 鱼 工厂建模                            | ÷  | +<br>添加 | 十<br>创建版本 | 日期    | <b>日</b><br>版本質制 |       | ◆<br>理模追溯 |         |         |          | いる | 877        |
| J] 设备建模                           | 8. | 建输入器    | 彩内岩,      | Q     |                  |       |           |         | HER MIN |          |    |            |
| <b>△</b> 制程建模                     | ^  | 工艺名     | 聊         | 4     | i                |       |           |         |         |          |    |            |
| 批次等级                              |    | — a )別式 |           |       | 电子签名             | 6     |           |         |         |          |    | <b>-</b> - |
| 工序建模                              |    | a 测证    | (; 2      |       | 3624             |       |           |         |         |          |    |            |
| 工艺建模                              |    | a Mil   | 619       |       | -事务              |       |           | *电子签名需求 |         | 操作       |    |            |
| 工作流程                              |    | + AOI   |           |       |                  |       |           |         |         |          |    |            |
| 时间窗设置                             |    | + ATSTE | ST        |       |                  |       |           |         |         |          |    |            |
| 8 产品管理                            | ~  | + A¥tt  | É         |       |                  |       |           |         | 智元截照    |          |    |            |
| 四 <del>立時時間</del><br>1 当前在线用户数: 2 | ×  | < 1     | 2 3 4     | 5     |                  |       |           |         |         |          |    |            |
| 快速导航                              | 4  | 10 亲    | /页 > 跳至   | 页     | 1 操作记录           | ŧ     |           |         |         |          |    | ^          |

配置完成后,会在对应的生产事务中触发电子签名需求。

# 2.18人员资质模块

人员资质模块包含人员资质建模和人员资质配置模块。

2.18.1 人员资质建模

2.18.1.1 培训计划

在培训计划模块中,制定人员的培训计划,并用于培训需求以及 人员模块。

点击 ∰ 按钮, 创建新的培训计划信息。带"\*"号的为必填项,

信息填写完成后,点击 # 按钮即可。

| GarmedPro |      | ⊡ (\$1840) | 岐栏                                                                                                    |                |           |                       |      |      |                                          | 🗯 資体中            | 文义 |           | 🧼 shy   |
|-----------|------|------------|----------------------------------------------------------------------------------------------------|----------------|-----------|-----------------------|------|------|------------------------------------------|------------------|----|-----------|---------|
| ⊘ 标签建模    | 4    | • 工作台      | × • 培                                                                                                    | 10.130 ×       |           |                       |      |      |                                          |                  |    |           |         |
| 四 报废建模    | *    | 十<br>添加    | in the second second se | <b>司</b><br>反利 | ◆<br>■保追3 | a                     |      |      |                                          |                  |    | C<br>RJ95 | 日<br>保存 |
| 與 不良品报度   | 1963 | 9900,7,199 | 派内报                                                                                                    | 1              | Q .       | 培训计划名称                | 描述   |      |                                          |                  |    |           |         |
| 🖸 电子签名建模  |      | 培训计划列      | 列表                                                                                                    | 3              |           | 1                     | 1    |      |                                          |                  |    |           |         |
| 段 人员资质建模  | ~    | 1          |                                                                                                    |                |           |                       |      |      |                                          |                  |    |           |         |
| 培训计划      |      | 1.2        |                                                                                                    |                |           |                       |      |      |                                          |                  |    |           |         |
| 培训状态记录    |      | 12         |                                                                                                    |                | 1         | 相對信息                  |      |      |                                          |                  |    |           | ¥.      |
| 培训需求      |      | 2          |                                                                                                    |                |           | (1)注注:<br>1111:12:12: |      |      |                                          |                  |    |           |         |
| 培训需求组     |      | 224        |                                                                                                    |                |           | 培训类型                  | 培训计划 | 培训需求 | È                                        | 自标培训时间           | 操作 |           |         |
| ペ 人员资质配置  | 100  | 456        |                                                                                                    |                |           | 培训需求                  |      | 1.2  | · · · · · · · · ·                        | 2022-05-30 05: 🖂 | 删除 |           |         |
|           |      |            |                                                                                                    |                |           |                       |      |      | 1.1.1.1.1.1.1.1.1.1.1.1.1.1.1.1.1.1.1.1. |                  |    |           |         |

在明细信息中,维护不同的培训类型所对应的培训需求信息。

选择培训类型【子培训计划】或者【培训需求】之后,点击 凝血 按钮,创建新的培训计划内容。

| GactmodPro  |   | i ker    | 随信    |                  |           |              |     |    |      |     |      | <b>•</b> A     | 体中文 🗸   | 4          | 🥋 shy    |
|-------------|---|----------|-------|------------------|-----------|--------------|-----|----|------|-----|------|----------------|---------|------------|----------|
| A LOWING    |   | • 工作台    | × • 頃 | 用HH ×            |           |              |     |    |      |     |      |                |         |            |          |
| 日报废建模       |   | +<br>105 |       | <b>日</b><br>1211 | ◆<br>建模道: | 38           |     |    |      |     |      |                |         | C<br>Niffi | 849<br>B |
| 與 不良品报度     |   | 前的入别     | 878   |                  | 0         | • 培训计划名称     |     | 描述 |      |     |      |                |         |            |          |
| 🛛 电子签名建模    |   | 培训计划3    | 列表    |                  |           | 1            |     | 1  |      |     |      |                |         |            |          |
| 12 人员资质建模   | • | 1        |       |                  |           |              |     |    |      |     |      | 4              |         |            |          |
| 培训计划        |   | 1.2      |       |                  |           |              |     |    |      |     |      |                |         |            | 23       |
| 培训状态记录      |   | 12       |       |                  |           | Nakather Az- |     |    |      |     |      |                |         |            | ~        |
| 培训需求        |   | 2        |       |                  |           | 培训需求         | v   |    |      |     |      |                |         | -          | 源加       |
| 培训需求组       |   | 224      |       |                  | 1         | 培训类型         | 增训时 | RU | 培训需求 |     | -    | 目标培训时间         | 操作      |            |          |
| 作 人员资质配置    |   | 456      |       |                  |           | 培训需求         |     |    | 1.2  | v V |      | 2022-05-30 05: | 3 389   |            |          |
|             |   | CAR.     |       |                  | - 1       | 培训需求         |     |    | 1.1  |     |      | 2022-05-31 01: | 2 1856  |            |          |
| 👗 当前在线用户数:8 |   | 10.45    | 1 2   | 3 >              | ÷ L       | 培训需求         |     |    | 1    | vi  |      | 2022-05-31 17: | 23 B.80 |            |          |
| 快里守航        | ~ | 10.98    | 794   | €_ <u> </u> }    | 14        |              |     |    |      | 1页/ | 頃. 共 | 3条上一页 1 下一     | Ð 5 -   | 期至         | 页        |

如果需要删除已经存在的培训计划内容,则点击 按钮,系统会提示【是否确认删除】,点击【确认】之后,信息删除成功。

| GarmedPro |   | 三 收起机 | 脚枪   |                |                        |           | 14     | 💼 简体中          | <del>x</del> • • | 🥥 shy      |
|-----------|---|-------|------|----------------|------------------------|-----------|--------|----------------|------------------|------------|
| 3 1583BM  |   | • 工作台 | × •语 | 0061-505       | ⑦ 警告信息<br>是否确认服除?      |           |        |                |                  |            |
|           | 2 | +     |      | <b>司</b><br>実知 |                        | 取消        | 朝定     |                |                  |            |
| D. 不良品报度  | ~ |       |      | Q              |                        |           |        |                |                  |            |
| 8 电子签名建模  | - | 培训计划列 | 18   |                |                        |           |        | A              |                  |            |
| 同人员资质建模   | • | 1     |      |                | 明細信劇                   |           |        |                |                  | ~          |
| 增加计划      |   | 1,2   |      |                | 18111562<br>(ALL 1915) |           |        |                |                  |            |
| 培训状态记录    |   | 12    |      |                | 経営の開き                  | 17011-101 | 2011X  | 目标的时间          | 1675             | ( person ) |
| 培训需求      | 1 | 2     |      |                | 培训素求                   |           | 12 0 0 | 2022-05-30 05: | 402              |            |

点击 ☆ 按钮,能够快速创建新的培训计划信息。选中一条已经存在的信息,点击【复制】按钮,系统提示复制信息提示框,用户根据需要决定是否修改新计划的名称,修改之后,点击【保存】按钮。

| GarmedPro    | 复制       |            |           |            | × 📕 888          | •x • ▲ | 🏟 shy   |
|--------------|----------|------------|-----------|------------|------------------|--------|---------|
| ○ 通知模块       | - 培训计划名称 |            |           | - 复制名称     |                  |        |         |
| Lo 设备管理      | 1        |            |           | Copy_of_1  |                  | 2      |         |
| ⊘ 标签建模       |          |            |           |            |                  | auea   | Sec.    |
| 2 报波建榜       |          |            |           | BX0FB      | 189              |        |         |
| X 不良品报应      | 相關计划列表 : | 1 1918/2/8 |           |            |                  |        |         |
| 团 电子签名续模     | 1.2      | 培训类型       |           |            |                  |        | _       |
| 12 人员资质建模    | 12       | 进机需求       |           |            |                  |        | 添加      |
| 100000-001   | 2        | 培训类型       | 18UIIC+33 | 暗视频来       | 目标培训的问           | 操作     |         |
| 10000000     | 211      | 培训需求       |           | [12 V] [N] | 2022-05-30 05:   | ERIS . |         |
| 14004X800294 | 224      | 培训需求       |           | 1.1 × -    | 2022-05-31 01/   | 8108   |         |
| 培训需求         | 456      | 培训需求       |           | 1          | 2022-05-31 17: 2 | - ESTA |         |
| 培訓需求组        | Enc.     |            |           | 1 页1页      | , 共3後 上一页[1]下一页  | 5 - ME | <b></b> |

# 2.18.1.2 培训状态记录

培训状态记录用来定义培训结果状态信息,并且应用于人员培训 记录模块。

点击 ╈ 按钮, 创建新的培训状态记录信息。带"\*"号的为必 填项。在基础配置栏目中,选择培训状态记录所对应的许可证值,在 点击 ₩ 按钮即可。

| GacTANOOPTO  | 這 收起無边栏                                        | 📁 陰体中文 🗸 🌲 shy |
|--------------|------------------------------------------------|----------------|
| 9 is#alia ~  | • 工作台 ×   + 培训計划 ×   • 培训状态记录 ×                |                |
| 3 报应建模 ~     | + 面 日 ◆<br>2530 制体 受新 建脱油剂                     |                |
| 2 不良品报度 🚽 🚽  | · #3655411 2 4 4 4 4 4 4 4 4 4 4 4 4 4 4 4 4 4 |                |
| 3 电子签名建模 🚽 👻 | 1 11<br>指UI状态记录列表 ÷                            |                |
| 人员资质建模 个     | 1                                              |                |
| 180111-10    | 不通过                                            |                |
| 增加状态记录       |                                                |                |
| 培训需求         | 通过并签名 通过 通过                                    |                |
| 培训需求组        | RUSSESUURISE                                   |                |
|              | 操作记录                                           | ~              |

如果需要删除已经创建完成的培训状态记录,点击 按钮,系统提示是否需要删除该信息,点击【确认】按钮,信息删除成功。

| GacturedPro                                   | 這 收到的站栏                                                                                                    |                   |    | 💼 简体中文 🗸 🗳 🚳 shy  |
|-----------------------------------------------|----------------------------------------------------------------------------------------------------|-------------------|----|-------------------|
| ク 标签建造 -                                      | · 工作台 × · 培加计划 × •                                                                                                    | ⑦ 警告信息<br>最否确认删除? |    | <i>с</i> <b>р</b> |
| 日 报度建構 ジン                                     | 3510 Allt Sills                                                                                                    |                   |    | R106 1273         |
| A 不良品报度 · · · · · · · · · · · · · · · · · · · | 青塘入设肥为田                                                                                                    | * 培训状态名称          | 描述 |                   |
| B 电子签名建模                                      | 培训状态记录列表                                                                                                    | 1                 |    |                   |
| 民 人员资 贡 建模      个                             | 1                                                                                                    |                   |    |                   |
| 培训计划                                          | 不透过                                                                                                    | 基础配置              |    |                   |
| 增调状态记录                                        | and the second second s | - 27 1913         |    |                   |
| 培训需求                                          | 1993年9月1日<br>1995年1月1日<br>1995年1月11日<br>1995<br>1995<br>1995<br>1995<br>1995<br>1995<br>1995<br>1                                                                                                    | and a             |    |                   |
| 育人员资质配置 个                                     |                                                                                                    |                   |    | *                 |

系统提供对已存在培训状态记录的复制功能,方便用户来创建新 的培训状态记录信息。

点击 ∰ 按钮,系统提示复制信息,根据需求修改对应的培训状态记录,点击【保存】按钮即可。

| Gacanadan | ž | 复制       |   |        | ×         | 🎽 簡体中文 🗸 | <b>A</b> <sup>0</sup> | 🌒 shy |
|-----------|---|----------|---|--------|-----------|----------|-----------------------|-------|
| ♂ 标签建模    |   | *培训状态名称  |   |        | * 复制名称    |          |                       |       |
| □ 搬皮建模    |   | - U      |   |        | Copy_of_1 |          |                       | 日朝    |
| ▶ 不良品搬版   |   |          |   |        | 取消 保存     |          |                       |       |
| 日 电子弦名建模  |   | 培训状态记录列表 | 4 |        |           |          |                       |       |
| 四 人员创成建模  |   | 3        |   |        |           |          |                       |       |
| 培训计划      |   | 不通过      |   | Incase |           |          |                       |       |
| 培训状态记录    |   | 通过       |   | • 许可证  |           |          |                       | ~~.   |

2.18.1.3 培训需求

培训需求用来定义培训具体实施的内容,包括培训的生效时间、 生效截止日期以及培训倒是信息。

点击 按钮, 创建新的培训需求信息, 带"\*"号的为必填项, 信息完善之后, 点击【保存】按钮。

培训需求在创建的时候分为父信息和版本信息的创建,父信息作为培训需求的一级信息,在其基础上可以创建多个版本信息。

下述截图为培训需求一级信息的创建。

| GarmedPro                 | · · · · · · · · · · · · · · · · · · ·                                                                                                    | 💼 简体中文 🗸 🌲 shy         |
|---------------------------|----------------------------------------------------------------------------------------------------|------------------------|
|                           | ・工作台×     ・指別は対×     ・清別は恋記录×     ・清別は恋記录×       +     +     日     日       -     日     日     日       -     日     日 |                        |
| D. 不良品报废 ~                | 1016人型別内容 2 * 培训需求名称 * 培训需求状态 描述                                                                                                    |                        |
| 四 电子签名建模                  | 1 近行 ↓ 描述                                                                                                    |                        |
| 回 人员资质建模  个               | - 1 Wagiga Washington                                                                                                    |                        |
| 培训计划                      | 1: adgfgsdfds 🧭 🕴 🕴 👪                                                                                                    |                        |
| 培训状态记录                    | + 1.1 工程变更单 文档 生效日期                                                                                                    | 生效截止日期                 |
| 培训需求                      | + 1.2 工程空送单 文括 v 口 2022-05-10 15:53:24                                                                                                    | 2022-06-30 08:49:59 El |
| 培训需求组                     | + 2                                                                                                    |                        |
| <b>台</b> 人员资质配置 个         | + 21 + 地別時間 操作                                                                                                    |                        |
| 1日48200233<br>2 当前在线用户数 8 | + ss<br>< 1 2 5<br>imp = ==================================                                                                                                    |                        |
| 快速导航 🗸                    |                                                                                                    |                        |

培训需求版本信息的创建,选中需求培训计划的一级,点击 + 按钮,创建新的版本信息,需要注意的是在创建版本信息的时候,需要去设置其是否是默认版本。

| GamedPro             | 章 收起保达栏                    |                       | 📻 简体中文 🗸 🖉 🧔 shy                            |
|----------------------|----------------------------|-----------------------|---------------------------------------------|
| 8 655 Jan            | • 工作台 × • 培训计划 × • 1       | ₩II狀态记录 × ● 语Ⅲ需求 ×    |                                             |
| 日 报废建模               | + + <b>司</b><br>添加 创建版本 复制 | ■ 面 ◆<br>版本契制 删除 建模造剂 |                                             |
| ◎ 不良昼服废 🚽            | 361/2276- Q                | ·培训需求名称 ·培训需求状态       | 掘迷                                          |
| 日 电子签名建模 ~           | 培训需求列表 :                   | 1 运行 🗸                | 102 U                                       |
| 四人员资质建模 ^            | = 1                        | adgfgsd 译序成为网<br>认    |                                             |
| 培训们计划                | 1: adgfgsdfds 😪            |                       |                                             |
| 培训状态记录               | + 1.1                      | 1件9 <b>年</b> 年 文档     | 生效日期 牛效截止日期                                 |
| 炮训需求                 | + 1.2                      |                       | 2022-05-10 15:53:24 🗇 2022-06-30 08:49:59 🗇 |
| 培训需求组                | + 2                        | 355.htt               |                                             |
| 於人员资质配置 ^            | + 21                       | *1203-647 2015        |                                             |
|                      | < 1 2 >                    | fsm v ###             |                                             |
| ▲ 当前在这用户数: 3<br>快速导航 | 10 条/页 跳至 页                | xmj v 📾               |                                             |

系统提供父信息和子集信息的复制功能,用于快速创建新的培训 需求信息。

点击 ₩ 按钮,复制父级培训需求信息,需要注意的是,在系统 提示信息框内,复制出来的父级信息能够修改其名称以及对应的版本

| GactivitedPro                                                                                   | 劉利                              |                 |               | )                                                  | × = ================================== |
|-------------------------------------------------------------------------------------------------|---------------------------------|-----------------|---------------|----------------------------------------------------|----------------------------------------|
| <ul> <li>ポ 新芸建模</li> <li>日 振会建模</li> <li>ユ 不良品服産</li> <li>2 电子签名建模</li> <li>取 人员资质建模</li> </ul> | <br>+ 培训需求名称<br>1<br>adgtgsdds  |                 | [             | • 雙副名称<br>Copy_of_1<br>Copy_of_adgfgsdfds<br>取消 保存 |                                        |
| 培训计划<br>培训状态记录<br>培训需求                                                                          | 1: adgfgsdids<br>+ 1.3<br>+ 1.2 | I HURR<br>IMSEG | 文档<br>(分析 ) ( | 生效日期                                               | 15.55就止日期<br>2022-06-30 08:49:59 /     |

号。

点击 按钮,复制子集信息,需要注意的是复制出的子集信息,能够修改其版本号,父级目录不能进行修改操作。

| GaarwedPro   |   | 54              |                      |     |               |                 | × Materia   | - <b>4</b> | in shy    |
|--------------|---|-----------------|----------------------|-----|---------------|-----------------|-------------|------------|-----------|
| ⊘ 标签建模       | 4 | • 文档名称          |                      |     | * 复制名称        |                 |             |            |           |
| 曰 振成建模       | - | 1               |                      |     | 1             |                 | _           |            | 8<br>(87) |
| 為 不良品服度      | • | adgfgsdids      |                      | 1   | Copy_of_adgfg | gsdfds          | 1           |            |           |
| 日 电子签名建模     | • |                 |                      |     | a a           | 请保守             |             |            |           |
| 國 人员资质建模     | × |                 |                      |     |               |                 |             |            |           |
| 增加计划         |   | 1: adgfgsdfds 🛩 | Lange and the second |     |               |                 |             |            |           |
| 培训状态记录       |   | + 1.1           | TRATA                |     |               | AT MACTINE      | 11-10-10-10 |            |           |
| <b>小川町</b> 泉 |   | + 1.2           | TRAFA                | 2/1 |               | 2022-05-1015:53 | 24 10 2022- | 06-30-08-  | 19:59     |
| 培训需求相        |   | + 2             |                      |     |               |                 |             |            |           |

如果需要删除已经存在的培训需求,需要注意要删除的内容是父级还是子集信息,根据删除的对象不一样,所选中的对象也不一样,选中之后,点击 按钮即可。

| GGTTMOOPTO                              | 查 收记例边栏                |                |                    |             | 💼 箭体中文 🗸 🤶 🥋 shy |
|-----------------------------------------|------------------------|----------------|--------------------|-------------|------------------|
| Activity                                | ●工作台 ×  ● 培训计划 ×       | • 培训状态记录 × • # | e训需求 ×             |             |                  |
| 日报废建模                                   | + +<br>13870 equence * |                |                    |             | 2<br>1895 (1895  |
| D. 不良品服废 💦 👻                            | Inter-Alternation      | adgfgsd        | 是否设为款<br>山         |             |                  |
| 日 电子签名建模 ~                              | 培训需求利表                 |                |                    |             | A                |
| □ 人员资质建模 ^                              | - 1 \$20               | 基础配置           |                    |             | .w.              |
| 培训计划                                    | 1: adgfgsdfds 🐖 👎      | 工程交更单          | 文相                 | 生效日期        | 生效截止日期           |
| 培训状态记录                                  | + 1.1                  | 工程支配中          | 26 V               | 2022-05-101 | 5:53:24          |
| 培训需求                                    | + 12                   | 重加             |                    |             |                  |
| 培训需求组                                   | + 2                    | *培训导师          |                    | 3017        |                  |
| プ 人员资质配置 へ                              | + 21                   | xmj            | v                  | #32         |                  |
| 1 年40000年<br>1 年40000年<br>1 年4000月中歌: 7 | + ss                   | 1页/1页, 共24     | 祭 上一页 1 下一页 5 🗸 跳至 | í (5        |                  |

2.18.1.4 培训需求组

培训需求组将多个培训需求组合成一个,并且应用在工艺建模、 产品建模、产品家族、设备、工序上进行应用。

点击 按钮, 创建新的培训需求组内容。带"\*"号的为必填 项, 在设置的时候, 能够同时绑定培训需求和培训需求组。

| GacanedPro     | ≡ \$\$89\$\$2 <sup>2</sup>                                                                                                    | 💼 简体中文 🗸 🇳 🤶 shy |
|----------------|----------------------------------------------------------------------------------------------------|------------------|
| 培训状态记录<br>培训需求 | ・工作台× ・培切計划× ・培切状态记录× ・培切開来× ・培切開来加× ・设备建模× ・工艺建模×     ・     ・     ・     ・     ・     ・     ・     はのの状态记录× ・培切開来× ・     ・     はのの状态记录× ・     はのの状态记录× ・     はのの状态记录× ・     はのの状态记录× ・     はのの状态记录× ・     はのの状态に示 |                  |
| 培训需求组          |                                                                                                    |                  |
| パイ 人员资质配置 へ    |                                                                                                    |                  |
| 人员培训记录         | 3                                                                                                    |                  |
| 培训记录对比         |                                                                                                    | A                |
| 后 工作日历 🚽       | 7uuu I Matezmi<br>sa'd'asadsa                                                                                                    | ~                |
| ◎ 品质建模 ~       | IN at.                                                                                                    |                  |
| ◇ 品质管理 ~       | 通用测量仪器                                                                                                    |                  |
| 〒 包装管理         |                                                                                                    |                  |
| A 用户模块 へ       |                                                                                                    |                  |
| 💄 当前在线用户数 7    |                                                                                                    |                  |
| 45.781048      | 10 基/页 如弃 页                                                                                                    |                  |

系统提供快速创建培训需求组的功能,选中已经存在培训需求组, 点击 按钮,在复制信息弹出框中,根据需要修改对应的名称,点 击保存即可。

| GattMadPro | 复制           |            |           | × = | s≠文× A°  | n an an an an an an an an an an an an an |
|------------|--------------|------------|-----------|-----|----------|------------------------------------------|
| 培训状态记录     | *培训尝求组名称     |            | - 復制名称    |     |          |                                          |
| 培训需求       | 1            |            | Copy_of_1 |     | 2<br>105 |                                          |
| 培训需求组      |              |            | 10.H      |     |          |                                          |
| 育人员资质配置 ^  |              |            |           |     |          |                                          |
| 人员培训记录     | 3            |            |           |     |          |                                          |
| 培训记录对比     | 4            |            |           |     |          | _                                        |
| 回工作日历 -    | sa'd'sasadsa | I ALCOLUMN |           |     |          |                                          |
| ◎ 品质建模     | 測試           | 15:00      |           |     |          |                                          |
|            | BROBAR       | *培训需求      | 操作        |     |          |                                          |

如果需要删除培训需求组信息,则点击 按钮,在删除信息弹出框内选择确定按钮即可。

| GarmedPro | 33 W.83   | Ho#    |                   | r                                                         |       |                | 💼 開建中文 🗸 | 40       | 🦚 shy |
|-----------|-----------|--------|-------------------|-----------------------------------------------------------|-------|----------------|----------|----------|-------|
| 培训状态记录    | • 工作台     | × * ±8 | Kintal ×          | <ul> <li>         · · · · · · · · · · · · · · ·</li></ul> |       | 5建模 × * 工艺建模 × |          |          |       |
| 培训需求      | +<br>1530 |        | <b>8</b> 1<br>211 |                                                           | 取問 明定 |                |          | 2<br>835 | B     |
| 培训需求组     | into Am   |        |                   | - 101100-0112-01                                          | 描述    |                |          |          |       |
| 育人员资质配置 ~ | 4         |        |                   | 1                                                         |       |                |          |          |       |
| 人员培训记录    | 3         |        |                   |                                                           |       |                |          |          |       |
| 培训记载对比    | 34-1      |        |                   |                                                           |       |                | #        |          |       |
| 而工作用质     | 7000      |        |                   | 1 2510.02.00                                              |       |                |          |          | *     |

# 2.18.2 人员资质配置

人员资质配置模块包含人员培训记录和培训计划对比模块。人员 培训记录模块记录了参与培训人员每一次的培训结果以及有效期;培 训计划对比模块则将一个人员培训结果复制给其他人员。

#### 2.18.2.1 人员培训记录

在人员培训记录模块,系统会将当前登录账号作为培训导师,根据该账号信息筛选出相关的培训需求。点击 添加记录 按钮,添加被培训人员的培训记录信息。

| German       | TH RAIMENT                        | (Million  |            | ■ Marett - 🗳 😝 day |
|--------------|-----------------------------------|-----------|------------|--------------------|
| b same       | + NANGHAR > - HERBER > - HERBER > | 1001646   | +AB        |                    |
| 9 603 AU     | RCAR                              | ane .     |            |                    |
| B'NAME (B    | THREE                             | Tanta -   | watering . |                    |
| R TRANK      |                                   | Elanativa |            |                    |
| el miristand |                                   | BEATH EL  |            | C I #              |
| A DEBENER    | 18 0                              |           |            | <b>6</b>           |
| Y A DEBEMOR  |                                   |           | (Inter-    |                    |
| Amminist     |                                   |           |            |                    |
| manaponte    |                                   |           |            |                    |
| 3) I.M.EUG   |                                   |           |            |                    |
| TO COLUMNS   |                                   |           |            |                    |

带"\*"号的为必填项。在添加人员信息的时候,系统根据培训导师将其相关的被培训人员筛选出来。

## 2.18.2.2 培训记录对比

系统会以当前登录账号为培训导师,筛选出培训导师下的被培训 人员,选择【来自人员】,检索出该人员的培训记录,再选择需要被 复制的人员,选中需要被复制的信息,点击<sup>\_\_\_\_\_\_\_</sup>按钮,在点击【保 存】按钮。

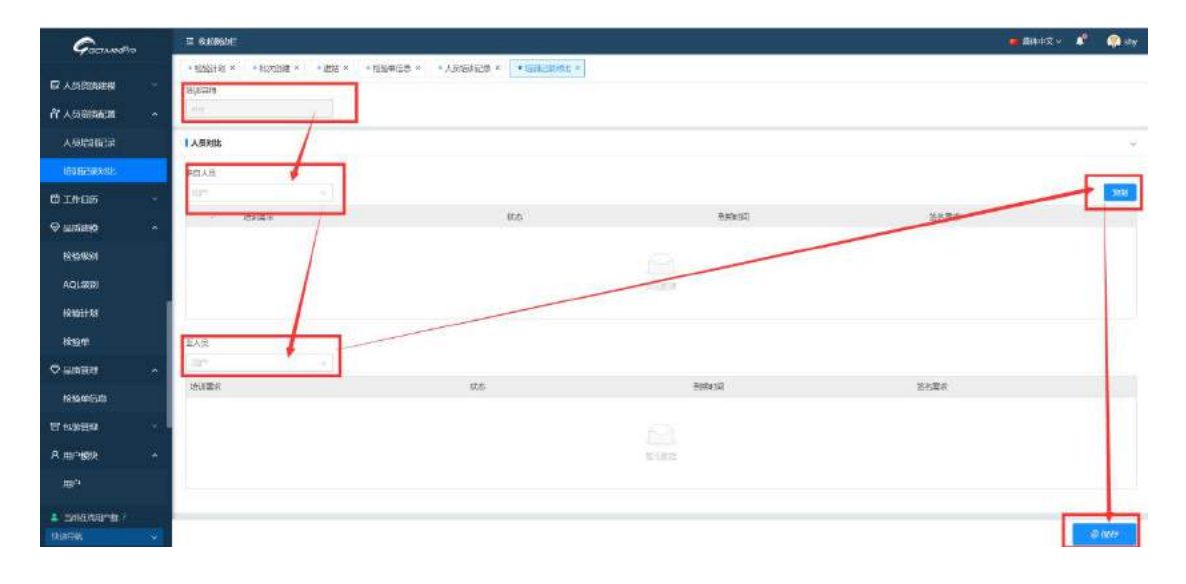

# 2.19品质建模模块

品质建模定义了品质检验的类型以及对应的触发条件。

2.19.1 检验级别

定义 AQL 检验级别信息,定义级别的最小值\*、最大值\*、样本代码\*,并应用于 AQL 级别的设置。

点击 按钮, 创建新的检验级别信息, 带\*号的为必填项。信息在维护完成后点击 按钮。

| GarmedPro        | <b>這 收起想边栏</b>                        |                      |                  | 🗰 微体中3               | Z 🗸 🔎 🧔 shy |
|------------------|---------------------------------------|----------------------|------------------|----------------------|-------------|
| 11 人员资质配置        | - 检验计划 × • 批次自由                       | e × · 进站 × · 检验单信息 × | • 人员培训记录 × • 培训记 | 取対比 × ・ 拾絵母別 ×       |             |
| 人员培训记录<br>培训记录对比 | · · · · · · · · · · · · · · · · · · · |                      |                  |                      |             |
| 茴 工作日历           | · 新加入现在内容。                            | 41-100               | 描述               |                      |             |
| ◇ 品质建模           | 检验级别名称                                | · •                  | _                |                      |             |
| 检验级别             |                                       |                      | 1                | A                    | /           |
| AQL级别            |                                       | 基础配置                 |                  | Ĵ.                   | ~           |
| 检验计划             |                                       | 振动                   |                  |                      |             |
| 检验单              |                                       | - 最小国                | *最大值             | *样本代码                | 操作          |
| ▽ 品质管理           | a 1                                   | 1                    | 100              | A                    | 樹稼          |
| 检验单信息            |                                       |                      |                  | 1页/1页, 共1条 上一页 1 下一页 | 5 🗸 跳至 页    |
| 当前在线用户数:7        | 313                                   | 操作记录                 |                  |                      | ~           |

如果需要删除已经存在的检验级别信息,则点击 接钮,系统会提示是否确认删除,点击【确定】即可。

| Gammadro         | ○ 收起例如日                        |                   |       |                    | ● 简体中文 ∨   | 40 | 🥋 shy |
|------------------|--------------------------------|-------------------|-------|--------------------|------------|----|-------|
|                  | • 193611-30 × • 802/1938 ×     | ⑦ 警告信息<br>是否确认删除? |       | · 通知的比 × 【• 相重原则 > | ]          |    |       |
| 人员培训记录<br>培训记录对比 | + <b>D</b><br>3650 3892 289330 | -                 | 取油 建定 |                    |            |    | 877   |
| 同工作日历            | alexienter o                   | - 柏敏級聯名称          | HILE  |                    |            |    |       |
| ○ 品生建築 ^         | 检验级别名称 :<br>1-100              | 1-100             |       |                    |            |    |       |
| 检验策制             |                                |                   |       |                    |            |    |       |
| AQL级到            |                                | 12422             |       |                    |            |    | 2     |
| 129611切          |                                | 820               |       |                    |            |    |       |
| 检验单              |                                | ~最小直              | +最大道  |                    | 《詳本代码      | *  | 12TF  |
| ◎ 品店管理 ^         |                                | 1                 | 100   |                    | A          |    | 町 (   |
| 检验甲结局            |                                |                   |       | 1页/1页 共1条          | 上一页11下一页 5 | 就量 | 英     |

系统提供快速创建检验级别信息,点击 型 按钮,系统提示复制信息,根据需要修改检验级别名称,在点击【保存】按钮。

| GermedPro | 复制       |        |               | x    | ■ 筒体中文 v | <b>A</b> <sup>0</sup> | 🥋 shy |
|-----------|----------|--------|---------------|------|----------|-----------------------|-------|
| n 人员资质配置  | + 检验级别名称 |        | *复制名称         |      |          |                       |       |
| 人员培训记录    | 1-100    |        | Copy_of_1-100 |      |          | C                     |       |
| 培训记录对比    |          |        |               | -    |          | AND DE L              | 11612 |
| 茴 工作日历    |          |        | 409           | 1867 |          |                       |       |
| ◎ 品质建模    | 检验吸附名称   |        |               |      |          |                       |       |
| 检验级别      | 1-100    |        |               |      |          |                       |       |
| AQL级别     |          | 1 基础配置 |               |      |          |                       |       |
| 检验计划      |          | 155300 |               |      |          |                       |       |

#### 2.19.2 AQL 级别

点击 按钮, 创建新的 AQL 级别信息。带"\*"号的为必填项, 在基础配置上维护抽样检验的样本大小与拒绝基数等信息。信息完善

之后,点击 歸 按钮即可。

| GactiviadPro     | 這 收線開始栏 🦉 慌体中                                                        | zv 🦨    | 🥋 shy             |
|------------------|----------------------------------------------------------------------|---------|-------------------|
| 们人员资质配置 ^        | *检验计划 × *批次创建 × *进始 × *检验单信号 × *人员培训记录 × *培训记录对比 × *检验规则 × · AQL级则 × |         |                   |
| 人员培训记录<br>培训记录对比 | + 面                                                                  |         | <b>₽</b><br>(\$77 |
| 🗇 工作日历 🚽         | - 新常人運動作者:                                                           |         | /                 |
| ◎ 品质建模 へ         | AQL级影名称 章                                                            |         | /                 |
| 检验级别             |                                                                      |         |                   |
| AQLIBE           | 1 85 42 402 MW                                                       |         | ~                 |
| 检验计划             | 10.00                                                                | 1       |                   |
| 检验单              | =样本代码 =样本大小 +AQL水平                                                   | 相關新教    | 操作                |
| ◇ 品质管理 へ         | A 10 0.010 ~                                                         | 1       | 開体                |
| 检验单信息            | 1页/1页, 共1条 上一页 1 下一页                                                 | 5 -> 詳華 | σ                 |
| ▲ 当前在线用户数 S      | < 1 >   操作记录<br>10 多页 > 執章 页                                         |         | *                 |

如果需要删除已经存在的 AQL 级别信息,则点击 ∰ 按钮,系统 会提示【是否需求删除】,点击【确定】按钮即可。

| GoenwoodFro                  | ◎ 数局间以用                     |                   |           | 前体中文 ×                            | 🔺 👰 shy |  |
|------------------------------|-----------------------------|-------------------|-----------|-----------------------------------|---------|--|
| TT ASIMITAN .                | * Headd-tail * * HEACHARE * | ② 警告信息<br>是否确认意除? |           | BRASH: * * MARAGESO * * MCBLEER * |         |  |
| 人员培训记录                       | + <b>10</b>                 |                   | RCPH UNVE |                                   |         |  |
| 問 工作日历 -<br>○ 品間連備 -<br>検紛仮別 | Aquatitative (              | +AQLER部名称<br>A    |           |                                   |         |  |
| AOLIABI                      |                             | l assistent       |           |                                   |         |  |
| 18992113U                    |                             | ittan             |           |                                   |         |  |
| 10.50.00                     |                             | - 特本代語            | 。样本大小     | - AQUIK甲                          | 相迭過数 操作 |  |

系统提供快速创建 AQL 级别信息,点击 上按钮,系统会提示出 复制信息内容,根据需要修改 AQL 级别的名称,点击【保存】按钮。

| GCTNADAPIO  | 复制        |        |           | -x     | - 简体中文 × 🗳 🧖 🛊   | hy: |
|-------------|-----------|--------|-----------|--------|------------------|-----|
| rf 人员资质配置 ^ | * AQL级剧名称 |        | *复刺名称     |        | -18222 ×         |     |
| 人员培训记录      | A         |        | Copy_of_A |        | 0                | a   |
| 培训记录对比      |           |        |           |        | 19135 <b>(</b> 1 | 存   |
| 🗇 工作日历      |           |        |           | 取消 保存  |                  |     |
| ◎ 品质建模 ~    | AQL级别名称   |        |           |        |                  |     |
| 检验规则        |           |        |           |        |                  |     |
| AQUERS      |           |        |           |        |                  | 100 |
| 检验计划        |           | 28:50  |           |        |                  |     |
| 检验单         |           | - 蔡本代府 | *样本大小     | *ACL大平 | • 拒绝基数 操作        |     |

#### 2.19.3 检验计划

在检验计划中定义了品质检验触发的条件,以及具体的检验类型。 检验计划区分父级和子集,不同的级别对应的操作按钮不一样。 点击 # 按钮,创建检验计划的父级信息。带 "\*"号的为必填项。创 建子集信息的时候需要选中父级信息,然后再点击 # 按钮。需要 注意的是在创建版本信息的时候,需要指定子集版本是否为默认版本。

| GCTMODPO         | ,  | 蓮 收起例边栏                                 |                  |               |                   | ■ 简体中文 > |   | shy    |
|------------------|----|-----------------------------------------|------------------|---------------|-------------------|----------|---|--------|
| n"人员资质配置         | ^  | *批次的建 × • 检验计划 ×                        | • 进站 × • 检验单信息 × | •人员培训记录 × • • | 增训记录对比 × • 检验级别 > | AQL级别 ×  |   |        |
| 人员培训记录<br>培训记录对比 |    | + + <b>1</b><br>38/10 (15/15/4) (16/14) |                  |               |                   |          |   | 日<br>僻 |
| 箇 工作日历           |    | · · · · · · · · · · · · · · · · · · ·   | ・ 檜珍计划名称         | *状态<br>I=I=   | 描述                |          | / |        |
| ◎ 品质建模           | •  | 检验计划名称                                  | き 連本 通告は         | 助業            |                   | /        | 2 |        |
| 1010/0310        |    | - 产品下近列表                                | 1                |               | -                 | /        |   |        |
| AQL级别            |    | 产品下的利表:1                                | 基础配置             |               |                   | /        |   | ~      |
| 检验计划             |    | 1. Mar 1. Mar 1. Mar 1. Mar             | 788.BB           |               | /                 |          |   |        |
| 检验单              | -1 |                                         | • 校验类制           | 设备            | 产品家族              | 产品       | ł | ₽f≢    |
| ♥ 品质管理           | •  |                                         |                  |               |                   |          |   |        |
| 检验单信息            |    |                                         |                  |               |                   |          |   |        |
| 🌲 当前在线用户数: 9     |    | < t >                                   | 1                |               |                   |          |   | _      |
| 快速导航             |    | 10 条/页 > 跳至 页                           | 6                |               |                   |          |   |        |

在进行复制操作的时候,同时也需要区分父级和子集的概念,对

对应的操作分别是 和 和 , 在复制父级的时候能够修改名称和 版本号,但是在复制版本的时候,只能够修改版本信息,修改完成之 后,点击【保存】按钮即可。

| GaanwedPro | 复制                                                                                                    |       |      |                          |                  | ×        | 商体中文 ~   | 10     | 🏟 shy |
|------------|----------------------------------------------------------------------------------------------------|-------|------|--------------------------|------------------|----------|----------|--------|-------|
| 育 人员资质配置 へ | *检验计划名称                                                                                                    |       |      | <ul> <li>复制名称</li> </ul> |                  | 20       | ®∭ ×     |        |       |
| 人员培训记录     | 产品下投列来                                                                                                    |       |      | 产品下和利率                   |                  |          |          | 0      | B     |
| 培训记录对比     | 1                                                                                                    |       |      | Copy_of_1                |                  |          |          | NO SIL | 68    |
| 0 I#85     |                                                                                                    |       |      |                          | -                | 5        |          |        |       |
| ◇ 品质建築 へ   |                                                                                                    |       |      | 1                        | R019 (947        |          |          |        |       |
| 检验级别       | <ul> <li>matching of the second second s</li></ul> |       |      |                          | 1                |          |          |        | A     |
| AQL报题      | 产品下投列数:2                                                                                                    |       |      |                          |                  |          |          |        | 9     |
| 檢驗计划       | Count Print Print        | inte  |      |                          |                  |          |          |        |       |
| 检验单        |                                                                                                    | 一校经类部 | 1955 | Ĵ,                       | <sup>內</sup> 副家族 | <i>n</i> |          |        | 941   |
| ◇ 品质管理 ~   |                                                                                                    | 成品格   |      |                          |                  |          |          |        | Ritt  |
| 检验单信息      |                                                                                                    |       |      |                          | 1 页/1页,共1条       | 上一页      | ⊤—⊒য ি ∞ | 助星     | 页     |
|            |                                                                                                    |       |      |                          |                  |          |          |        |       |

如果需要删除已经存在的信息,则点击 ₩₩ 按钮,系统会做删 除信息的确认,点击【确定】按钮即可。

同样在删除的时候需要注意删除的是父级还是子集。在删除父级的时候会连同子集一并删除,选中子集删除的时候只会删除子集信息。

| GermedPro                                                    | 三 收起转达栏                                 |                                       |                   |                    | 💼 慌体中文 🗸    | * 🐢 = |
|--------------------------------------------------------------|-----------------------------------------|---------------------------------------|-------------------|--------------------|-------------|-------|
| 小人员资质配置 个                                                    | * 批次创建 * 【 • 植物计划 * 】                   | ⑦ 警告信息<br>是否确认用除?                     |                   | 100.91比 × • 检验级别 × | + AQLIGEI × |       |
| 人员培训记录<br>培训记录对比                                             | + + <b>D</b><br>San energy sen          |                                       | 取消 務定             |                    |             |       |
| <ul> <li>団 工作日历 ~</li> <li>〇 品质建築 ^</li> <li>他設築到</li> </ul> | аналежная. Со<br>1981/1988<br>- Фаткала | -  -  -  -  -  -  -  -  -  -  -  -  - | • संदेखे<br>(1817 | Hitte              |             |       |
| AQL282J<br>H29211-03                                         | 产品下拉列表:2<br>产品下拉列表:1 -                  | I ZINGER                              |                   |                    |             |       |
| 检验单                                                          |                                         | *校验共和                                 | - 10 <b>%</b>     | 产品家族               | 产品          | 粉作    |

2.19.4 检验单

检验单模式实现了在线定义检验单信息,可在线进行检验表单格 式的设计。 检验单区分父级和子集,不同的级别对应的操作按钮不一样。点击并按钮,创建检验单的父级信息。带"\*"号的为必填项。创建子集信息的时候需要选中父级信息,然后再点击 按钮 按钮。需要注意的是在创建版本信息的时候,需要指定子集版本是否为默认版本。

| GactimedPro | 莲 收起飘边栏              |                                            | 💼 節体中文 🗸 🌲 🏟 shy      |
|-------------|----------------------|--------------------------------------------|-----------------------|
| 们 人员资质配置 ·  | • 批次包建 × • 进站 × • 枪站 | □ × * 检验单信息 × * 人员培训记录 × * 培训记录对比 × * 检验级别 | J× • AQL级别 × • 橡胶计划 × |
| 人员培训记录      | + + 🖬                |                                            | 8                     |
| 培训记录对比      | 液加 的建版本 翻除           |                                            | 刷新 保存                 |
| 🗇 工作日历      | · 南京入资素内容.           | * 検討留名称 林志 描述                              |                       |
| ◎ 品质建模 ~    | 检验单名称 :              | ▲ ····································     |                       |
| 检验级别        | - 核酸检验单              | , u                                        |                       |
| AQL级别       | 核酸检验单:1 🔄            | 基础的图                                       | ×                     |
| 检验计划        |                      | 打开设计器                                      |                       |
| 检验单         |                      | 操作记录                                       | ^<br>^                |
| ▽ 品质管理 ・    |                      |                                            |                       |
| 检验单信息       |                      |                                            |                       |

在进行复制操作的时候,同时也需要区分父级和子集的概念,对 对应的操作分别是 和 和 , 在复制父级的时候能够修改名称和 版本号,但是在复制版本的时候,只能够修改版本信息,修改完成之 后,点击【保存】按钮即可。

| GactimedPio | 200 SEM                                                                                                    |         |               | × | ■ 简体中文 | × 📲        | 🌘 shy |
|-------------|----------------------------------------------------------------------------------------------------|---------|---------------|---|--------|------------|-------|
| 「「人気資助配置」 へ | *检验单名称                                                                                                    |         | - 复制名称        | ٦ |        | 19191118 × |       |
| 人员培训记录      | Name and Address of Address of Ad |         | Copy_of_核酸检验单 |   |        | 0          | B     |
| 培训记录对比      |                                                                                                    |         | Copy_of_1     |   |        | 橋新         | 保伊    |
| 创 工作日历      |                                                                                                    |         |               |   |        |            |       |
| ◎ 品质建模 ~    |                                                                                                    |         | 取消 (3分        |   |        |            |       |
| 检验现例        | 2 MONTON                                                                                                    |         |               |   |        |            |       |
| AQL级制       | 植酸植硷体;1~                                                                                                    | I MARKE |               |   |        |            | ÷     |
| 10101131    |                                                                                                    | 打开设计器   |               |   |        |            |       |
|             |                                                                                                    |         |               |   |        |            |       |

如果需要删除已经存在的信息,则点击 ■■● 按钮,系统会做删 除信息的确认,点击【确定】按钮即可。

同样在删除的时候需要注意删除的是父级还是子集。在删除父级

| CactoredPro      | 這 收起倒动栏                    |                                         |      |                  |          | ● 南林      | ŧġγ 📫    | n shy    |
|------------------|----------------------------|-----------------------------------------|------|------------------|----------|-----------|----------|----------|
| 口 人名意思斯属         | * #X### * ### * ###        | ⑦ 警告信息<br>#四初以早時?                       |      | alastas × • Ales | FREERI × | * AQL级别 × | * 杨龄计加 × |          |
| 人员培训记录<br>培训记录对比 | + + <b>司</b><br>添加 新建版本 复制 |                                         | 取消   |                  |          |           | 2<br>88  | E<br>(SP |
| <b>岱</b> 工作日历    | BILLERYS                   | *检验单名称                                  | *状态  | 捕动               |          |           |          |          |
|                  | <b>验检单名</b> 称 :            | · ● ● ● ● ● ● ● ● ● ● ● ● ● ● ● ● ● ● ● | 32(1 |                  |          |           |          |          |
| 的股级图             | - 88/2200                  |                                         |      |                  |          |           |          |          |
| AQUERI           |                            | MISSIN N                                |      |                  |          |           |          | ×        |
|                  |                            | 打开设计器                                   |      |                  |          |           |          |          |
|                  |                            | 1 操作记录                                  |      |                  |          |           |          | ~        |

的时候会连同子集一并删除,选中子集删除的时候只会删除子集信息。

# 2.20 品质管理

品质管理模块中包含了检验单信息,在实际运转过程中,根据配置的检验单触发条件,在具体的节点事务上生成品质检验单信息,并 能够进行数据的填写。

## 2.20.1 检验单信息

在执行过程中触发的品质检验单信息会保存在检验单信息模块 中,点击【维护检验单信息】,能够维护检验项目和检验的结果。 备注:目前系统中没有提供根据检验结果处理后续操作的动作。

| GattimedPro    |    | ≣ 6 | 成例边栏   |      |           |   |         |    |      |    |     |      |     |          |              |   | 简体中文 >     | <b>*</b> | 🥋 sh |
|----------------|----|-----|--------|------|-----------|---|---------|----|------|----|-----|------|-----|----------|--------------|---|------------|----------|------|
| ⊘ 标签建模         |    | •1  | 作台 × 🦳 | 检测单位 | im ×      |   |         |    |      |    |     |      |     |          |              |   |            |          |      |
| □ 报废建模         |    | 批次名 | 589    |      | 产品        |   |         | 状态 |      |    |     | 检查美别 |     |          | _            |   |            |          |      |
| <b>染</b> 不良品振废 |    | 487 | (名称)   |      | で温く       |   | × ] 🖬   | 状  | 5    |    | ×   | 检查误用 |     | <u>M</u> | 营肉           |   |            |          |      |
| 🖸 电子签名建模       |    |     |        |      |           |   |         |    |      | 1. |     |      |     |          |              |   |            | C        | I 🗏  |
| 区 人员资质建模       | 19 | No  | 批次名称   | ÷    | 产品        | 3 | IZ      | ÷, | 检查类别 | 4  | 检验中 | 1 C  | 状态  | -        | 创建时间 :       | 1 | 操作         | -        |      |
| パ 人员资质配置       | •  | 1   | LOT003 |      | 0526fsm:1 |   | 333:333 |    | 待维护  |    | 成品档 | 1    | 特维护 | ł        | 2022-06-17 1 |   | 维护性验单信息    | 16       | ₽ſĂ  |
| 🛱 工作日历         | 1  |     |        |      |           |   |         |    |      |    |     |      |     |          | 共1条 <        | 1 | > 10 条/页 > | 跳至       |      |
| ◎ 品质建模         | ~  |     |        |      |           |   |         |    |      |    |     |      |     |          |              |   |            |          |      |
| ◎ 品质管理         |    |     |        |      |           |   |         |    |      |    |     |      |     |          |              |   |            |          |      |
| 检验单信息          |    |     |        |      |           |   |         |    |      |    |     |      |     |          |              |   |            |          |      |

| 比次           | 产品                  | 检查类别                                  |    | 检验计划    |   |
|--------------|---------------------|---------------------------------------|----|---------|---|
|              | 0526/win/1          | (Assar)                               |    | 产品下的印度1 |   |
| 全级甲          | 生成时间                | - 检查时间                                |    |         |   |
| 核酸验验病;1      | 2022-06-17 13,13,19 | 15 开始检查时间                             | C  | 結束拉會时间  | ø |
| 检查员          | - 检查结果              | 填写时间                                  |    |         |   |
| 那些           | ~ 社会応用              | · · · · · · · · · · · · · · · · · · · | D. |         |   |
| 表单信息         |                     |                                       |    |         |   |
| <b>单行</b> 文本 |                     |                                       |    |         |   |

# 2.21 工作日历模块

工作日历模块在系统中目前只存在建模模块,包含定义班次、定义班组、工作日历模块。

## 2.21.1 定义班次

定义班次信息,并且应用于工作日历模块中。

点击 ★ 按钮, 创建新的班次信息, 带 "\*"号的为必填项。信 息维护完成后, 点击【保存】按钮即可。

| GactimedPro                                 | 這 收起规划栏                 | 💼 简体中文 🗸 🔎 | 🥋 shy |
|---------------------------------------------|-------------------------|------------|-------|
| 日 电子签名建模 ~                                  | - 工作台 × ・ 建反矩次 ×        |            | -     |
| ■ 人员资质建模                                    | + 3830                  | 2          |       |
| 作人员资质配置···································· |                         | - Land     |       |
| □ 工作日历 ·                                    | 11次列表<br>11次列表<br>11次列表 |            |       |
| 定义班次                                        | bct                     |            |       |
| 定义班组                                        |                         |            |       |
| 工作日历                                        | 操作记录                    |            | ^     |
| ▽ 品质建模 ~                                    |                         |            |       |

系统提供快速创建班次信息的功能,选中已经创建好的班次信息,

点击 ₩ 按钮,能够复制一条新创建的班次信息,根据需求修改班次 170/199 名称,在点击【保存】按钮。

| GamedPro |   | 复制     |  | ×           | ■ 信体中文 ~ | <b>4</b> 9 |
|----------|---|--------|--|-------------|----------|------------|
| 🛙 电子签名建模 |   | * 班次名称 |  | 《复制名称       |          |            |
| 国人员资质建模  | ~ | bc1    |  | Copy_of_bc1 |          | 0          |
| 件 人员资质配置 | ~ |        |  | EVIH BHEF   |          | MSGA       |
| 団 工作日历   | ~ | 和文明集   |  |             |          |            |
| 建义期次     |   | bc1    |  |             |          |            |
| 定义班组     |   |        |  |             |          |            |

如果需要删除已经存在的班次信息,则点击 按钮,系统提示出"是否需要删除",点击【确定】按钮,数据删除成功。

| GarmodPa        | <b>三 收起</b> |                                                                           | 1         |                   |    | Ĩ   | \$ <sup>9</sup> | 1 |
|-----------------|-------------|---------------------------------------------------------------------------|-----------|-------------------|----|-----|-----------------|---|
| 日 电子签名建模        | * 工作台       | × * #                                                                     | 义雅次 ×     | ⑦ 警告信息<br>是否确认帮除? |    |     |                 |   |
| 段 人员资质建模        | +<br>3510   | (10)<br>(1)<br>(1)<br>(1)<br>(1)<br>(1)<br>(1)<br>(1)<br>(1)<br>(1)<br>(1 | ◆<br>建模追溯 |                   | 取消 | 織定  | いたの             |   |
| 育 人员资质配置        | maxim       |                                                                           | Q         | * 班次名称            |    | mit |                 |   |
| 🗇 工作日历          | 肥水列却        |                                                                           |           | bc1               |    |     |                 |   |
| 定义研次            | bc1         |                                                                           |           |                   |    |     |                 |   |
| 定义班组            |             |                                                                           |           |                   |    |     |                 |   |
| 工作日历            |             |                                                                           |           | 操作记录              |    |     |                 |   |
| 0.2204000000000 |             |                                                                           |           |                   |    |     |                 |   |

#### 2.21.2 定义班组

定义班组信息,并且应用于工作日历模块中。

点击 按钮,创建新的班组信息,带"\*"号的为必填项。信息维护完成后,点击【保存】按钮即可。

| GarmedPro |    | 查 收起制边栏                   | 🥌 简体中文 🗸 🗳 🧔 shy |
|-----------|----|---------------------------|------------------|
| 🛙 电子签名建模  |    | * 工作台 * * 定义班次 * • 定义照相 * |                  |
| 日 人员资质建模  |    | + 360                     |                  |
| 片 人员资质配置  |    |                           |                  |
| 🛱 工作日历    |    |                           |                  |
| 定义班次      |    | bz1                       |                  |
| 定义通知      |    |                           |                  |
| 工作日历      |    | 操作记录                      | ^                |
| ◎ 品质建模    |    |                           |                  |
|           | 14 |                           |                  |

系统提供快速创建班组信息的功能,选中已经创建好的班次信息, 171/199 点击 ₩ 按钮,能够复制一条新创建的班组信息,根据需求修改班组 名称,在点击【保存】按钮。

| GCTANOOPTO |   | 复制     |   |        |   |             | × 💻 | 青体中文 🗸 | <b>A</b> ° | 🏟 shy |
|------------|---|--------|---|--------|---|-------------|-----|--------|------------|-------|
| 🛛 电子签名建模   |   | = 斑銀名称 |   |        | Г | *夏期名称       | _   |        |            | -     |
| 日 人员资质建模   |   | test.  |   |        | L | Copy_of_bz1 |     |        | の意思        | 849   |
| 合 人员资质配置   |   |        |   |        |   | RI          | ÷.  |        |            |       |
| 団 工作日历     |   | 刑用列表   | * |        |   |             |     |        |            |       |
| 定义班次       |   | bzl    |   |        |   |             |     |        |            |       |
| 定义明组       |   |        |   |        |   |             |     |        |            |       |
| 工作日历       |   |        |   | 1 操作记录 |   |             |     |        |            | 1     |
| ◎ 品质建模     | 1 |        |   |        |   |             |     |        |            |       |

如果需要删除已经存在的班组信息,则点击 # 按钮,系统提示出"是否需要删除",点击【确定】按钮,数据删除成功。

| Gernadtro  | 三 收益微达栏            |                   | 🗰 简称中文 🗸 🗳 🛛 🤤 shy |
|------------|--------------------|-------------------|--------------------|
| 3 电7级名建模 - | • 工作台 × • 定义起次 × 🚺 | ⑦ 警告信息<br>是否确认册购? |                    |
| 12人员资质建模   | + D 🔶              | <b>秋海</b>         | 8<br>80 877        |
| 代 人员资源配置 · | MARTIN O           | · ######          |                    |
| □ 工作日历 ^   | 加重列表               | bz1               |                    |
| 定义班次       | ba1                |                   |                    |
| 定义班组       | ·                  |                   |                    |
| 工作日历       |                    | 1 操作记录            | ^                  |
|            |                    |                   |                    |

2.21.3 工作日历

在工作日历模块中,定义了生产班组的交接班时间,目前系统提供的基础的创建,实际业务并未涉及。

点击 ₩ 按钮, 创建新的工作日历信息, 带 "\*"号的为必填项。 维护的信息包含工作日历的名称以及在基础配置中的详细信息, 信息 在完善之后, 点击【保存】按钮即可。

| GacamedPro                                      | 查 收起则动栏                  |                 |                    | ■ 简体中文 ~ 🔹 🏟 shy |
|-------------------------------------------------|--------------------------|-----------------|--------------------|------------------|
| ፼ 工作台                                           | ・I作台× ・定义研次× ・定<br>+ 面 � | 234组 × • 工作日历 × |                    | e 🔳              |
| <b>自工厂建模</b>                                    | 家加一副除建模追溯                | 复制              |                    | Rith Ref.        |
| 。引 设备建模                                         | ·                        | *工作日历名称         | 描述                 |                  |
| () HERE                                         | 工作目历列表                   | sas             | imit               |                  |
| ✿ 产品管理                                          | er sas                   |                 |                    |                  |
| □ 文档管理                                          | *                        | A ANY CARTON    |                    |                  |
| 目 工単批次                                          | 9                        | 1 48-02.0C.ML   |                    |                  |
| ▶ 工单管理                                          | e <u>r</u> -             | 使限下载 本导入Excel   |                    |                  |
| 山 批次管理                                          | a)                       | 添加              |                    |                  |
| ♀ 生产管理                                          | *                        | 工作时间 班次         | 超次并她时间 进次结束时间 * 扭组 | B917-            |
| <ul> <li>○ 体合論第</li> <li>▲ 当前在地用户数 6</li> </ul> | < 1 >                    |                 | <u></u>            |                  |
| 快速导航                                            | ● 10条/页 / 跳至 页           |                 | No. 2010           |                  |

在基础配置栏目中添加的工作日历详细信息,定义了班次对应的 开始时间和结束时间以及由哪一个班组来执行。

点击【添加】按钮, 在列表中会展示出一条新的记录, 可直接信 息编辑操作。

| GammedPro             |      | a kea      | 边栏         |           |                            |                                        |        |                         | 💼 简体中文 🗸   | 4       | 🥋 shy   |
|-----------------------|------|------------|------------|-----------|----------------------------|----------------------------------------|--------|-------------------------|------------|---------|---------|
| TEA                   |      | * 工作台      | × 定        | 文班次 × • 症 | 2文明组 × ● 工作                | 865 ×                                  |        |                         |            |         |         |
| 工厂建模                  |      | +<br>10530 | 副称         | ◆<br>建模追溯 | <b>日</b><br><sup>211</sup> |                                        |        |                         |            |         | E<br>## |
| 设备建模                  | - 22 | 司法入规       | <b>用内容</b> | Q         | • 工作日历名称                   |                                        | 描述     |                         |            |         |         |
| 制程建模                  |      | 工作日历列      | 阿表         | ¢         | sas                        |                                        | 福田生    |                         |            |         |         |
| 产品管理                  | 2    | sas        |            |           |                            |                                        |        |                         |            |         |         |
| 文档管理                  | *    |            |            |           | -                          |                                        |        |                         |            |         |         |
| 工单批次                  | - 44 |            |            |           | 1 21 Link                  |                                        |        |                         |            |         | Ť       |
| 工单管理                  |      |            |            |           | 模板下載                       | ∴导入Excel                               |        |                         |            |         |         |
| 批次管理                  | ~    |            |            |           | 海加                         |                                        |        |                         |            | 175 M - |         |
| 生产管理                  |      |            |            |           | T-449161                   | <ul> <li>- 班次</li> <li>- 田次</li> </ul> | 现次开始时间 | 10.755年1月月<br>田次結年1月、17 | 816 U      | BRTF    | 5.tt    |
| ) 仲白油 編<br>当前在线用户数: 6 | . •. |            | < 1        |           |                            |                                        |        | 1页/1页, 共1条 上            | 一页 1 下一页 5 | 312     | 页       |
| 速带数                   | 1    | 10条,       | 成 / 跳      | 亞 页       | Conservation of the        |                                        |        |                         |            |         |         |

点击【设备系数】按钮,页面展示出设备系数维护界面,定义了 生产设备所对应的设备转换系数信息。

| GGCTMBORIO            |    | 设备系数     |   |        |     |    |        |            | ×             | 资体中文 🗸 | <b>4</b> ° | 🦚 shy       |
|-----------------------|----|----------|---|--------|-----|----|--------|------------|---------------|--------|------------|-------------|
| 型工作台                  |    | 添加       |   |        |     |    |        |            |               |        |            | financia de |
| 国工厂建模                 |    | +设备      |   | *设备系   | tix |    | 操作     |            |               |        |            | e<br>Refe   |
| A canal               |    |          |   |        | -   |    |        | 1          |               |        |            |             |
| ③ 制型建模                | ~  |          |   |        |     |    |        | /          |               |        |            |             |
| 命 产品管理                | *  |          |   |        | 17  | 03 |        |            |               |        |            |             |
| 曰 文档管理                |    |          |   |        |     |    |        |            |               |        |            |             |
| 日 工单批次                |    |          |   |        |     |    |        |            | _ ]           |        |            |             |
| <b>回 工作管理</b>         | 3  |          |   |        |     |    |        | D®         | F.            |        |            |             |
| Ш 北次管理                | 2  |          |   | 1910   |     |    |        |            |               |        |            |             |
| 8 生产管理                | φ. |          |   | 工作的问题  | 5   | 班次 | 别次开始时间 | 断次结束时间     | 一斑道           |        |            |             |
| and a second second   |    |          |   |        |     |    |        |            |               | × #    | 副教 税益点     | 537         |
| M 体色论如<br>▲ 当前在我用户数 5 | Ť  | × 1 >    |   |        |     |    |        | 1页/1页,共1条上 | - <b>M</b> 17 | C∰ 5.√ | 就聖         | Ņ           |
| WHERE                 | ×  | 10条/页 截至 | 页 | 1.原作运用 |     |    |        |            |               |        |            | a.          |

系统提供快速创建工作日历信息的功能,选中已经创建好的工作 日历信息,点击 键 按钮,能够复制一条新创建的工作日历信息,根 据需求修改工作日历名称,在点击【保存】按钮。

| GGGIMedPro |   | 复制       |   | ×           | ■ 简体中文 ∨ | * 6 |
|------------|---|----------|---|-------------|----------|-----|
| 星工作台       |   | * 工作日历名称 |   | *复制名称       |          |     |
| 的工作建模      |   | \$15     |   | Copy_of_sas |          | の期新 |
| 月 设备建模     | · |          | * | 取消 保存       |          |     |
| ◎ 制程建模     | - | 工作日历列表   |   |             |          |     |
| ❸ 产品管理     | * | 535      |   |             |          |     |

如果需要删除已经存在的工作日历信息,则点击 按钮,系统提示出"是否需要删除",点击【确定】按钮,数据删除成功。

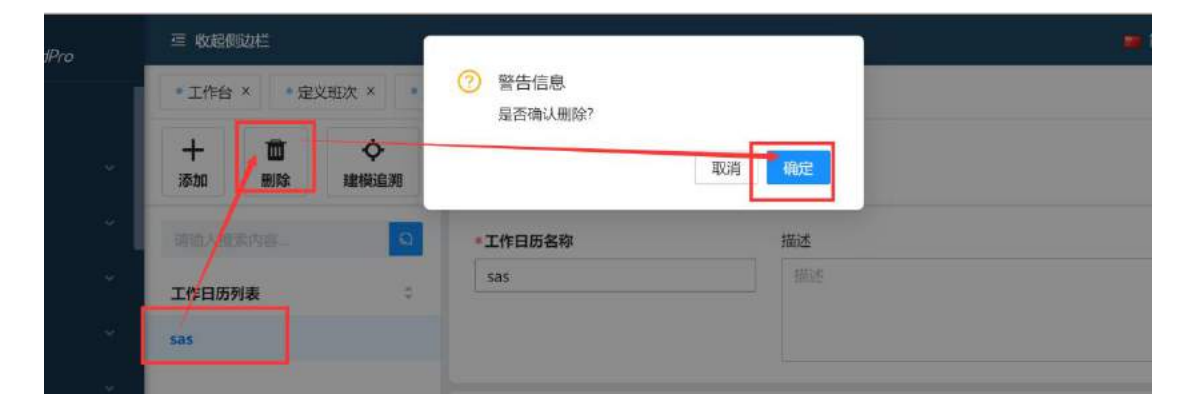

# 2.22 包装管理

包装管理模块内容包含包装规则定义建模,定义了当前产品以什么样的包装方式进行进出站操作。目前系统中只提供包装规则的建模信息,具体的应用则在项目现场进行客制。

包装规则在创建的时候,需要区分父子级版本信息。点击 按钮,创建新的包装规则父级信息。带"\*"号的为必填项,信息在完善善善善善善善善善善善善善。

| GamedPro         |     | 9 收起例边栏                                                                                                    |                                       |            |           | 📑 微体中文 🗸 |        | 🤶 shy         |
|------------------|-----|----------------------------------------------------------------------------------------------------|---------------------------------------|------------|-----------|----------|--------|---------------|
| ▽ 品质管理<br>日 包装管理 | 3   | <ul> <li>・工作台×</li> <li>・定义刊次×</li> <li>・</li> <li>・</li>     &lt;</ul> | ◎ 定义规道 ×   ◎ 工作日历 ×                   | • 包装规用建模 × |           |          | C Mith | 877<br>(\$177 |
| 包装规则建模           |     | 建硫入腺素内容                                                                                                    | 包装规则名称                                | ▶状态        | 福速        |          |        |               |
| 8 用户模块           |     | 包装规则建模                                                                                                    | ● 回波周期名称<br>                          |            | ~ 師述      |          |        |               |
| 伞 网站功能           |     | - 414                                                                                                    | A A A A A A A A A A A A A A A A A A A |            |           |          |        |               |
| 目 UserQuery管理    |     | 414: 44 🐷                                                                                                    | ↓ 基础配置                                |            |           |          |        | Ŷ             |
| 🗊 edhr           |     | + A                                                                                                    | -                                     |            |           |          |        |               |
| 线边仓管理            | *   | + AA                                                                                                    | *批次等级子级                               | *批次等级父级    | • 截量 产品家族 | ##       | 1 操作   |               |
| 工装治具建模           | ~   | + 19.367(0)01                                                                                                    |                                       |            |           |          |        |               |
| 工装治具管理           | 240 | * / m rix298                                                                                                    |                                       |            |           |          |        |               |
|                  |     | c 1 >                                                                                                    |                                       |            |           |          |        |               |

如果是需要添加父级下的子版本信息,则需要选中父级信息,在 点击 #### 按钮,这时候能够对子集版本号进行维护。

备注:子集版本也能够修改包装规则的名称,修改之后名称会同步给父级。

信息在维护完成后,点击 📕。

| GacamedPro           |      | 三 收起侧边栏                                                                                                    |                    |              |           |                      |            |          | 0                                       | ■ 简体中文 ∨ |           | 🧔 shy    |
|----------------------|------|----------------------------------------------------------------------------------------------------|--------------------|--------------|-----------|----------------------|------------|----------|-----------------------------------------|----------|-----------|----------|
| ♥ 品质管理<br>〒 包装管理     |      | <ul> <li>工作台×</li> <li>・定义班3</li> <li>+</li> <li>+</li> <li>・</li> <li>・</li> <li< th=""><th>× * * 定<br/>日<br/>夏期</th><th>2班组 × 6 版本复制</th><th>工作日历 ×</th><th>• 包装规则建修<br/><b> </b></th><th>×</th><th></th><th></th><th></th><th>C<br/>Riff</th><th>日常</th></li<></ul> | × * * 定<br>日<br>夏期 | 2班组 × 6 版本复制 | 工作日历 ×    | • 包装规则建修<br><b> </b> | ×          |          |                                         |          | C<br>Riff | 日常       |
| 包装规则建模               |      | 请输入接索内容。                                                                                                    | a                  | 包装规则         | 名称        | *状态                  |            | 描述       |                                         |          |           |          |
| A. 用户模块              |      | 包装规则建模                                                                                                    | ٠                  | 4141         |           | 送行                   | 8          | 用語       |                                         |          |           |          |
| 平 网站功能               |      | - 4141                                                                                                    |                    | 1.0          | 是合成为<br>认 | RA                   |            |          |                                         |          |           | <i>a</i> |
| 目 UserQuery管理        |      | 4141: 1.0                                                                                                    |                    | A MORESCHILL | ,         |                      |            |          |                                         |          |           | ~        |
| 🖾 edhr               |      | 4141: 44 🖂                                                                                                    |                    | at her       |           |                      |            |          |                                         |          |           |          |
| 线边仓管理                | ~    | + A                                                                                                    |                    | +批次語         | 876       | - 批次選号               | 5-C-95     | · 87 Bit | 产品家族                                    | 7        | ≤息 積作     |          |
| 工装治具建模               | - 20 | + AA                                                                                                    |                    | 低            | an s an   | ~ 度                  | ~~~<br>~ ] | 1        | 一 二 二 二 二 二 二 二 二 二 二 二 二 二 二 二 二 二 二 二 |          | //        |          |
| 工裝治具管理               | 8    | <ul> <li>+ 产品下拉列表</li> </ul>                                                                                                    |                    |              |           |                      |            | 1页/1页    | ,共1条 上页 1                               | 下页 5     | 就至        | 页        |
| のみつい。<br>書 当前在线用户数 6 |      | < 1 >                                                                                                    |                    | □ 最否         | 允许混工单     |                      |            |          |                                         |          |           |          |

在基础配置栏目中,维护的是包装规则的具体应用信息,定义了 在某一工艺节点上使用什么层级的包装规则进行进出站操作。

点击【添加】按钮, 创建新的规则信息。

| • 批次等级父级 | *数量   | 产品家族          | 产品操作                              |
|----------|-------|---------------|-----------------------------------|
| 高        | × 1   | 产品家族          | ~ 产品 删除                           |
|          | 1 页/1 | 市 井1名 上一市 1 下 | 一市「」、一般を                          |
|          | T MAT |               |                                   |
|          | 高     | 高 v 1<br>1页/1 | 高 ∨ 1 产品家族<br>1 页/1页, 共1条 上一页 1 下 |

备注:【是否允许混工单】和【是否允许混产品小版本】是预留的字段,目前为涉及到具体的应用。

在进行包装规则【复制】操作的时候,同时也需要区分父级和子 集的概念,对对应的操作分别是 和 , 在复制父级的时候能 够修改名称和版本号,但是在复制版本的时候,只能够修改版本信息, 修改完成之后,点击【保存】按钮即可。

| GactrondPr                 | ę  | 叙利                        |                     |              |                                      | ×                      | ¤k+x × ▲° | iny shy          |
|----------------------------|----|---------------------------|---------------------|--------------|--------------------------------------|------------------------|-----------|------------------|
| ♥ 品质管理 日 包装管理 包装管理         |    | ◆包装規則名称<br>[              |                     |              | *复制名称<br>Copy_of_4141<br>Copy_of_1.0 |                        | am<br>S   | 849              |
| 凡 用户模块<br>④ 网站功能           |    | 4141                      |                     |              | 政治                                   | 9277                   |           | ~                |
| 回 UserQuery管理<br>同 edhr    |    | 4141: 1.0<br>4141: 44 19  | 活動<br>- 起次等级子级<br>在 | -和25章章24<br> | -RB                                  | Plasts                 | PH 181    |                  |
| GactwodPro                 |    | 复制                        |                     |              |                                      |                        | X 网络中文    | < 4 <sup>0</sup> |
| ) 品质管理<br>] 包装管理           | *  | •包装规则名称<br>4141           |                     | 复刻版本         | • 复制名称<br>4141<br>Copy_of_1.0        |                        |           | C<br>RHF         |
| 包装规则建模<br>1 用户模块<br>1 网站功能 |    | 4141                      |                     |              | 取消                                   | 保存                     |           |                  |
| 3 UserQuery管理<br>3 edhr    | -3 | 4141: 1.0<br>4141: 44 (9) | · 此次等级子级            | - 批次转级       | 28 - MI                              | 1. 7 <sup>2</sup> 8835 |           | 产品 操作            |

如果需要删除已经存在的信息,则点击 按钮,系统会做删除信息的确认,点击【确定】按钮即可。

同样在删除的时候需要注意删除的是父级还是子集。在删除父级的时候会连同子集一并删除,选中子集删除的时候只会删除子集信息。

| GermedPro     |      | ≡ (010) | 随栏        |         |        |        |            |      | 💼 簡体 | ÞŻ v 🦨 | oshy 🧖 |
|---------------|------|---------|-----------|---------|--------|--------|------------|------|------|--------|--------|
|               | - 21 | * 工作台   | × • 定义班   | × × + 2 | E文毗细 × | • 工作日历 | • 包装机用建模 * |      |      |        |        |
|               | 20   | +       | +         | đ       | ø      | 1      | \$         |      |      | C      | 8      |
| 17 包装管理       | ^    | 添加      | 创建版本      | 复制      | 版本复制   | 制除     | 建模追溯       |      |      | 刷新     | 保存     |
| 包装规则曲模        |      | 南京人家    |           | Q       | 包装规    | 则名称    | ≠状态        | 描述   |      |        |        |
| A 用户模块        |      | 包装规     | 2020 4141 | +       | 4141   | -      | 通行         | line |      |        |        |
| ₽ 网站功能        | - 21 | = 4141  |           | /       | 44     | 24 建在  | 设为默        |      |      |        |        |
| 曰 UserQuery管理 | . 4  | 4141:   | 1.0       |         |        | di     |            |      |      |        |        |
| 🖨 edhr        |      | 4141    | 44 9      |         | 基础配    | ×      |            |      |      |        | ×      |
| (1000000000)  |      | + A     |           |         | 1510   |        |            |      |      |        |        |
| 3820官理        |      | + AA    |           |         | *批次5   | #极子极   | *批次等级父级    | 软原   | 产品家族 | 产品 操   | 作      |

| GamedPro      |    | 三 牧起例              | 地栏           |          |             |             |            | 🗯 简体中文 🗸 | 4 | 🤶 shy      |            |
|---------------|----|--------------------|--------------|----------|-------------|-------------|------------|----------|---|------------|------------|
| 0.000         | VE | * 工作台              | × • 定义班      | 2X × = 5 | 主义班组 ×      | • 工作日历 ×    | • 包装规则建模 × |          |   |            |            |
| ✓ 品质管理 〒 包装管理 |    | 十<br><sub>添加</sub> | 十<br>创建版本    |          | 日本記載        | 面<br>開除版本   | ◆<br>建築追溯  |          |   | C<br>Riffi | ₽##<br>### |
| 包装规则建模        |    | 建成人物               | <b>第</b> 内容。 | Q        | Jan 1       | 网名布         | 180        | 101E     |   |            |            |
| A 用户模块        |    | 包装线                | 即建模          | 1        | /           |             | 1017       |          |   |            |            |
| @ 网站功能        |    | - 4141             |              | /        |             | 1. 単首次<br>认 | 500        |          |   |            |            |
| 日 UserQuery管理 |    | 4141               | : 1.0        |          | 1 man       |             |            |          |   |            |            |
| 😂 edhr        |    | 4141:              | 44           |          | - An office |             |            | •        |   |            |            |

# 2.23 UserQuery 模块

2.23.1 UserQuery

通过写 SQL 的方式获取到系统的参数名称。

点击 ╈ 按钮, 创建新的 UserQuery 信息。带"\*"号的为必填 项,在查询模板栏目中键入 SQL 语句或者在查询参数栏目中配置对应 的参数名称以及参数信息,点击【测试查询】按钮,能够验证检索出 的数据是否正确。

信息完善之后,点击 弊 按钮即可。

| GacrimedPro          | 重 收起倒边栏              | 収起領応栏  ■ 施体中文  ▲  ・                                                                                                    |     |  |  |  |  |  |  |  |
|----------------------|----------------------|----------------------------------------------------------------------------------------------------|-----|--|--|--|--|--|--|--|
| 🖯 包装管理               | • 工作台 × • 定义班次 × • ; | 22X班组 × * 工作目历 × * 包装规则建模 × • UserQuery ×                                                                                                    |     |  |  |  |  |  |  |  |
| 包装规则建模               | + 前 今<br>赤加 謝除 磁探追溯  | <ul> <li>回</li> <li>回</li> <li>u</li> <li>u</li></ul> |     |  |  |  |  |  |  |  |
| A 用户模块               | 御皇人臣常内容              | *董调名称 描述                                                                                                    | 1   |  |  |  |  |  |  |  |
| @ 网站功能               | 查询名称                 | test                                                                                                    |     |  |  |  |  |  |  |  |
| 回 UserQuery管理        | 1                    |                                                                                                    |     |  |  |  |  |  |  |  |
| UserQuery            | test                 | Lanar                                                                                                    |     |  |  |  |  |  |  |  |
| UserQuery组           | wedstv               | 1 MCRUHWR                                                                                                    |     |  |  |  |  |  |  |  |
| 😂 edhr               |                      | select * from AbpUsers where id = @id                                                                                                    |     |  |  |  |  |  |  |  |
| 线边合管理                |                      |                                                                                                    | Å   |  |  |  |  |  |  |  |
| 工装治具建模               |                      | 1 639.68                                                                                                    |     |  |  |  |  |  |  |  |
|                      | <12                  |                                                                                                    |     |  |  |  |  |  |  |  |
| ▲ 当而任30用户数:0<br>快速导航 | 10 条/页   跳至 页        |                                                                                                    |     |  |  |  |  |  |  |  |
|                      |                      |                                                                                                    | on. |  |  |  |  |  |  |  |

如果需要删除已经存在的 UserQuery 信息,则点击 🔤 按钮,系

统会提示【是否需求删除】,点击【确定】按钮即可。

| Conneden       |  | C REAL      | 212 | 💼 简体中文 🗸  | 4                     | shy shy          |  |            |         |
|----------------|--|-------------|-----|-----------|-----------------------|------------------|--|------------|---------|
| 日 包装管理 人       |  | *工作台 *      | *定  | entry -   | <ol> <li></li></ol>   | toery ×          |  |            |         |
| 包装板列建築         |  | +           | 「日本 | ◆<br>建模追溯 |                       | 取得 研究            |  | 2<br>10111 | B<br>RF |
| 9. 用户模块        |  | <b>用服入资</b> |     |           | *童宾名称                 | 關述               |  |            |         |
| 章 网站功能         |  | 查询名称        |     | ÷         | test                  |                  |  |            |         |
| El UserQuery管理 |  | 1           |     |           |                       |                  |  |            |         |
| UserQuery      |  | test        |     |           | Language              |                  |  |            |         |
| UserQuery∰     |  | weastv      |     |           | a acceptente          |                  |  |            |         |
| 🖾 edhr         |  |             |     |           | select * from AbpUser | s where id = @id |  |            |         |

系统提供快速创建 UserQuery 信息,点击 上按钮,系统会提示 出复制信息内容,根据需要修改 UserQuery 的名称,点击【保存】按钮。

| GCTMedPro   | )   | 复制        |        | ×            | 📫 简体中文 🗸 | A <sup>0</sup> | 🌔 shy   |
|-------------|-----|-----------|--------|--------------|----------|----------------|---------|
| 包装锁理        |     | * 文档集项目名称 |        | - 复制名称       |          | 1 325          |         |
| 包装规则建模      |     | test      |        | Copy_of_test |          |                | B<br>≪₽ |
| 用户模块        |     |           |        | 取消保存         |          |                |         |
| 阿站功能        | 3   | 查询名称      | 1      |              |          |                |         |
| UserQuery管理 | it. | 1         |        |              | j.       |                |         |
| UserQuery   |     | test      | I SAUG |              |          |                |         |

## 2.23.2 UserQuery 组

将多个 UserQuery 组成一个组别,方便是开发过程中进行调用。

点击 按钮, 创建新的 UserQuery 组信息。带"\*"号的为必填项, 在查询组明细中, 选择已经创建好 UserQuery 信息, 同时也能够设置查询组之间的绑定。

| GeenmadPro      | 臺 收錄      | 版本     |           |           |                 |                          |         |          | 🍺 算体中3   | z 🗸 🗳   | 🥥 shy   |
|-----------------|-----------|--------|-----------|-----------|-----------------|--------------------------|---------|----------|----------|---------|---------|
| 8 田戸横ゆ          | 义班组 ×     | * 工作日2 | 万 × ● 包装规 | Dilling × | * UserQuery X   | ● UserQueryłE ×          | *设备建模 × | *设备组建模 × | * 设备家族 × | * 培训需求组 | I ×     |
| @ 网站功能          | +<br>3880 | 國際     | ∲<br>建探话用 | 割         |                 |                          |         |          |          | の意義     | 日<br>保存 |
| 回 UserQuery管理 个 | 南东人投      | \$26 - | Q         |           |                 |                          |         |          |          |         |         |
| UserQuery       | 查询组名      | 廓      | \$        | -         |                 |                          |         |          | ~        |         |         |
| UserQuery 🗄     | 1         |        |           | 1 24      | 923, H/329H     |                          | -       |          |          |         | ~       |
| 🖬 edhr          | 2         |        |           | - 28.     | ha              |                          | 3800    |          |          |         |         |
| 线边仓管理           | test      |        |           | *査        | 询名称             | 設作                       | • 查询组名和 | F.       | 操作       |         |         |
| 工装治具建模          |           |        |           | 1 750     | int tine ⊨_nt[] | 918 V<br>0 x = m - x - 1 |         |          |          |         |         |
| 工装治具管理          |           |        |           | 統置        | 10. A R L A     | 1. 24 2.4                |         | St Addie |          |         |         |
| 保养计划            |           |        |           |           |                 |                          |         |          |          |         |         |
|                 |           |        |           |           |                 |                          |         |          |          |         |         |

如果需要删除已经存在的UserQuery组的信息,则点击 接钮, 系统会提示【是否需求删除】,点击【确定】按钮即可。

| GGGTMBdPro            |  | 三 收起的边栏             |                |           |        |       |              | 📑 简体中文     |
|-----------------------|--|---------------------|----------------|-----------|--------|-------|--------------|------------|
| A 用户模块                |  | 义班组 × * 1作日历 * * 包容 |                |           |        |       | f建模 × 《设备组建模 | × • 设备家族 * |
| 寧 网站功能                |  | +<br>3800           |                | ◆<br>建模追溯 |        | 取消    |              |            |
| E UserQuery管理         |  | 1012.2.10           |                | 0         |        |       |              |            |
| UserQuery             |  | 查询组名#               | <b>室両组名称</b> : |           |        |       |              |            |
| UserQuery/E           |  | 1                   |                |           | 重向組織細  |       |              |            |
| 티 edhr                |  | 2                   |                |           | 源加     |       | 1387.Ma      |            |
| 绿油合萼罐                 |  | test                |                |           | * 斎崗名称 | 操作    | * 查询组名称      | 操作         |
| entralis da participa |  |                     |                |           | test   | ~ E83 |              |            |

系统提供快速创建 UserQuery 组信息,点击 副按钮,系统会提示出复制信息内容,根据需要修改 UserQuery 的名称,点击【保存】 按钮。

| GactimedPro    | 复制       |        |      |           | × ● 简体中文 > 4 <sup>6</sup> |
|----------------|----------|--------|------|-----------|---------------------------|
| A 田内間地         | *文档集项目名称 |        | + 50 | 制名称       | 备家族 × " 坦训派               |
| 甲國訪功能          | 1        |        | c    | opy_of_1  | 2                         |
| 目 UserOuerv管理  | ~        |        |      | 1794 (774 |                           |
| UserQuerv      |          |        |      | 46/12     | _                         |
| UserQuervB     | 查询组名称    | 宣沟组明细  |      |           |                           |
| El edhr        | 2        | 15.10  |      | 雨山        |                           |
| 能协合管理          | test     | * 查询名称 | 操作   | +查询组名称    | 操作                        |
| AGRE LO EL PEL |          | test   |      |           |                           |
eDHR 记录了生产过程的必要信息,目前系统提供了根据工单、 批次的检索,展示出在生产过程中涉及到的物料分发信息、过站信息、 批次报废信息以及检验信息。

| GaannedPro      |                                                                 | 🚆 简体中文 🗸 🌒 shy              |
|-----------------|-----------------------------------------------------------------|-----------------------------|
| 久 田戸崎康 ・        | 文短姐 × * 工作日历 × * 包装规则编模 × * UserQuery × * UserQuery组 × * Ga建模 × | *设备当踪模 × *设备家联 × *培 …       |
| (2) 网站功能        | 工学名称 *批次名称 产品: 工艺:<br>工学 ◇ 然次 ◇ 第第 打印 批次等後: 政策:                 | 工单: 工作虎:                    |
| 回 UserQuery管理 へ |                                                                 |                             |
| UserQuery       | 物料分发促展                                                          | . *                         |
| UserQuery≇      | 「読み信息                                                           | ~                           |
| 🗉 edhr          | 1 総次接座信款                                                        | *                           |
| 线边仓管理           | 「检验信息                                                           | .^                          |
| 工装治具建模          |                                                                 |                             |
| 工装治具管理          |                                                                 |                             |
| 保养计划            |                                                                 |                             |
|                 |                                                                 |                             |
| GacimedPro      | · · · · · · · · · · · · · · · · · · ·                           | 💼 简体中文 🗸 🤌 shy              |
| 8 800           | 文短姐 × * 工作日历 × * 包装规则提模 × * UserQuery × * UserQuery相 × * 设备建模 × | *设备垣建模 × *设备家族 × * 增 …      |
|                 | 工単名称 *批次各称 产品:综合测试产 工艺:综合测试工艺                                   | 工单:综合测试工单 工作流:综合期试工作        |
|                 | 工学 V D220511 V 当時 打印 記(5.1.0 02:0.1.0<br>批次等級:高 数量:100          | 3630.110                    |
| □ UserQuery管理 ^ | 「物料分发協商                                                         | ×                           |
| UserQuery       | 序号 未遂乱次信息 产品名称 工艺 需求数量 分发数量                                     | 分发控制 分发不同原因                 |
| UserQuery组      |                                                                 |                             |
| El edhr         | 當大設理                                                            |                             |
| 线边仓管理           | idaketa                                                         | ě                           |
| 工裝治具建模          |                                                                 |                             |
| 工裝治具管理          | 17号 形式大台場 ユンチ エン 66世 12世6<br>第6日期に工艺0201. sih 2022-05-31        | 山和山 (田)丞<br>09:             |
| 保养计划            | + 1 Uczus11N04 標音測成工FP02 0 28:24                                |                             |
| 当前在线用户数:7       | + 2 D220511N04 综合测试工作01 <sup>转</sup> 合测试工程01.0.1.<br>0          | sin 2022-05-11-15:<br>40:34 |
| HPHEREDAY V     |                                                                 |                             |

## 2.25线边仓管理

线边仓管理在系统中用来做物料的入库操作,目前未和领用以及 生产过程业务进行关联。其模块包含物料批次、物料批次列表、库存 管理、退料管理、库存报警设置以及供应商维护。 2.25.1 物料批次

物料批次,在系统中创建来料批次信息,带"\*"号的为必填项, 信息在完善后点击【提交】按钮。

| GermodPro                    | <b>三 收拾和边</b> 栏              |                           |                            |                         | -               | 简体中文 🗸 🔹 🥋 shi |
|------------------------------|------------------------------|---------------------------|----------------------------|-------------------------|-----------------|----------------|
| 🛱 edhr                       | 作日历 × • 包装规                  | 测建模 × * UserQuery ×       | * UserQuery相 ×             | 治建模 × • 设备组建模           | × * 设备家族 × * 培训 | 需求组 × • 物料批次 × |
|                              | = 物料批次名称                     | *IŻ                       | 《发料单号                      | *批次数量                   | * 可用数量          | *产品            |
| 线边仓管理                        | tar Hock Sile                | TZ Y Y                    | 28時佳号                      | 北北北部里                   |                 | 256 V V V      |
| 物料批次                         |                              | 供应商                       |                            |                         |                 |                |
| 物料批次列表                       |                              | <ul> <li>(明報)時</li> </ul> |                            |                         |                 |                |
| 库存管理                         |                              |                           |                            |                         |                 |                |
| 退料管理                         |                              |                           |                            |                         |                 |                |
| 库存报警设置                       |                              |                           |                            |                         |                 | $\backslash$   |
| 供应商维护                        |                              |                           |                            |                         |                 | $\mathbf{X}$   |
| 工装治具建模                       | 1                            |                           |                            |                         |                 |                |
| 工装治具管理                       | × 1                          |                           |                            |                         |                 | \<br>\         |
| 177 march 1 1041             |                              |                           |                            |                         |                 | <u>\</u>       |
| 💄 当前在线用户数 7                  |                              |                           |                            |                         |                 |                |
|                              | 19 <b>4</b>                  |                           |                            |                         |                 | 単新 措改          |
| 2022/06/20 10:28 Copyright 2 | 2022 Medpro 3.0.1 GCT超速信息技术有 | 1923) BRIA: 🥑             | ) 版功<br>包括规则 "4141(1.0)" ( | 谢建于 2022/06/20 09:44:53 |                 |                |

2.25.2 物料批次列表

来料批次创建完成后,信息可以在物料批次列表模块中进行筛选 查询。

| Gammeditro            | ≤ 收起机边栏            |                                            |                            | 💼 简体中文            | 🗸 🔹 🥋 shy         |
|-----------------------|--------------------|--------------------------------------------|----------------------------|-------------------|-------------------|
| 🖬 edhr                | * UserQuery × • Us | serQuery组 <sup>X</sup> * 设备建模 <sup>X</sup> | • 设备组建模 × • 设备家族 × • 培训需求组 | × •edhr× • 物料批次 × | * 物料批次列表 × …      |
| 线边仓管理 ^               | 物料批次名称             | 物料批次状态                                     | 2010                       |                   |                   |
| 物料批次                  | - STATION COLUMN   |                                            |                            |                   |                   |
| 物料批次列表                |                    |                                            |                            |                   | C I Ξ             |
| 库存管理                  | No 榕料批次名称          | * 产品 * 工艺                                  | : 发料单号 : 物料批次状态 : 批次数量     | ○ 可用数量 ○ 供应商      | : 创建时间 :          |
| 退料管理                  | 1 zuihouyige       | 0000000000., 333:333                       | 3121 已接收 213               | 202 111           | 2022-06-10 0      |
| and the second second | 2 asws             | C:AA xxxxaa                                | wsawxxxa 未入库 123456        | 123456            | 2022-06-10 0      |
| 库存报警设置                | 3 请问请问从            | 00000000000 111 1:111                      | 请问 已接收 21312               | 21312 * 供应商维护     | +02/ 2022-06-08 1 |
| 供应商维护                 | 4 0609test-2       | 2节点物料1:0 3334:3334                         | 0609-2 未入库 200             | 200               | 2022-06-08 1,     |
| T读治日静语 。              | 5 0608test-1       | 2节点物料1:0 333223339:2.                      | 0609-1 已接收 100             | -10               | 2022-06-08 1      |
| -1-00/D908E18         | 6 7575757          | 0000000000 111 1:111                       | 75757 已发料 75757            | 0                 | 2022-06-08 1      |
| 工装治具管理                | 7 7575             | 00000000000 demo1.5:aa                     | 757575757 已发抖 75           | 75                | 2022-06-08 1      |

#### 2.25.3 库存管理

在库存管理模块,针对来料批次进行入库操作,并将已经入库的 182/199 数据信息根据产品类型进行归类汇总。

点击【新建】按钮,页面上展示出未入库的来料批次,选中需要 入库的批次信息,点击【入库】按钮即可。

| GamedPro                                 | 薀 收起制        | 边栏                 | _         |               |        |        |                    | 🛑 简体中文 🗸    |     | 🏩 shy |
|------------------------------------------|--------------|--------------------|-----------|---------------|--------|--------|--------------------|-------------|-----|-------|
|                                          | • 4944HL/X   | v列表 × ■ 库存管理       | 1 ×       |               |        |        |                    |             |     |       |
| 🖬 edhr                                   | 产品           | et c               | ्रत्र     |               | 841    |        |                    |             |     |       |
| 线边仓管理 ^                                  | / 48<br>/#11 |                    | an ~ ~    | <b>839</b> 新建 |        |        |                    |             |     |       |
| 物料批次                                     | 1            |                    |           |               |        |        |                    |             |     |       |
| 物料批次列表                                   |              |                    |           |               |        |        |                    |             | с   | I =   |
| 库存管理                                     | No           | <b>7</b> 8         | : 可用数量    | \$            | 入库人    | ر ه    | (庫时间)              | c Herr      |     |       |
| 1815.5 <b>7</b> 0                        | 1            | 000000000000000000 | 2292982   |               | xiewei | 20     | 022-06-10 09:31:48 | 查看          |     |       |
| ALL PART                                 | 2            | 2节点物料1:0.1.0       | -10       |               | fsm    | 20     | 022-06-08 14:02:08 | 查看          |     |       |
| 库存报警设置                                   | 3            | CAA                | 14        |               | ктj    | 20     | 022-06-08 13:30:30 | 資料          |     |       |
| 供应商维护                                    | 4            | 0525范料:Copy_of_V0  | 0         |               | xiewei | 20     | 22-06-08 09:43:14  | 查看          |     |       |
| T装治自建相 · · ·                             | 5            | xxx:11             | 174315    |               | smj    | 20     | 022-06-08 09:39:04 | 五看          |     |       |
|                                          | 6            | 2节点物料2:0.1.0       | 0         |               | xiewei | 20     | 022-06-08 09:25:20 | 五有          |     |       |
| 工装治具管理                                   | 7            | 2节点物料3:0.1.0       | 21321     |               | siewei | 20     | 022-06-08 09:25:20 | 查查          |     |       |
| an an an an an an an an an an an an an a | 8            | TE:1               | 0         |               | siewei | 20     | 022-06-08 09:24:09 | 查查          |     |       |
|                                          | 9            | C5.AA              | 7522772   |               | xiewei | 20     | 022-06-07 17:37:28 | 查看          |     |       |
|                                          |              |                    |           |               |        |        |                    | Sector Land |     |       |
| 物料入库                                     |              |                    |           |               |        |        |                    |             |     | x     |
|                                          |              |                    |           |               |        |        |                    |             |     | 1     |
| 物料批次名称                                   | -            |                    |           |               |        |        |                    |             |     |       |
| 朝時起去居留                                   | Tat 10       |                    |           |               |        |        |                    |             |     |       |
|                                          |              |                    |           |               |        |        |                    |             |     | -     |
|                                          |              |                    |           |               |        |        |                    |             | 5 1 | =     |
| 物料批次名称                                   | 二 产品         | : I3               | 5 P 2     | 料學号 : 1       | 批次數量   | : 可用数量 | : 物料批次状态           | : 供应商       |     | +     |
| asws                                     | C:AA         | , xxx;             | aa ws     | awxxxa 1      | 23456  | 123456 | 末入库                |             |     |       |
| 0609test-2                               | 2节点          | 5物料1:0.1.0 333     | 4:3334 06 | 09-2 2        | 00     | 200    | 未入库                |             |     |       |
| dfa                                      | 6/7#         | 航進1 111            | 1;111 as  | d 1           | 548    | 1548   | 未发料                |             |     |       |
|                                          |              |                    |           |               |        |        | 共3条 (1)>           | 10 条/页 / 此  | 至   | 页     |
|                                          |              |                    |           |               |        |        |                    |             |     |       |
|                                          |              |                    |           |               |        |        |                    |             |     |       |

已经入库的信息,能够查看其入库的批次信息和批次数量信息。

| 1074 | <b>从石标</b><br>肥次名称 | 3  | ente                 |           |      |            |        |             |           |     |
|------|--------------------|----|----------------------|-----------|------|------------|--------|-------------|-----------|-----|
|      |                    |    |                      |           |      |            |        |             | C         | I   |
| No   | 物料批次名称             | \$ | 产品                   | I.        | 发料单号 | \$<br>批次数量 | : 可用数量 | : 物料批次状态    | 3 供应商     |     |
| 1    | zuihouyige         |    | 0.000000000000000000 | 333:333   | 3121 | 213        | 202    | 已接收         | 111       |     |
| 2    | 请问请问从              |    | 0.00000000000000     | 111 1:111 | 请问   | 21312      | 21312  | 已接收         | * 供应商维护   | 02/ |
|      |                    |    |                      |           |      |            |        | 共2条 < 1 > 1 | 0条/页 / 跳至 |     |

在列表页面上,提供根据产品、供应商的数据检索功能。

| GamedPro         | i. | ≡ we    | 的脸色             |         |              |                     | 💼 简体中文 🗸 | 🏩 shy |
|------------------|----|---------|-----------------|---------|--------------|---------------------|----------|-------|
|                  |    | • 1094) | 批次列表 × • 查存的    | t理 ×    |              |                     |          |       |
| E) edhr          |    | -       |                 |         |              |                     |          |       |
| 线边仓管理            |    | /*#     |                 |         | <b>南海 新建</b> |                     |          |       |
| 物料批次             |    | 1.1.1.1 |                 |         |              |                     |          |       |
| 物料批次列表           |    | No      | 产品              | : 可用数量  | 1 入库人        | 、入库时间               | ≎ 操作     |       |
|                  |    | 2       | 2节点物料1:0.1.0    | -10     | fsm          | 2022-06-08 14:02:08 | 造石       |       |
| 库存管理             |    | 3       | C:AA            | 14      | sernj        | 2022-06-08 13:30:30 | 血症       |       |
| 退料管理             |    | 4       | 0525物料:Copy_of_ | V01 0   | xiewei       | 2022-06-08 09:43:14 | 98       |       |
| 库存报警设置           |    | 5       | xxx:11          | 174315  | xmj          | 2022-06-08 09:39:04 | 虚聖       | _     |
|                  |    | 6       | 2节点物料2:0.1.0    | 0       | xiewei       | 2022-06-08 09:25:20 | 麻蚕       | _     |
| 供应商维护            |    | 7       | 2节点物料3:0.1.0    | 21321   | xiewei       | 2022-06-08 09:25:20 | 直要       |       |
| 工装治具建模           | *  | 8       | TE:1            | a       | xiewei       | 2022-06-08 09:24:09 | 音音       |       |
| 丁裝治具管理           |    | 9       | C5:AA           | 7522772 | stiewei      | 2022-06-07 17:37:28 | 前冊       |       |
| Concentration of |    | 10      | 0526fsm:1       | 1353    | xiewei       | 2022-06-07 17:33:23 | 資料       |       |
| PRIMES F BUIL    |    |         |                 |         |              |                     |          |       |

#### 2.25.4 退料管理

针对来料批次中涉及的产品物料会进行检测动作,在检测过程中如果发现有不合格品,则需要进行退料操作。

备注: 退料的动作不会区分是否入库。

退料操作是针对单条来料批次进行操作。

| GetmedPro     |      | 重收      | 起例边栏         |       |              |               |        |        |        | 💼 简体中  | × 🔺   | 🔹 🥋 shy |
|---------------|------|---------|--------------|-------|--------------|---------------|--------|--------|--------|--------|-------|---------|
| 🗐 edhr        |      | - 103   | ·秘次列表 ×      | * 库存1 | 管理 × ● 過料管   | ά ×           |        |        |        |        |       |         |
| 线边仓管理         | ~    | 物料批     | 次名称          | 1     | IZ<br>TRONO  | #8            |        | enter  |        |        |       |         |
| 物料批次          | L    | 1.240.0 | and a second |       |              |               |        |        |        |        |       |         |
| 物料批次列表        |      |         |              |       |              |               |        |        |        |        |       | C I ≡   |
| 库存管理          |      | No      | 物料批次名称       | 1     | 产品           | IŻ :          | 发料单号   | 3 批次数量 | 5 可用数量 | ÷ 已退数量 | 2 操作  |         |
| 调整整理          | _    | 1       | 21312        |       | 000000000000 | 111 1:111     | 21313  | 123213 | 0      | 123213 | 退料    | 查看      |
| 起竹時柱          | _    | 2       | QWE          |       | 000000000000 | 111.1:111     | EWQEQW | 1221   | 0      | 1221   | 這样    | 血管      |
| 库存报警设置        |      | з       | dfsfaae      |       | 000000000000 | 111 1:111     | 74523  | 100    | -10    | 110    | 调料    | 查看      |
| 供应商维护         |      | 4       | sadfas       |       | 2节点物料2:0.1.0 | 111 1:111     | 1212   | 1212   | 0      | 1212   | 退料    | 武有      |
| THE           |      | 5       | 0608test-1   |       | 2节点物料1:0.1.0 | 333223339:233 | 0609-1 | 100    | -10    | 110    | 退料    | 資料      |
| 上設治視症候        |      | 6       | dfa          |       | 6/7號記書:1     | 111 1:111     | asd    | 1548   | 1548   | 0      | 12174 | 直有      |
| 工装治具管理        | 1.20 | 7       | 114514       |       | demo2.5:aa   | 组装AA          | 114514 | 154    | -4427  | 4581   | 18#   | 查看      |
| ATT MAY 1 But |      | 8       | 0012         |       | 0525物料.V01   | 111 1:111     | 123    | 213    | 0      | 213    | 题料    | 直有      |
| 👗 当前在线用户数:7   |      | 9       | 新创建          |       | 0525物料Copy   | 333:333       | 111    | 100    | 0      | 100    | 個料    | .68     |
| 快速导航          |      |         |              |       |              |               |        |        |        |        |       |         |

可以选择根据物料批次名称、工艺、产品等信息找到需要退料的 批次信息,点击【退料】按钮,系统弹出退料详情框,在此基础上维 护退料数量,点击【保存】按钮。

| GacrunedPro     | A iBHi  | 关<br>筆情 |              |                 |        |       |          | ×    | 南休中文 > | 40   | 🏟 shy |
|-----------------|---------|---------|--------------|-----------------|--------|-------|----------|------|--------|------|-------|
| 🖾 edhr          | * 物料批次  | 名称      |              | 产品              |        | *IZ   |          |      |        |      |       |
| 线边合管理 ^         | 21312   |         |              | 000000000000000 | 0 9 0  | 111.1 | v 111.v  | 53   |        |      |       |
| 物料比次            | =批次数量   | *       | 可用数量         | 退料数量            |        |       |          | - 1  |        |      |       |
| 物料批次列表          | 123213  |         | 0            | 退料数量            |        | ~     |          |      |        | C    | I =   |
| 库存管理            |         |         |              |                 |        | ~     | <u> </u> | 10   | edit a | 操作   |       |
| 退料營建            |         |         |              |                 |        |       | ORM      | 77   | 1      | 明斎   |       |
| 库存报警设置          | 3 100   |         | 0000000000   | 111 1-111       | 74533  | 100   | -10      | 110  | 3      | (料 四 | -     |
| 供应应维护           | 4 sadfa | 5       | 2节点物料2:0.1.0 | 111 1:111       | 1212   | 1212  | 0        | 1212 | 1      | 44 克 | -     |
| or data and the | 5 0608  | test-1  | 2节点物料1:0.1.0 | 333223339:233   | 0609-1 | 100   | -10      | 110  | 14     | 単 道  | -     |
| 上統治與其他          | 6 dfa   |         | 6/7新建:1      | 111 1:111       | asd    | 1548  | 1548     | 0    | 1      | 14 m | e     |

2.25.5 库存报警设置

实现某一产品的数量低于预警值之后,进行预警的操作。

点击【添加】按钮, 在列表中增加一行信息栏目, 在信息栏目中 维护相应的信息, 在点击【保存】按钮。

| GactimedPro |   | 查 收起保达栏    |          |          |          | _     | 💼 简体中文 🗸         | *   | 🧢 shy |
|-------------|---|------------|----------|----------|----------|-------|------------------|-----|-------|
| 线边仓管理       | • | * 物料批次列表 > | * 序存管理 * | • 追料管理 × | •库存接着设置× |       |                  |     |       |
| 物料批次        |   | ● 库存报警设置   |          |          |          |       |                  |     | ×     |
| 物料批次列表      |   | 1620       |          |          |          |       |                  |     |       |
| 库存管理        |   | +产品        |          | 1 预警数量   |          | 通知角色  | 通知方式             | 提行  | ¥     |
| 退料管理        |   | c          |          | 15       |          | 开发专用× |                  | 89  | 8     |
| 库存报警设置      |   |            |          |          |          |       | 1 见一对 11 见一级 5 🗸 | 0.1 |       |
| 供应商维护       |   |            |          |          |          |       |                  |     |       |
| 工裝治具建模      | × |            |          |          |          |       |                  |     |       |
| 工装治具管理      |   |            |          |          |          |       |                  |     |       |
| 保养计划        | ÷ |            |          |          |          |       |                  |     |       |
|             |   |            |          |          |          |       |                  | E   |       |
| 快速导航        | ¥ |            |          |          |          |       |                  |     | 保存    |

已经创建提醒信息,点击【删除】按钮可以将其删除。

## 2.25.6 供应商维护

在供应商维护模块维护供应商,并且应用于物料批次等模块。

+ 点击 酬 按钮, 创建新的供应商信息。带"\*"号的为必填项,

| GaarmodPro        | 這一收起例边栏<br>                  | 前体中文 >                                    |
|-------------------|------------------------------|-------------------------------------------|
| 目 UserQuery管理 🛛 👻 | ● 物料批次列表 × ● 库存管理 × ● 還料管理 × | ● 库存报警设置 × ● 供应商维护 ×                      |
| 🗊 edhr            |                              |                                           |
| 线边仓管理 ^           | 192411 EINE KERKUDINI SEBI   |                                           |
| 物料批次              | ·供应商名<br>*供应商名               | 振述<br>###02/ ーニ三四五六七八九十一二三四五六七八九十一二三四五六七八 |
| 物料批次列表            | 供应商 * (供应商税)的02/             | カキーニ三四五六七八カキーニ、ss                         |
| 库存管理              | 60                           |                                           |
| 退料管理              | 111 【操作记录                    |                                           |
| 库存报警设置            | 12                           |                                           |
|                   | A                            |                                           |

工装治具管理

Course of + JH STREETODD r

🥥 shy

.....

如果需要删除已经创建完成的供应商信息,点击 按钮,系统提示是否需要删除该信息,点击【确认】按钮,信息删除成功。

| Gaamodfro     | 三 农起期边栏                           |            |                           | 💼 简体中文 🗸 🗳 | 🎧 shy |
|---------------|-----------------------------------|------------|---------------------------|------------|-------|
| 回 UserQuery管理 | ● 柳科比次列表 × ● 库存管理 ×               |            |                           |            |       |
| 🖘 edhri       | + <b>II \$</b><br>1920 HIN (1956) |            | 取消                        |            | B     |
| 线边仓管理         | an among -                        | - 街边南京     | 1015                      |            |       |
| 物料批次          |                                   | * 供放新報券02/ | -二三四五六七八九十一二三四五六七八九十一二三四日 | int.       |       |
| 物目批次列表        | 9月22月8                            |            | ·九十一二三四五六七八九十一二。 ss       |            |       |
| 库存管理          | eo                                |            |                           |            |       |
| 這戶管理          | 311                               | 1 操作记录     |                           |            | ~     |
| 库存报警设置        | 12                                |            |                           |            |       |
|               | A                                 |            |                           |            |       |
| Morasea,      | Аф                                |            |                           |            |       |

系统提供对已存在供应商信息的复制功能,方便用户来创建新的 供应商信息。

点击 按钮,系统提示复制信息,根据需求修改对应的供应商信息名称,点击【保存】按钮即可。

| Germedro       | 1 | 复制          |        |                   | × = = = = | †x.× ▲° |
|----------------|---|-------------|--------|-------------------|-----------|---------|
| 回 UserQuery管理  | - | =供应商        |        | • 复制名称            |           |         |
| El edhr        |   | * 952周期2027 |        | Copy_of_*供应周维护02/ |           | 2       |
| 线边合管理          | * |             |        | 10752 1077-       |           |         |
| 物料批次           |   |             |        | 5KFI 2377         |           |         |
| Net H Areas    |   | 供应商         |        | 九十一二三四五六七八九十一二、5% |           |         |
| HOTHER CASIFIC |   | * 併应商维护02/  |        |                   |           |         |
| 库存管理           |   | 00          |        |                   |           |         |
| 退料管理           |   | 111         | 1 開作記录 |                   |           |         |
| 库存报警设置         |   | 12          |        |                   |           |         |
| 供应商维护          |   | A           |        |                   |           |         |
|                |   | Auto        |        |                   |           |         |

# 2.26 保养计划

保养计划类型包含周期保养计划、次数保养计划、固定日期保养 以及吞吐量保养,在这里以周期性保养来举例说明。

### 2.26.1 周期保养计划

周期性保养计划是根据周期循环往复所制定的计划内容。

点击【添加】按钮,在右侧页面中输入保养计划信息,带"\*"的 为必填项,信息填写完成后,点击【保存】即可。

| GactiviedPro  |     | 這 收起         |      |                                       |         |        |    |        | (1) (1) | 本中文 ∨ | -   | admin 🤤 |
|---------------|-----|--------------|------|---------------------------------------|---------|--------|----|--------|---------|-------|-----|---------|
| 设备状态代码        |     | ・I作台 × ・设备状态 | 原因 × | 保养原因 × 🚺 • 保养计                        | Holl ×  |        |    |        |         |       | 0   |         |
| 设备状态原因        |     | <b>JPM</b>   |      |                                       |         |        |    |        |         |       | RIS | 保存      |
| 保养原因          |     | 诸朝人授重内容。     | 1    | •保养计划名称                               |         | * 可利用性 |    | 描述     | /       |       |     |         |
| 保养计划          |     | 保养计划         |      | · · · · · · · · · · · · · · · · · · · | 512-591 | 息用     | Υ. | 描述     | /       |       |     |         |
| 设备故障分类        |     | ⊢ 清洗         |      | 114 W                                 | 1002385 |        |    |        |         |       |     |         |
| 故障维修项目        |     |              |      | 基础配置                                  |         |        |    |        |         |       | -   | Ŷ       |
| 故障堆修设置        |     |              |      | *保养周期                                 |         |        |    |        |         |       |     |         |
| <b>⑥</b> 制程建模 | 14  |              |      | 96294003                              |         |        |    |        |         |       |     |         |
| ✿ 产品管理        | -   |              |      | *保养原因                                 |         | 文档集    |    | 数据采集   |         | *援寧   |     |         |
| 日文書書          | 140 |              |      | 保养假进                                  | Y       | 文档地    | Ψ. | 数短束病 > | × 🛛     | 109   |     |         |
|               |     |              |      | •计划执行时间                               |         | 计划结束时间 |    | 总次数    |         | 预警期   |     |         |
| 3             |     | < 1 2        |      | 2025291130                            |         | 前成別日期  | 5  | 6268   |         | 天     | 射   |         |
| 快速导航          | × 1 | 10 条/页 🗸 跳至  | 页    | 客役期                                   |         |        |    |        |         | _     |     |         |

在设置【保养周期】的时候,选择不同的保养周期所展示的信息 内容不一样。 【频率】字段说明:这里的频率指得是多长时间执行一次,频率比如频率设置为2,保养周期为【日保养】,那么代表2天一次。

| GCTMedPro                  |                                                                   |                 |          | (e) <b>66</b> | ቀዋር v 🔹 📫 admin |
|----------------------------|-------------------------------------------------------------------|-----------------|----------|---------------|-----------------|
| 谢状态代码<br>9状态原因             | <ul> <li>工作台×</li> <li>・没络状态原因×</li> <li>+</li> <li>本加</li> </ul> | ◎保养获因 × ●保养计划 × |          |               | ₽<br>時新 第77     |
| 原因                         | <b>建筑入建造内容</b> 。                                                  |                 |          |               | å               |
| 时划                         | 保养计划                                                              | 基础配置            |          |               | ×               |
| 故障分类                       | + 滴洗                                                              | •保养周期           |          |               |                 |
| 維修项目                       |                                                                   | 日保养             | 立均维      | 物提望曲          | - 48m           |
| 維修设置                       |                                                                   | 975/802 V       | Xillin v |               | ·加中             |
| 键模                         | <b>M</b>                                                          | •计划执行时间         | 计划结束时间   | 总次数           | 预警期             |
| 管理                         | 201)                                                              | 潮出祥白明 〇         | 建选择日期 〇  | 息次数           | 天前              |
| 管理                         | 99                                                                | 春原期<br>天 旧 分    |          |               |                 |
| ennen<br>Herte mittelet in | < 1 >                                                             |                 |          |               |                 |

当【保养周期】选择【日保养】时,需要设置的是具体的时间。

当【保养周期】选择的是【周保养】时,需要选择具体的周几信 息以及时间信息。

| GermedPro | 彊 收起               |                            |           | <b>.</b> M  | 体中文 🗸 | ٠        | 🥋 adm       |
|-----------|--------------------|----------------------------|-----------|-------------|-------|----------|-------------|
| 设备状态代码    | • 工作台 × • 设备状态原因 × | •保养原因 × •保养计划 ×            |           |             |       |          |             |
| 设备状态原因    | +<br>添加            |                            |           |             |       | C<br>Rit | ; E<br>K (* |
| 保养原因      | 新总入现现方言            | 【基础配置                      |           |             |       |          |             |
| 保养计划      | 保养计划               | *保养周期                      |           |             |       |          |             |
| 设备故障分类    | + 清洗               | 周保养                        |           |             |       |          | 0           |
| 故障维修项目    |                    | *星期                        |           |             |       |          |             |
| 故障维修设置    |                    | · 2 年前一 0 年前二 0 年          |           | ● 星期八 ● 星期日 |       |          |             |
| 制程建模 ~    |                    | · HATTREE                  | 文档集 v     |             | 15th  |          |             |
| 产品管理      |                    | <ul> <li>计划执行时间</li> </ul> | 计划结束时间    | 总次数         | 预警期   |          |             |
| 文档管理      |                    | 游班拼目期 巴                    | 9624BM CI | 是次载         | 天     | 司        | 3           |
|           | ¢ 1 >              | 春辺期<br>天 时 分               |           |             |       |          |             |

当【保养周期】选择的是【月保养】时,需要选择具体哪一天执行计划,然后再配置具体的时间。

备注: 推荐在配置月保养的时候,当前版本需要避免放在29、 30、31 号进行保养。

| GGCTMedPro  | 重 收起                                                                                                    |          |        |       |        |              |      |     |    |         |       |        |    |       |      | . 9  | 简体中文 | * ' | 2    | 🥋 admin      |
|-------------|----------------------------------------------------------------------------------------------------|----------|--------|-------|--------|--------------|------|-----|----|---------|-------|--------|----|-------|------|------|------|-----|------|--------------|
|             | • Iffé                                                                                                    | t ×      | • 设备状态 | ree × | • 保养原因 | ×            | • 保养 | 计算户 | e  |         |       |        |    |       |      |      |      |     |      |              |
| 设备状态代码      | +                                                                                                    |          |        |       |        |              |      |     |    |         |       |        |    |       |      |      |      |     | 0    | B            |
| 设备状态原因      | 100 <b>%</b>                                                                                                    |          |        |       |        |              |      |     |    |         |       |        |    |       |      |      |      |     | RISS | <b>\$</b> 47 |
| 保养原因        | 1882.5.3                                                                                                    | Cit inte | ÷-     | 0     |        |              |      |     |    |         |       |        |    |       |      |      |      |     |      | 6            |
| 保养计划        | 保养                                                                                                    | 计划       |        |       |        | 22           |      |     |    |         |       |        |    |       |      |      |      |     |      | Ý            |
| 设备故障分类      | + 清洗                                                                                                    |          |        |       | •保許部   | 0 HH         |      |     |    |         |       |        |    |       |      |      |      |     |      |              |
| 故障維修项目      |                                                                                                    |          |        |       | 月保護    | <del>6</del> |      |     |    |         |       |        |    |       |      |      |      |     |      | ×.           |
| 故障维修设置      |                                                                                                    |          |        |       | 0 01   | 00           | 02   | 03  | 04 | 0 05    | 0 06  | 0 07 0 | 08 | 0 09  | 0 10 | 0 11 | 0 12 | 13  | 0 14 |              |
| 制程建模        | 1400 - 1740 - 1740 - 1740 - 1740 - 1740 - 1740 - 1740 - 1740 - 1740 - 1740 - 1740 - 1740 - 1740 - 1740 - 1740 - |          |        |       | 0 29   | õ            | 30   | 31  |    | 5 10030 | 10.00 | 5.5113 | _  | 20.23 |      | 0.00 |      |     | 202  |              |
| <b>注口答理</b> |                                                                                                    |          |        |       | •保养品   | 闼            |      |     |    | 文档集     |       |        | ģ  | 如居采集  |      |      | *频   | Ŧ   |      |              |
| / 1018-4    |                                                                                                    |          |        |       | (6675) | 松桃           |      |     | Y  | 文前期     |       |        |    | 做招采用  | Υ.   |      | 8    | έĘ. |      |              |
| 文档管理        |                                                                                                    |          |        |       | *计划版   |              | 间    |     |    | 计划结束    | 时间    |        | 5  | 10次数  |      |      | 预搁   | 期   |      |              |
|             |                                                                                                    |          | 1 >    |       | itim   | 86A)         |      |     |    | 講流用     | 日期    | 臣      |    | 息次政   |      |      | Ŧ    |     | 81   | 9            |
|             | 10 8                                                                                                    | (页)      | 跳至     | 页     | 春忍期    |              |      |     |    |         |       |        |    |       |      |      |      |     |      |              |

当【保养周期】选择的是【年保养】时,需要先选择具体的月份 然后再选择天,最后配置具体的时间。

| GammedPro    | 三 牧起               |                                                   | -                      | 商体中文 🔺 🛛 🤶 admin                           |
|--------------|--------------------|---------------------------------------------------|------------------------|--------------------------------------------|
| 设备并未把两       | • 工作台 × • 设备状态原因 × | * 保养原因 × • 保养计划 ×                                 |                        |                                            |
| OCERNAL CITY | +                  |                                                   |                        | 0                                          |
| 设备状态原因       | 湖加                 |                                                   |                        | 刷新                                         |
| 保养原因         | 请应入搜索内容。           |                                                   |                        | A                                          |
| 保养计划         | 保养计划 =             | 基础配置                                              |                        | ×                                          |
| 设备故障分类       | + 清洗               | •保养周期                                             |                        |                                            |
| 故障维修项目       |                    | 年佛界                                               |                        |                                            |
| 故障维修设置       |                    | ● 01 ○ 02 ○ 03 ○ 04 ○ 05 ○ 06 ○                   | 07 0 08 0 09 0 10 0 11 | 0 12                                       |
| 9.制程建模 ~     |                    | * <b>天</b>                                        |                        | 0 12 0 13 0 14                             |
| 0 产品管理 ·     |                    | 0 15 0 16 0 17 0 18 0 19 0 20 0<br>0 29 0 30 0 31 | 21 22 23 24 25         | 0 26 0 27 0 28                             |
| 日 文档管理 ー ・   |                    | ▲ 保养原因 文档集                                        | 数据采集                   | · * 疑率                                     |
|              |                    | 保存原因 > 文相集                                        | ◇ 数価単調 ◇ ●             | (1) (2) (2) (2) (2) (2) (2) (2) (2) (2) (2 |
| 当前在线用户数:1    | < T >              | * 1+9845 3705467 5+5885 000+60                    | 100 Yor 880            | 40584a0                                    |

【计划执行时间】说明:计划执行时间默认展示当前的时间点,可根据需求进行调整

【预警期】和【容忍期】需要先输入天,然后才能输入时和分。

| GGGTMedPro          | 亘 收起            |        |                                                                                                    |                  |                  | 📕 简体  | 中文 🗸 🐥    | 🥋 admin |
|---------------------|-----------------|--------|----------------------------------------------------------------------------------------------------|------------------|------------------|-------|-----------|---------|
|                     | • 工作台 × • 设备状态质 | 因× III | • 保养原因 × 🔹 保养计划 ×                                                                                                    |                  |                  |       |           |         |
| 设备状态代码              | +               |        |                                                                                                    |                  |                  |       | 6         |         |
| 设备状态原因              | 添加              |        |                                                                                                    |                  |                  |       |           | R (817  |
| 保养原因                | 清洁入胶和为白。        | Q      | -moved r                                                                                                    |                  |                  |       |           |         |
| 保养计划                | 保养计划            |        | •月<br>• 01 		 02 		 03 		 0                                                                                                    | 4 0 05 0 06 0 0  | 7 0 08 0 09 0 10 | 011.0 | 12        |         |
| 设备故障分类              | + 清洗            |        | ◆天<br>01 02 03 0<br>01 02 03 0<br>01 02 03 0<br>01 02 03 0<br>01 02 0<br>03 0<br>0 0<br>0 0<br>0 0<br>0 0<br>0 0<br>0 0<br>0 0<br>0 0 | 4 0 05 0 06 0 07 | 7 0 08 0 09 0 10 | 011 0 | 12 0 13 0 | 14      |
| 故障维修项目              |                 |        | C 29 C 30 C 31                                                                                                    | 0 0 19 0 20 0 2  | 1 0 22 0 23 0 24 | 25 () | 20 0 21 0 | 28      |
| 故障维修设置              |                 |        | •保养原因                                                                                                    | 文档集              | 故靈采識             |       | • SAIR    |         |
|                     |                 |        | 保護期間                                                                                                    | 文理期              | ◇□□数三米用 ◇        | ~ 🗆   | 加利        |         |
| 制程建模                |                 |        | - 计划执行时间                                                                                                    | 计划器表明时间          | 总次数              |       | 预管期       |         |
| 产品管理                |                 |        | 调选择日期 [2]                                                                                                    | 他也理日期            | 白色浓放             |       | 天間        | - 53    |
| 文档管理                |                 |        | 容忍頼                                                                                                    | ī i              |                  |       |           |         |
| ——————<br>当前在线用户数:1 | × 1 >           |        |                                                                                                    |                  |                  |       |           |         |
|                     | 10.31.02        |        |                                                                                                    |                  |                  |       |           |         |

如果需要修改【保养计划】,选中左侧列表中的保养计划信息, 在右侧会展示出其详细信息,编辑需要修改的内容,点击【保存】即 可。

| GermedPro |   | 11 W.89    |              |       |                 |               |      |         |     |            |      | 9件中文 ~ | •  | admin |
|-----------|---|------------|--------------|-------|-----------------|---------------|------|---------|-----|------------|------|--------|----|-------|
| 设备状态代码    |   | • 工作台<br>十 | × • 设备状      | ard x | • 保养原因 ×        | • @29113      | •    |         |     |            |      |        | 2  | :     |
| 设备状态原因    |   | 添加         | 创建版本         | 复制    | 版本复制            | 副除            | 建模追溯 |         |     |            |      | ~      | FH |       |
| 保养原因      |   | 清約入度       | <b>武内召</b> — | Q     | 味作用和            |               |      |         |     |            | /    | /      | -  |       |
| 保养计划      |   | 保养计        | -101         | 5     | 周保养             |               |      |         |     |            | -    |        |    | 0     |
| 设备故障分类    | 1 | - 清洗       | -            | _     | * <b>23</b>     | 0 単類二         | 二二章相 | - 💿 早期内 | 単細石 | ) 単期六 () 単 | 11月日 |        |    |       |
| 故障维修项目    |   | 演洗:        | A            |       | *保养原因           |               |      | 文档集     |     | 数据采集       |      | + 频率   |    |       |
| 故障維修设置    |   |            |              |       | 保养1             |               |      | 文明明     |     | 工序1采集/     | 1    | 1      |    |       |
| 制程建模      |   |            |              |       | *计划执行           | 时间            |      | †划结束时间  |     | 总次数        |      | 预警期    |    |       |
| 产品管理      |   |            |              |       | 2022-05         | 5-05 14:35:50 | 0 8  | 時也得日期   | a   | 总次组        |      | ×.     |    |       |
| 文档管理      |   |            |              |       | <b>容忍順</b><br>天 | 81            |      |         |     |            |      |        |    |       |
|           |   |            | < 1 5        |       |                 |               |      |         |     |            |      |        |    |       |

备注:一个保养计划下面会存在多个子版本,且有默认版本和非 默认版本(是否设置为默认勾选上之后为默认版本),当改动其中一个 版本名称时,其他版本的名称也会被修改掉。

如果保养计划需要创建子版本信息,在左侧列表中选中需要创建 子版本的保养计划,点击【创建版本】按钮,数据在【保存】之后, 就会展示在该保养计划的下面。

| GGCTMedPro                   | □ 收起   |         |       |                 |              |               |        |          |                     | 林中文 🗸 | •  | 🥋 admin |
|------------------------------|--------|---------|-------|-----------------|--------------|---------------|--------|----------|---------------------|-------|----|---------|
| and the second second second | • 工作台  | × • 设备状 | 态原因 × | •保养原因 ×         | •保养计         | 81) ×         |        |          |                     |       |    |         |
| 设备状态代码                       | +      | +       | a     | ø               |              | 0             |        |          |                     |       | C  | B       |
| 2备状态原因                       | 35ta   | 创建版本    | 复制    | 版本复制            | 删除           | 建模追溯          |        |          |                     |       | 刷新 | 保存      |
| R养原因                         | 1784.5 | laina - | ٩     | ▶ 保养周期          | r            |               |        |          |                     |       |    |         |
| 彩养计划                         | 保养     | +101    | 0     | 周保养             |              |               |        |          |                     |       |    |         |
| 發音故障分类                       | - 清洗   |         |       | +星期             | 01 MD-       |               |        | PUST     | 101 VD-1- 011 VD T1 |       |    |         |
| 如障维修项目                       | 清洗     | A       |       | C MARKS         | Henry-       | <b>se</b> na_ |        | AM ANITI |                     |       |    |         |
|                              |        |         |       | 保养原因            | l            | 3             | 档集     |          | 数据采集                | *频率   |    |         |
| 如障维修设置                       |        |         |       | 保养1             |              | 4             | 文档集    |          | 工序1采集               | 1     |    |         |
| 明程建模                         | *      |         |       | *计划执行           | 时间           | t             | 设结束时间  |          | 总次数                 | 预管期   |    |         |
| *品管理                         | -      |         |       | 2022-03         | 5-05 14:35:5 | 0 🗇           | 请试试举日用 | 5        | 用次数                 | 天     | 朝  | 荣       |
| 2档管理                         | × .    |         |       | <b>容忍期</b><br>天 | 財            | 9             |        |          |                     |       |    |         |
| <br>1前在线用户载 1                |        | < 1 >   |       |                 |              |               |        |          |                     |       |    |         |

保养计划在删除的时候也要区分版本信息,默认版本和非默认版 本带来的删除效果不一样,选中默认版本,点击【删除】按钮,会将 该保养计划整体删除。

| GamedPro | 三 枚起  |         |       |                         |               |     |               |      |                     |          | 简体中文 ~ |
|----------|-------|---------|-------|-------------------------|---------------|-----|---------------|------|---------------------|----------|--------|
|          | • 工作台 | × · 设备状 | 态原因 × | • 保养原因 ×                | •保养计划         | ×   |               |      |                     |          |        |
| 设备状态代码   | +     | +       | ð     | ø                       | T             | 0   |               |      |                     |          |        |
| 设备状态原因   | 添加    | 创建版本    | 复制    | 版本复制                    | 删除            | 建模词 | 自溯            |      |                     |          |        |
| 保养原因     | 进输入器: | 家内容     | Q     | 保养周期                    | 19            |     |               |      |                     |          |        |
| 保养计划     | 保养计   | 划       | /     | : 周保养                   |               |     |               |      |                     |          |        |
| 设备故障分类   | - 清洗  | /       | /     | * 12 13                 |               |     |               |      | . Vereser and where |          |        |
| 故障维修项目   | 清洗    | A       |       | 10 星期-                  | - () 星期二      | 0.8 | 期三 (●) 星期四 () | 星期五( | ) 星期六 () 星期         | 98<br>19 |        |
|          |       |         |       | *保养原因                   | 3             |     | 文档集           |      | 数据采集                |          | *频率    |
| 故障维修设置   |       |         |       | 保养1                     |               | 8   | 文档集           | Ý    | 工序1采集/              | - V 🛃    | 1      |
| ③ 制程建模   |       |         |       | *计划执行                   | 于时间           |     | 计划结束时间        |      | 总次数                 |          | 预留期    |
| ✿ 产品管理   |       |         |       | 2022-0                  | 5-05 14:35:50 | E3  | 请选择日期         |      | 总议数                 |          | 天      |
|          |       |         |       | 100 C 100 C 100 C 100 C |               |     |               |      |                     |          |        |

如果选中的是非默认版本,点击【删除版本】,将该版本信息删除,其余的版本不会受到影响。

| GamodPro | 三 数起          |          |                    |             |               | 💼 简体中文 🗸 💧   | 🥋 admin |
|----------|---------------|----------|--------------------|-------------|---------------|--------------|---------|
|          | • 工作台 × • 设   | 备状态原因 ×  | 因 × 【●保养计划         | ×           |               |              |         |
| 设备状态代码   | + +           | <b>8</b> |                    | <b>♦</b>    |               |              |         |
| 保养原因     |               |          | 8824-81152.820     | A THE ME    | 1000          |              | NO SVIL |
| 保养计划     | 保养计划          |          | itt.               | 启用          | V Kit         |              |         |
| 设备故障分类   | - 清洗          |          | opy_of 日 是否设<br>认  | 与默          |               |              |         |
| 故障維修项目   | 清洗: Copy_of_Á |          | 5452 <del>20</del> |             |               |              |         |
| 故障维修设置   | 清洗 A 🔽        | *保       | 养周期                |             |               |              |         |
| ④制程建模 ~  |               | j#       | 限养                 |             |               |              | ¥.      |
| ✿ 产品管理   |               | - 9      | 期<br>夏如一 ① 夏如一     | - 28= • 280 | 原始石 〇 原明六 〇 月 | <b>11</b> 11 |         |
| 日 文档管理 ・ |               | •@       | 养原因                | 文档集         | 数据采集          | *领率          |         |
| ·        | < 1           | 5        | (养)                | > 文档集       | - 工序1采集。      | 1            |         |

不管是【删除】功能还是【删除版本】功能,系统都会提示【是 否确认删除】,点击【确定】,删除成功。

| Consider      | 亘 收起               |                                                                                                    |        | n  | 📕 简体中文 🗸 |
|---------------|--------------------|----------------------------------------------------------------------------------------------------|--------|----|----------|
| -y cannot y c | • 工作台 × • 设备状态原因 × |                                                                                                    |        |    |          |
| 设备状态代码        | + + 0              | ALCOHINAURC:                                                                                                    |        |    |          |
| 设备状态原因        | 添加的建版本質制           | -                                                                                                    | 取消 通過  |    |          |
| 保养原因          | 開始入注意戶語- 9         | =保养计划名称                                                                                                    | * 可利用性 | 描述 |          |
| 保养计划          | 保养计划               | 清洗                                                                                                    | 信用     |    |          |
| 设备故障分类        | - 清充               | Copy_of 日 是否设为制<br>以                                                                                                    | ţ      |    |          |
| 故障維修项目        | 酒洗: Copy_of_A      |                                                                                                    |        |    |          |
| 故時维修设置        | 清洗: A 🐨            | •保养周期                                                                                                    |        |    |          |
| à 制程建模 ·      |                    | 周保养                                                                                                    |        |    |          |
|               |                    | and the second second se |        |    |          |

在操作复制功能的时候,也要区分复制的是默认版本还是非默认 版本,所对应的按钮不一样。

选择保养计划,点击【复制】按钮,将保养计划下面的默认版本 复制出来,作为一个新的保养计划存在。

| Goomedia                 | 30 MAC                                          |                          | 201                                      |                 |          | ×                   | 1        |       |
|--------------------------|-------------------------------------------------|--------------------------|------------------------------------------|-----------------|----------|---------------------|----------|-------|
| 23466.000<br>828466.000  | + 17424 + 162471 +<br>+ +<br>+ +<br>2105 = 2105 | 1911 - 171<br>1911 - 171 | 5551 · · · · · · · · · · · · · · · · · · |                 | · Shish  |                     |          |       |
| (a:#iapi)                | and search.                                     | 70                       | -56991128                                |                 | Lopy & A |                     |          |       |
|                          | (ROFELEN                                        |                          | ADE                                      |                 | U        | 100                 |          |       |
|                          | - 101                                           |                          | *                                        |                 |          |                     | <u>.</u> |       |
| NGREATED                 | Site Come of a                                  |                          | 1 march                                  |                 |          |                     |          |       |
| AND THE REAL PROPERTY OF | 1818: A                                         |                          |                                          |                 |          |                     |          |       |
|                          |                                                 |                          | AGAN                                     |                 |          |                     |          |       |
|                          |                                                 |                          | - 92.00                                  |                 |          |                     |          |       |
|                          |                                                 |                          |                                          | 84回 电4日 副4C 最早日 |          |                     |          |       |
| 工作出次                     | - I.                                            |                          | -04/6/00                                 | 7752<br>- 2102  |          | 11月1日第二世<br>11月1日年世 | -        | 1     |
| 工业管理                     |                                                 |                          | * LTERBATION                             | H LEADERING     |          | ALC: NY             |          | 115.4 |
| <b>担次</b> 管理             |                                                 |                          | 2022-05-05 14 55:50                      |                 |          |                     |          |       |
| 1077                     |                                                 |                          | 19/5.4<br>X VI                           |                 |          |                     |          |       |

选择保养计划,点击【版本复制】按钮,是在该保养计划下面新 增加出一个子版本。

| Geenwoodha            | <u>≡ 68</u>    |                      | zM 🗄                |        |                   | ×                | í i | <b>1</b> 12/01                                                                                                    |
|-----------------------|----------------|----------------------|---------------------|--------|-------------------|------------------|-----|----------------------------------------------------------------------------------------------------|
| umulanun<br>Dimulanun | - Inter +      | - HANDE              | (FAILER)            |        | * 至於名称            |                  |     |                                                                                                    |
| 始齐周闭                  | and garrent a  |                      | Conv. of. #         |        | Copy of Copy of A |                  |     |                                                                                                    |
| 0605130               | ROITE          | 3 20%                |                     |        | 1512              | - 444            |     |                                                                                                    |
| omanose.              | -              | Copy_at              |                     |        |                   |                  |     |                                                                                                    |
| 26,0035-00.4011       | Hill Copy of A | 1.856.8              |                     |        |                   |                  |     |                                                                                                    |
| All million (Call     | ER: A v.       | 10000                |                     |        |                   |                  |     |                                                                                                    |
| AN BELIEVE            |                | REMAR                |                     |        |                   |                  |     |                                                                                                    |
| 产品管理                  |                | 125                  |                     |        |                   |                  |     |                                                                                                    |
| 文档管理                  |                |                      | MALL MALL * MALL MA |        |                   |                  |     | and the second second se |
| 工业批次                  | 1.1            | - <b>66</b> F. State |                     | ( Tigh |                   | 10年1月<br>10年1月2日 | -   | )/I                                                                                                    |
| 工业管理                  | 11 - C         | *LEBERATE BER        |                     | 计和基本的问 | 10                | 78               |     | FEBAWI                                                                                                    |
|                       |                | 2022.05.051          | 0.25.50             |        |                   |                  |     |                                                                                                    |

在周期保养中设置了【电子签名需求】内容,设定之后,在做设备/工装治具保养的时候需要相关人员的签名才能够保养结束。

| GCTMedPro           | į | Ξ 收邮   | Ξ 数级网边栏                               |         |        |                    |           |        |            |                        |                 |    |       |
|---------------------|---|--------|---------------------------------------|---------|--------|--------------------|-----------|--------|------------|------------------------|-----------------|----|-------|
|                     |   | • 物料批  | 次列表 × •                               | 库存管理 ×  | • 退料管理 | × 库存报警             | 1设置 × • 供 | 应商维护 × | • 工業治具点检 × | <ul> <li>次数</li> </ul> | 异养计划 ×          |    |       |
| ⊑ edhr              |   | +      | +                                     | đ       | đ      | <b>D</b>           |           |        |            |                        |                 | C  | B     |
| 线边仓管理               |   | iāta   | 創建版本                                  | 复制      | 版本复制   | 删除                 |           |        |            |                        |                 | 刷新 | 保守    |
| 工装治具建模              |   | 通输入线   | 索内容                                   | ٥       | *保养原因  | 围                  |           | 文档集    |            |                        | 数据采集            |    |       |
| 工装治具管理              |   | 保养     | 1.81                                  | •       | 常规点    | 60<br>600 <b>7</b> |           | 11     |            |                        | calji<br>· 突忍次教 |    | (A) 🖪 |
| 保养计划                |   | + A1   |                                       |         | 1      |                    |           | 1      |            |                        | 1               |    |       |
| 保养原因                |   | – Сору | _of_A1                                |         | +电子签律  | 名需求                |           |        |            |                        |                 |    |       |
| 次数保养计划              |   | Сору   | of_A1: Copy_                          | of_AA11 | 1      |                    | ~         | _      |            |                        |                 |    |       |
| 周期保养计划              |   | + Copy | _of_A10                               |         | 保养提醒   | 投資                 |           |        |            |                        |                 |    | 添加    |
| 固定日期保养              | 1 | + Copy | of_A11                                |         | 数据权限   | <b>授</b> 與         | 通知方法      | t      | 通知人        |                        |                 | ł  | R/F   |
| 吞吐量保养计划             |   | + Copy | _of_A19                               |         |        |                    |           |        |            |                        |                 |    |       |
| 上 当前在线用户数:8<br>快速导航 | ~ | 10条    | <ul><li>1 2</li><li>/页 : 跳至</li></ul> | ><br>页  |        |                    |           |        | 制无数据       |                        |                 |    |       |

系统能够设置各个保养阶段的提醒功能,比如在未到期的时候采 用系统消息通知的方式提供到某一个人或者通知到角色。

2.26.2 保养原因

在【设备建模】模块中找到【保养原因】子模块,创建新的保养 原因信息,点击【添加】按钮,页面展示出保养原因信息维护页面, 根据需求进行输入,带"\*"号的为必填项,维护完成后,点击【保 存】即可。

| GGCTMEGPIO | · · · · · · · · · · · · · · · · · · · | 💼 简称中文 🗸 🔹 🥐 admin |
|------------|---------------------------------------|--------------------|
| 设备建模       | • 工作台 × ● * 设备状态原因 × ● 保养原因 ×         |                    |
| 设备类型       | +                                     | <b>C B</b>         |
| 设备状态代码     |                                       | 刷新 保存              |
| 设备状态原因     | 新市人間取り合。                              |                    |
| 保养原因       | 保养版图 2                                |                    |
| 【          | 月保养                                   | ×                  |
| 设备故障分类     | 編作记录                                  | ~                  |
| 故障维修项目     |                                       |                    |
| 故障維修设置     |                                       |                    |
| ▲ 制程建模 ~   |                                       |                    |

如果想要修改保养原因信息,则在左侧列表中选中需要修改的保 养原因,在右侧页面会展示出其详细信息,修改信息之后,点击【保 存】。

| GGCTIMODPro | ≤ 权起                 |        |              |                      | ■ 削條中文 ∨ 💄 | admin  |
|-------------|----------------------|--------|--------------|----------------------|------------|--------|
| 设备建模        | • 工作台 >              | × • 设备 | H状态原因 ×      | • 保养原因 ×             |            |        |
| 设备类型        | +                    |        | \$           | ð                    | £          | 28     |
| 设备状态代码      | 30230                | STRX.  | ARCHINES AND | 3281                 | **         | 37 191 |
| 设备状态原因      | <b>建立法常常</b><br>保若原因 |        | 0            | •保养原因名称 描述<br>保养1 描述 | _          |        |
| 呆养原因        | 保养1                  | /      | -            |                      |            |        |
| 呆养计划        | 月保养                  |        | _            |                      | 4          |        |
| 设备故障分类      | 11241025             |        |              | 1 操作记录               |            | ^      |
| 故障维修项目      |                      |        |              |                      |            |        |
| 故障維修设置      |                      |        |              |                      |            |        |

如果想要删除保养原因信息,则在左侧列表中选中需要删除的保养原因信息,点击【删除】按钮,系统会提示【是否需要删除】,点击【确定】,该数据删除成功,点击【取消】,页面返回至该数据的详细页面。

| GactimedPro | 重 收起               |                   |       |
|-------------|--------------------|-------------------|-------|
| 设备建模        | • 工作台 × • 设备状态原因 × | ⑦ 警告信息<br>是否确认删除? |       |
| 设备类型        | + 🔟 🔶              |                   | 取消 确定 |
| 设备状态代码      | 19-00 Labor Market |                   |       |
| 设备状态原因      |                    | •保养原因名称<br>保养1    | 描述    |
| 保养原因        | 保养1                |                   |       |
| 保养计划        | 月保养                |                   |       |
| 设备故障分类      |                    | ┃ 操作记录            |       |
| 故障维修项目      |                    |                   |       |

系统提供【复制】功能,能够快速创建新的保养原因信息。在左 侧列表中选中需要被复制的保养原因信息,点击【复制】按钮,修改 名称,点击【保存】即可。

| Gamedito     | i = 848                   | SURA          |     | ×            |  |
|--------------|---------------------------|---------------|-----|--------------|--|
| 斜線橋          | * Iffer * * essentation * | *####± *      | 田名教 | · 物料名称       |  |
| 攝影型          | + = >                     | <b>0</b>      |     | Copy_of_R#1  |  |
| 备状态代码        | 20135 Main Marketin       |               |     |              |  |
| 新代本:#50      | and the second            | ·保养限期:<br>原序1 |     | <b>1</b> (1) |  |
| 95 (m)(4)    | 9.61                      |               |     |              |  |
| 許正句          | 2312.00                   |               |     |              |  |
| 新雄時分类        |                           | I sinica      |     |              |  |
| MARKAD.      |                           |               |     |              |  |
| 兩條會設置        |                           |               |     |              |  |
| 17.07.02 -   |                           |               |     |              |  |
| mgre -       |                           |               |     |              |  |
| - #27        |                           |               |     |              |  |
| ·<br>李批次 · · |                           |               |     |              |  |

2.27 用户模块

2.27.1 用户

在用户模块对用户信息进行维护,包含对用户信息的新建,编辑, 删除,查看以及用户角色分配。

点击【添加用户】按钮,创建新的用户信息,在添加用户弹出框 中,输入用户名、密码、密码(核对)、权限配置等信息,带"\*"号 的为必填项。邮箱信息默认一个邮箱地址,可根据需要进行修改。

|          |            |               |                                |        |               | 900 (I              | ● ■K中文  |
|----------|------------|---------------|--------------------------------|--------|---------------|---------------------|---------|
| 不良品品成为表  | me         | о такричнаг-  |                                |        | ^             |                     |         |
|          |            | - 180 A       | <b>ž</b>                       |        |               |                     |         |
|          |            | 1用户名:         | A. ayl                         |        |               |                     |         |
| +1500705 | THE REPORT | in the second |                                |        |               |                     |         |
|          | ЩP         |               |                                | 上悔失像   | 9E =          | 他自己的问题。             |         |
|          | adim       |               |                                |        | 19:01:21      | 2021+08-06-004/942  | < 1835  |
|          | =)†        | *部稿地址:        | 1628658985666test@live.com.com |        | 8:05:27       | 2021-05-07 13:18:13 | 2.475   |
|          |            | 电话号码:         | J 193556                       |        | ₹2 <i>%/⊞</i> | 新1-2集 [1] [3]       | 10 98/3 |
|          |            | * 1955:       | ß                              |        | •             |                     |         |
|          |            | - 常長 (約35):   | 6 156 067)                     |        |               |                     |         |
|          |            | R/A:          |                                | ~      |               |                     |         |
|          |            |               |                                |        |               |                     |         |
|          |            |               |                                | © #20# |               |                     |         |
|          |            |               |                                |        |               |                     |         |
|          |            |               |                                |        |               |                     |         |
|          |            |               |                                |        |               |                     |         |

如果要修改用户信息,则在列表里面点击【修改】按钮,页面展示出用户信息框,根据需求进行调整。

| ipro     | Element.          |                   |              |            | 🖉 🕮 🕮 🕫 🖉 🛪                                         | f  |
|----------|-------------------|-------------------|--------------|------------|-----------------------------------------------------|----|
|          | FRAMER MP         | A 图式:admin        |              | ×          |                                                     |    |
| e        | BRANKING.         | A ROAD RE         | 6            |            |                                                     | a. |
|          |                   | · Resol           | rumle<br>國用戶 |            | BERRIE V                                            | -  |
|          | Billion Collinson |                   |              | 上传来的       | R : 2000 : AG                                       |    |
| 4        |                   |                   |              |            | 0.0123 - 2019-09-00 (Birks 1 - 2 - 488 - 1 -1 -1 -1 |    |
| 1        |                   | * BTARTØRE:       | ™®ddicorg    |            | NOSET 2021-05-07-13-18-12 2, 4821 17 800 18-1       |    |
|          |                   | 0200              | 2.4036445    |            | 128/08/128 1 1 198/5 RE R                           |    |
| 20<br>24 |                   | ଞ୍ଚଳ              | =            | •          |                                                     |    |
|          |                   | <b>教務</b> (1675): | ii mis mit   |            |                                                     |    |
| 1.<br>1. |                   | R:1: 🕻            | D            |            |                                                     |    |
|          |                   |                   |              | Gaza Mare  |                                                     |    |
| ~        |                   |                   |              | States and |                                                     |    |
|          |                   |                   |              |            |                                                     |    |

如果需要删除用户信息,在列表中点击【删除】按钮,系统会提示"确定要删除吗",点击【确定】,用户删除成功。

| \$235865785      |         |       |                  |                    |       |                     |                     | Ф пана 🗸 🗸 0 🛛 🤶 1                           |
|------------------|---------|-------|------------------|--------------------|-------|---------------------|---------------------|----------------------------------------------|
| 良荔枝原列表           | 8,9     |       |                  |                    |       |                     |                     |                                              |
| ing a start of a |         |       |                  |                    |       |                     |                     | 9                                            |
| FIREMO           | Distant |       |                  |                    |       |                     |                     | 日示耳(452)() ~                                 |
|                  | 用户名 3   | AD.   | #FARMUNE :       | <b>新维</b> 纳的研究 1 1 | 305 0 | * 上次登录时间:           | tilitae t i         | et al.                                       |
|                  | admin   | Admin | Itm/@ddwc.org    | ~                  | ~     | 2021-08-11 09:01-31 | 2021-08-06 -8,49.42 | <ul> <li>● 構成整整時间7</li> <li>▲ 認知 </li> </ul> |
|                  | zyt     | Admin | 16263134834954+d | <i>u</i>           | ×     | 2021-05-11 09:05:27 | 2021-08-07 3:1913   | 2.978 0.804 Bits V                           |
|                  |         |       |                  |                    |       | 当前1页/共1页,共2会/型行     | R 12 9 ( 1 )        | 10 条/页 、 跳至 页                                |
|                  |         |       |                  |                    |       |                     |                     |                                              |
|                  |         |       |                  |                    |       |                     |                     |                                              |
|                  |         |       |                  |                    |       |                     |                     |                                              |
|                  |         |       |                  |                    |       |                     |                     |                                              |

在用户列表操作栏里面还有一个【使用此用户登录】的按钮,点 击之后可以直接切换至该用户登录。

| ≡ KASABUS       |                  |        |                   |                    |               |    |                     |                     | C MANFUR V | 0.6             | 🙁 ref   |
|-----------------|------------------|--------|-------------------|--------------------|---------------|----|---------------------|---------------------|------------|-----------------|---------|
| 不由且经审判表         | щo               |        |                   |                    |               |    |                     |                     |            |                 |         |
| 996.5.20 (C.C.) |                  |        |                   |                    |               |    |                     |                     |            |                 | a.      |
| +saime          | )HE <b>HBB</b>   |        |                   |                    |               |    |                     |                     |            | 國河縣             | Withs ~ |
|                 | RPS :            | RA     | #0484032 - 1      | <b>那种短星数</b> 块 : 平 | <b>B</b> (E : | Ŧ  | 上次目录时间:             | 0.02959             |            | 接行              |         |
|                 | admin            | Agence | lim\$ddx.org      | ×                  | 4             |    | 2021-08-11 09:01:31 | 2021-00-06 08:49:42 | 2.88       | 18/2 V<br>V 25- |         |
|                 | P <sub>1</sub> ¢ | Admin  | 1628313483495tert | 1                  | ~             |    | 2021-08-11 09:05:27 | 2021-08-07 13:18:13 | L 1673     | 1 使用此用          | 中語語     |
|                 |                  |        |                   |                    |               | 白白 | 1页/共1页,共2条/型》       | t+2∰ < <b>1</b> >   | 10 美/蔬     | · 松東<br>設業      | m       |
|                 |                  |        |                   |                    |               |    |                     |                     |            |                 |         |
|                 |                  |        |                   |                    |               |    |                     |                     |            |                 |         |
|                 |                  |        |                   |                    |               |    |                     |                     |            |                 |         |
|                 |                  |        |                   |                    |               |    |                     |                     |            |                 |         |

2.27.2 在线用户

在线用户模块展示出了当前登录系统的用户,管理员角色能够将 非管理员的用户强制下线。

| Medoro           |                                                                                                    |          |        |                    |              |       |                     | <ul> <li>Sides</li> </ul> | tx 0 @ | <b>Q</b> 7 |
|------------------|----------------------------------------------------------------------------------------------------|----------|--------|--------------------|--------------|-------|---------------------|---------------------------|--------|------------|
| NUMBER OF STREET | 不能引起来利益                                                                                                    | 用户 在说得   | H      |                    |              |       |                     |                           |        |            |
| LEXT             |                                                                                                    |          |        |                    |              |       |                     |                           |        | _          |
|                  | -                                                                                                    |          |        |                    |              |       |                     |                           |        | ٩          |
| Dervs            | <ul> <li>已出版年 1 1</li> </ul>                                                                                    | 2        |        |                    |              |       |                     |                           |        |            |
| CHERMEN          |                                                                                                    | 15°6 i   | ma     | #781612            | 878852890. I | 808 I | 上の数条約1年             | 100774 1                  | 20     |            |
| Carningsa:       | 1. The second second second second second second second second second second second second second second second | autority | (2222) | Ban That day and   |              |       | 1011-06-11 1206-27  | 3531-01-01-01-01-02       |        |            |
| Simme            | •                                                                                                    | Johns.   | -gen   | www.incorg         |              |       | 20211021111200-1    | CIR PRODUCT AT A TAK      |        |            |
| 06bins           |                                                                                                    | 21       | Admin  | 1628313483495Nix   | ~            |       | 2821-08-11 09-05-27 | 2021-08-07 (3/18/13       |        | _          |
|                  |                                                                                                    | shy      |        | 1628623719169/edc- | 2            | ~     | 2021-00-11 13:29:31 | 2021-00-11 1322-47        | O THE  |            |
| D TO DAM         |                                                                                                    |          |        |                    |              | 14日1  | 西·纳·1页,典3页/意示1-3页   | < 1 × \$P\$#5             | 2.4 A2 | 页          |
| 不会回应规            |                                                                                                    |          |        |                    |              |       |                     |                           |        |            |
| 不由同能被改成          |                                                                                                    |          |        |                    |              |       |                     |                           |        |            |
| Q 4.755 statel   | * I                                                                                                    |          |        |                    |              |       |                     |                           |        |            |
| Ampage           | <u></u>                                                                                                    |          |        |                    |              |       |                     |                           |        |            |
| 57               |                                                                                                    |          |        |                    |              |       |                     |                           |        |            |
| 0.88/00-1        |                                                                                                    |          |        |                    |              |       |                     |                           |        |            |

选中一个非管理员用户,点击【下线】按钮即可。

2.27.3 角色

在角色模块中, 配置用户的模块权限信息。

点击【添加角色】按钮,页面展示出功能模块列表页面,根据需 求输入角色名称,选择对应的模块权限,在点击【保存】即可。

| Medpro                                                                                                    | $\approx \kappa c m c$                                                                                                    | - 11-11-14                                        | 14     |  |
|----------------------------------------------------------------------------------------------------|----------------------------------------------------------------------------------------------------|---------------------------------------------------|--------|--|
| Contraction Process.                                                                                           | 不會品級原列素 用户                                                                                                    | 6 添加用用                                            | ×      |  |
| 12 C                                                                                                    |                                                                                                    |                                                   |        |  |
| 801                                                                                                    |                                                                                                    | 會注修改权限后请周新页面使其生效                                  | ×      |  |
| erne i                                                                                                    | 210.1.002791-                                                                                                    | 6 #6556 0 KG                                      |        |  |
| <u>我</u> !                                                                                                    |                                                                                                    |                                                   |        |  |
| and a second second second second second second second second second second second second second second second |                                                                                                    | DATE-SOURCE                                       | C      |  |
| 1.21                                                                                                    | + and the second second | • mm                                              | 1.55-1 |  |
| ija.                                                                                                    | 0 23500                                                                                                    | • 经原建理                                            |        |  |
|                                                                                                    | Construction of the second second sec | •                                                 |        |  |
| ELLE                                                                                                    | *                                                                                                    | • 不典显探波                                           |        |  |
|                                                                                                    |                                                                                                    | <ul> <li>         ・ 二 产品管理     </li> </ul>        |        |  |
| 5761                                                                                                    | 100                                                                                                    | • □ 电子签名编模                                        |        |  |
| 1107                                                                                                    |                                                                                                    | ্রা হাজ                                           |        |  |
|                                                                                                    |                                                                                                    | <ul> <li>・ 二 工厂建模</li> </ul>                      |        |  |
| 2101 C                                                                                                    | -                                                                                                    | <ul> <li>         ・         ・         ・</li></ul> |        |  |
| 2.402.622                                                                                                    |                                                                                                    | I Ine                                             |        |  |
|                                                                                                    |                                                                                                    | ・ 〇 管理                                            |        |  |
| 168#                                                                                                    |                                                                                                    | <ul> <li>① 批次管理</li> </ul>                        |        |  |
|                                                                                                    |                                                                                                    | •                                                 |        |  |
|                                                                                                    |                                                                                                    | ・                                                 |        |  |
| containin (                                                                                                    |                                                                                                    | 02                                                |        |  |
|                                                                                                    |                                                                                                    | <ul> <li>・ 生产管理</li> </ul>                        |        |  |
| ete)                                                                                                    | *                                                                                                    | • 数据杂集                                            |        |  |
|                                                                                                    |                                                                                                    | • 通知程序                                            |        |  |
|                                                                                                    |                                                                                                    |                                                   |        |  |
| #10                                                                                                    |                                                                                                    |                                                   |        |  |
|                                                                                                    |                                                                                                    |                                                   |        |  |

如果需要修改角色权限信息,则点击列表中的【修改】安妮,页面展示出角色详情,根据需求进行调整。

| EE #22/4802001 |                          |                                                                                                    | O maaig = 0 8 🤤               |
|----------------|--------------------------|----------------------------------------------------------------------------------------------------|-------------------------------|
| 不良品质的分支 用户     | 9 8889 <u>80</u>         |                                                                                                    |                               |
| 9940A3882998   |                          | Q 00002236                                                                                                    |                               |
| + NARE CITE    | Refer Total              |                                                                                                    |                               |
| 0 己选择 0 项      |                          |                                                                                                    |                               |
|                | 集色石板                     | to the second second second second second second second second second second second second second second second | 1871                          |
|                | Admin <mark> Site</mark> | 2021-28-05-06:49-42                                                                                             | £ 150 195 V                   |
|                |                          | 世間・瓦/共・江、共                                                                                                    | 11 第/四冊 1-1 年 ( 1 ) 10 美( ) 。 |
|                |                          |                                                                                                    |                               |
|                |                          |                                                                                                    |                               |

如果要删除角色权限信息,则点击【操作】按钮,在点击下面的 【删除】按钮,页面提示"是否删除该数据",点击【确定】即可。

| e koonde    |            |                                        | ● Bitter × 0 ● 1 |
|-------------|------------|----------------------------------------|------------------|
| 不與意思法利率 用户  | 2017P 108  |                                        |                  |
| WAL-ARDISE- |            |                                        |                  |
| +Xune Olla  | 88 EA      |                                        |                  |
| 0 288 0 K   |            |                                        |                  |
|             | 扁色后和       | tilani u                               | 道作               |
|             | Admin with | 2021-88-06-09,49,42                    | え 健康 編作ン         |
|             | #nI        | 2021-48-11 13:34:53                    | ± 11 € 18/1× ~   |
|             |            | ************************************** |                  |